# Model Predictive Control Toolbox™ Getting Started Guide

*Alberto Bemporad N. Lawrence Ricker Manfred Morari* 

# MATLAB®

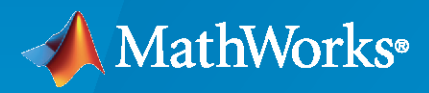

R

**R**2021**b** 

#### **How to Contact MathWorks**

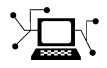

Latest news:

Phone:

www.mathworks.com

Sales and services: www.mathworks.com/sales\_and\_services

User community: www.mathworks.com/matlabcentral

Technical support: www.mathworks.com/support/contact\_us

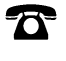

 $\searrow$ 

508-647-7000

#### The MathWorks, Inc. 1 Apple Hill Drive Natick, MA 01760-2098

Model Predictive Control Toolbox<sup>™</sup> Getting Started Guide

© COPYRIGHT 2005-2021 by The MathWorks, Inc.

The software described in this document is furnished under a license agreement. The software may be used or copied only under the terms of the license agreement. No part of this manual may be photocopied or reproduced in any form without prior written consent from The MathWorks, Inc.

FEDERAL ACQUISITION: This provision applies to all acquisitions of the Program and Documentation by, for, or through the federal government of the United States. By accepting delivery of the Program or Documentation, the government hereby agrees that this software or documentation qualifies as commercial computer software or commercial computer software documentation as such terms are used or defined in FAR 12.212, DFARS Part 227.72, and DFARS 252.227-7014. Accordingly, the terms and conditions of this Agreement and only those rights specified in this Agreement, shall pertain to and govern the use, modification, reproduction, release, performance, display, and disclosure of the Program and Documentation by the federal government (or other entity acquiring for or through the federal government) and shall supersede any conflicting contractual terms or conditions. If this License fails to meet the government's needs or is inconsistent in any respect with federal procurement law, the government agrees to return the Program and Documentation, unused, to The MathWorks, Inc.

#### Trademarks

MATLAB and Simulink are registered trademarks of The MathWorks, Inc. See www.mathworks.com/trademarks for a list of additional trademarks. Other product or brand names may be trademarks or registered trademarks of their respective holders.

#### Patents

 $MathWorks\ products\ are\ protected\ by\ one\ or\ more\ U.S.\ patents.\ Please\ see\ www.mathworks.com/patents\ for\ more\ information.$ 

#### **Revision History**

October 2004 March 2005 September 2005 March 2006 September 2006 March 2007 September 2007 March 2008 October 2008 March 2009 September 2009 March 2010 September 2010 April 2011 September 2011 March 2012 September 2012 March 2013 September 2013 March 2014 October 2014 March 2015 September 2015 March 2016 September 2016 March 2017 September 2017 March 2018 September 2018 March 2019 September 2019 March 2020 September 2020 March 2021 September 2021

First printing Online only Online only

New for Version 2.1 (Release 14SP1) Revised for Version 2.2 (Release 14SP2) Revised for Version 2.2.1 (Release 14SP3) Revised for Version 2.2.2 (Release 2006a) Revised for Version 2.2.3 (Release 2006b) Revised for Version 2.2.4 (Release 2007a) Revised for Version 2.3 (Release 2007b) Revised for Version 2.3.1 (Release 2008a) Revised for Version 3.0 (Release 2008b) Revised for Version 3.1 (Release 2009a) Revised for Version 3.1.1 (Release 2009b) Revised for Version 3.2 (Release 2010a) Revised for Version 3.2.1 (Release 2010b) Revised for Version 3.3 (Release 2011a) Revised for Version 4.0 (Release 2011b) Revised for Version 4.1 (Release 2012a) Revised for Version 4.1.1 (Release 2012b) Revised for Version 4.1.2 (Release 2013a) Revised for Version 4.1.3 (Release 2013b) Revised for Version 4.2 (Release R2014a) Revised for Version 5.0 (Release 2014b) Revised for Version 5.0.1 (Release 2015a) Revised for Version 5.1 (Release 2015b) Revised for Version 5.2 (Release 2016a) Revised for Version 5.2.1 (Release 2016b) Revised for Version 5.2.2 (Release 2017a) Revised for Version 6.0 (Release 2017b) Revised for Version 6.1 (Release 2018a) Revised for Version 6.2 (Release 2018b) Revised for Version 6.3 (Release 2019a) Revised for Version 6.3.1 (Release 2019b) Revised for Version 6.4 (Release 2020a) Revised for Version 7.0 (Release 2020b) Revised for Version 7.1 (Release 2021a) Revised for Version 7.2 (Release 2021b)

# Contents

## Introduction

| Model Predictive Control Toolbox Product Description                                                                                              | 1-2                      |
|----------------------------------------------------------------------------------------------------|--------------------------|
| What is Model Predictive Control?         MPC Design Workflow         Control Nonlinear and Time-Varying Plants         MPC Controller Deployment | 1-3<br>1-3<br>1-6<br>1-7 |
| Acknowledgments                                                                                                    | 1-10                     |
| Bibliography                                                                                                    | 1-11                     |

## **Building Models**

## 2

1

| MPC Signal Types                                                | 2-2  |
|-----------------------------------------------------------------|------|
| Inputs                                                          | 2-2  |
| Outputs                                                         | 2-2  |
| MPC Prediction Models                                           | 2-3  |
| Plant Model                                                     | 2-3  |
| Input Disturbance Model                                         | 2-4  |
| Output Disturbance Model                                        | 2-5  |
| Measurement Noise Model                                         | 2-6  |
| CSTR Model                                                      | 2-7  |
| Nonlinear Model                                                 | 2-8  |
| Linear Model                                                    | 2-9  |
| Examples using a CSTR model                                     | 2-11 |
| Construct Linear Time Invariant Models                          | 2-14 |
| Transfer Function Models                                        | 2-14 |
| Zero/Pole/Gain Models                                           | 2-14 |
| State-Space Models                                              | 2-14 |
| LTI Object Properties                                           | 2-15 |
| LTI Model Characteristics                                       | 2-17 |
| Specify Multi-Input Multi-Output Plants                         | 2-19 |
| Linearize Simulink Models                                       | 2-21 |
| Linearization Using MATLAB Code                                 | 2-21 |
| Linearization Using Model Linearizer in Simulink Control Design | 2-25 |

| Linearize Simulink Models Using MPC Designer    | 2-30 |
|-------------------------------------------------|------|
| Define MPC Structure By Linearization           | 2-30 |
| Linearize Model                                 | 2-35 |
| Specifying Operating Points                     | 2-36 |
| Connect Measured Disturbances for Linearization | 2-45 |
| Identify Plant from Data                        | 2-47 |
| Identify Plant from Data at the Command Line    | 2-47 |
| Working with Impulse-Response Models            | 2-49 |

## **Design MPC Controllers**

| Design Controller Using MPC Designer                                   | 3-2  |
|------------------------------------------------------------------------|------|
| Design MPC Controller at the Command Line                              | 3-19 |
| Design MPC Controller in Simulink                                      | 3-31 |
| Model Predictive Control of a Single-Input-Single-Output Plant         | 3-47 |
| Model Predictive Control of Multi-Input Single-Output Plant            | 3-51 |
| Model Predictive Control of a Multi-Input Multi-Output Nonlinear Plant | 3-92 |

3

# Introduction

- "Model Predictive Control Toolbox Product Description" on page 1-2
- "What is Model Predictive Control?" on page 1-3
- "Acknowledgments" on page 1-10
- "Bibliography" on page 1-11

## **Model Predictive Control Toolbox Product Description**

#### Design and simulate model predictive controllers

Model Predictive Control Toolbox provides functions, an app, and Simulink<sup>®</sup> blocks for designing and simulating controllers using linear and nonlinear model predictive control (MPC). The toolbox lets you specify plant and disturbance models, horizons, constraints, and weights. By running closed-loop simulations, you can evaluate controller performance.

You can adjust the behavior of the controller by varying its weights and constraints at run time. The toolbox provides deployable optimization solvers and also enables you to use a custom solver. To control a nonlinear plant, you can implement adaptive, gain-scheduled, and nonlinear MPC controllers. For applications with fast sample rates, the toolbox lets you generate an explicit model predictive controller from a regular controller or implement an approximate solution.

For rapid prototyping and embedded system implementation, including deployment of optimization solvers, the toolbox supports C code and IEC 61131-3 Structured Text generation.

## What is Model Predictive Control?

Model predictive control (MPC) is an optimal control technique in which the calculated control actions minimize a cost function for a constrained dynamical system over a finite, receding, horizon.

At each time step, an MPC controller receives or estimates the current state of the plant. It then calculates the sequence of control actions that minimizes the cost over the horizon by solving a constrained optimization problem that relies on an internal plant model and depends on the current system state. The controller then applies to the plant only the first computed control action, disregarding the following ones. In the following time step the process repeats.

#### **MPC Basic Control Loop**

When the cost function is quadratic, the plant is linear and without constraints, and the horizon tends to infinity, MPC is equivalent to linear-quadratic regulator (LQR) control, or linear-quadratic Gaussian (LQG) control if a Kalman filter estimates the plant state from its inputs and outputs.

In practice, despite the finite horizon, MPC often inherits many useful characteristics of traditional optimal control, such as the ability to naturally handle multi-input multi-output (MIMO) plants, the capability of dealing with time delays (possibly of different durations in different channels), and built-in robustness properties against modeling errors. Nominal stability can also be guaranteed by using specific terminal constraints. Other additional important MPC features are its ability to explicitly handle constraints and the possibility of making use of information on future reference and disturbance signals, when available.

Solving a constrained optimal control online at each time step can require substantial computational resources. However in some cases, such as for linear constrained plants, you can precompute and store the control law across the entire state space rather than solve the optimization in real time. This approach is known as explicit MPC.

#### **MPC Design Workflow**

In the simplest case (also known as traditional, or linear, MPC), in which both plant and constraints are linear and the cost function is quadratic, the general workflow to develop an MPC controller includes the following steps.

- Specify plant Define the internal plant model that the MPC controller uses to forecast plant behavior across the prediction horizon. Typically, you obtain this plant model by linearizing a nonlinear plant at a given operating point and specifying it as an LTI object, such as ss, tf, and zpk. You can also identify a plant using System Identification Toolbox™ software. Note that one limitation is that the plant cannot have a direct feedthrough between its control input and any output. For more information on this step, see "Construct Linear Time Invariant Models" on page 2-14, "Specify Multi-Input Multi-Output Plants" on page 2-19, "Linearize Simulink Models" on page 2-21, "Linearize Simulink Models Using MPC Designer" on page 2-30, and "Identify Plant from Data" on page 2-47.
- 2 Define signal types For MPC design purposes, plant signals are usually categorized into different input and output types. You typically use setmpcsignals to specify, in the plant object defined in the previous step, whether each plant output is measured or unmeasured, and whether each plant input is a manipulated variable (that is, a control input) or a measured or unmeasured disturbance. Alternatively, you can specify signal types in MPC Designer. For more information, see "MPC Signal Types" on page 2-2.

- **3 Create MPC object** After specifying the signal types in the plant object, you create an mpc object in the MATLAB<sup>®</sup> workspace (or in the **MPC Designer**), and specify, in the object, controller parameters such as the sample time, prediction and control horizons, cost function weights, constraints, and disturbance models. The following is an overview of the most important parameters that you need to select.
  - **a** Sample time A typical starting guess consists of setting the controller sample time so that 10 to 20 samples can cover the desired rise time of the system.
  - Prediction horizon The number of future samples over which the controller tries to minimize the cost. It should be long enough to capture the transient response and cover the significant dynamics of the system. A longer horizon increases both performance and computational requirements. A typical prediction horizon is 10 to 20 samples.
  - c Control horizon The number of free control moves that the controller uses to minimize the cost over the prediction horizon. Similarly to the prediction horizon, a longer control horizon increases both performance and computational requirements. A good rule of thumb for the control horizon is to set it from 10% to 20% of the prediction horizon while having a minimum of two to three steps. For more information on sample time and horizon, see "Choose Sample Time and Horizons".
  - **d** Nominal Values If your plant is derived from the linearization of a nonlinear model around an operating point, a good practice is to set the nominal values for input, state, state derivative (if nonzero), and output. Doing so allows you to specify constraints on the actual inputs and outputs (instead of doing so on the deviations from their nominal values), and allows you to simulate the closed loop and visualize signals more easily when using Simulink or the sim command.
  - e Scale factors Good practice is to specify scale factors for each plant input and output, especially when their range and magnitude is very different. Appropriate scale factors improve the numerical condition of the underlying optimization problem and make weight tuning easier. A good recommendation is to set a scale factor approximatively equal to the span (the difference between the maximum and minimum value in engineering units) of the related signal. For more information, see "Specify Scale Factors".
  - f Constraints Constraints typically reflect physical limits. You can specify constraints as either hard (cannot be violated in the optimization) or soft (can be violated to a small extent). A good recommendation is to set hard constraints, if necessary, on the inputs or their rate of change, while setting output constraints, if necessary, as soft. Setting hard constraints on both input and outputs can lead to infeasibility and is in general not recommended. For more information, see "Specify Constraints".
  - **g** Weights You can prioritize the performance goals of your controller by adjusting the cost function tuning weights. Typically, larger output weights provide aggressive reference tracking performance, while larger weights on the manipulated variable rates promote smoother control moves that improve robustness. For more information, see "Tune Weights".
  - h Disturbance and noise models The internal prediction model that the controller uses to calculate the control action typically consists of the plant model augmented with models for disturbances and measurement noise affecting the plant. Disturbance models specify the dynamic characteristics of the unmeasured disturbances on the inputs and outputs, respectively, so they can be better rejected. By default, these disturbance models are assumed to be integrators (therefore allowing the controller to reject step-like disturbances) unless you specify them otherwise. Measurement noise is typically assumed to be white. For more information on plant and disturbance models see "MPC Prediction Models" on page 2-3, and "Adjust Disturbance and Noise Models".

After creating the mpc object, good practice is to use functions such as cloffset to calculate the closed loop steady state output sensitivities, therefore checking whether the controller can reject constant output disturbances. The more general review also inspects the object for potential problems. To perform a deeper sensitivity and robustness analysis for the time frames in which you expect no constraint to be active, you can also convert the unconstrained controller to an LTI system object using ss, zpk, or tf. For related examples, see "Review Model Predictive Controller for Stability and Robustness Issues", "Test MPC Controller Robustness using MPC Designer", "Compute Steady-State Gain", and "Extract Controller".

Note that many of the recommended parameter choices are incorporated in the default values of the mpc object; however, since each of these parameter is normally the result of several problemdependent trade offs, you have to select the parameters that make sense for your particular plant and requirements.

- **4 Simulate closed loop** After you create an MPC controller, you typically evaluate the performance of your controller by simulating it in closed loop with your plant using one of the following options.
  - From the MATLAB command line you can simulate the closed loop using sim (more convenient for linear plant models) or mpcmove (more flexible, allowing for more general discrete time plants or disturbance signals).
  - From Simulink, you can use the MPC Controller block (which takes your mpc object as a parameter) in closed loop with your plant model built in Simulink. This option allows for the greatest flexibility in simulating more complex systems and for easy generation of production code from your controller.
  - **MPC Designer** allows you to simulate the closed loop response while at the same time tuning the controller parameters.

Note that any of these options allows you to also simulate model mismatches (cases in which the actual plant is slightly different from the internal plant model that the controller uses for prediction). For a related example, see "Simulating MPC Controller with Plant Model Mismatch". When reference and measured disturbances are known ahead of time, MPC can use this information (also known as look-ahead, or previewing) to improve the controller performance. See "Signal Previewing" for more information and "Improving Control Performance with Look-Ahead (Previewing)" for a related example. Similarly, you can specify tuning weights and constraints that vary over the prediction horizon. For related examples, see "Update Constraints at Run Time", "Vary Input and Output Bounds at Run Time", "Tune Weights at Run Time", and "Adjust Horizons at Run Time".

- 5 Refine design After an initial evaluation of the closed loop you typically need to refine the design by adjusting the controller parameters and evaluating different simulation scenarios. In addition to the parameters described in step 3, you can consider:
  - Using manipulated variable blocking. For more information, see "Manipulated Variable Blocking".
  - For over-actuated systems, setting reference targets for the manipulated variables. For a related example, see "Setting Targets for Manipulated Variables".
  - Tuning the gains of the Kalman state estimator (or designing a custom state estimator). For more information and related examples, see "Controller State Estimation", "Custom State Estimation", and "Implement Custom State Estimator Equivalent to Built-In Kalman Filter".
  - Specifying terminal constraints. For more information and a related example, see "Terminal Weights and Constraints" and "Provide LQR Performance Using Terminal Penalty Weights".

- Specifying custom constraints. For related examples, see "Constraints on Linear Combinations of Inputs and Outputs" and "Use Custom Constraints in Blending Process".
- Specifying off-diagonal cost function weights. For an example, see "Specifying Alternative Cost Function with Off-Diagonal Weight Matrices".
- 6 Speed up execution See "MPC Controller Deployment" on page 1-7.
- 7 **Deploy controller** See "MPC Controller Deployment" on page 1-7.

#### **Control Nonlinear and Time-Varying Plants**

Often the plant to be controlled can be accurately approximated by a linear plant only locally, around a given operating point. This approximation might no longer be accurate as time passes and the plant operating point (or parameters) changes.

You can use several approaches to deal with these cases, from the simpler to more general and complicated.

1 Adaptive MPC — If the order (and the time delays) of the plant do not change, you can design a single MPC controller (for example for the initial operating point), and then at run-time you can update the controller prediction model at each time step (while the controller still assumes that the prediction model stays constant in the future, across its prediction horizon).

Note that while this approach is the simplest, it requires you to continuously (that is, at each time step) calculate the linearized plant that has to be supplied to the controller. You can do so in three main ways.

- a If you have reliable nonlinear equations describing the plant, you can extract the local linear plant online by linearizing the equations, assuming this process is not too computationally expensive. For an example using this strategy, see "Adaptive MPC Control of Nonlinear Chemical Reactor Using Successive Linearization"
- b Alternatively, you can extract many linearized plants offline, covering the relevant regions of the state-input space, and then online you can use a linear parameter-varying (LPV) plant that obtains, by interpolation, the linear plant at the current operating point. For an example using this strategy, see "Adaptive MPC Control of Nonlinear Chemical Reactor Using Linear Parameter-Varying System".
- **c** If the plant is not accurately represented by a mathematical model, but you can assume both open loop stability and a minimal amount of input noise, you can use the past plant inputs and outputs to estimate a model of the plant online, although this can be somewhat computationally expensive. For an example using this strategy, see "Adaptive MPC Control of Nonlinear Chemical Reactor Using Online Model Estimation".

This approach requires an mpc object and either the mpcmoveAdaptive function or the Adaptive MPC Controller block. For more information, see "Adaptive MPC" and "Model Updating Strategy".

2 Linear Time Varying MPC — This approach is a kind of adaptive MPC in which the controller knows in advance how its internal plant model changes in the future, and therefore uses this information when calculating the optimal control across the prediction horizon. Here, at every time step, you supply to the controller not only the current plant model but also the plant models for all the future steps, across the whole prediction horizon. To calculate the plant models for the future steps, you can use the manipulated variables and plant states predicted by the MPC controller at each step as operating points around which a nonlinear plant model can be linearized.

This approach is particularly useful when the plant model changes considerably (but predictably) within the prediction horizon. It requires an mpc object and using mpcmoveAdaptive or the Adaptive MPC Controller block. For more information, see "Time-Varying MPC".

- 3 Gain-Scheduled MPC In this approach you design multiple MPC controllers offline, one for each relevant operating point. Then, online, you switch the active controller as the plant operating point changes. While switching the controller is computationally simple, this approach requires more online memory (and in general more design effort) than adaptive MPC. It should be reserved for cases in which the linearized plant models have different orders or time delays (and the switching variable changes slowly, with respect to the plant dynamics). To use gain-scheduled MPC. you create an array of mpc objects and then use the mpcmoveMultiple function or the Multiple MPC Controllers block for simulation. For more information, see "Gain-Scheduled MPC". For an example, see "Gain-Scheduled MPC Control of Nonlinear Chemical Reactor".
- 4 Nonlinear MPC You can use this strategy to control highly nonlinear plants when all the previous approaches are unsuitable, or when you need to use nonlinear constraints or nonquadratic cost functions. This approach is more computationally intensive than the previous ones, and it also requires you to design an implement a nonlinear state estimator if the plant state is not completely available. Two nonlinear MPC approaches are available.
  - a Multistage Nonlinear MPC For a multistage MPC controller, each future step in the horizon (stage) has its own decision variables and parameters, as well as its own nonlinear cost and constraints. Crucially, cost and constraint functions at a specific stage are functions only of the decision variables and parameters at that stage. While specifying multiple costs and constraint functions can require more design time, it also allows for an efficient formulation of the underlying optimization problem and a smaller data structure, which significantly reduces computation times compared to generic nonlinear MPC. Use this approach if your nonlinear MPC problem has cost and constraint functions that do not involve cross-stage terms, as is often the case. To use multistage nonlinear MPC you need to create an nlmpcMultistage object, and then use the nlmpcmove function or the Multistage Nonlinear MPC Controller block for simulation. For more information, see "Multistage Nonlinear MPC".
  - b Generic Nonlinear MPC This method is the most general, and computationally expensive, form of MPC. As it explicitly provides standard weights and linear bounds settings, it can be a good starting point for a design where the only nonlinearity comes from the plant model. Furthermore, you can use the RunAsLinearMPC option in the nlmpc object to evaluate whether linear, time varying, or adaptive MPC can achieve the same performance. If so, use these design options, and possibly evaluate gain scheduled MPC; otherwise, consider multistage nonlinear MPC. Use generic nonlinear MPC only as an initial design, or when all the previous design options are not viable. To use generic nonlinear MPC, you need to create an nlmpc object, and then use the nlmpcmove function or the Nonlinear MPC Controller block for simulation. For more information, see "Generic Nonlinear MPC".

#### **MPC Controller Deployment**

When you are satisfied with the simulation performance of your controller design, you typically look for ways to speed up the execution, in an effort to both optimize the design for future simulations and to meet the stricter computational requirements of embedded applications.

You can use several strategies to improve the computational performance of MPC controllers.

1 Try to increase the sample time — The sampling frequency must be high enough to cover the significant bandwidth of the system. However, if the sample time is too small, not only do you

reduce the available computation time for the controller but you must also use a larger prediction horizon to cover the system response, which increases computational requirements.

- 2 Try to shorten prediction and control horizons Since both horizons directly impact the total number of decision variables and constraints in the resulting optimization problem, they heavily affect both memory usage and the number of required calculations. Therefore, check whether you can obtain similar tracking responses and robustness to uncertainties with shorter horizons. Note that sample time plays a role too. The sampling frequency needs to be high enough (equivalently the sample time small enough) to cover the significant bandwidth of the system. However, if the sample time is too small, not only you have a shorter available execution time on the hardware, but you also need a larger number of prediction steps to cover the system response, which results in a more computationally expensive optimization problem to be solved at each time step.
- 3 Use varying parameters only when needed Normally Model Predictive Control Toolbox allows you to vary some parameters (such as weights or constraints coefficients) at run-rime. While this capability is useful in some cases, it considerably increases the complexity of the software. Therefore, unless specifically needed, for deployment, consider explicitly specifying such parameters as constants, thus preventing the possibility of changing them online. For related examples, see "Update Constraints at Run Time", "Vary Input and Output Bounds at Run Time", "Tune Weights at Run Time", and "Adjust Horizons at Run Time".
- 4 Tune the solver and its options The default Model Predictive Control Toolbox solver is a "dense," "active set" solver based on the KWIK algorithm, and it typically performs well in many cases. However, if the total number of manipulated variables, outputs, and constraints across the whole horizon is large, you might consider using an interior point solver. If the internal plant is highly open-loop unstable, consider using a sparse solver. For an overview of the optimization problem, see "Optimization Problem". For more information on the solvers, see "QP Solvers" and "Configure Optimization Solver for Nonlinear MPC". For related examples, see "Simulate MPC Controller with a Custom QP Solver" and "Optimizing Tuberculosis Treatment Using Nonlinear MPC with a Custom Solver".

For application with extremely fast sample time, consider using explicit MPC. It can be proven that the solution to the linear MPC problem (quadratic cost function, linear plant and constraints) is piecewise affine (PWA) on polyhedra. In other words, the constraints divide the state space into polyhedral "critical" regions in which the optimal control action is an affine (linear plus a constant) function of the state. The idea behind explicit MPC is to precalculate, offline and once for all, these functions of the state for every region. These functions can then be stored in your controller. At run time, the controller then selects and applies the appropriate state feedback law, depending on the critical region that the current operating point is in. Since explicit MPC controllers do not solve an optimization problem online, they require much fewer computations and are therefore useful for applications requiring small sample times. On the other hand, they also have a much larger memory footprint. Indeed, excessive memory requirements can render this approach no longer viable for medium to large problems. Also, since explicit MPC pre-computes the controller offline, it does not support runtime updates of parameters such as weights, constraints or horizons.

To use explicit MPC, you need to generate an explicitMPC object from an existing mpc object and then use the mpcmoveExplicit function or the Explicit MPC Controller block for simulation. For more information, see "Explicit MPC".

A final option to consider to improve computational performance of both implicit and explicit MPC is to simplify the problem. Some parameters, such as the number of constraints and the number state variables, greatly increase the complexity of the resulting optimization problem. Therefore, if the previous options are not satisfying, consider retuning these parameters (and potentially use a simpler lower-fidelity prediction model) to simplify the problem.

Once you are satisfied with the computational performance of your design, you can generate code for deployment to real-time applications from MATLAB or Simulink. For more information, see "Generate Code and Deploy Controller to Real-Time Targets".

#### See Also

## Acknowledgments

MathWorks would like to acknowledge the following contributors to Model Predictive Control Toolbox.

#### Alberto Bemporad

Professor of Control Systems, IMT Institute for Advanced Studies Lucca, Italy. Research interests include model predictive control, hybrid systems, optimization algorithms, and applications to automotive, aerospace, and energy systems. Fellow of the IEEE<sup>®</sup>. Author of the Model Predictive Control Simulink library and commands.

#### **N. Lawrence Ricker**

Professor of Chemical Engineering, University of Washington, Seattle, USA. Research interests include model predictive control and process optimization. Author of the Model Predictive Control Simulink library and commands.

#### **Manfred Morari**

Professor at the Automatic Control Laboratory and former Head of Department of Information Technology and Electrical Engineering, ETH Zurich, Switzerland. Research interests include model predictive control, hybrid systems, and robust control. Fellow of the IEEE, AIChE, and IFAC. Co-author of the first version of the toolbox.

## **Bibliography**

- [1] Allgower, F., and A. Zheng, Nonlinear Model Predictive Control, Springer-Verlag, 2000.
- [2] Camacho, E. F., and C. Bordons, Model Predictive Control, Springer-Verlag, 1999.
- [3] Kouvaritakis, B., and M. Cannon, *Non-Linear Predictive Control: Theory & Practice*, IEE Publishing, 2001.
- [4] Maciejowski, J. M., Predictive Control with Constraints, Pearson Education POD, 2002.
- [5] Prett, D., and C. Garcia, Fundamental Process Control, Butterworths, 1988.
- [6] Rossiter, J. A., Model-Based Predictive Control: A Practical Approach, CRC Press, 2003.
- [7] Borrelli, F., A. Bemporad, and M. Morari, *Predictive Control for Linear and Hybrid Systems*, Cambridge University Press, 2017.

# **Building Models**

- "MPC Signal Types" on page 2-2
- "MPC Prediction Models" on page 2-3
- "CSTR Model" on page 2-7
- "Construct Linear Time Invariant Models" on page 2-14
- "Specify Multi-Input Multi-Output Plants" on page 2-19
- "Linearize Simulink Models" on page 2-21
- "Linearize Simulink Models Using MPC Designer" on page 2-30
- "Identify Plant from Data" on page 2-47

## **MPC Signal Types**

For MPC design purposes, signals are usually categorized into different input and output types. Typically you use setmpcsignals to specify, in your plant model, whether an input or output signal belongs to one of the following categories.

#### Inputs

The *plant inputs* are the independent variables affecting the plant. As shown in "MPC Prediction Models" on page 2-3, there are three types:

#### **Measured disturbances**

The controller can't adjust them, but uses them for feedforward compensation.

#### **Manipulated variables**

The controller adjusts these in order to achieve its goals.

#### **Unmeasured disturbances**

These are independent inputs of which the controller has no direct knowledge, and for which it must compensate.

#### Outputs

The *plant outputs* are the dependent variables (outcomes) you wish to control or monitor. As shown in "MPC Prediction Models" on page 2-3, there are two types:

#### **Measured outputs**

The controller uses these to estimate unmeasured quantities and as feedback on the success of its adjustments.

#### **Unmeasured outputs**

The controller estimates these based on available measurements and the plant model. The controller can also hold unmeasured outputs at setpoints or within constraint boundaries.

## See Also

setmpcsignals

#### **More About**

• "MPC Prediction Models" on page 2-3

## **MPC Prediction Models**

Model predictive controllers use plant, disturbance, and noise models for prediction and state estimation. The different signal types are described in "MPC Signal Types" on page 2-2. The model structure used in an MPC controller appears in the following illustration.

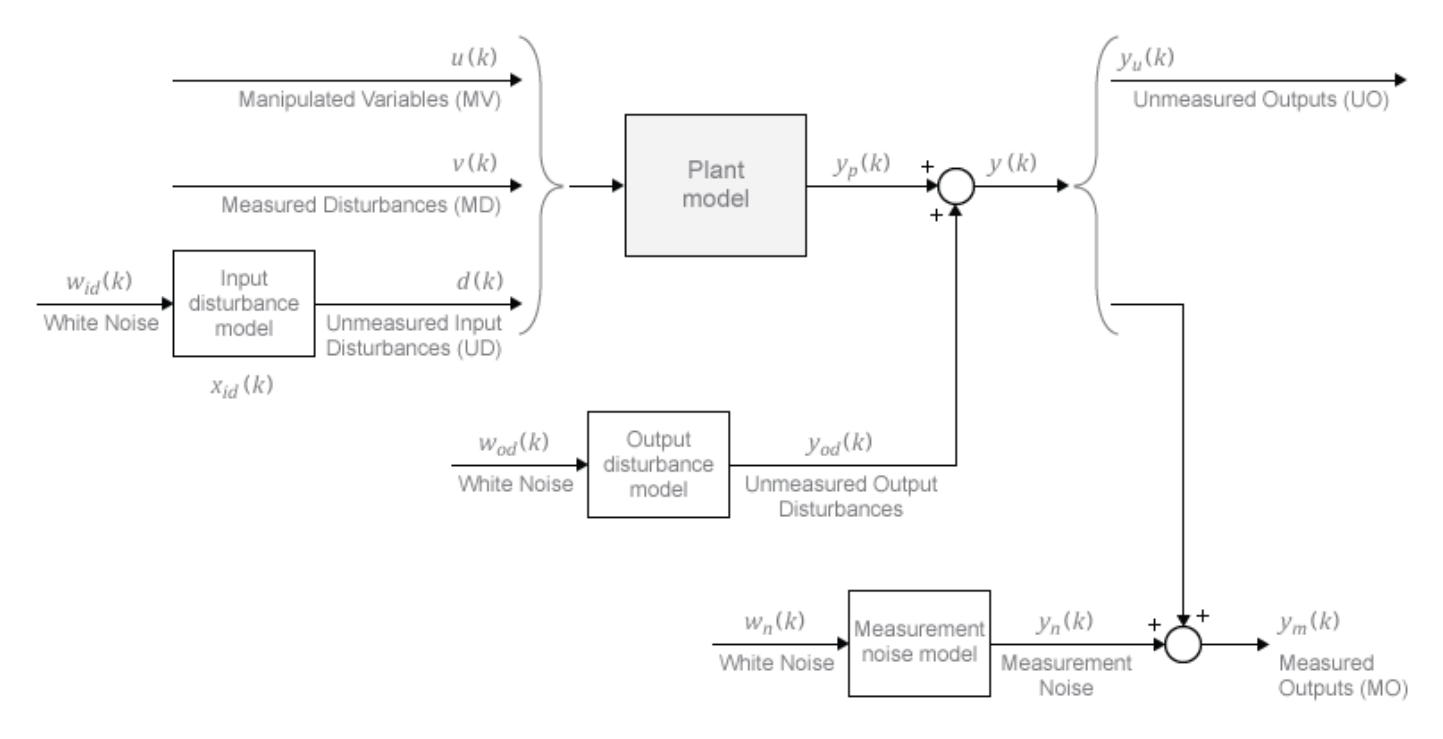

#### **Plant Model**

You can specify the plant model in one of the following linear-time-invariant (LTI) formats:

- Numeric LTI models Transfer function (tf), state space (ss), zero-pole-gain (zpk)
- Identified models (requires System Identification Toolbox) idss, idtf, idproc, and idpoly

The MPC controller performs all estimation and optimization calculations using a discrete-time, delay-free, state-space system with dimensionless input and output variables. Therefore, when you specify a plant model in the MPC controller, the software performs the following, if needed:

- **1** Conversion to state space The ss command converts the supplied model to an LTI state-space model.
- 2 Discretization or resampling If the model sample time differs from the MPC controller sample time (defined in the Ts property), one of the following occurs:
  - If the model is continuous time, the c2d command converts it to a discrete-time LTI object using the controller sample time.
  - If the model is discrete time, the d2d command resamples it to generate a discrete-time LTI object using the controller sample time.
- **3** Delay removal If the discrete-time model includes any input, output, or internal delays, the absorbDelay command replaces them with the appropriate number of poles at z = 0, increasing

the total number of discrete states. The InputDelay, OutputDelay, and InternalDelay properties of the resulting state-space model are all zero.

4 Conversion to dimensionless input and output variables — The MPC controller enables you to specify a scale factor for each plant input and output variable. If you do not specify scale factors, they default to 1. The software converts the plant input and output variables to dimensionless form as follows:

$$x_p(k+1) = A_p x_p(k) + BS_i u_p(k)$$

 $y_p(k) = S_o^{-1}Cx_p(k) + S_o^{-1}DS_iu_p(k)$ .

where  $A_{p}$ , B, C, and D are the constant zero-delay state-space matrices from step 3, and:

- $S_i$  is a diagonal matrix of input scale factors in engineering units.
- $S_o$  is a diagonal matrix of output scale factors in engineering units.
- $x_p$  is the state vector from step 3 in engineering units (including any absorbed delay states). No scaling is performed on state variables.
- $u_p$  is a vector of dimensionless plant input variables, including manipulated variables, measured disturbances, and unmeasured input disturbances.
- $y_p$  is a vector of dimensionless plant output variables.

The resulting plant model has the following equivalent form:

$$\begin{split} x_p(k+1) &= A_p x_p(k) + B_{pu} u(k) + B_{pv} v(k) + B_{pd} d(k) \\ y_p(k) &= C_p x_p(k) + D_{pu} u(k) + D_{pv} v(k) + D_{pd} d(k) \,. \end{split}$$

Here,  $C_p = S_o^{-1}C$ ,  $B_{pu}$ ,  $B_{pv}$ , and  $B_{pd}$  are the corresponding columns of  $BS_i$ . Also,  $D_{pu}$ ,  $D_{pv}$ , and  $D_{pd}$  are the corresponding columns of  $S_o^{-1}DS_i$ . Finally, u(k), v(k), and d(k) are the dimensionless manipulated variables, measured disturbances, and unmeasured input disturbances, respectively.

The MPC controller enforces the restriction of  $D_{pu} = 0$ , which means that the controller does not allow direct feedthrough from any manipulated variable to any plant output.

#### **Input Disturbance Model**

If your plant model includes unmeasured input disturbances, d(k), the input disturbance model specifies the signal type and characteristics of d(k). See "Controller State Estimation" for more information about the model.

The getindist command provides access to the model in use.

The input disturbance model is a key factor that influences the following controller performance attributes:

- Dynamic response to apparent disturbances The character of the controller response when the measured plant output deviates from its predicted trajectory, due to an unknown disturbance or modeling error.
- Asymptotic rejection of sustained disturbances If the disturbance model predicts a sustained disturbance, controller adjustments continue until the plant output returns to its desired trajectory, emulating a classical integral feedback controller.

You can provide the input disturbance model as an LTI state-space (ss), transfer function (tf), or zero-pole-gain (zpk) object using setindist. The MPC controller converts the input disturbance model to a discrete-time, delay-free, LTI state-space system using the same steps used to convert the plant model on page 2-3. The result is:

 $\begin{aligned} x_{id}(k+1) &= A_{id}x_{id}(k) + B_{id}w_{id}(k) \\ d(k) &= C_{id}x_{id}(k) + D_{id}w_{id}(k) \,. \end{aligned}$ 

where  $A_{id}$ ,  $B_{id}$ ,  $C_{id}$ , and  $D_{id}$  are constant state-space matrices, and:

- $x_{id}(k)$  is a vector of  $n_{xid} \ge 0$  input disturbance model states.
- $d_k(k)$  is a vector of  $n_d$  dimensionless unmeasured input disturbances.
- $w_{id}(k)$  is a vector of  $n_{id} \ge 1$  dimensionless white noise inputs, assumed to have zero mean and unit variance.

If you do not provide an input disturbance model, then the controller uses a default model, which has integrators with dimensionless unity gain added to its outputs. An integrator is added for each unmeasured input disturbance, unless doing so would cause a violation of state observability. In this case, a static system with dimensionless unity gain is used instead.

#### **Output Disturbance Model**

The output disturbance model is a special case of the more general input disturbance model. Its output,  $y_{od}(k)$ , is directly added to the plant output rather than affecting the plant states. The output disturbance model specifies the signal type and characteristics of  $y_{od}(k)$ , and it is often used in practice. See "Controller State Estimation" for more details about the model.

The getoutdist command provides access to the output disturbance model in use.

You can specify a custom output disturbance model as an LTI state-space (ss), transfer function (tf), or zero-pole-gain (zpk) object using setoutdist. Using the same steps as for the plant model on page 2-3, the MPC controller converts the specified output disturbance model to a discrete-time, delay-free, LTI state-space system. The result is:

$$\begin{aligned} x_{od}(k+1) &= A_{od} x_{od}(k) + B_{od} w_{od}(k) \\ y_{od}(k) &= C_{od} x_{od}(k) + D_{od} w_{od}(k) \,. \end{aligned}$$

where  $A_{od}$ ,  $B_{od}$ ,  $C_{od}$ , and  $D_{od}$  are constant state-space matrices, and:

- $x_{od}(k)$  is a vector of  $n_{xod} \ge 1$  output disturbance model states.
- $y_{od}(k)$  is a vector of  $n_y$  dimensionless output disturbances to be added to the dimensionless plant outputs.
- $w_{od}(k)$  is a vector of  $n_{od}$  dimensionless white noise inputs, assumed to have zero mean and unit variance.

If you do not specify an output disturbance model, then the controller uses a default model, which has integrators with dimensionless unity gain added to some or all of its outputs. These integrators are added according to the following rules:

- No disturbances are estimated, that is no integrators are added, for unmeasured plant outputs.
- An integrator is added for each measured output in order of decreasing output weight.

- For time-varying weights, the sum of the absolute values over time is considered for each output channel.
- For equal output weights, the order within the output vector is followed.
- For each measured output, an integrator is not added if doing so would cause a violation of state observability. Instead, a gain with a value of zero is used instead.

If there is an input disturbance model, then the controller adds any default integrators to that model before constructing the default output disturbance model.

#### Measurement Noise Model

One controller design objective is to distinguish disturbances, which require a response, from measurement noise, which should be ignored. The measurement noise model specifies the expected noise type and characteristics. See "Controller State Estimation" for more details about the model.

Using the same steps as for the plant model on page 2-3, the MPC controller converts the measurement noise model to a discrete-time, delay-free, LTI state-space system. The result is:

$$\begin{aligned} x_n(k+1) &= A_n x_n(k) + B_n w_n(k) \\ y_n(k) &= C_n x_n(k) + D_n w_n(k) \,. \end{aligned}$$

Here,  $A_n$ ,  $B_n$ ,  $C_n$ , and  $D_n$  are constant state space matrices, and:

- $x_n(k)$  is a vector of  $n_{xn} \ge 0$  noise model states.
- $y_n(k)$  is a vector of  $n_{ym}$  dimensionless noise signals to be added to the dimensionless measured plant outputs.
- $w_n(k)$  is a vector of  $n_n \ge 1$  dimensionless white noise inputs, assumed to have zero mean and unit variance.

If you do not supply a noise model, the default is a unity static gain:  $n_{xn} = 0$ ,  $D_n$  is an  $n_{ym}$ -by- $n_{ym}$  identity matrix, and  $A_n$ ,  $B_n$ , and  $C_n$  are empty.

For an mpc controller object, MPCobj, the property MPCobj.Model.Noise provides access to the measurement noise model.

**Note** If the minimum eigenvalue of  $D_n D_n^T$  is less than  $1 \times 10^{-8}$ , the MPC controller adds  $1 \times 10^{-4}$  to each diagonal element of  $D_n$ . This adjustment makes a successful default Kalman gain calculation more likely.

#### See Also

#### **More About**

- "MPC Signal Types" on page 2-2
- "Controller State Estimation"
- "Adjust Disturbance and Noise Models"

## **CSTR Model**

The adiabatic continuous stirred tank reactor (CSTR) is a common chemical system in the process industry, and it is described extensively in [1]. A single first-order exothermic and irreversible reaction,  $A \rightarrow B$ , takes place in the vessel, which is assumed to be always perfectly mixed. The inlet stream of reagent A enters the tank at a constant volumetric rate. The product stream B exits continuously at the same volumetric rate, and liquid density is constant. Thus, the volume of reacting liquid is constant. The following figure shows a schematic diagram of the vessel and the surrounding cooling jacket.

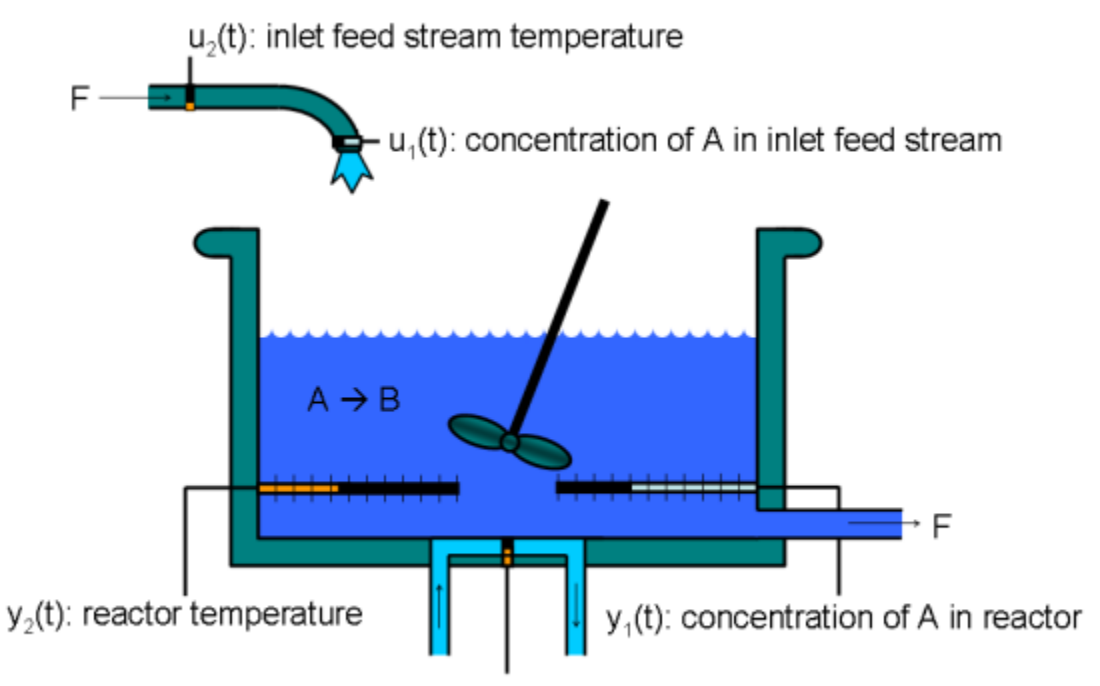

u<sub>3</sub>(t): jacket coolant temperature

The inputs of the CSTR model are arranged in the vector u(t) and are as follows.

- $u_1 C_{Af}$ , the concentration of reagent A in the inlet feed stream, measured in kmol/m<sup>3</sup>
- $u_2 T_{f'}$  the temperature of the inlet feed stream, measured in K
- $u_2 T_c$ , the temperature of the jacket coolant, measured in K

The first two inputs (concentration and temperature of the inlet reagent feed stream, sometimes also indicated as  $C_{Ai}$  and  $T_i$ , respectively) are normally assumed to be constant unmeasured disturbances, while the third (temperature of the coolant) is the control input used to control the process. Note that the diagram is a simplified sketch; in reality the coolant flow surrounds the whole reactor jacket, and not just the bottom of it.

The states of the model are arranged in the vector x(t).

- $x_1 C_A$ , the concentration of reagent A in the reactor, measured in kmol/m<sup>3</sup>
- $x_2 T$ , the temperature in the reactor, measured in K

#### **Nonlinear Model**

The CSTR system is modeled using basic mass balance and energy conservation principles. The change of the concentration of reagent A in the vessel per time unit can be modeled as follows.

$$\frac{dC_A}{dt} = \frac{F}{V} \big( C_{Af}(t) - C_A(t) \big) - r(t)$$

The first term, where V is the reactor volume and F is the volumetric flow rate, expresses the concentration difference between the inlet and the stream. The second term is the reaction rate per unit of volume, and it is described by the Arrhenius rate law, as follows.

$$r(t) = k_0 e \frac{-E}{RT(t)} C_A(t)$$

Here:

- *E* is the activation energy.
- *R* is the Boltzmann ideal gas constant.
- *T* is the temperature in the reactor.
- $k_0$  is an unknown nonthermal constant.

The rate law states that the reaction rate increases exponentially with the absolute temperature.

Similarly, using the energy balance principle, and assuming constant volume in the reactor, the temperature change per unit of time can be modeled as follows.

$$\frac{dT(t)}{dt} = \frac{F}{V} \big( T_f(t) - T(t) \big) - \frac{\Delta H}{\rho C_p} r(t) - \frac{UA}{\rho C_p V} (T(t) - T_c(t))$$

Here, the first and third terms describe changes due to the inlet feed stream temperature  $T_f$  and jacket coolant temperature  $T_c$ , respectively. The second term represents the influence on the reactor temperature caused by the chemical reaction in the vessel.

In this equation:

- $\Delta H$  is the heat of the reaction, per mole.
- $C_p$  is a heat capacity coefficient.
- $\rho$  is a density coefficient.
- *U* is an overall heat transfer coefficient.
- *A* is the area for the heat exchange (coolant/vessel interface area).

A Simulink representation of this nonlinear reactor model is available in the models mpc\_cstr\_plant, CSTR\_OpenLoop, and CSTR\_INOUT. It is used in several examples illustrating how to linearize nonlinear models and how to use linear, adaptive, gain-scheduled, and nonlinear MPC to control a nonlinear plant.

| Parameter  | Value      | Unit                     | Description                                               |
|------------|------------|--------------------------|-----------------------------------------------------------|
| F          | 1          | m <sup>3</sup> /h        | Volumetric flow rate                                      |
| V          | 1          | m <sup>3</sup>           | Reactor volume                                            |
| R          | 1.985875   | kcal/(kmol·K)            | Boltzmann's ideal gas constant                            |
| $\Delta H$ | -5,960     | kcal/kmol                | Heat of reaction per mole                                 |
| Ε          | 11,843     | kcal/kmol                | Activation energy per mole                                |
| $k_0$      | 34,930,800 | 1/h                      | Pre-exponential nonthermal factor                         |
| $ ho C_p$  | 500        | kcal/(m <sup>3</sup> ·K) | Density multiplied by heat capacity                       |
| UA         | 150        | kcal/(K·h)               | Overall heat transfer coefficient multiplied by tank area |

#### Parameters of the Nonlinear CSTR Simulink Model

In the model, the initial value of  $C_A$  is 8.5698 kmol/m<sup>3</sup> and the initial value for *T* is 311.2639 K. This operating point is an equilibrium when the inflow feed concentration  $C_{Af}$  is 10 kmol/m<sup>3</sup>, the inflow feed temperature  $T_f$  is 300 K, and the coolant temperature  $T_c$  is 292 K.

In the example "Non-Adiabatic Continuous Stirred Tank Reactor: MATLAB File Modeling with Simulations in Simulink®" (System Identification Toolbox), you use the above equations to estimate the last four parameters when the disturbance inputs  $C_{Af}$  and  $T_f$  stay around to 10 kmol/m<sup>3</sup> and 298 K, respectively, and the control input  $T_c$  ranges from 273 to 322 K. The first state variable,  $C_A$ , ranges from 0 to 10 kmol/m<sup>3</sup> and the second one, T, ranges from 310 to 390 K. The values of the last four parameters are estimated to be 11,854, 35,588,869, 500.7095, and 150.1275, respectively, with the same units as in the table.

#### Linear Model

A linearized model of the CSTR, in which  $T_f$  does not deviate from its nominal condition, can be represented by the following linear differential equations.

$$\frac{dC'_A}{dt} = a_{11}C'_A + a_{12}T' + b_{11}T'_c + b_{12}C'_{Ai}$$
$$\frac{dT'}{dt} = a_{21}C'_A + a_{22}T' + b_{21}T'_c + b_{22}C'_{Ai}$$

Here, the primes (for example,  $C_A$ ) denote a deviation from the nominal steady-state condition at which the model has been linearized. The constants  $a_{ij}$  and  $b_{ij}$  are the coefficients of the Jacobian matrices (normally indicated as A and B) with respect to state and input, respectively. A symbolic expression of the majority of these coefficients is given in [1].

Since measurement of reactant concentrations is often difficult, a common assumption is that T is the only measured output, while  $C_A$  is unmeasured. For similar reasons,  $C_{Af}$  is commonly assumed to be an unmeasured disturbance. In general,  $T_{cr}$  is the manipulated variable used to control the reactor.

The linearized model fits the general state-space format

$$\frac{dx}{dt} = Ax + Bu$$
$$y = Cx + Du.$$

where

$$x = \begin{bmatrix} C'_{A} \\ T' \end{bmatrix}, u = \begin{bmatrix} T'_{C} \\ C'_{Ai} \end{bmatrix}, y = \begin{bmatrix} T' \\ C'_{A} \end{bmatrix},$$
$$A = \begin{bmatrix} a_{11} & a_{12} \\ a_{21} & a_{22} \end{bmatrix}, B = \begin{bmatrix} b_{11} & b_{12} \\ b_{21} & b_{22} \end{bmatrix}, C = \begin{bmatrix} 0 & 1 \\ 1 & 0 \end{bmatrix}, D = \begin{bmatrix} 0 & 0 \\ 0 & 0 \end{bmatrix}$$

The following code shows how to define such a model for some specific values of the  $a_{ij}$  and  $b_{ij}$  constants:

```
A = [ -5 -0.3427;
47.68 2.785];
B = [ 0 1
0.3 0];
C = flipud(eye(2));
D = zeros(2);
CSTR = ss(A,B,C,D);
```

These values correspond to a linearization around an operating point in which  $C_A$  is 2 kmol/m<sup>3</sup>, T is 373 K,  $C_{Af}$  is 10 kmol/m<sup>3</sup>,  $T_f$  is 300 K, and  $T_c$  is 299 K. See "Linearization Using MATLAB Code" on page 2-21 for more information.

You can specify the input, output, and state names for your CSTR model. Also, you can specify the input and output signals types.

```
CSTR.InputName = { 'T_c', 'C_A_f' }; % set names of input signals
CSTR.OutputName = { 'T', 'C_A' }; % set names of output signals
CSTR.StateName = { 'C_A', 'T' }; % set names of state variables
% assign input and output signals to different MPC categories
CSTR=setmpcsignals(CSTR, 'MV',1, 'UD',2, 'MO',1, 'UO',2);
```

Here, MV, UD, MO, and UO stand for "Manipulated Variable," "Unmeasured Disturbance," "Measured Output," and "Unmeasured Output," respectively.

View the CSTR model and its properties.

CSTR

```
CSTR =
 A =
           C A T
  C A
          -5 -0.3427
         47.68 2.785
  Т
 B =
         T_C C_A_f
  C A
          0
                 1
  Т
         0.3
                 0
 C =
       СА
             Т
  Т
         0
             1
  C_A
        1
             0
```

```
D =
          Τс
              C_A_f
   Т
            0
                    0
   C A
            0
                    0
Input groups:
       Name
                    Channels
    Manipulated
                       1
                       2
    Unmeasured
Output aroups:
       Name
                   Channels
     Measured
                      1
                      2
    Unmeasured
```

Continuous-time state-space model.

In summary, in this linearized model, the first two state variables are the concentration of reagent and the temperature of the reactor, while the first two inputs are the coolant temperature and the inflow feed reagent concentration.

For details on how to obtain this linear model, see the two examples in "Linearize Simulink Models" on page 2-21. In the first example the linearization is done in MATLAB, while in the second one it is done using **Model Linearizer** in Simulink.

#### **Examples using a CSTR model**

The following examples use the linear CSTR model.

- "Construct Linear Time Invariant Models" on page 2-14 Create LTI state-space models for MPC design using the linear CSTR model.
- "Design Controller Using MPC Designer" on page 3-2 Use a linear CSTR model where the reactor temperature is a measured output. Using **MPC Designer**, you design an MPC controller that stabilizes the closed-loop while constraining the CSTR coolant temperature and its rate of change.
- "Design MPC Controller at the Command Line" on page 3-19 Design the same controller designed in the previous example but using MATLAB instructions.
- "Test MPC Controller Robustness using MPC Designer" Test the sensitivity of your MPC controller to prediction errors using simulations in **MPC Designer**.
- "Compute Steady-State Gain" Analyze the steady-state performance of an MPC controller.
- "Compare Multiple Controller Responses Using MPC Designer" Compare multiple controller responses using **MPC Designer**.

The following examples use the nonlinear CSTR model.

The example "Linearize Simulink Models Using MPC Designer" on page 2-30 shows how to linearize the nonlinear Simulink model of the reactor at different operating points, and using different approaches, in the context of designing an MPC controller, using **MPC Designer**.

Similarly, in the example "Design MPC Controller in Simulink" on page 3-31, the **MPC Designer** is used first to linearize the same nonlinear model around an operating point in which  $C_A$  is around 2 (kg·mol)/m<sup>3</sup> and then to design an MPC controller for the linearized plant. In this example  $C_A$  is the only measured output (and  $T_c$  is the control input).

The example "Simulate Linear MPC Controller with Nonlinear Plant using Successive Linearizations" uses a for loop to successively linearize the nonlinear model using the linmod command, redesign a linear MPC controller, calculate the control input, and feed it back into the nonlinear Simulink model at each time step. This approach is no longer recommended, use "Adaptive MPC" or "Gain-Scheduled MPC" instead.

The example "Adaptive MPC Control of Nonlinear Chemical Reactor Using Successive Linearization" uses the Adaptive MPC Controller block to simulate the closed-loop directly in Simulink. Here a linearization block is used to extract a linear plant model from the nonlinear equations at each time step. In general MPC adaptive control is the preferred approach when a linear plant model can be obtained at run time and when all the linearized plant models have the same order and time delay.

Similarly, in the example "Adaptive MPC Control of Nonlinear Chemical Reactor Using Online Model Estimation" a Recursive Polynomial Model Estimator is used (instead of a linearization block) to identify a two-input ( $T_f$  and  $T_c$ ) and one-output (T) discrete time ARX model based on the measured temperatures at each control interval. The estimated model is then converted into state space and fed to an Adaptive MPC Controller block, which provides the control input to the nonlinear plant. Online estimation can be a good approach when the plant is stable and slowly varying, and its equations are not accurately known.

In the example "Adaptive MPC Control of Nonlinear Chemical Reactor Using Linear Parameter-Varying System" a linear parameter varying (LPV) system consisting of three linear plant models (at an initial, intermediate, and final operating point) is constructed offline. At run time, the LPV System block feeds an appropriate interpolation to an Adaptive MPC Controller block, which provides the control input to the nonlinear plant. Plant interpolation can be a good approach when, at a given point, the interpolated plant is a good approximation of the actual one, the scheduling variable varies comparatively slowly, and obtaining a linearized plant at run time might be too computationally expensive or unsafe.

In the example "Gain-Scheduled MPC Control of Nonlinear Chemical Reactor" three different MPC controllers (for the plant at an initial, intermediate, and final operating point) are designed. These controllers are stored in the Multiple MPC Controllers block and are switched at run time at appropriate points along the transition path. Switching controllers is a good approach when the linearized plant models have different order or time delays.

Finally, in the example "Nonlinear Model Predictive Control of an Exothermic Chemical Reactor", the nonlinear plant is controlled by a single Nonlinear MPC Controller block, using  $T_c$  as the control input and  $C_A$  as the only measured output. In general, nonlinear MPC control is the remaining strategy to control highly nonlinear plants when all the previous approaches are unsuitable, or you need to use nonlinear constraints or non-quadratic cost functions.

#### References

- [1] Bequette, B., *Process Dynamics: Modeling, Analysis and Simulation*, Prentice-Hall, 1998, Module 8, pp. 641-660.
- [2] Seborg, D. E., T. F. Edgar, and D. A. Mellichamp, Process Dynamics and Control, 2nd Edition, Wiley, 2004, pp. 34–36 and 94–95.

#### See Also

setmpcsignals

#### More About

- "What is Model Predictive Control?" on page 1-3
- "MPC Prediction Models" on page 2-3
- "Construct Linear Time Invariant Models" on page 2-14
- "Model-Based Design with Simulink" (Simulink)

## **Construct Linear Time Invariant Models**

Model Predictive Control Toolbox software supports the same LTI model formats as does Control System Toolbox software. You can use whichever is most convenient for your application and convert from one format to another. For more details, see "Basic Models".

#### **Transfer Function Models**

A transfer function (TF) relates a particular input/output pair of (possibly vector) signals. For example, if u(t) is a plant input and y(t) is an output, the transfer function relating them might be:

$$\frac{Y(s)}{U(s)} = G(s) = \frac{s+2}{s^2+s+10}e^{-1.5s}$$

This TF consists of a *numerator* polynomial, s+2, a *denominator* polynomial,  $s^2+s+10$ , and a delay, which is 1.5 time units here. You can define G using Control System Toolbox tf function:

```
Gtf1 = tf([1 2], [1 1 10], 'OutputDelay', 1.5)
```

#### Zero/Pole/Gain Models

Like the TF format, the zero/pole/gain (ZPK) format relates an input/output pair of (possibly vector) signals. The difference is that the ZPK numerator and denominator polynomials are factored, as in

$$G(s) = 2.5 \frac{s + 0.45}{(s + 0.3)(s + 0.1 + 0.7i)(s + 0.1 - 0.7i)}$$

(zeros and/or poles are complex numbers in general).

You define the ZPK model by specifying the zero(s), pole(s), and gain as in

poles = [-0.3, -0.1+0.7\*i, -0.1-0.7\*i]; Gzpk1 = zpk(-0.45,poles,2.5);

#### **State-Space Models**

The state-space format is convenient if your model is a set of LTI differential and algebraic equations.

The linearized model of a Continuously Stirred Tank Reactor (CSTR) is shown in "CSTR Model" on page 2-7. In the model, the first two state variables are the concentration of reagent (here referred to as  $C_A$  and measured in kmol/m<sup>3</sup>) and the temperature of the reactor (here referred to as T, measured in K), while the first two inputs are the coolant temperature ( $T_c$ , measured in K, used to control the plant), and the inflow feed reagent concentration  $C_{Af}$ , measured in kmol/m<sup>3</sup>, (often considered as unmeasured disturbance).

A state-space model can be defined as follows:

```
A = [ -5 -0.3427;
47.68 2.785];
```

B = [ 0 1 0.3 0]; C = [0 1 1 0]; D = zeros(2,2); CSTR = ss(A,B,C,D);

This defines a *continuous-time* state-space model stored in the variable CSTR. The model is continuous time because no sampling time was specified, and therefore a default sampling value of zero (which means that the model is continuous time) is assumed. You can also specify discrete-time state-space models. You can specify delays in both continuous-time and discrete-time models.

#### **LTI Object Properties**

The ss function in the last line of the above code creates a state-space model, CSTR, which is an *LTI object*. The tf and zpk commands described in "Transfer Function Models" on page 2-14 and "Zero/Pole/Gain Models" on page 2-14 also create LTI objects. Such objects contain the model parameters as well as optional properties.

#### Additional LTI Input and Output Properties

The following code sets some optional input and outputs names and properties for the CSTR statespace object:

```
CSTR.InputName = { 'T_c', 'C_A_f' }; % set names of input signals
CSTR.OutputName = { 'T', 'C_A' }; % set names of output signals
CSTR.StateName = { 'C_A', 'T' }; % set names of state variables
% assign input and output signals to different MPC categories
```

```
Sign input and output signals to different MPC categori
CSTR=setmpcsignals(CSTR, 'MV',1, 'UD',2, 'MO',1, 'UO',2)
```

The first three lines specify labels for the input, output and state variables. The next four specify the signal type for each input and output. The designations MV, UD, MO, and UO mean *manipulated variable, unmeasured disturbance, measured output,* and *unmeasured output.* (See "MPC Signal Types" on page 2-2 for definitions.) For example, the code specifies that input 2 of model CSTR is an unmeasured disturbance. The last line causes the LTI object to be displayed, generating the following lines in the MATLAB Command Window:

CSTR =

$$A = C_A T C_A T C_A -5 -0.3427 T 47.68 2.785$$
$$B = C_A 0 1 T 0.3 0$$
$$C = C_A T T 0.3 0$$
$$C = C_A 1 0$$
$$D = C_A T T 0 1 0$$

| T_c                                               | C_A_f                   |
|---------------------------------------------------|-------------------------|
| т 0                                               | 0                       |
| C_A 0                                             | Θ                       |
| Input groups:<br>Name<br>Manipulate<br>Unmeasured | Channels<br>ed 1<br>d 2 |
| Output groups:<br>Name<br>Measured<br>Unmeasured  | Channels<br>1<br>2      |

Continuous-time state-space model.

#### **Input and Output Names**

The optional InputName and OutputName properties affect the model displays, as in the above example. The software also uses the InputName and OutputName properties to label plots and tables. In that context, the underscore character causes the next character to be displayed as a subscript.

#### Input and Output Types

As mentioned in "MPC Signal Types" on page 2-2, Model Predictive Control Toolbox software supports three input types and two output types. In a Model Predictive Control Toolbox design, designation of the input and output types determines the controller dimensions and has other important consequences.

For example, suppose your plant structure were as follows:

| Plant Inputs                      | Plant Outputs                |
|-----------------------------------|------------------------------|
| Two manipulated variables (MVs)   | Three measured outputs (MOs) |
| One measured disturbance (MD)     | Two unmeasured outputs (UOs) |
| Two unmeasured disturbances (UDs) |                              |

The resulting controller has four inputs (the three MOs and the MD) and two outputs (the MVs). It includes feedforward compensation for the measured disturbance, and assumes that you wanted to include the unmeasured disturbances and outputs as part of the regulator design.

If you didn't want a particular signal to be treated as one of the above types, you could do one of the following:

- Eliminate the signal before using the model in controller design.
- For an output, designate it as unmeasured, then set its weight to zero.
- For an input, designate it as an unmeasured disturbance, then define a custom state estimator that ignores the input.

**Note** By default, the software assumes that unspecified plant inputs are manipulated variables, and unspecified outputs are measured. Thus, if you didn't specify signal types in the above example, the controller would have four inputs (assuming all plant outputs were measured) and five outputs (assuming all plant inputs were manipulated variables).

**Note** Since the *D* matrix is zero, the output does not instantly respond to change in the input. The Model Predictive Control Toolbox software prohibits direct (instantaneous) feedthrough from a manipulated variable to an output. For example, the CSTR state-space model could include direct feedthrough from the unmeasured disturbance,  $C_{Af}$ , to either  $C_A$  or *T* but direct feedthrough from  $T_c$  to either (measured or not) output would violate this restriction. When the model has a direct feedthrough from  $T_c$ , you can add a small delay at this input to circumvent the problem.

For CSTR, the default Model Predictive Control Toolbox assumptions are incorrect. You must set its InputGroup and OutputGroup properties, as illustrated in the above code, or modify the default settings when you load the model into **MPC Designer**.

Use **setmpcsignals** to make type definition. For example:

```
CSTR = setmpcsignals(CSTR, 'UD', 2, 'UO', 2);
```

1

sets InputGroup and OutputGroup to the same values as in the previous example. The CSTR display would then include the following lines:

```
Input groups:
Name Channels
Unmeasured 2
Manipulated 1
Output groups:
Name Channels
Unmeasured 2
```

Measured

Notice that setmpcsignals sets unspecified inputs to Manipulated and unspecified outputs to Measured.

#### **LTI Model Characteristics**

Control System Toolbox software provides functions for analyzing LTI models. Some of the more commonly used are listed below. Type the example code at the MATLAB prompt to see how they work for the CSTR example.

|               | 1                                                            |
|---------------|--------------------------------------------------------------|
| Example       | Intended Result                                              |
| dcgain(CSTR)  | Calculates the steady state gain matrix of CSTR.             |
| impulse(CSTR) | Plots the unit-impulse responses of CSTR.                    |
| step(CSTR)    | Plots unit-step responses of CSTR.                           |
| pole(CSTR)    | Calculates the poles of CSTR (to check stability, etc.).     |
| tzero(CSTR)   | Calculates the transmission zeros of CSTR.                   |
| pzmap(CSTR)   | Plots the poles and zeros of CSTR.                           |
| bode(CSTR)    | Plots the Bode frequency responses of CSTR.                  |
| nyquist(CSTR) | Plots the Nyquist frequency responses of CSTR.               |
| nichols(CSTR) | Plots the Nichols frequency responses of CSTR.               |
| sigma(CSTR)   | Plots the singular values of the frequency response of CSTR. |

| Example                    | Intended Result                                                                                                    |
|----------------------------|----------------------------------------------------------------------------------------------------|
| linearSystemAnalyzer(CSTR) | Opens the Linear System Analyzer with the CSTR model<br>loaded. You can then display model characteristics by making<br>menu selections. |

#### See Also

tf|zpk|ss|setmpcsignals

#### More About

• "Specify Multi-Input Multi-Output Plants" on page 2-19
## **Specify Multi-Input Multi-Output Plants**

Most MPC applications involve plants with multiple inputs and outputs. You can use ss, tf, and zpk to represent a MIMO plant model. For example, consider the following model of a distillation column [1], which has been used in many advanced control studies:

 $\begin{bmatrix} y_1 \\ y_2 \end{bmatrix} = \begin{bmatrix} \frac{12.8e^{-s}}{16.7s+1} & \frac{-18.9e^{-3s}}{21.0s+1} & \frac{3.8e^{-8.1s}}{14.9s+1} \\ \frac{6.6e^{-7s}}{10.9s+1} & \frac{-19.4e^{-3s}}{14.4s+1} & \frac{4.9e^{-3.4s}}{13.2s+1} \end{bmatrix} \begin{bmatrix} u_1 \\ u_2 \\ u_3 \end{bmatrix}$ 

Outputs  $y_1$  and  $y_2$  represent measured product purities. The controller manipulates the inputs,  $u_1$  and  $u_2$ , to hold each output at a specified setpoint. These inputs represent the flow rates of reflux and reboiler steam, respectively. Input  $u_3$  is a measured feed flow rate disturbance.

The model consists of six transfer functions, one for each input/output pair. Each transfer function is the first-order-plus-delay form often used by process control engineers.

Specify the individual transfer functions for each input/output pair. For example, g12 is the transfer function from input  $u_1$  to output  $y_2$ .

```
gl1 = tf( 12.8, [16.7 1], 'IOdelay', 1.0, 'TimeUnit', 'minutes');
g12 = tf(-18.9, [21.0 1], 'IOdelay', 3.0, 'TimeUnit', 'minutes');
g13 = tf( 3.8, [14.9 1], 'IOdelay', 8.1, 'TimeUnit', 'minutes');
g21 = tf( 6.6, [10.9 1], 'IOdelay', 7.0, 'TimeUnit', 'minutes');
g22 = tf(-19.4, [14.4 1], 'IOdelay', 3.0, 'TimeUnit', 'minutes');
g23 = tf( 4.9, [13.2 1], 'IOdelay', 3.4, 'TimeUnit', 'minutes');
```

Define a MIMO system by creating a matrix of transfer function models.

DC = [g11 g12 g13 g21 g22 g23];

Define the input and output signal names and specify the third input as a measured input disturbance.

```
DC.InputName = {'Reflux Rate', 'Steam Rate', 'Feed Rate'};
DC.OutputName = {'Distillate Purity', 'Bottoms Purity'};
DC = setmpcsignals(DC, 'MD',3);
```

-->Assuming unspecified input signals are manipulated variables.

Review the resulting system.

#### DC

DC =

```
From input "Reflux Rate" to output...

12.8

Distillate Purity: exp(-1*s) * ------

16.7 s + 1

6.6

Bottoms Purity: exp(-7*s) * ------

10.9 s + 1
```

```
From input "Steam Rate" to output...
                                 -18.9
  Distillate Purity: exp(-3*s) * ------
                                21 s + 1
                               -19.4
  Bottoms Purity: exp(-3*s) * -----
                             14.4 + 1
 From input "Feed Rate" to output...
                                     3.8
  Distillate Purity: exp(-8.1*s) * ------
                                  14.9 s + 1
                                  4.9
  Bottoms Purity: exp(-3.4*s) * ------
                              13.2 s + 1
Input groups:
                 Channels
      Name
    Measured
                   3
                  1,2
   Manipulated
Output groups:
     Name
             Channels
   Measured
               1,2
Continuous-time transfer function.
```

### References

[1] Wood, R. K., and M. W. Berry, Chem. Eng. Sci., Vol. 28, pp. 1707, 1973.

### See Also

ss | tf | zpk | setmpcsignals

### **Related Examples**

• "Construct Linear Time Invariant Models" on page 2-14

# **Linearize Simulink Models**

Generally, real systems are nonlinear. To design an MPC controller for a nonlinear system, you can model the plant in Simulink.

Although an MPC controller can regulate a nonlinear plant, the model used within the controller must be linear. In other words, the controller employs a linear approximation of the nonlinear plant. The accuracy of this approximation significantly affects controller performance.

To obtain such a linear approximation, you *linearize* the nonlinear plant at a specified *operating point*.

**Note** Simulink Control Design software must be installed to linearize nonlinear Simulink models.

You can linearize a Simulink model:

- From the command line.
- Using the Model Linearizer.
- Using **MPC Designer**. For an example, see "Linearize Simulink Models Using MPC Designer" on page 2-30.

### Linearization Using MATLAB Code

This example shows how to obtain a linear model of a plant using a MATLAB script.

For this example the CSTR model, CSTR\_OpenLoop, is linearized. The model inputs are the coolant temperature (manipulated variable of the MPC controller), limiting reactant concentration in the feed stream, and feed temperature. The model states are the temperature and concentration of the limiting reactant in the product stream. Both states are measured and used for feedback control.

### **Obtain Steady-State Operating Point**

The operating point defines the nominal conditions at which you linearize a model. It is usually a steady-state condition.

Suppose that you plan to operate the CSTR with the output concentration, C\_A, at  $2 \text{ kmol/m}^3$ . The nominal feed concentration is  $10 \text{ kmol/m}^3$ , and the nominal feed temperature is 300 K.

Create and visualize an operating point specification object to define the steady-state conditions.

```
opspec = operspec('CSTR OpenLoop');
opspec = addoutputspec(opspec, 'CSTR OpenLoop/CSTR',2);
opspec.Outputs(1).Known = true;
opspec.Outputs(1).y = 2;
opspec
opspec =
Operating point specification for the Model CSTR OpenLoop.
(Time-Varying Components Evaluated at time t=0)
States:
Known
                     SteadyState
                                    Min
                                           Max
                                                 dxMin
                                                          dxMax
     Х
```

| (1.<br>(2. | ) CSTR<br>8.569<br>) CSTR<br>311.2 | R_OpenLoop<br>95 fal:<br>R_OpenLoop<br>27 fal: | p/CSTR/C<br>se<br>p/CSTR/T<br>se | _A<br>true<br>_K<br>true | 0<br>0 | Inf<br>Inf | -Inf<br>-Inf | Inf<br>Inf |
|------------|------------------------------------|------------------------------------------------|----------------------------------|--------------------------|--------|------------|--------------|------------|
| Inp        | uts:                               |                                                |                                  |                          |        |            |              |            |
|            |                                    | <br>Known                                      | Min                              | Max                      |        |            |              |            |
|            | u                                  | KIIUWII                                        | 1,1711                           | l'IdX                    |        |            |              |            |
|            | _                                  |                                                |                                  |                          |        |            |              |            |
| (1.        | ) CSTI<br>0                        | R_OpenLoop<br>false                            | p/Coolan<br>-Inf                 | t Temperature<br>Inf     |        |            |              |            |
| Out        | puts:                              |                                                |                                  |                          |        |            |              |            |
|            | У                                  | Known                                          | Min                              | Max                      |        |            |              |            |
|            | _                                  |                                                |                                  |                          |        |            |              |            |
| (1.        | ) CSTI                             | R_OpenLoo                                      | p/CSTR                           |                          |        |            |              |            |
|            | 2                                  | true                                           | -Inf                             | Inf                      |        |            |              |            |

Search for an operating point that satisfies the specifications.

```
op1 = findop('CSTR_OpenLoop', opspec);
```

Operating point search report: 

opreport =

Operating point search report for the Model CSTR\_OpenLoop. (Time-Varying Components Evaluated at time t=0)

```
Operating point specifications were successfully met.
States:
```

- - - - - - - - - -

|      | Min   | Х         | Max     | dxMin | dx          | dxMax |
|------|-------|-----------|---------|-------|-------------|-------|
|      |       |           |         |       |             |       |
| (1.) | CSTR_ | OpenLoop/ | CSTR/C_ | A     |             |       |
|      | 0     | 2         | Inf     | Θ     | -4.5972e-12 | Θ     |
| (2.) | CSTR_ | OpenLoop/ | CSTR/T_ | K     |             |       |
|      | 0     | 373.13    | Inf     | Θ     | 5.4897e-11  | Θ     |
|      |       |           |         |       |             |       |

Inputs:

- - - - - - - - - -Min u Max

(1.) CSTR\_OpenLoop/Coolant Temperature -Inf 299.03 Inf

\_\_\_\_\_

Outputs:

\_\_\_\_\_

Min y Max \_

(1.) CSTR\_OpenLoop/CSTR 2 2 2 2

The calculated operating point is  $C_A = 2 \text{ kmol/m}^3$  and  $T_K = 373 \text{ K}$ . Notice that the steady-state coolant temperature is also given as 299 K, which is the nominal value of the input used to control the plant.

To specify:

- Values of known inputs, use the Input.Known and Input.u fields of opspec
- Initial guesses for state values, use the State.x field of opspec

For example, the following code specifies the coolant temperature as 305 K and initial guess values of the C\_A and T\_K states before calculating the steady-state operating point:

```
opspec = operspec('CSTR OpenLoop');
opspec.States(1).x = 1;
opspec.States(2).x = 400;
opspec.Inputs(1).Known = true;
opspec.Inputs(1).u = 305;
op2 = findop('CSTR OpenLoop', opspec)
Operating point search report:
opreport =
Operating point search report for the Model CSTR OpenLoop.
(Time-Varying Components Evaluated at time t=0)
Operating point specifications were successfully met.
States:
   Min
          Х
                    Max
                           dxMin
                                        dx
                                                   dxMax
(1.) CSTR OpenLoop/CSTR/C A
          1.7787
                                    -1.4211e-14
    0
                   Inf
                             0
                                                    0
(2.) CSTR_OpenLoop/CSTR/T_K
          376.54 Inf 0
    0
                                   5.6843e-14
                                                    0
Inputs:
. . . . . . . . . .
   Min
          u
                 Max
(1.) CSTR OpenLoop/Coolant Temperature
    305 305
                 305
Outputs: None
- - - - - - - - - -
op2 =
Operating point for the Model CSTR OpenLoop.
(Time-Varying Components Evaluated at time t=0)
States:
- - - - - - - - - -
```

```
x
.....
(1.) CSTR_OpenLoop/CSTR/C_A
1.7787
(2.) CSTR_OpenLoop/CSTR/T_K
376.54
Inputs:
....
u
....
(1.) CSTR_OpenLoop/Coolant Temperature
305
```

### **Specify Linearization Inputs and Outputs**

If the linearization input and output signals are already defined in the model, as in CSTR\_OpenLoop, then use the following to obtain the signal set.

io = getlinio('CSTR\_OpenLoop');

Otherwise, specify the input and output signals as shown here.

```
io(1) = linio('CSTR_OpenLoop/Coolant Temperature',1,'input');
io(2) = linio('CSTR_OpenLoop/Feed Concentration',1,'input');
io(3) = linio('CSTR_OpenLoop/Feed Temperature',1,'input');
io(4) = linio('CSTR_OpenLoop/CSTR',1,'output');
io(5) = linio('CSTR_OpenLoop/CSTR',2,'output');
```

#### **Linearize Model**

Linearize the model using the specified operating point, op1, and input/output signals, io.

```
sys = linearize('CSTR OpenLoop',op1,io)
sys =
 A =
           CA TK
           -5 -0.3427
  СA
         47.68
  ΤК
                 2,785
 B =
       Coolant Temp Feed Concent Feed Tempera
  C A
                  0
                               1
                                             0
  ΤК
                0.3
                                0
                                              1
 C =
          C A T K
  CSTR/1
            0
                 1
  CSTR/2
            1
                 0
 D =
          Coolant Temp Feed Concent Feed Tempera
  CSTR/1
                     0
                                  0
                                                0
  CSTR/2
                     0
                                   0
                                                 0
```

Continuous-time state-space model.

Linearize the model also around the operating point, op2, using the same input/output signals.

```
sys = linearize('CSTR OpenLoop', op2, io)
sys =
 A =
            СА
                    ТΚ
   C A
         -5.622 -0.3458
   ΤК
           55.1
                   2.822
  B =
        Coolant Temp Feed Concent Feed Tempera
   C A
                   0
                                 1
                                                0
   ΤK
                 0.3
                                 0
                                                1
  C =
           САТК
   CSTR/1
             0
                  1
                  0
   CSTR/2
             1
  D =
           Coolant Temp Feed Concent Feed Tempera
   CSTR/1
                      0
                                    0
                                                   0
  CSTR/2
                      0
                                    0
                                                   0
```

Continuous-time state-space model.

### Linearization Using Model Linearizer in Simulink Control Design

This example shows how to linearize a Simulink model using the **Model Linearizer**, provided by the Simulink Control Design software.

#### **Open Simulink Model**

This example uses the CSTR model, CSTR\_OpenLoop.

open\_system('CSTR\_OpenLoop')

#### **Specify Linearization Inputs and Outputs**

The linearization inputs and outputs are already specified for CSTR\_OpenLoop. The input signals correspond to the outputs from the Feed Concentration, Feed Temperature, and Coolant Temperature blocks. The output signals are the inputs to the CSTR Temperature and Residual Concentration blocks.

To specify a signal as a linearization input or output, first open the **Linearization** tab. To do so, in the Simulink **Apps** gallery, click **Linearization Manager**. Then, in the Simulink model window, click the signal.

To specify the signal as a:

• Linearization input, on the Linearization tab, in the Insert Analysis Points gallery, click Input Perturbation.

• Linearization output, on the Linearization tab, in the Insert Analysis Points gallery, click Output Measurement.

#### **Open Model Linearizer**

To open the Model Linearizer, in the Apps gallery, click Model Linearizer.

| LINEAR ANAL        | YSIS EST                                                | IMATION PLOTS                                               | AND RESULTS                                              | VIEW      |           | 🗄 / h t > c 🖻 🕐 |
|--------------------|---------------------------------------------------------|-------------------------------------------------------------|----------------------------------------------------------|-----------|-----------|-----------------|
| Load Session       | Analysis VOs<br>Operating Point<br>Parameter Variations | s: Model VOs 👻<br>t: Model Initial Condition 👻<br>s: None 👻 | Result Viewer     Linearization Advisor     More Options | Step Body |           | Nichols         |
| FILE               |                                                         | SETUP                                                       | OPTIONS                                                  |           | LINEARIZE |                 |
| Data Browser       |                                                         |                                                             |                                                          |           |           |                 |
| Search workspace   | variables                                               | <b>₽</b> -                                                  |                                                          |           |           |                 |
| ➡ MATLAB Works     | pace                                                    |                                                             |                                                          |           |           |                 |
| Name 🔺             | Value                                                   |                                                             |                                                          |           |           |                 |
| ch sys             | 'CSTR_Ope                                               |                                                             |                                                          |           |           |                 |
| ➡ Linear Analysis  | Workspace                                               |                                                             |                                                          |           |           |                 |
| Name 🔺             | Value                                                   |                                                             |                                                          |           |           |                 |
| ▼ Variable Preview | N                                                       |                                                             |                                                          |           |           |                 |
|                    |                                                         |                                                             |                                                          |           |           |                 |

### Specify Residual Concentration as Known Trim Constraint

In the Simulink model window, click the CA output signal from the CSTR block. Then, on the **Linearization** tab, in the **Insert Analysis Points** gallery, click **Trim Output Constraint**.

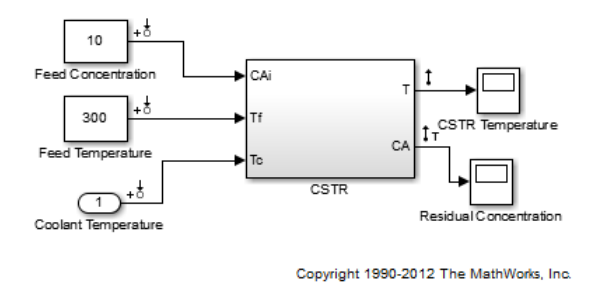

In the **Model Linearizer**, on the **Linear Analysis** tab, select **Operating Point > Trim Model**.

In the Trim the model dialog box, on the **Outputs** tab:

- Select the Known check box for Channel 1 under CSTR\_OpenLoop/CSTR.
- Set the corresponding Value to 2 kmol/m<sup>3</sup>.

| Trim the model         |       |                       |               | ×                        |  |  |  |  |
|------------------------|-------|-----------------------|---------------|--------------------------|--|--|--|--|
| Specifications Options |       |                       |               |                          |  |  |  |  |
| States Inputs Output   | ts    |                       |               |                          |  |  |  |  |
|                        |       | Output Specifications |               |                          |  |  |  |  |
| Output                 | Value | Known                 | Minimum       | Maximum                  |  |  |  |  |
| CSTR_OpenLoop/CSTR     |       |                       |               |                          |  |  |  |  |
| Channel - 1            | 2     |                       | -Inf          | Inf                      |  |  |  |  |
|                        |       |                       |               |                          |  |  |  |  |
|                        | Sync  | with Model Import     | Export        |                          |  |  |  |  |
|                        |       |                       | Start trimmin | g Generate MATLAB Script |  |  |  |  |

### **Create and Verify Operating Point**

In the Trim the model dialog box, click **Start trimming**.

The operating point op\_trim1 displays in the Linear Analysis Workspace.

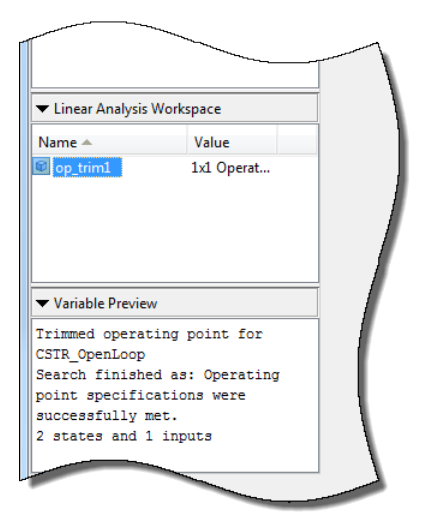

Double click op\_trim1 to view the resulting operating point.

In the Edit dialog box, select the **Input** tab.

| dit: op_trim1                 |                |                  |
|-------------------------------|----------------|------------------|
| Optimizer Output Details      |                |                  |
| State Input Output            |                |                  |
| Input                         | Desired Value  | Actual Value     |
| CSTR_OpenLoop/Coolant Tempera | ture           |                  |
| Input - 1                     | [ -Inf , Inf ] | 299.0349         |
|                               |                |                  |
|                               |                | Initialize model |

The coolant temperature at steady state is 299 K, as desired.

### **Linearize Model**

On the Linear Analysis tab, in the Operating Point drop-down list, select op\_trim1.

Click Step to linearize the model.

This option creates the linear model linsys1 in the Linear Analysis Workspace and generates a step response for this model. linsys1 uses optrim1 as its operating point.

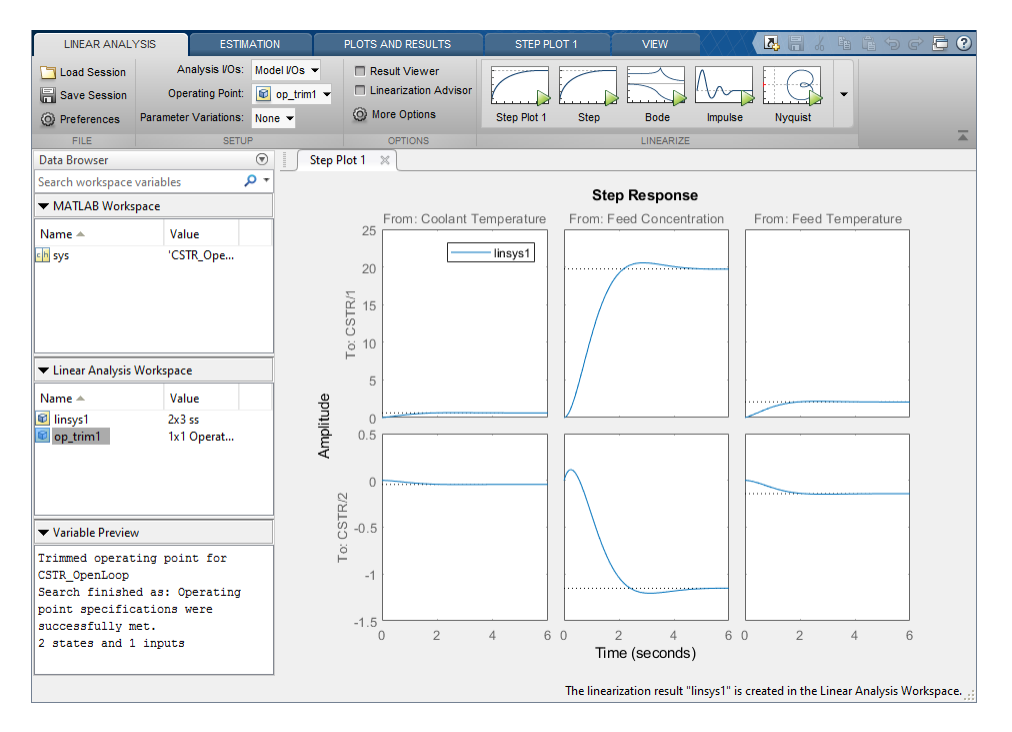

The step response from feed concentration to output CSTR/2 displays an interesting inverse response. An examination of the linear model shows that CSTR/2 is the residual CSTR concentration, C\_A. When the feed concentration increases, C\_A increases initially because more reactant is entering, which increases the reaction rate. This rate increase results in a higher reactor

temperature (output CSTR/1), which further increases the reaction rate and C\_A decreases dramatically.

### **Export Linearization Result**

If necessary, you can repeat any of these steps to improve your model performance. Once you are satisfied with your linearization result, in the **Model Linearizer**, drag and drop it from the **Linear Analysis Workspace** to the **MATLAB Workspace**. You can now use your linear model to design an MPC controller.

### See Also

linearize | Model Linearizer

### **Related Examples**

- "Design MPC Controller in Simulink" on page 3-31
- "Design Controller Using MPC Designer" on page 3-2
- "Design MPC Controller at the Command Line" on page 3-19

# Linearize Simulink Models Using MPC Designer

This topic shows how to linearize Simulink models using **MPC Designer**. To do so, open the app from a Simulink model that contains an MPC Controller block. For this example, use the CSTR\_ClosedLoop model.

```
sys = 'CSTR_ClosedLoop';
open_system(sys)
```

In the model window, double-click the MPC Controller block.

In the Block Parameters dialog box, ensure that the **MPC Controller** field is empty, and click **Design** to open **MPC Designer**.

| 🍡 МРС           | Designer        | (CSTR_Clo        | sedLoop/MP       | C Control          | ler)            |                      |                    |                    |                          |                      |         |  | _     |     | × |
|-----------------|-----------------|------------------|------------------|--------------------|-----------------|----------------------|--------------------|--------------------|--------------------------|----------------------|---------|--|-------|-----|---|
| MPC             | DESIGNER        |                  | TUNING           | VI                 | EW              |                      |                    |                    |                          |                      | <i></i> |  | ti ti | \$¢ | 0 |
|                 |                 | MPC              | ĴJ               |                    | G               | C                    |                    |                    |                          |                      |         |  |       |     |   |
| Open<br>Session | Save<br>Session | MPC<br>Structure | VO<br>Attributes | Linearize<br>Model | Import<br>Plant | Import<br>Controller | Plot<br>Scenario 👻 | Edit<br>Scenario 👻 | Compare<br>Controllers 👻 | Export<br>Controller | ,       |  |       |     |   |
| FIL             | E               | STRUC            | TURE             |                    | IMPORT          |                      | SCEN               | ARIO               | RES                      | ULT                  |         |  |       |     |   |
| Data Bro        | wser            |                  | (                | •                  |                 |                      |                    |                    |                          |                      |         |  |       |     |   |
| ➡ Plants        |                 |                  | _                |                    | _               | _                    | _                  |                    |                          |                      |         |  |       |     |   |
|                 |                 |                  |                  |                    |                 |                      |                    |                    |                          |                      |         |  |       | _   | _ |

Using **MPC Designer**, you can define the MPC structure by linearizing the Simulink model. After you define the initial MPC structure, you can also linearize the model at different operating points and import the linearized plants.

**Note** If a controller from the MATLAB workspace is specified in the **MPC Controller** field, the app imports the specified controller. In this case, the MPC structure is derived from the imported controller. In this case, you can still linearize the Simulink model and import the linearized plants.

### **Define MPC Structure By Linearization**

This example shows how to define the plant input/output structure in **MPC Designer** by linearizing a Simulink model.

On the MPC Designer tab, in the Structure section, click MPC Structure.

| efine MPC St             | tructure By Linearization                                                  |                                                                       |
|--------------------------|----------------------------------------------------------------------------|-----------------------------------------------------------------------|
| MPC Struc                | ture                                                                       |                                                                       |
| Setpoints<br>(reference  | MPC 0 Measured Disturbances<br>MPC 0 Unmeasured Disturban                  | Inputs Plant O Unmeasured Outputs Outputs Change VO Sizes             |
| Controller<br>Specify MP | Sample Time<br>C controller sample time (default sample<br>Operating Point | time in the MPC block): 1                                             |
| Choose an                | operating point at which plant model is ignals for Plant Inputs            | linearized and nominal values are computed: Model Initial Condition 👻 |
| Selected                 | Туре                                                                       | Block Path                                                            |
| ۲                        | Manipulated Variables (MV)                                                 | CSTR ClosedLoop/MPC Controller:1                                      |
|                          | ionals for Plant Outputs                                                   | Select<br>Signals                                                     |
| Selected                 | Tune                                                                       | Plack Dath                                                            |
| Selected                 | Manager of Outputs (MO)                                                    |                                                                       |
|                          | inieasured Outputs (MO)                                                    | Select Signals                                                        |
|                          |                                                                            | Define and Linearize Cancel Help                                      |

### **Specify Signal Dimensions**

In the Define MPC Structure By Linearization dialog box, in the **MPC Structure** section, if the displayed signal dimensions do not match your model, click **Change I/O Sizes** to configure the dimensions. Any unmeasured disturbances or unmeasured outputs in your model are not detected by the MPC Controller block. Specify the dimensions for these signals.

| -                                                                                                    |               |
|----------------------------------------------------------------------------------------------------|---------------|
| Default signal dimensions used by MPC                                                                                                    | MV . MO .     |
| Controller block are defined in the "Defaul                                                                                                    |               |
| dialog.                                                                                                    | MD Dist       |
|                                                                                                    |               |
| If they are not applicable to your use case,                                                                                                    | UD UO         |
| specify correct dimensions below. It will<br>undate MPC Controller block before                                                                            |               |
|                                                                                                    |               |
| ssign plant i/o channels to desired signa                                                                                                    | l types:      |
| Number of manipulated variables (MV):                                                                                                    | 1             |
|                                                                                                    | Not Available |
| Number of measured disturbances (MD):                                                                                                    |               |
| Number of measured disturbances (MD):<br>Number of unmeasured disturbances (UD):                                                                           | 1             |
| Number of measured disturbances (MD):<br>Number of unmeasured disturbances (UD):<br>Number of measured outputs (MO):                                       | 1             |
| Number of measured disturbances (MD):<br>Number of unmeasured disturbances (UD):<br>Number of measured outputs (MO):                                       | 1             |
| Number of measured disturbances (MD):<br>Number of unmeasured disturbances (UD):<br>Number of measured outputs (MO):<br>Number of unmeasured outputs (UO): | 1<br>1<br>0   |

**Tip** In the MPC Controller Block Parameters dialog box, in the **Default Conditions** tab, you can define the controller sample time and signal dimensions before opening **MPC Designer**.

| General    | Online Features     | Default Conditions | Others |
|------------|---------------------|--------------------|--------|
| Sample T   | ime                 |                    |        |
| MPC cont   | roller block sample | time 1             |        |
| Plant Inpu | t Signal Sizes      |                    |        |
| Number o   | f manipulated varia | bles 1             |        |
| Number o   | f unmeasured distu  | irbances 0         |        |
| Plant Out  | out Signal Sizes    |                    |        |
| Number o   | f measured outputs  | 5 1                |        |
| Number o   | f unmeasured outp   | uts 0              |        |

### Select Plant Input/Output Signals

Before linearizing the model, assign Simulink signal lines to each MPC signal type in your model. The app uses these signals as linearization inputs and outputs.

In the **Simulink Signals for Plant Inputs** and **Simulink Signals for Plant Outputs** sections, the **Block Path** is automatically defined for manipulated variables, measured outputs, and measured disturbances. **MPC Designer** detects these signals since they are connected to the MPC Controller block. If your application has unmeasured disturbances or unmeasured outputs, select their corresponding Simulink signal lines.

To choose a signal type, use the **Selected** option buttons.

| mulink S | ignals for Plant Inputs      |                                          |       |
|----------|------------------------------|------------------------------------------|-------|
| elected  | Туре                         | Block Path                               |       |
|          | Manipulated Variables (MV)   | CSTR ClosedLoop/MPC Controller:1         | 1 2   |
| ۲        | Unmeasured Disturbances (UD) | Select a UD signal in the Simulink model | Selec |
|          |                              |                                          | Signa |

### Click Select Signals.

In the Simulink model window, click the signal line corresponding to the selected signal type.

The signal is highlighted, and its block path is added to the Select signals dialog box.

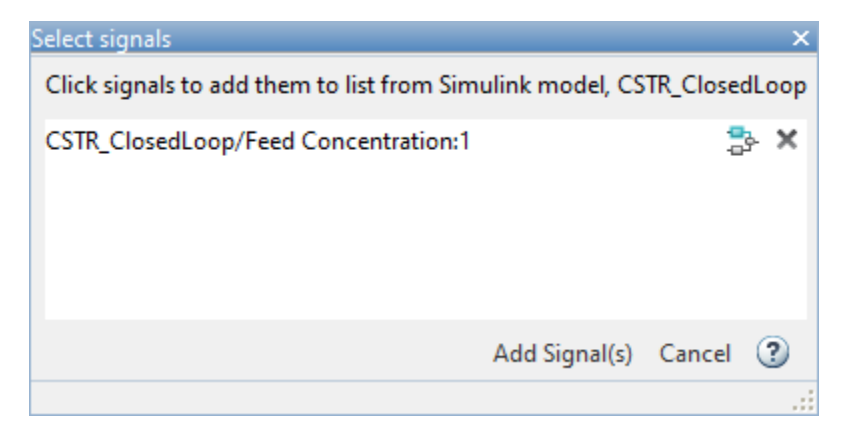

In the Select signals dialog box, click Add Signal(s).

In the Define MPC Structure By Linearization dialog box, the **Block Path** for the selected signal type updates.

**Note** If your model has measured disturbances, you must connect the corresponding plant inputs to the signal line connected to the md port of the MPC Controller block. For more information, see "Connect Measured Disturbances for Linearization" on page 2-45.

### **Specify Operating Point**

In the **Simulink Operating Point** section, in the drop-down list, select an operating point at which to linearize the model.

For information on the different operating point options, see "Specifying Operating Points" on page 2-36. **Note** If you select an option that generates multiple operating points for linearization, **MPC Designer** uses only the first operating point to define the plant structure and linearize the model.

### **Define Structure and Linearize Model**

#### Click **Define and Linearize**.

The app linearizes the Simulink model at the specified operating point using the specified input/ output signals, and adds the linearized plant to the **Data Browser**.

Also, a default controller, which uses the linearized plant as its internal model, and a default simulation scenario are created.

MPC Designer uses the input/output signal values at the selected operating point as nominal values.

### Linearize Model

After you define the initial MPC structure, you can linearize the Simulink model at different operating points and import the linearized plants. Doing so is useful for validating controller performance against modeling errors.

On the **MPC Designer** tab, in the **Import** section, click **Linearize Model**.

|                               | ılink Model                                               |                                                                  |                                 |
|-------------------------------|-----------------------------------------------------------|------------------------------------------------------------------|---------------------------------|
| <b>imulink O</b><br>Thoose an | operating Point                                           | inearized and nominal values are computed: Model Init            | ial Condition 🔻                 |
| imulink S                     | ignals for Plant Inputs                                   |                                                                  |                                 |
| Selected                      | Туре                                                      | Block Path                                                       |                                 |
| ۲                             | Manipulated Variables (MV)                                | CSTR ClosedLoop/MPC Controller:1                                 | Î                               |
| $\bigcirc$                    | Unmeasured Disturbances (UD)                              | CSTR ClosedLoop/Feed Temperature:1                               | Select                          |
|                               |                                                           |                                                                  | Signals                         |
|                               |                                                           |                                                                  |                                 |
| <b>imulink S</b><br>Selected  | ignals for Plant Outputs<br>Type                          | Block Path                                                       |                                 |
| imulink S<br>Selected         | ignals for Plant Outputs<br>Type<br>Measured Outputs (MO) | Block Path<br>CSTR_ClosedLoop/CSTR:2                             |                                 |
| imulink S<br>Selected         | ignals for Plant Outputs<br>Type<br>Measured Outputs (MO) | Block Path<br>CSTR ClosedLoop/CSTR:2                             | Select<br>Signals               |
| imulink S<br>Selected<br>©    | ignals for Plant Outputs<br>Type<br>Measured Outputs (MO) | Block Path CSTR ClosedLoop/CSTR:2 s as well Linearize and Import | Select<br>Signals<br>Cancel Hel |

### Select Plant Input/Output Signals

In the **Simulink Signals for Plant Inputs** and **Simulink Signals for Plant Outputs** sections, the input/output signal configuration is the same as you specified when initially defining the MPC structure.

You cannot change the signal types and dimensions once the structure has been defined. However, for each signal type, you can select different signal lines from your Simulink model. The selected lines must have the same dimensions as defined in the current MPC structure.

### **Specify Operating Point**

In the **Simulink Operating Point** section, in the drop-down list, select the operating points at which to linearize the model.

For information on the different operating point options, see "Specifying Operating Points" on page 2-36.

### **Linearize Model and Import Plant**

### Click Linearize and Import.

**MPC Designer** linearizes the Simulink model at the defined operating point using the specified input/output signals, and adds the linearized plant to the **Data Browser**.

If you select the **Use selected operating point to update nominal values as well** option, the app updates the controller nominal values using the operating point signal values.

If you select an option that generates multiple operating points for linearization, the app linearizes the model at all the specified operating points. The linearized plants are added to the **Data Browser** in the same order in which their corresponding operating points are defined. If you choose to update the nominal values, the app uses the signal values from the first operating point.

### **Specifying Operating Points**

In the **Simulink Operating Point** section, in the drop-down list, you can select or create operating points for model linearization. For more information on finding steady-state operating points, see "About Operating Points" (Simulink Control Design) and "Compute Steady-State Operating Points from Specifications" (Simulink Control Design).

When using **MPC Designer** in MATLAB Online<sup>m</sup>, you must linearize your model at the model initial conditions.

### **Select Model Initial Condition**

To linearize the model using the initial conditions specified in the Simulink model as the operating point, select **Model Initial Condition**.

| PRED | EFINED OPERATING POINTS      |
|------|------------------------------|
|      | Model Initial Condition 🔓    |
| 6    | Linearize At                 |
| CREA | TE NEW OPERATING POINT       |
| dx=0 | Trim Model                   |
| 0    | Take Simulation Snapshot     |
| VIEW | //EDIT                       |
| Q    | View Model Initial Condition |

The model initial condition is the default operating point for linearization in **MPC Designer**.

### Linearize at Simulation Snapshot Times

To linearize the model at specified simulation snapshot times, select **Linearize At**. Linearizing at snapshot times is useful when you know that your model reaches an equilibrium state after a certain simulation time.

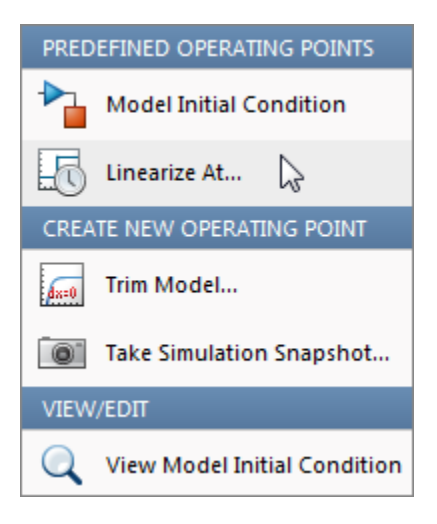

In the Enter snapshot times to linearize dialog box, in the **Simulation snapshot times** field, enter one or more simulation snapshot times. Enter multiple snapshot times as a vector.

| ncei .: |
|---------|
| 1       |

### Click OK.

If you enter multiple snapshot times, and you selected **Linearize At** from the:

- Define MPC Structure By Linearization dialog box, **MPC Designer** linearizes the model using only the first snapshot time. The nominal values of the MPC controller are defined using the input/ output signal values for this snapshot.
- Linearize Simulink Model dialog box, **MPC Designer** linearizes the model at all the specified snapshot times. The linearized plant models are added to the **Data Browser** in the order specified in the snapshot time array. If you selected the **Use selected operating point to update nominal values as well** option, the nominal values are set using the input/output signal values from the first snapshot.

### **Compute Steady-State Operating Point**

To compute a steady-state operating point using numerical optimization methods to meet your specifications, select **Trim Model**.

| PREDEFINED OPERATING POINTS |                              |  |  |  |
|-----------------------------|------------------------------|--|--|--|
| ▶                           | Model Initial Condition      |  |  |  |
| 6                           | Linearize At                 |  |  |  |
| CREA                        | TE NEW OPERATING POINT       |  |  |  |
| da=0                        | Trim Model 🔓                 |  |  |  |
| 0                           | Take Simulation Snapshot     |  |  |  |
| VIEW/EDIT                   |                              |  |  |  |
| Q                           | View Model Initial Condition |  |  |  |

In the Trim the model dialog box, enter the specifications for the steady-state values at which you want to find an operating point. You can specify values for states, input signals, and output signals.

| Trim the                      | model   |               |                   |                |                  |               |            | X             |
|-------------------------------|---------|---------------|-------------------|----------------|------------------|---------------|------------|---------------|
| Specific                      | cations | Options       |                   |                |                  |               |            |               |
| States                        | Inputs  | Outputs       |                   |                |                  |               |            |               |
|                               |         |               |                   |                | State Specificat | ions          |            |               |
| Sta                           | ate     | Value         | Known             | ✓ Steady State | Minimum          | Maximum       | dx Minimum | dx Maximum    |
| CSTR_C                        | losedLo | oop/CSTR/C_A  |                   |                |                  |               |            |               |
| State - 1                     | 1       | 10            | $\checkmark$      | $\checkmark$   | 0                | Inf           | -Inf       | Inf           |
| CSTR_C                        | losedLo | oop/CSTR/T_K  |                   |                |                  |               |            |               |
| State - 1                     | 1       | 311.267       |                   | $\checkmark$   | 0                | Inf           | -Inf       | Inf           |
| CSTR_C                        | losedLo | op/MPC Contro | oller/MPC/last_mv |                |                  |               |            |               |
| State - 1                     | 1       | 0             |                   | $\checkmark$   | -Inf             | Inf           | -Inf       | Inf           |
|                               |         |               |                   |                |                  |               |            |               |
|                               |         |               |                   |                |                  |               |            |               |
|                               |         |               |                   |                |                  |               |            |               |
| Sync with Model Import Export |         |               |                   |                |                  |               |            |               |
|                               |         |               |                   |                | ⊳ s              | tart trimming | Generate N | 1ATLAB Script |
|                               |         |               |                   |                |                  |               |            |               |

### Click Start Trimming.

**MPC Designer** creates an operating point for the given specifications. The computed operating point is added to the **Simulink Operating Point** drop-down list and is selected.

For examples showing how to specify the conditions for a steady-state operating point search, see "Compute Steady-State Operating Points from Specifications" (Simulink Control Design).

### **Compute Operating Point at Simulation Snapshot Time**

To compute operating points using simulation snapshots, select **Take Simulation Snapshot**. Linearizing the model using operating points computed from simulation snapshots is useful when you know that your model reaches an equilibrium state after a certain simulation time.

| PREDEFINED OPERATING POINTS |                              |  |  |
|-----------------------------|------------------------------|--|--|
|                             | Model Initial Condition      |  |  |
| 6                           | Linearize At                 |  |  |
| CREA                        | TE NEW OPERATING POINT       |  |  |
| da=0                        | Trim Model                   |  |  |
| 0                           | Take Simulation Snapshot     |  |  |
| VIEW                        | /EDIT                        |  |  |
| Q                           | View Model Initial Condition |  |  |

In the Enter snapshot times to linearize dialog box, in the **Simulation snapshot times** field, enter one or more simulation snapshot times. Enter multiple snapshot times as a vector.

| Enter snapshot times to linearize           | X  |
|---------------------------------------------|----|
| Simulation snapshot times (sec):            |    |
|                                             | _  |
|                                             |    |
|                                             |    |
| Take Snapshots Generate MATLAB Script Cance | el |
|                                             |    |

#### Click Take Snapshots.

**MPC Designer** simulates the Simulink model. At each snapshot time, the current state of the model is used to create an operating point, which is added to the drop-down list and selected.

If you entered multiple snapshot times, the operating points are stored together as an array. If you selected **Take Simulation Snapshot** from the:

- Define MPC Structure By Linearization dialog box, **MPC Designer** linearizes the model using only the first operating point in the array. The nominal values of the MPC controller are defined using the input/output signal values for this operating point.
- Linearize Simulink Model dialog box, **MPC Designer** linearizes the model at all the operating points in the array. The linearized plant models are added to the **Data Browser** in the same order as the operating point array.

In **MPC Designer**, the **Linearize At** and **Take Simulation Snapshot** options generally produce the same linearized plant and nominal signal values. However, since the **Take Simulation Snapshot** option first computes an operating point from the snapshot before linearization, the results can differ.

### **Select Existing Operating Point**

Under **Existing Operating Points**, select a previously defined operating point at which to linearize the Simulink model. This option is available if one or more previously created operating points are available in the drop-down list.

| PREDEFINED OPERATING POINTS |                                         |  |  |  |
|-----------------------------|-----------------------------------------|--|--|--|
| ▶                           | Model Initial Condition                 |  |  |  |
| 6                           | Linearize At                            |  |  |  |
| ▶                           | Linearize At Multiple Points            |  |  |  |
| EXIST                       | ING OPERATING POINTS (MPC_OP_WORKSPACE) |  |  |  |
|                             | op_trim1                                |  |  |  |
|                             | op_trim2                                |  |  |  |
| CREA                        | TE NEW OPERATING POINT                  |  |  |  |
| dx=0                        | Trim Model                              |  |  |  |
| 0                           | Take Simulation Snapshot                |  |  |  |
| VIEW/EDIT                   |                                         |  |  |  |
| /                           | Edit op_trim2                           |  |  |  |

If the selected operating point represents an operating point array created using multiple snapshot times, and you selected an operating point from the:

- Define MPC Structure By Linearization dialog box, **MPC Designer** linearizes the model using only the first operating point in the array. The nominal values of the MPC controller are defined using the input/output signal values for this operating point.
- Linearize Simulink Model dialog box, **MPC Designer** linearizes the model at all the operating points in the array. The linearized plant models are added to the **Data Browser** in the same order as the operating point array.

### **Select Multiple Operating Points**

To linearize the Simulink model at multiple existing operating points, select **Linearize at Multiple Points**. This option is available if there are more than one previously created operating points in the drop-down list.

| PREDEFINED OPERATING POINTS                  |  |  |  |  |
|----------------------------------------------|--|--|--|--|
| Model Initial Condition                      |  |  |  |  |
| Linearize At                                 |  |  |  |  |
| Linearize At Multiple Points 🔓               |  |  |  |  |
| EXISTING OPERATING POINTS (MPC_OP_WORKSPACE) |  |  |  |  |
| op_snapshot1                                 |  |  |  |  |
| op_trim1                                     |  |  |  |  |
| op_trim2                                     |  |  |  |  |
| CREATE NEW OPERATING POINT                   |  |  |  |  |
| Trim Model                                   |  |  |  |  |
| Take Simulation Snapshot                     |  |  |  |  |
| VIEW/EDIT                                    |  |  |  |  |
| / Edit op_snapshot1                          |  |  |  |  |

In the Specify multiple operating points dialog box, select the operating points at which to linearize the model.

| Specify mu  | ltiple operating points | x      |  |  |
|-------------|-------------------------|--------|--|--|
| Selected    | Operating Points        |        |  |  |
| <b>V</b>    | op_trim1                | lla    |  |  |
| <b>V</b>    | op_trim2                | op     |  |  |
| <b>V</b>    | op_snapshot1            | Down   |  |  |
|             |                         | Edit   |  |  |
|             |                         | Delete |  |  |
|             |                         |        |  |  |
|             |                         |        |  |  |
| OK Cancel 🕐 |                         |        |  |  |
|             |                         |        |  |  |

To change the operating point order, click an operating point in the list and click **Up** or **Down** to move the highlighted operating point within the list.

Click OK.

If you selected Linearize at Multiple Points from the:

- Define MPC Structure By Linearization dialog box, **MPC Designer** linearizes the model using only the first specified operating point. The nominal values of the MPC controller are defined using the input/output signal values for this operating point.
- Linearize Simulink Model dialog box, **MPC Designer** linearizes the model at all the specified operating points. The linearized plant models are added to the **Data Browser** in the order specified in the Specify multiple operating points dialog box.

### **View/Edit Operating Point**

To view or edit the selected operating point, under View/Edit, click the Edit option.

| PREDEFINED OPERATING POINTS |                                         |  |  |  |
|-----------------------------|-----------------------------------------|--|--|--|
|                             | Model Initial Condition                 |  |  |  |
| 6                           | Linearize At                            |  |  |  |
|                             | Linearize At Multiple Points            |  |  |  |
| EXIST                       | ING OPERATING POINTS (MPC_OP_WORKSPACE) |  |  |  |
|                             | op_snapshot1                            |  |  |  |
|                             | op_trim1                                |  |  |  |
|                             | op_trim2                                |  |  |  |
| CREA                        | TE NEW OPERATING POINT                  |  |  |  |
| dx=0                        | Trim Model                              |  |  |  |
| 0                           | Take Simulation Snapshot                |  |  |  |
| VIEW                        | /EDIT                                   |  |  |  |
| 1                           | Edit op_snapshot1                       |  |  |  |

In the Edit dialog box, if you created the selected operating point from a simulation snapshot, you can edit the operating point values.

| Edit: op_snapshot3                                                    | ×                        |
|-----------------------------------------------------------------------|--------------------------|
| Select Operating Point: Operating point originally take States Inputs | $n att = 0$ $\checkmark$ |
| State                                                                 | Value                    |
| CSTR_ClosedLoop/CSTR/C_A                                              |                          |
| State - 1                                                             | 8.5695                   |
| CSTR_ClosedLoop/CSTR/T_K                                              |                          |
| State - 1                                                             | 311.267                  |
| CSTR_ClosedLoop/MPC Controller/MPC/last_mv                            |                          |
| State - 1                                                             | 0                        |
|                                                                       |                          |
|                                                                       | Refresh Initialize model |

If the selected operating point represents an operating point array, in the **Select Operating Point** drop-down list, select an operating point to view.

If you obtained the operating point by trimming the model, you can only view the operating point values.

| Edit: op_trim1     |                      |              |            | ×                |
|--------------------|----------------------|--------------|------------|------------------|
| Optimizer Output D | etails               |              |            |                  |
| State Input Output |                      |              |            |                  |
| State              | Desired Value        | Actual Value | Desired dx | Actual dx        |
| CSTR_ClosedLoop/CS | STR/C_A              |              |            |                  |
| State - 1          | 10                   | 10           | 0          | -3.5732e-08      |
| CSTR_ClosedLoop/CS | STR/T_K              |              |            |                  |
| State - 1          | [0, Inf]             | 161.9721     | 0          | 4.3283e-07       |
| CSTR_ClosedLoop/M  | PC Controller/MPC/la | st_mv        |            |                  |
| State - 1          | [-Inf, Inf]          | -298.1209    | 0          | 0                |
|                    |                      |              |            |                  |
|                    |                      |              |            |                  |
|                    |                      |              |            |                  |
|                    |                      |              |            | Initialize model |
|                    |                      |              |            | .:               |

To set the Simulink model initial conditions to the states in the operating point, click **Initialize model**. You can then simulate the model at the specified operating point.

When setting the model initial conditions, **MPC Designer** exports the operating point to the MATLAB workspace. Also, in the Simulink Configuration Parameters dialog box, in the **Data Import/Export** section, it selects the **Input** and **Initial state** parameters and configures them to use the states and inputs in the exported operating point.

To reset the model initial conditions, for example if you delete the exported operating point, clear the **Input** and **Initial state** parameters.

### **Connect Measured Disturbances for Linearization**

If your Simulink model has measured disturbance signals, connect them to the corresponding plant input ports and to the md port of the MPC Controller block. If you have multiple measured disturbances, connect them to the MPC Controller using a vector signal. As discussed in "Define MPC Structure By Linearization" on page 2-30, **MPC Designer** automatically detects the measured disturbances connected to the MPC Controller block and sets them as plant inputs for linearization.

Since the measured disturbances connected to the md port are selected as linearization inputs, you must connect the plant measured disturbance input ports to the selected signal line, as shown in the following:

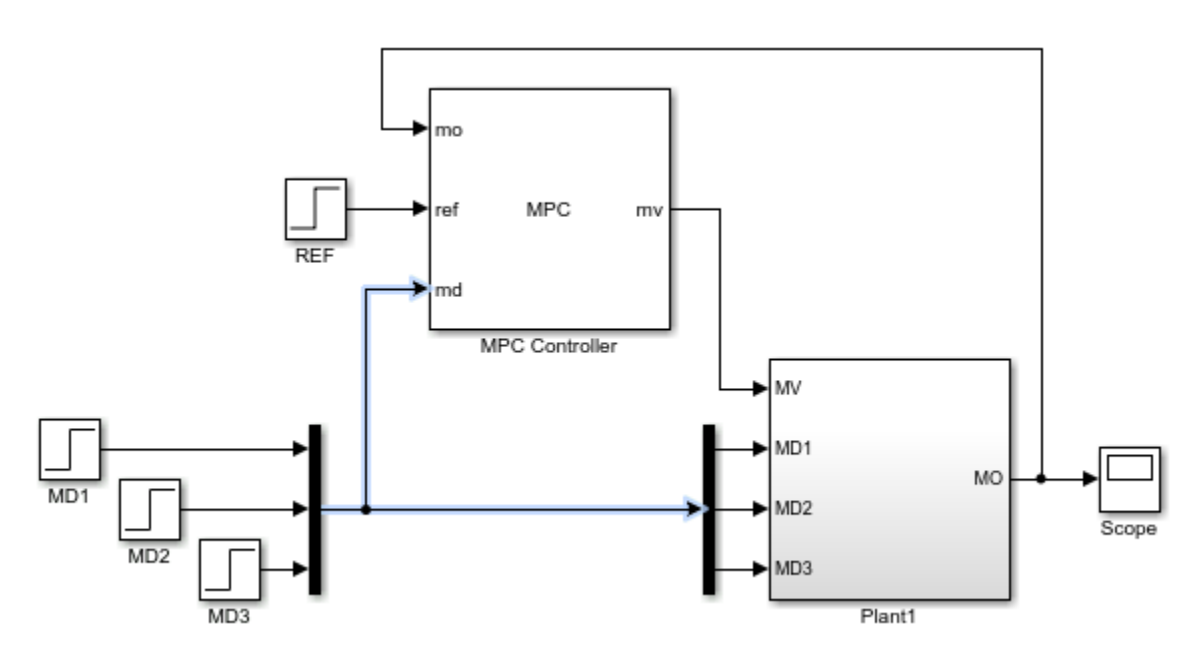

### **Correct MD Connection**

If you connect the plant measured disturbance input ports to the corresponding signals before the Mux block, as shown in the following, there is no linearization path from the signals at the md port to the plant. As a result, when you linearize the plant using **MPC Designer**, the measured disturbance channels linearize to zero.

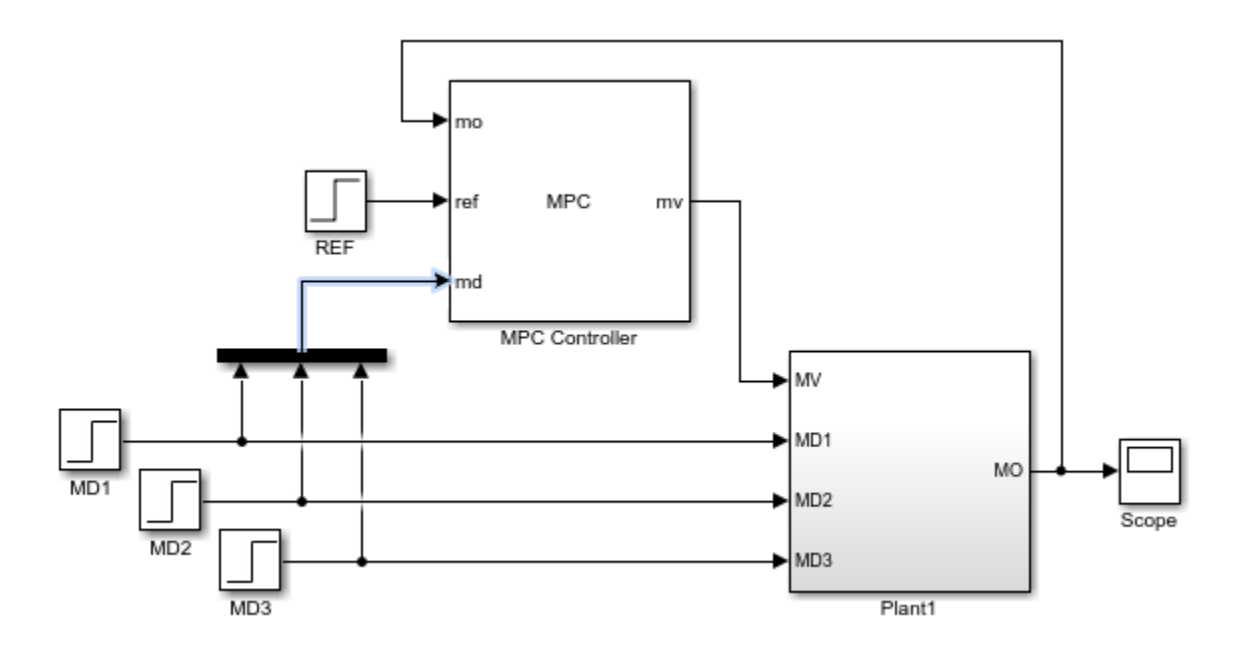

### **Incorrect MD Connection**

# See Also

**MPC Designer** 

# **Related Examples**

- "Linearize Simulink Models" on page 2-21
- "Design MPC Controller in Simulink" on page 3-31

### **Identify Plant from Data**

When designing a model predictive controller, you can specify the internal predictive plant model using a linear identified model. You use System Identification Toolbox software to estimate a linear plant model in one of these forms:

- State-space model idss
- Transfer function model idtf
- Polynomial model idpoly
- Process model idproc
- Grey-box model idgrey

You can estimate the plant model programmatically at the command line or interactively using the **System Identification** app.

### Identify Plant from Data at the Command Line

This example shows how to identify a plant model at the command line. For information on identifying models using the System Identification app, see "Identify Linear Models Using System Identification App" (System Identification Toolbox).

Load the measured input/output data.

load plantIO

This command imports the plant input signal, u, plant output signal, y, and sample time, Ts to the MATLAB® workspace.

Create an iddata object from the input and output data.

mydata = iddata(y,u,Ts);

You can optionally assign channel names and units for the input and output signals.

```
mydata.InputName = 'Voltage';
mydata.InputUnit = 'V';
mydata.OutputName = 'Position';
mydata.OutputUnit = 'cm';
```

Typically, you must preprocess identification I/O data before estimating a model. For this example, remove the offsets from the input and output signals by detrending the data.

```
mydatad = detrend(mydata);
```

You can also remove offsets by creating an ssestOptions object and specifying the InputOffset and OutputOffset options.

For this example, estimate a second-order, linear state-space model using the detrended data. To estimate a discrete-time model, specify the sample time as Ts.

```
ssl = ssest(mydatad,2,'Ts',Ts)
ssl =
Discrete-time identified state-space model:
```

```
x(t+Ts) = A x(t) + B u(t) + K e(t)
       y(t) = C x(t) + D u(t) + e(t)
  A =
            x1
                     x2
        0.8942 -0.1575
   x1
        0.1961 0.7616
   х2
  B =
         Voltage
   x1
      6.008e-05
   х2
       -0.01219
  C =
                  x1
                           х2
               38.24 -0.3835
   Position
 D =
             Voltage
   Position
                   0
 K =
       Position
   x1
        0.03572
  х2
         0.0223
Sample time: 0.1 seconds
Parameterization:
   FREE form (all coefficients in A, B, C free).
   Feedthrough: none
   Disturbance component: estimate
   Number of free coefficients: 10
   Use "idssdata", "getpvec", "getcov" for parameters and their uncertainties.
Status:
Estimated using SSEST on time domain data "mydatad".
Fit to estimation data: 89.85% (prediction focus)
FPE: 0.0156, MSE: 0.01541
```

You can use this identified plant as the internal prediction model for your MPC controller. When you do so, the controller converts the identified model to a discrete-time, state-space model.

By default, the MPC controller discards any unmeasured noise components from your identified model. To configure noise channels as unmeasured disturbances, you must first create an augmented state-space model from your identified model. For example:

x1 6.008e-05 0.004448 х2 -0.01219 0.002777 ( = x1 x2 Position 38.24 -0.3835 D = Voltage v@Position Position 0 0.1245Input groups: Name Channels Measured 1 2 Noise Sample time: 0.1 seconds Discrete-time state-space model.

This command creates a state-space model, ss2, with two input groups, Measured and Noise, for the measured and noise inputs respectively. When you import the augmented model into your MPC controller, channels in the Noise input group are defined as unmeasured disturbances.

### Working with Impulse-Response Models

You can use System Identification Toolbox software to estimate finite step-response or finite impulseresponse (FIR) plant models using measured data. Such models, also known as nonparametric models, are easy to determine from plant data ([1] and [2]) and have intuitive appeal.

Use the impulseest function to estimate an FIR model from measured data. This function generates the FIR coefficients encapsulated as an idtf object; that is, a transfer function model with only numerator coefficients. impulseest is especially effective in situations where the input signal used for identification has low excitation levels. To design a model predictive controller for this plant, you can convert the identified FIR plant model to a numeric LTI model. However, this conversion usually yields a high-order plant, which can degrade the controller design. For example, the numerical precision issues with high-order plants can affect estimator design. This result is particularly an issue for MIMO systems.

Model predictive controllers work best with low-order parametric models. Therefore, to design a model predictive controller using measured plant data, you can:

- Estimate a low-order parametric model using a parametric estimator, such as ssest.
- Initially identify a nonparametric model using impulseest, and then estimate a low-order parametric model from the response of the nonparametric model. For an example, see [3].
- Initially identify a nonparametric model using impulseest, and then convert the FIR model to a state-space model using idss. You can then reduce the order of the state-space model using balred. This approach is similar to the method used by ssregest.

### References

[1] Cutler, C., and F. Yocum, "Experience with the DMC inverse for identification," *Chemical Process Control — CPC IV* (Y. Arkun and W. H. Ray, eds.), CACHE, 1991.

- [2] Ricker, N. L., "The use of bias least-squares estimators for parameters in discrete-time pulse response models," *Ind. Eng. Chem. Res.*, Vol. 27, pp. 343, 1988.
- [3] Wang, L., P. Gawthrop, C. Chessari, T. Podsiadly, and A. Giles, "Indirect approach to continuous time system identification of food extruder," *J. Process Control*, Vol. 14, Number 6, pp. 603– 615, 2004.

### See Also

### Apps System Identification

### Functions

iddata|detrend|ssest

### **More About**

- "Handling Offsets and Trends in Data" (System Identification Toolbox)
- "Identify Linear Models Using System Identification App" (System Identification Toolbox)
- "Design MPC Controller for Identified Plant Model"

# **Design MPC Controllers**

- "Design Controller Using MPC Designer" on page 3-2
- "Design MPC Controller at the Command Line" on page 3-19
- "Design MPC Controller in Simulink" on page 3-31
- "Model Predictive Control of a Single-Input-Single-Output Plant" on page 3-47
- "Model Predictive Control of Multi-Input Single-Output Plant" on page 3-51
- "Model Predictive Control of a Multi-Input Multi-Output Nonlinear Plant" on page 3-92

# **Design Controller Using MPC Designer**

This example shows how to design a model predictive controller for a continuous stirred-tank reactor (CSTR) using **MPC Designer**.

### CSTR Model

The linearized model of a Continuously Stirred Tank Reactor (CSTR) is shown in "CSTR Model" on page 2-7. In the model, the first two state variables are the concentration of reagent (here referred to as  $C_A$  and measured in kmol/m<sup>3</sup>) and the temperature of the reactor (here referred to as T, measured in K), while the first two inputs are the coolant temperature ( $T_c$ , measured in K, used to control the plant), and the inflow feed reagent concentration  $C_{A_{in}}$  measured in kmol/m<sup>3</sup>, (often considered as unmeasured disturbance).

For this example, the coolant temperature has a limited range of  $\pm 10$  degrees from its nominal value and a limited rate of change of  $\pm 2$  degrees per second.

Create a state-space model of a CSTR system.

```
A = [ -5 -0.3427;
    47.68 2.785];
B = [ 0 1
    0.3 0];
C = flipud(eye(2));
D = zeros(2);
CSTR = ss(A,B,C,D);
```

### **Import Plant and Define MPC Structure**

mpcDesigner

| 📣 MPC Designer                           |                                                                                                    | — C |   |
|------------------------------------------|----------------------------------------------------------------------------------------------------|-----|---|
| MPC DESIGNER TUN                         | ING                                                                                                    |     | ? |
| Open Save<br>Session Session<br>FILE STI | Import     Import     Plot     Edit     Compare     Export       e Attributes     Plant     Controller     Scenario +     Scenario +     Scenario +       RUCTURE     IMPORT     SCENARIO     RESULT |     | Ā |
| <ul> <li>Plants</li> </ul>               | 0                                                                                                    |     |   |
|                                          |                                                                                                    |     |   |
| <ul> <li>Controllers</li> </ul>          | 0                                                                                                    |     |   |
|                                          |                                                                                                    |     |   |
| <ul> <li>Scenarios</li> </ul>            | 0                                                                                                    |     |   |
|                                          |                                                                                                    |     |   |

On the MPC Designer tab, in the Structure section, click MPC Structure.

In the Define MPC Structure By Importing dialog box, in the **Select a plant model or an MPC controller from MATLAB workspace** table, select the CSTR model.

Since CSTR is a stable, continuous-time LTI system, **MPC Designer** sets the controller sample time to 0.1  $T_r$ , where  $T_r$  is the average rise time of CSTR. For this example, in the **Specify MPC controller sample time** field, enter a sample time of 0.5 seconds.

By default, all plant inputs are defined as manipulated variables and all plant outputs as measured outputs. In the **Assign plant i/o channels** section, assign the input and output channel indices such that:

- The first input, coolant temperature, is a manipulated variable.
- The second input, feed concentration, is an unmeasured disturbance.
- The first output, reactor temperature, is a measured output.
- The second output, reactant concentration, is an unmeasured output.

| -                                                  | Define l                                   | MPC Structure B | y Importing     |                                                                          |        | -          | - 🗆 🗙          |  |  |
|----------------------------------------------------|--------------------------------------------|-----------------|-----------------|--------------------------------------------------------------------------|--------|------------|----------------|--|--|
| MPC Structure                                      |                                            |                 |                 |                                                                          |        |            |                |  |  |
|                                                    |                                            |                 |                 |                                                                          |        |            |                |  |  |
|                                                    | Measured Disturbances                      |                 |                 |                                                                          |        | Unmeas     | ured           |  |  |
|                                                    | Setpoints MPC Manipulated Variables        |                 |                 |                                                                          | Inputs | nt         | Outputs        |  |  |
|                                                    | (reference)                                |                 |                 |                                                                          |        | Measure    | Net C          |  |  |
|                                                    |                                            |                 |                 |                                                                          |        |            | <u> </u>       |  |  |
|                                                    |                                            | L               |                 |                                                                          |        |            |                |  |  |
| Sel                                                | ect a pl                                   | lant model or a | n MPC controll  | roller from MATLAB Workspace:<br>Type Order Inputs Outputs<br>ss 2 2 2 2 |        |            |                |  |  |
|                                                    |                                            | Select          | Name            | Туре                                                                     | Order  | Inputs     | Outputs        |  |  |
|                                                    | 1                                          | ~               | CSTR            | SS                                                                       | 2      | 2          | 2              |  |  |
|                                                    |                                            |                 |                 |                                                                          |        |            |                |  |  |
|                                                    |                                            |                 |                 |                                                                          |        |            |                |  |  |
|                                                    |                                            |                 |                 |                                                                          |        |            |                |  |  |
|                                                    |                                            |                 |                 |                                                                          |        |            |                |  |  |
|                                                    |                                            |                 |                 |                                                                          |        | Increast S | alacted System |  |  |
|                                                    |                                            |                 |                 |                                                                          |        | Inspect 5  | elected System |  |  |
| Controller Sample Time                             |                                            |                 |                 |                                                                          |        |            |                |  |  |
|                                                    | Specify                                    | y MPC controll  | er sample time  | : 0.5                                                                    |        |            |                |  |  |
|                                                    |                                            |                 |                 |                                                                          |        |            |                |  |  |
| Assign plant i/o channels to desired signal types: |                                            |                 |                 |                                                                          |        |            |                |  |  |
|                                                    | Manipulated variable (MV) channel indices: |                 |                 |                                                                          | 1      |            |                |  |  |
|                                                    | Measured disturbance (MD) channel indices: |                 |                 |                                                                          |        |            |                |  |  |
|                                                    | Unmea                                      | sured disturba  | ince (UD) chan  | 2                                                                        |        |            |                |  |  |
|                                                    | Measu                                      | red output (MO  | ) channel indic | 1                                                                        |        |            |                |  |  |
| Unmeasured output (UO) channel indices:            |                                            |                 |                 |                                                                          | 2      |            |                |  |  |
|                                                    | 11-1-                                      |                 |                 |                                                                          |        | <u> </u>   |                |  |  |
|                                                    | нер                                        | Refres          | sn              |                                                                          |        | Import     | Cancel         |  |  |
#### Click Import.

The app imports the CSTR plant to the **Data Browser**. The following are also added to the **Data Browser**:

- mpc1 Default MPC controller created using CSTR as its internal model.
- scenario1 Default simulation scenario.

The app runs the default simulation scenario and updates the **Input Response** and **Output Response** plots. The closed loop system is able to track the desired measured output successfully, while this is not the case for the unmeasured output. This behavior is expected as the plant has only one manipulated variable.

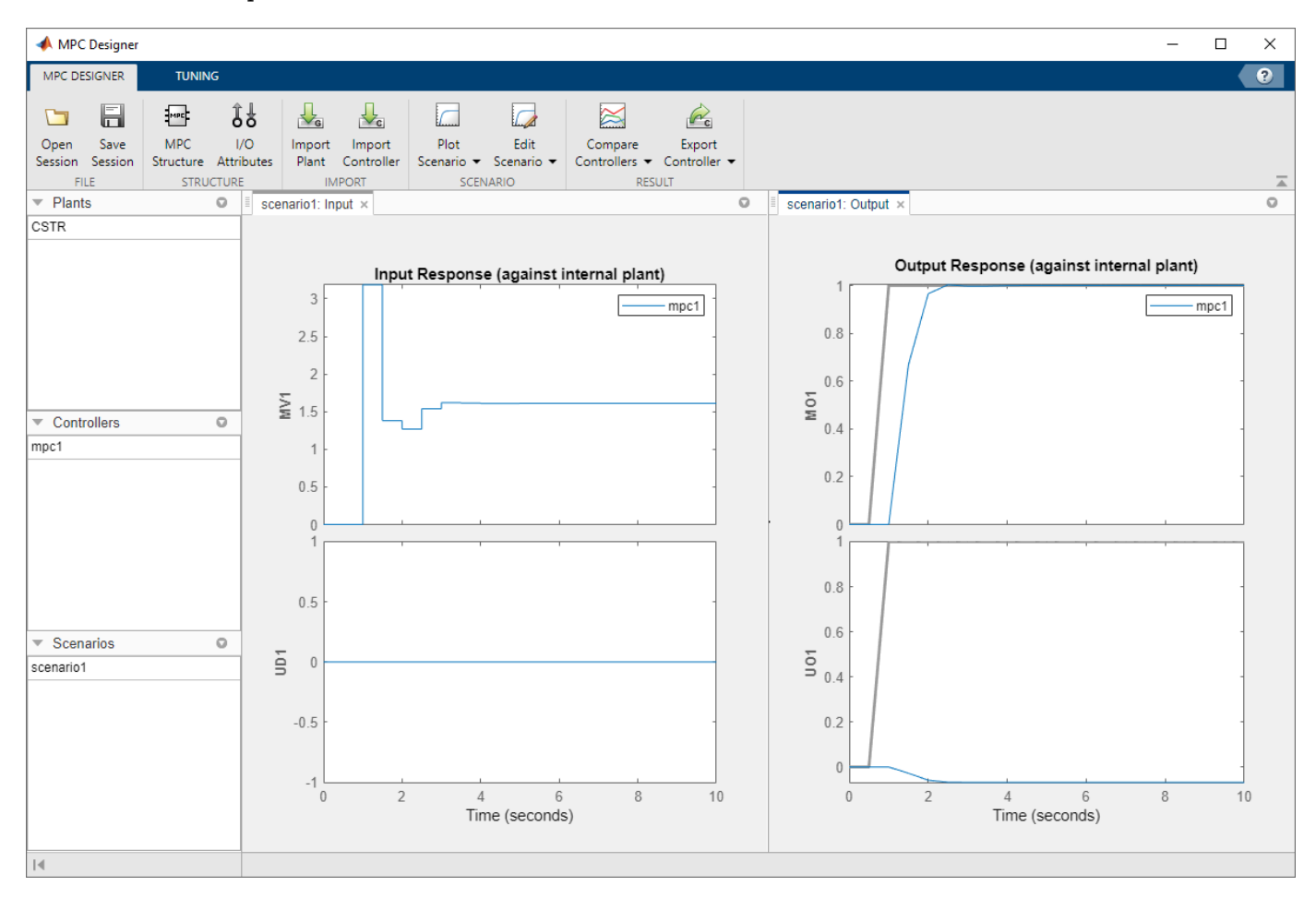

Once you define the MPC structure, you cannot change it within the current **MPC Designer** session. To use a different channel configuration, start a new session of the app.

#### **Define Input and Output Channel Attributes**

#### On the MPC Designer tab, select I/O Attributes.

In the Input and Output Channel Specifications dialog box, in the **Name** column, specify a meaningful name for each input and output channel.

In the **Unit** column, optionally specify the units for each channel.

Since the state-space model is defined using deviations from the nominal operating point, keep the **Nominal Value** for each input and output channel to 0.

Keep the **Scale Factor** for each channel at the default value of 1.

|       | Channel                 | Туре             | Name             | Unit                      | Nominal Value           | Scale Factor |
|-------|-------------------------|------------------|------------------|---------------------------|-------------------------|--------------|
| 1     | u(1)                    | MV               | T_c              | deg K                     | 0                       | 1            |
| 2     | u(2)                    | UD               | C_{Af}           | kmol/m^3                  | 0                       | 1            |
| Out   | puts                    | -                |                  |                           |                         |              |
| t Out | channel                 | Туре             | Name             | Unit                      | Nominal Value           | Scale Factor |
| t Out | Channel<br>y(1)         | Type<br>MO       | Name<br>T        | Unit<br>deg K             | Nominal Value           | Scale Factor |
| 1 2   | Channel<br>y(1)<br>y(2) | Type<br>MO<br>UO | Name<br>T<br>C_A | Unit<br>deg K<br>kmol/m^3 | Nominal Value<br>0<br>0 | Scale Factor |

Click OK.

The **Input Response** and **Output Response** plot labels update to reflect the new signal names and units.

#### **Configure Simulation Scenario**

On the **MPC Designer** tab, in the **Scenario** section, click **Edit Scenario** > **scenario1**.

In the Simulation Scenario dialog box, set the **Simulation duration** to 20 seconds.

In the **Reference Signals** table, in the first row, specify a step **Size** of 2 and a **Time** of 5.

In the **Signal** column, in the second row, select a **Constant** reference to hold the concentration setpoint at its nominal value, defined in the Input and Output Channel Specifications dialog box (in this case the nominal value is zero).

| 承 Sir | nulation Scena                                 | rio: scenario1    |              |                                                                                                    |               |                   | — 🗆         | $\times$ |  |
|-------|------------------------------------------------|-------------------|--------------|----------------------------------------------------------------------------------------------------|---------------|-------------------|-------------|----------|--|
| Simul | ation Settings                                 | \$                |              |                                                                                                    |               |                   |             |          |  |
| Plan  | it used in simul                               | lation:           |              | Default                                                                                                    | controller in | ternal model)     |             | •        |  |
| Sim   | ulation duratior                               | n (seconds)       |              | 20                                                                                                    | 20            |                   |             |          |  |
| F     | Run open-loop simulation Use unconstrained MPC |                   |              |                                                                                                    |               |                   |             |          |  |
| F     | Preview referen                                | ices (look ahead) | )            | Previe                                                                                                    | w measured    | l disturbances (l | look ahead) |          |  |
| Refer | ence Signals (                                 | (setpoints for al | l outputs)   |                                                                                                    |               |                   |             |          |  |
|       | Channel                                        | Name              | Nominal      | Signal                                                                                                    | Size          | Time              | Period      |          |  |
| 1     | r(1)                                           | Ref of T          | 0            | Step                                                                                                    | 2             | 5                 |             |          |  |
| 2     | r(2)                                           | Ref of C_A        | 0            | Constant                                                                                                    |               |                   |             |          |  |
|       |                                                |                   |              |                                                                                                    |               |                   |             |          |  |
| Unme  | asured Distur                                  | bances (inputs    | to UD channe | ls)                                                                                                    |               |                   |             |          |  |
|       | Channel                                        | Namo              | Nominal      | Signal                                                                                                    | Size          | Time              | Period      |          |  |
|       |                                                |                   |              | the second second second second second second second second second second second second second second second s |               |                   |             | -        |  |

The default scenario is configured to simulate a step change of 2 degrees Kelvin in the reference reactor temperature, T, at a time of 5 seconds.

#### Click OK.

The response plots update to reflect the new simulation scenario configuration. The reference value for  $C_A$  is no longer a step but a constant equal to zero.

In the **Data Browser**, in the **Scenarios** section, click scenario1. Click scenario1 a second time, and rename the scenario to stepT.

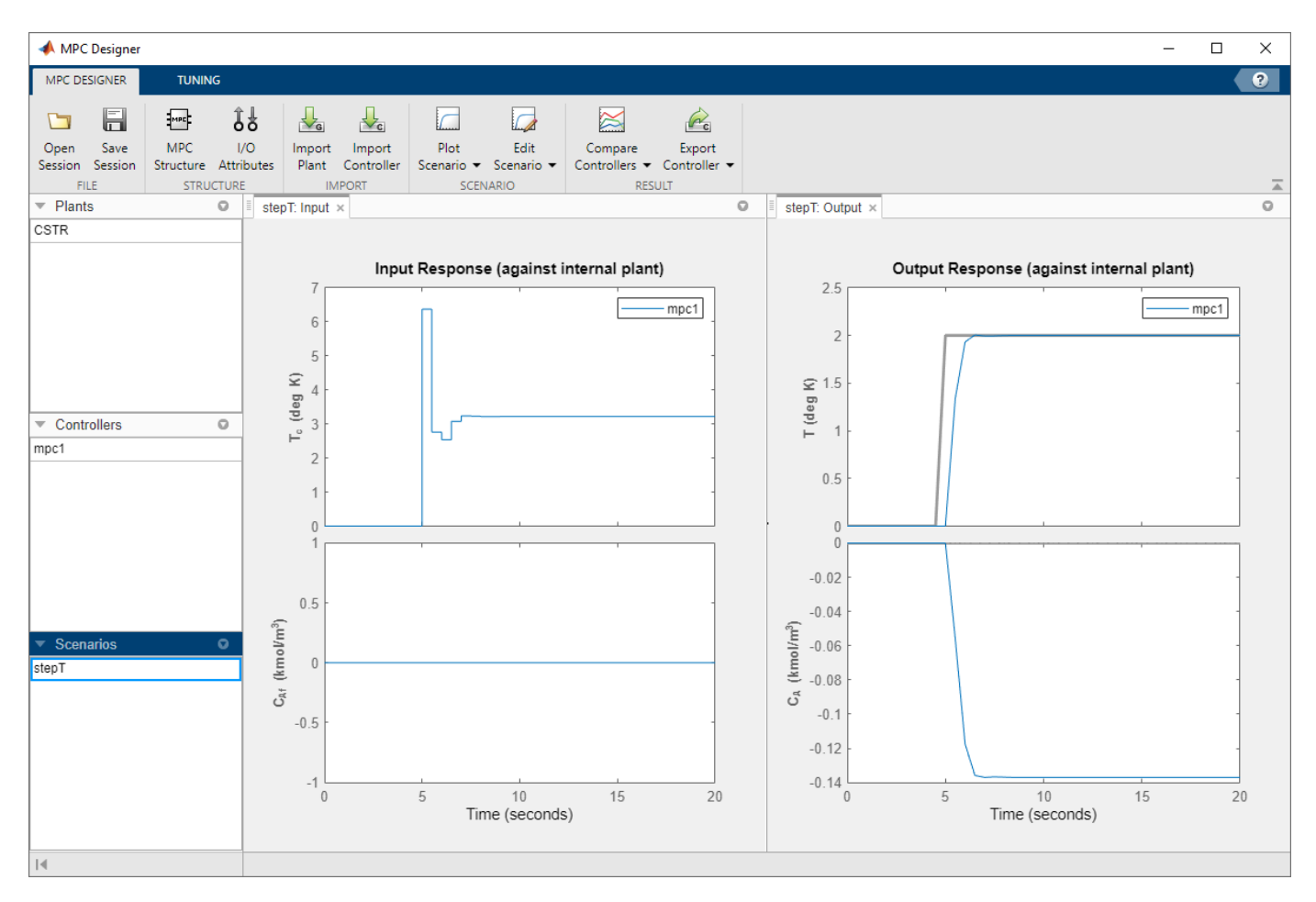

#### **Configure Controller Horizons**

On the **Tuning** tab, in the **Horizons** section, specify a **Prediction horizon** of 15 and a **Control horizon** of 3.

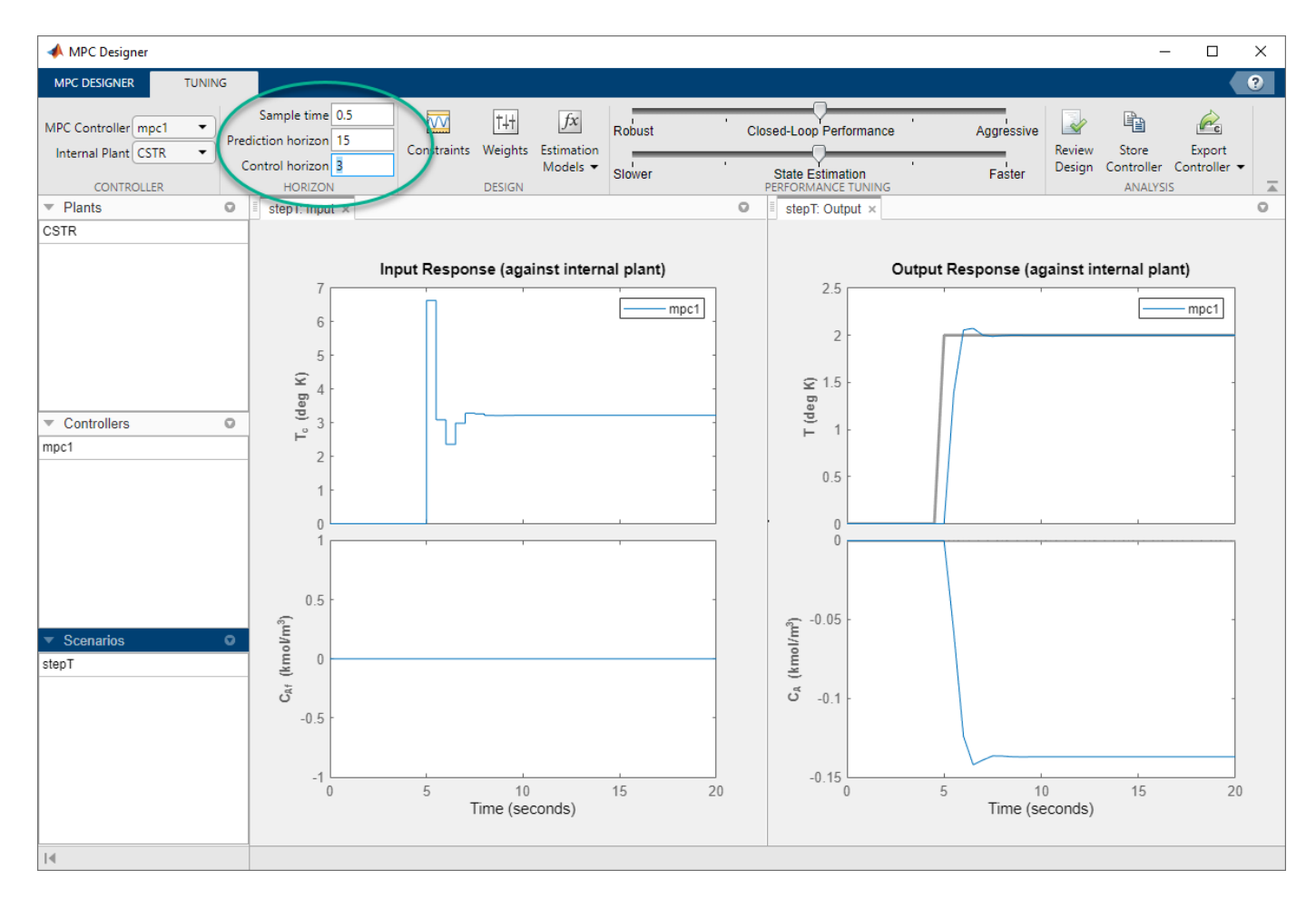

The response plots update to reflect the new horizons. The **Input Response** plot shows that the control actions violate the required constraint on the rate of change for the coolant temperature.

#### **Define Input Constraints**

In the **Design** section, click **Constraints**.

In the Constraints dialog box, in the **Input and Output Constraints** section, in the **Inputs** row, enter the coolant temperature upper and lower bounds in the **Min** and **Max** columns respectively.

Specify the rate of change limits in the **RateMin** and **RateMax** columns.

| t and Output Cons | traints |      |     |         |         |
|-------------------|---------|------|-----|---------|---------|
| Channel           | Туре    | Min  | Max | RateMin | RateMax |
| ▼ Inputs          |         |      |     |         |         |
| u(1)              | MV      | -10  | 10  | -1      | 1       |
| ▼ Outputs         |         |      |     |         |         |
| y(1)              | МО      | -Inf | Inf |         |         |
| y(2)              | UO      | -Inf | Inf |         |         |

#### Click OK.

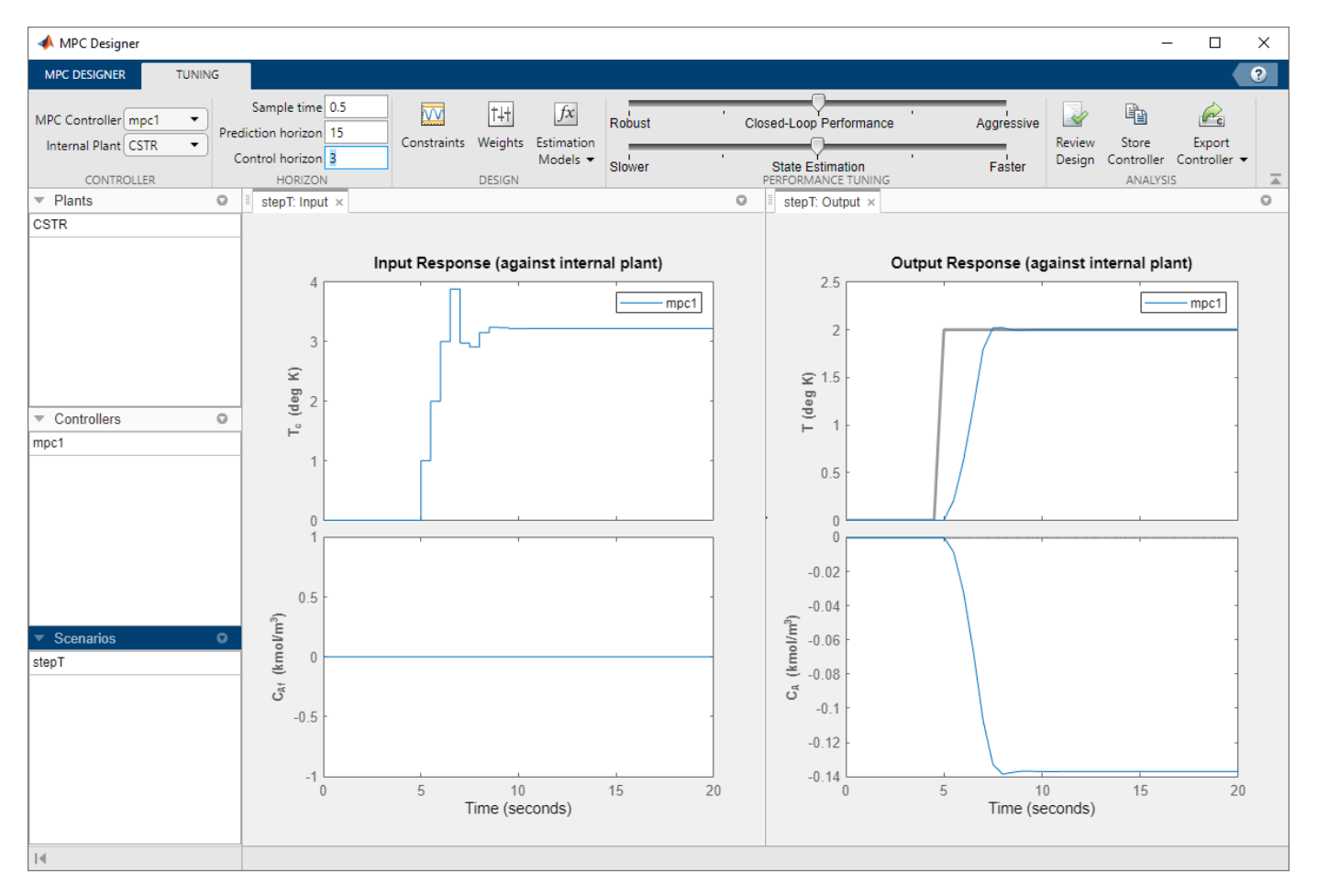

The Input Response plot shows the constrained manipulated variable control actions.

#### **Specify Controller Tuning Weights**

On the **Tuning** tab, in the **Design** section, click **Weights**.

In the **Input Weights** table, increase the manipulated variable (MV) **Rate Weight** to 0.3. Increasing the MV rate weight penalizes large MV changes in the controller optimization cost function.

In the **Output Weights** table, keep the default **Weight** values. By default, all unmeasured outputs have zero weights.

Since there is only one manipulated variable, if the controller tries to hold both outputs at specific setpoints, one or both outputs will exhibit steady-state error in their responses. Since the controller ignores setpoints for outputs with zero weight, setting the concentration output weight to zero allows reactor temperature setpoint tracking with zero steady-state error.

| ۹ ا  | Weight               | ts (mpc1)      |             |        |             | _       |  | $\times$ |
|------|----------------------|----------------|-------------|--------|-------------|---------|--|----------|
| Inpu | ut Wei               | ghts (dimen    | sionless)   |        |             |         |  |          |
| [    |                      |                |             |        |             |         |  |          |
|      |                      | Channel        | Туре        | Weight | Rate Weight | Target  |  |          |
|      | 1                    | u(1)           | MV          | 0      | 0.3         | nominal |  |          |
|      |                      |                |             |        |             |         |  |          |
|      |                      |                |             |        |             |         |  |          |
|      |                      |                |             |        |             |         |  |          |
| Out  | put W                | eights (dime   | nsionless)  |        |             |         |  |          |
| [    |                      | Channel        | Туре        | Weight |             |         |  |          |
|      |                      | Cildimer       | Type        | Weight |             |         |  | _        |
|      | 1                    | y(1)           | MO          | 1      |             |         |  | _        |
|      | 2                    | y(2)           | UO          | 0      |             |         |  | _        |
|      |                      |                |             |        |             |         |  |          |
| ECE  | Moia                 | ht (dimonsi    | oplace)     |        |             |         |  |          |
| ECF  | vveig                | int (unitensit | omessj      |        |             |         |  |          |
| 1    | Weiaht               | t on the slack | variable: 1 | 00000  |             |         |  |          |
|      |                      |                | L           |        |             |         |  |          |
|      | Help OK Cancel Apply |                |             |        |             |         |  |          |

Click OK.

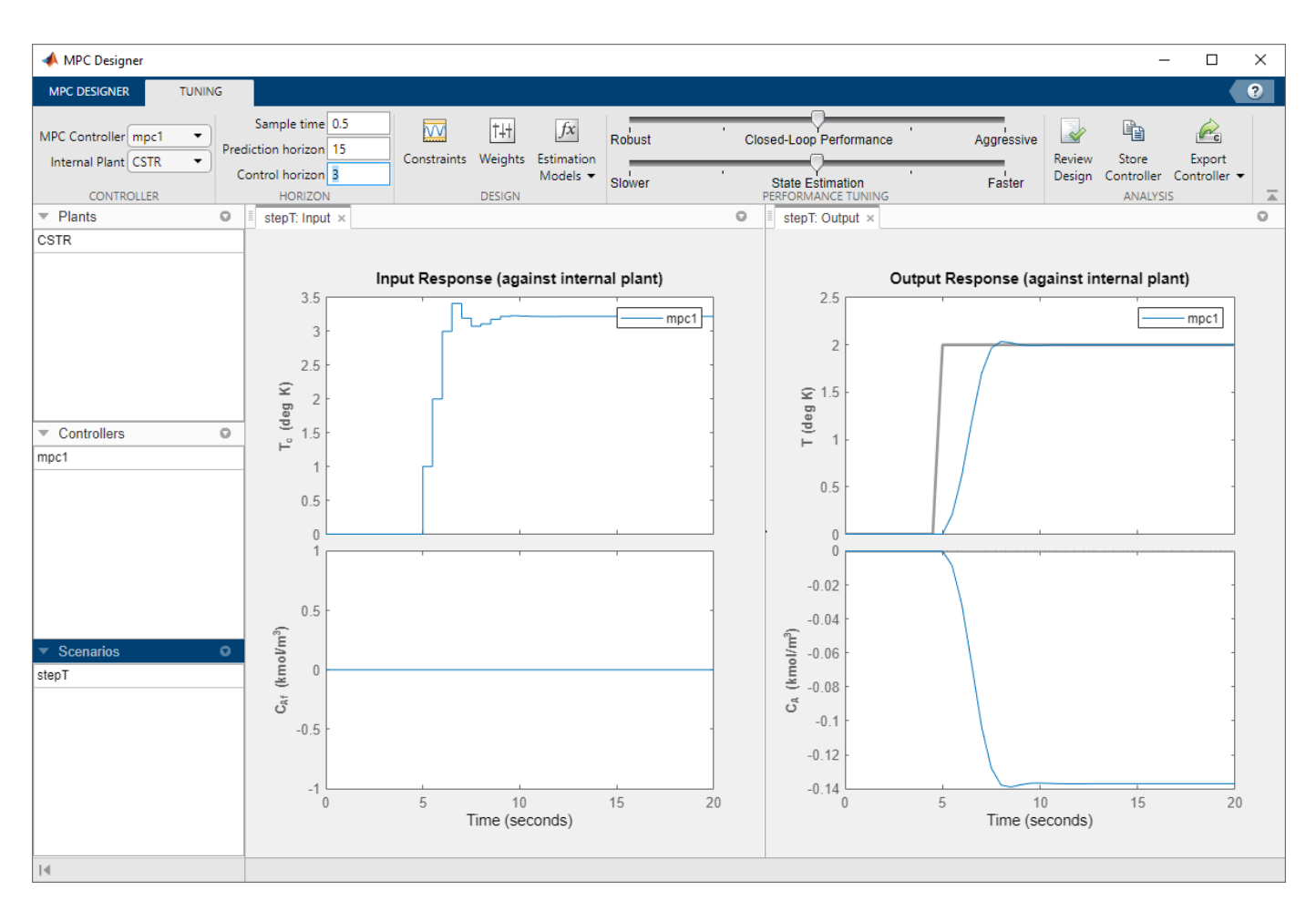

The **Input Response** plot shows the more conservative control actions, which result in a slower **Output Response**.

#### **Eliminate Output Overshoot**

Suppose the application demands zero overshoot in the output response. On the **Performance Tuning** tab, drag the **Closed-Loop Performance** slider to the left until the **Output Response** has no overshoot. Moving this slider to the left simultaneously increases the manipulated variable rate weight of the controller and decreases the output variable weight, producing a more robust controller.

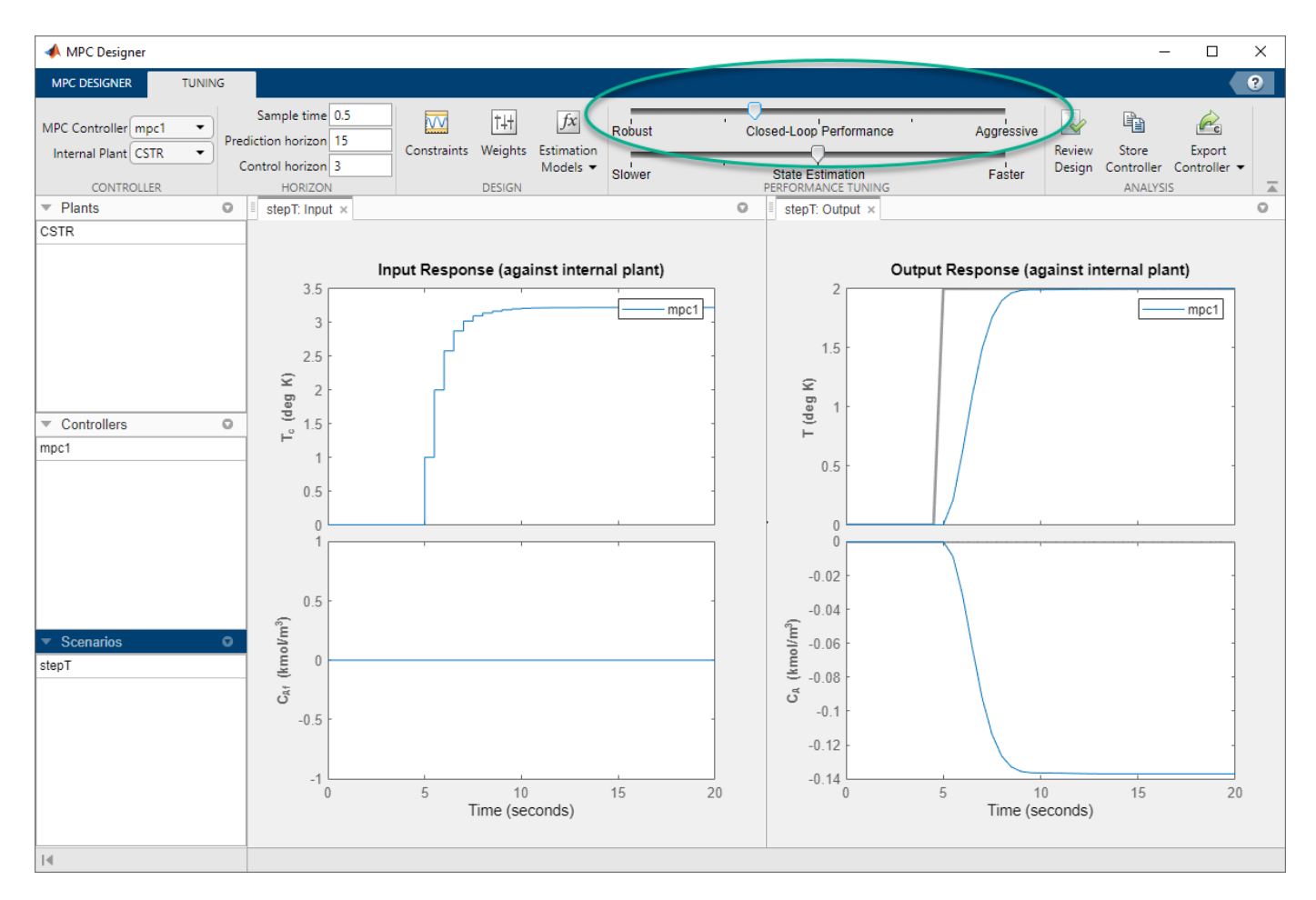

When you adjust the controller tuning weights using the **Closed-Loop Performance** slider, **MPC Designer** does not change the weights you specified in the Weights dialog box. Instead, the slider controls an adjustment factor, which is used with the user-specified weights to define the actual controller weights.

This factor is 1 when the slider is centered; its value decreases as the slider moves left and increases as the slider moves right. The weighting factor multiplies the manipulated variable and output variable weights and divides the manipulated variable rate weights from the Weights dialog box.

To view the actual controller weights, export the controller to the MATLAB workspace, and view the Weights property of the exported controller object.

#### **Test Controller Disturbance Rejection**

In a process control application, disturbance rejection is often more important than setpoint tracking. Simulate the controller response to a step change in the feed concentration unmeasured disturbance.

On the MPC Designer tab, in the Scenario section, click Plot Scenario > New Scenario.

In the Simulation Scenario dialog box, set the **Simulation duration** to 20 seconds.

In the **Reference Signals** table, in the first row, in the **Signal** drop-down list, select Step, then specify a step **Size** of 2, and a **Time** of 5. In the **Signal** column, in the second row, keep a **Constant** reference to hold the concentration setpoint at its nominal value.

In the **Unmeasured Disturbances** row, in the **Signal** drop-down list, select Step. then specify a step **Size** of 0.2 and a **Time** of 5.

| 承 Sir                                                                      | nulation Scena   | rio             |              |          |                 | -            | _  | D X  |  |
|----------------------------------------------------------------------------|------------------|-----------------|--------------|----------|-----------------|--------------|----|------|--|
| Simul                                                                      | ation Settings   | ;               |              |          |                 |              |    |      |  |
| Plan                                                                       | nt used in simul | ation:          |              | Default  | (controller int | ernal model) |    | •    |  |
| Sim                                                                        | ulation duratior | 1 (seconds)     |              | 20       | 20              |              |    |      |  |
| F                                                                          | Run open-loop    | simulation      |              | Use u    | unconstrained   | IMPC         |    |      |  |
| Preview references (look ahead) Preview measured disturbances (look ahead) |                  |                 |              |          |                 |              |    |      |  |
| Reference Signals (setpoints for all outputs)                              |                  |                 |              |          |                 |              |    |      |  |
| Kelen                                                                      | ence signais (   |                 |              |          |                 |              | -  |      |  |
|                                                                            | Channel          | Name            | Nominal      | Signal   | Size            | Time         | Pe | riod |  |
| 1                                                                          | r(1)             | Ref of T        | 0            | Step     | 2               | 5            |    |      |  |
| 2                                                                          | r(2)             | Ref of C_A      | 0            | Constant |                 |              |    |      |  |
|                                                                            |                  |                 |              |          |                 |              |    |      |  |
| Unme                                                                       | asured Distur    | bances (inputs  | to UD channe | ls)      |                 |              |    |      |  |
|                                                                            | Channel          | Name            | Nominal      | Signal   | Size            | Time         | Pe | riod |  |
| 1                                                                          | u(2)             | C_{Af}          | 0            | Step     | 0.2             | 5            |    |      |  |
|                                                                            |                  |                 |              |          |                 |              |    |      |  |
|                                                                            |                  |                 |              |          |                 |              |    |      |  |
| Outpu                                                                      | it Disturbance   | es (added at MO | channels)    |          |                 |              |    |      |  |
|                                                                            | Channel          | Name            | Nominal      | Signal   | Size            | Time         | Pe | riod |  |
| -                                                                          |                  |                 |              | Constant |                 |              |    |      |  |

Click OK.

The app adds new scenario to the **Data Browser** and creates new corresponding **Input Response** and **Output Response** plots.

In the **Data Browser**, in the **Scenarios** section, rename NewScenario to distReject.

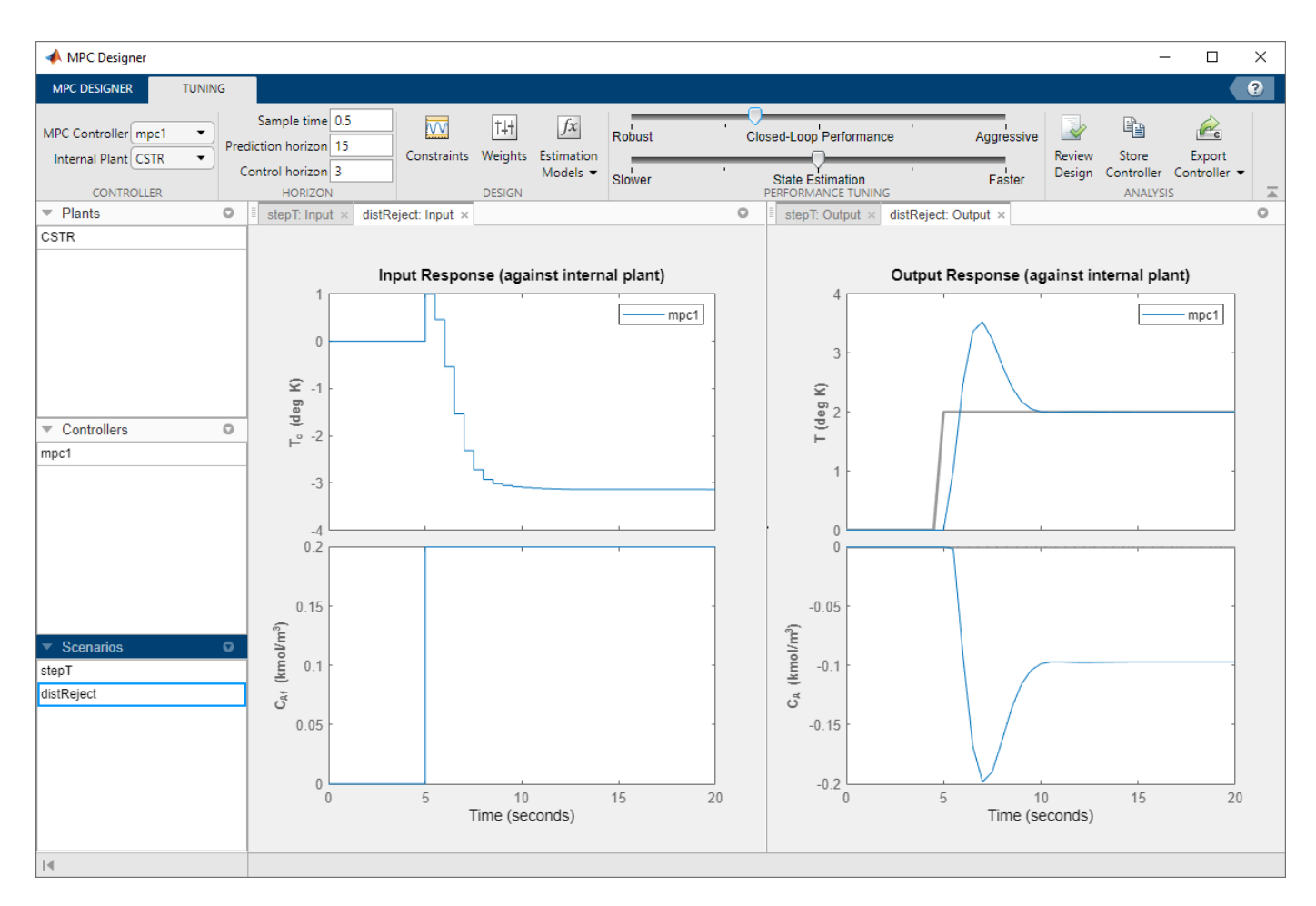

As you can see from the **Output Response** plots, the closed-loop system is still able to reach the desired reactor temperature. In this case, the required control actions, combined with the input disturbance, cause a steady-state decrease in the output concentration,  $C_A$  of 0.1 kmol/m<sup>3</sup>.

#### **Specify Concentration Output Constraint**

Previously, you defined the controller tuning weights to achieve the primary control objective of tracking the reactor temperature setpoint with zero steady-state error. Doing so enables the unmeasured reactor concentration to vary freely. Suppose that unwanted reactions occur once the reactor concentration drops below 0.05 kmol/m<sup>3</sup> with respect to its nominal value. To constrain the reactor concentration, specify an output constraint.

On the **Tuning** tab, in the **Design** section, click **Constraints**.

In the Constraints dialog box, in the **Input and Output Constraints** sections, in second row of the **Outputs** table, specify a **Min** unmeasured output (UO) value of -0.05.

By default, all output constraints are soft, meaning that their **MinECR** and **MaxECR** values are greater than zero. To soften the unmeasured output (UO) constraint further, increase its **MaxECR** value.

| Channel                                                                  | Туре                                  | Min            | Мах                   | RateMin         | RateMax   |
|--------------------------------------------------------------------------|---------------------------------------|----------------|-----------------------|-----------------|-----------|
| Inputs                                                                   |                                       |                |                       |                 |           |
| u(1)                                                                     | MV                                    | -10            | 10                    | -1              | 1         |
| Outputs                                                                  |                                       |                |                       |                 |           |
| y(1)                                                                     | МО                                    | -Inf           | Inf                   |                 |           |
| y(2)                                                                     | UO                                    | -0.05          | Inf                   |                 |           |
| Constraint Relax                                                         | ation (ECR)<br>Type                   | MinECR         | MaxECR                | RateMinECR      | RateMaxEC |
| Constraint Relax<br>Channel<br>Inputs                                    | ation (ECR)<br>Type                   | MinECR         | MaxECR                | RateMinECR      | RateMaxEC |
| Constraint Relax<br>Channel<br>Inputs<br>u(1)                            | ation (ECR)<br>Type<br>MV             | MinECR         | MaxECR                | RateMinECR      | RateMaxEC |
| Constraint Relax<br>Channel<br>Inputs<br>u(1)<br>Outputs                 | ation (ECR)<br>Type<br>MV             | MinECR         | MaxECR                | RateMinECR<br>0 | RateMaxEC |
| Constraint Relax<br>Channel<br>Inputs<br>u(1)<br>Outputs<br>y(1)         | ation (ECR)<br>Type<br>MV<br>MO       | 0<br>1         | MaxECR<br>0           | RateMinECR<br>0 | RateMaxEC |
| Constraint Relax<br>Channel<br>Inputs<br>u(1)<br>Outputs<br>y(1)<br>y(2) | ation (ECR)<br>Type<br>MV<br>MO<br>UO | MinECR 0 1 1 1 | MaxECR<br>0<br>1<br>1 | RateMinECR<br>0 | RateMaxEC |

Click **OK**.

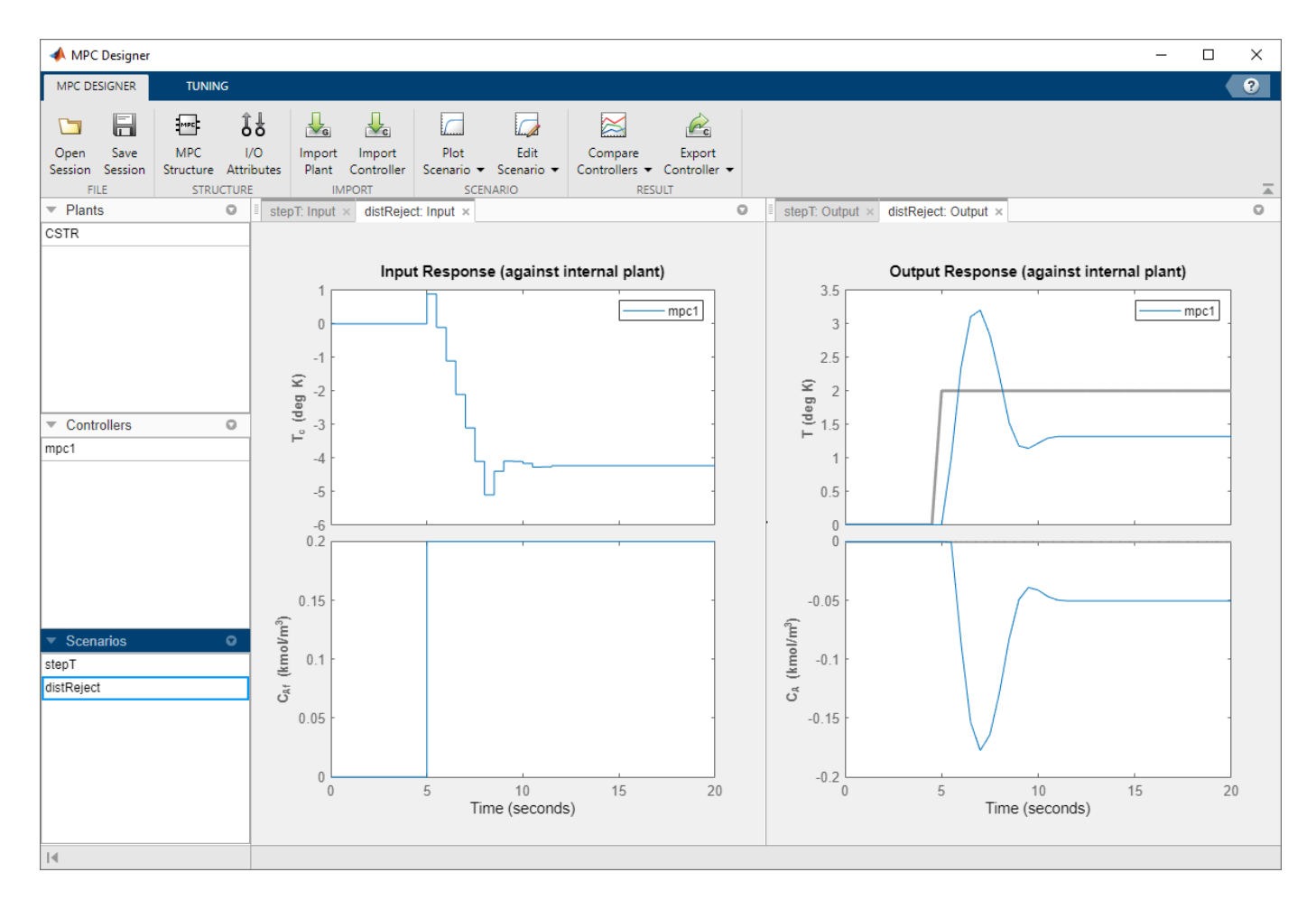

In the **Output Response** plots, the reactor concentration,  $C_A$ , stabilizes at -0.05 kmol/m<sup>3</sup> after 10 seconds. Since there is only one manipulated variable, the controller makes a compromise between the two competing control objectives: Temperature tracking and constraint satisfaction. A softer output constraint enables the controller to sacrifice the constraint requirement more to improve the temperature tracking.

Since the output constraint is soft, the controller maintains some level of temperature control by allowing small concentration constraint violations. In general, depending on your application requirements, you can experiment with different constraint settings to achieve an acceptable control objective compromise.

#### **Export Controller**

In the **Tuning** tab, in the **Analysis** section, click **Export Controller** is to save the tuned controller, mpc1, to the MATLAB workspace.

#### **Delete Plants, Controllers, and Scenarios**

To delete a plant, controller, or scenario, in the **Data Browser**, right-click the item you want to delete, and select **Delete**.

You cannot delete the current controller. Also, you cannot delete a plant or scenario if it is the only listed plant or scenario.

If a plant is used by any controller or scenario, you cannot delete the plant.

To delete multiple plants, controllers, or scenarios, hold **Shift** and click each item that you want to delete.

## References

[1] Seborg, D. E., T. F. Edgar, and D. A. Mellichamp, Process Dynamics and Control, 2nd Edition, Wiley, 2004, pp. 34–36 and 94–95.

#### See Also MPC Designer

## More About

- "Specify Constraints"
- "Tune Weights"
- "Design MPC Controller in Simulink" on page 3-31

## **Design MPC Controller at the Command Line**

This example shows how to create and test a model predictive controller from the command line.

#### **Define Plant Model**

This example uses the plant model described in "Design Controller Using MPC Designer" on page 3-2. Create a state-space model of the plant and set some optional model properties such as names and units of input, state, and output variables.

```
% continuous-time state-space matrices, with temperature as first output
A = [ -5
              -0.3427;
      47.68
                2.785];
B = [
           0
                1
        0.3
                0];
C = [0 1;
      1 0];
D = zeros(2,2);
% create state space plant model
CSTR = ss(A, B, C, D);
% set names
CSTR.InputName = {'T_c', 'C_A_f'}; % set names of input variables
CSTR.OutputName = {'T', 'C_A'}; % set names of output variables
CSTR.StateName = {'C_A', 'T'}; % set names of state variables
% set units
CSTR.InputUnit = {'deg K', 'kmol/m^3'};
                                                      % set units of input variables
CSTR.OutputUnit = {'deg K', 'kmol/m^3'};
                                                      % set units of output variables
CSTR.StateUnit = {'kmol/m^3', 'deg K'};
                                                      % set units of state variables
```

Note that this model is derived from the linearization of a nonlinear model around an operating point. Therefore, the values of the linear model input and output signals represent deviations with respect to their operating-point values in the nonlinear model. For more information, see "Linearization Using MATLAB Code" on page 2-21.

#### Assign input and output signals to different MPC categories.

The coolant temperature is the manipulated variable (MV), the inflow reagent concentration is an unmeasured disturbance input (UD), the reactor temperature is the measured output (MO), and the reagent concentration is an unmeasured output (UO).

CSTR=setmpcsignals(CSTR, 'MV', 1, 'UD', 2, 'MO', 1, 'UO', 2);

#### **Display Basic Plant Properties and Plot Step Response**

Use damp to display damping ratio, natural frequency, and time constant of the poles of the linear plant model.

damp(CSTR)

```
Pole
```

Damping

Frequency (rad/seconds) Time Constant (seconds)

| -1.11e+00 + 1.09e+0 | 00i 7.13e-01 | 1.55e+00 | 9.03e-01 |
|---------------------|--------------|----------|----------|
| -1.11e+00 - 1.09e+0 | 00i 7.13e-01 | 1.55e+00 | 9.03e-01 |

Plot the open-loop step response.

#### step(CSTR)

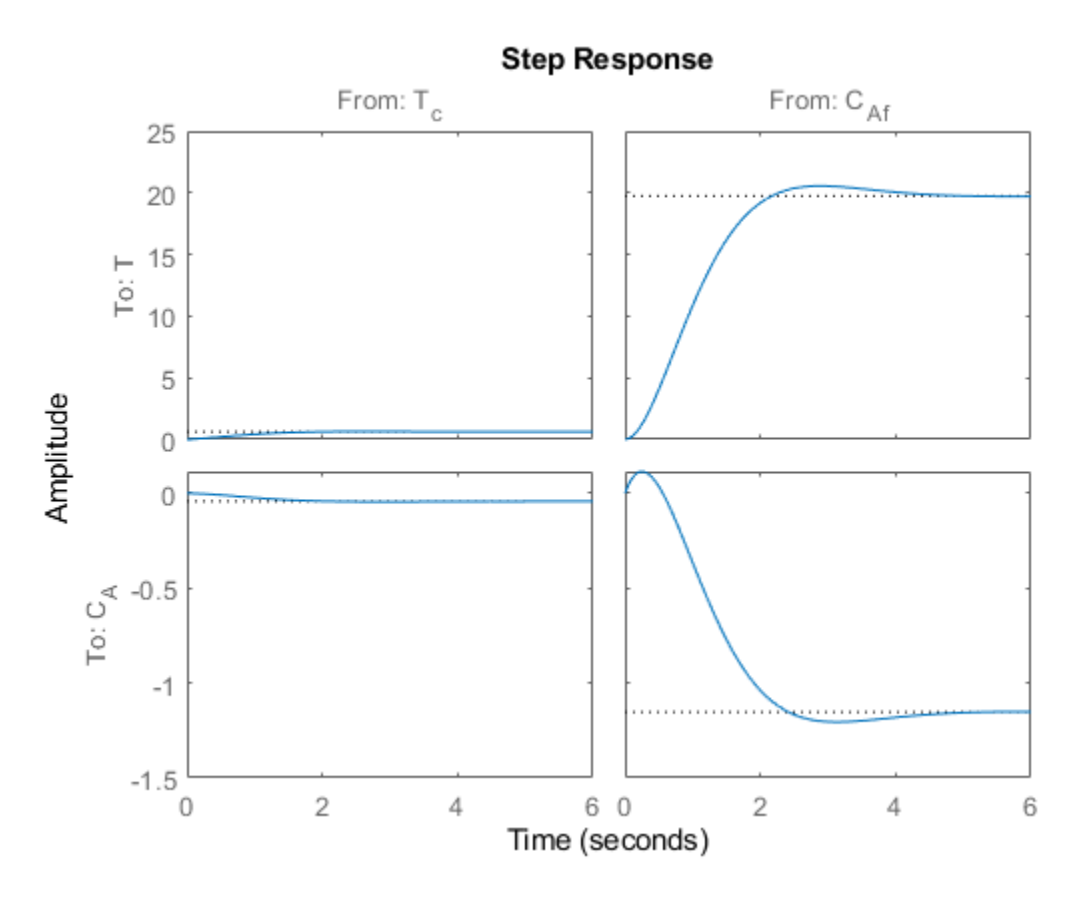

Given the plant nominal stability, the time constant of about 1 second suggests a sample time not larger than of 0.5 seconds. With a sampling time of 0.5 seconds, a prediction horizon of 10 steps can cover the whole settling time of the open-loop plant, so you can use both parameters an initial guess. A shorter sample time implies less available time for the control computation. A longer horizon (more steps) implies a larger number of optimization variables, and therefore a more computationally demanding problem to be solved in the available time step.

#### **Create Controller**

To improve the clarity of the example, suppress Command Window messages from the MPC controller.

old\_status = mpcverbosity('off');

Create a model predictive controller with a control interval, or sample time, of 0.5 seconds, and with all other properties at their default values, including a prediction horizon of 10 steps and a control horizon of 2 steps.

mpcobj = mpc(CSTR, 0.5)

```
MPC object (created on 01-Sep-2021 15:09:34):
Sampling time: 0.5 (seconds)
Prediction Horizon: 10
Control Horizon:
                   2
Plant Model:
      1 manipulated variable(s)
                                  -->| 2 states
                                                   l--> 1 measured output(s)
      0 measured disturbance(s)
                                  -->| 2 inputs
                                                   l--> 1 unmeasured output(s)
      1 unmeasured disturbance(s) -->| 2 outputs |
Indices:
  (input vector)
                   Manipulated variables: [1 ]
                 Unmeasured disturbances: [2 ]
  (output vector)
                        Measured outputs: [1 ]
                      Unmeasured outputs: [2]
Disturbance and Noise Models:
       Output disturbance model: default (type "getoutdist(mpcobj)" for details)
        Input disturbance model: default (type "getindist(mpcobj)" for details)
        Measurement noise model: default (unity gain after scaling)
Weights:
       ManipulatedVariables: 0
   ManipulatedVariablesRate: 0.1000
            OutputVariables: [1 0]
                        ECR: 100000
State Estimation: Default Kalman Filter (type "getEstimator(mpcobj)" for details)
Unconstrained
```

```
View and Modify Controller Properties
```

Display a list of the controller properties and their current values.

get(mpcobj)

```
Ts: 0.5

PredictionHorizon (P): 10

ControlHorizon (C): 2

Model: [1x1 struct]

ManipulatedVariables (MV): [1x1 struct]

OutputVariables (DV): [1x2 struct]

DisturbanceVariables (DV): [1x1 struct]

Weights (W): [1x1 struct]

Optimizer: [1x1 struct]

Notes: {}

UserData: []

History: 01-Sep-2020 15:09:34
```

The displayed History value will be different for your controller, since it depends on when the controller was created. For a description of the editable properties of an MPC controller, enter mpcprops at the command line.

Use dot notation to modify these properties. For example, change the prediction horizon to 15.

mpcobj.PredictionHorizon = 15;

Some property names have aliases. For example you can use the alias MV instead of ManipulatedVariables. Also, many of the controller properties are structures containing additional fields. Use the dot notation to view and modify these field values. For example, since by default, the controller has no constraints on manipulated variables and output variables, you can view and modify these constraints using dot notation.

Set constraints for the controller manipulated variable.

```
mpcobj.MV.Min = -10; % K
mpcobj.MV.Max = 10; % K
mpcobj.MV.RateMin = -1; % K/step
mpcobj.MV.RateMax = 1; % K/step
```

You can abbreviate property names provided that the abbreviation is unambiguous. You can also view and modify the controller tuning weights. For example, modify the weights for the manipulated variable rate and the output variables.

```
mpcobj.W.ManipulatedVariablesRate = 0.3;
mpcobj.W.OutputVariables = [1 0];
```

You can also define time-varying constraints and weights over the prediction horizon, which shifts at each time step. For example, to force the manipulated variable to change more slowly towards the end of the prediction horizon, enter:

MPCobj.MV.RateMin = [-2; -1.5; -1; -1; -1; -0.5];

MPCobj.MV.RateMax = [2; 1.5; 1; 1; 1; 0.5];

The -0.5 and 0.5 values are used for the fourth step and beyond.

Similarly, you can specify different output variable weights for each step of the prediction horizon. For example, enter:

MPCobj.W.OutputVariables = [0.1 0; 0.2 0; 0.5 0; 1 0];

You can also modify the disturbance rejection characteristics of the controller. See setEstimator, setindist, and setoutdist for more information.

#### **Review Controller Design**

Generate a report on potential run-time stability and performance issues.

review(mpcobj)

| 🔮 Web Browser - Review MPC Object "m | ocobj"   |       |      |      |      |       |       |     | _              |     | ×        |
|--------------------------------------|----------|-------|------|------|------|-------|-------|-----|----------------|-----|----------|
| Review MPC Object "mpcobj" 🗙 🔤       | F        |       |      |      |      |       |       |     | $\blacksquare$ |     | r        |
| Design Review fo                     | or Mod   | el Pr | redi | ctiv | e Co | ontro | oller | "mj | pcol           | bj" | <b>^</b> |
| Summary of Performe                  | ed Tests |       |      |      |      |       |       |     |                |     |          |
| Test                                 | Status   |       |      |      |      |       |       |     |                |     |          |
| MPC Object Creation                  | Pass     |       |      |      |      |       |       |     |                |     |          |
| <u>QP Hessian Matrix Validity</u>    | Warning  |       |      |      |      |       |       |     |                |     |          |
| Closed-Loop Internal Stability       | Pass     |       |      |      |      |       |       |     |                |     |          |
| <u>Closed-Loop Nominal Stability</u> | Pass     |       |      |      |      |       |       |     |                |     |          |
| Closed-Loop Steady-State Gains       | Pass     |       |      |      |      |       |       |     |                |     |          |
| Hard MV Constraints                  | Warning  |       |      |      |      |       |       |     |                |     |          |
| Other Hard Constraints               | Pass     |       |      |      |      |       |       |     |                |     |          |
| Soft Constraints                     | Pass     |       |      |      |      |       |       |     |                |     |          |
| Memory Size for MPC Data             | Pass     |       |      |      |      |       |       |     |                |     |          |
|                                      |          |       |      |      |      |       |       |     |                |     | •        |

In this example, the review command found two potential issues with the design. The first warning is caused by the fact that the weight on the  $C_A$  output error is zero. The second warning is caused by the fact that there are hard constraints on both MV and MVRate.

You can scroll down to see more information about each individual test result.

#### **Perform Linear Simulations**

Use the sim function to run a linear simulation of the system. For example, simulate the closed-loop response of MPCobj for 26 control intervals. Starting from the second step, specify setpoints of 2 and 0 for the reactor temperature (first output) and the reagent concentration (second output) respectively. Note that the setpoint for the concentration is ignored because the tuning weight for the second output is zero.

```
T = 26;
r = [0 0;
2 0];
sim(mpcobj,T,r)
```

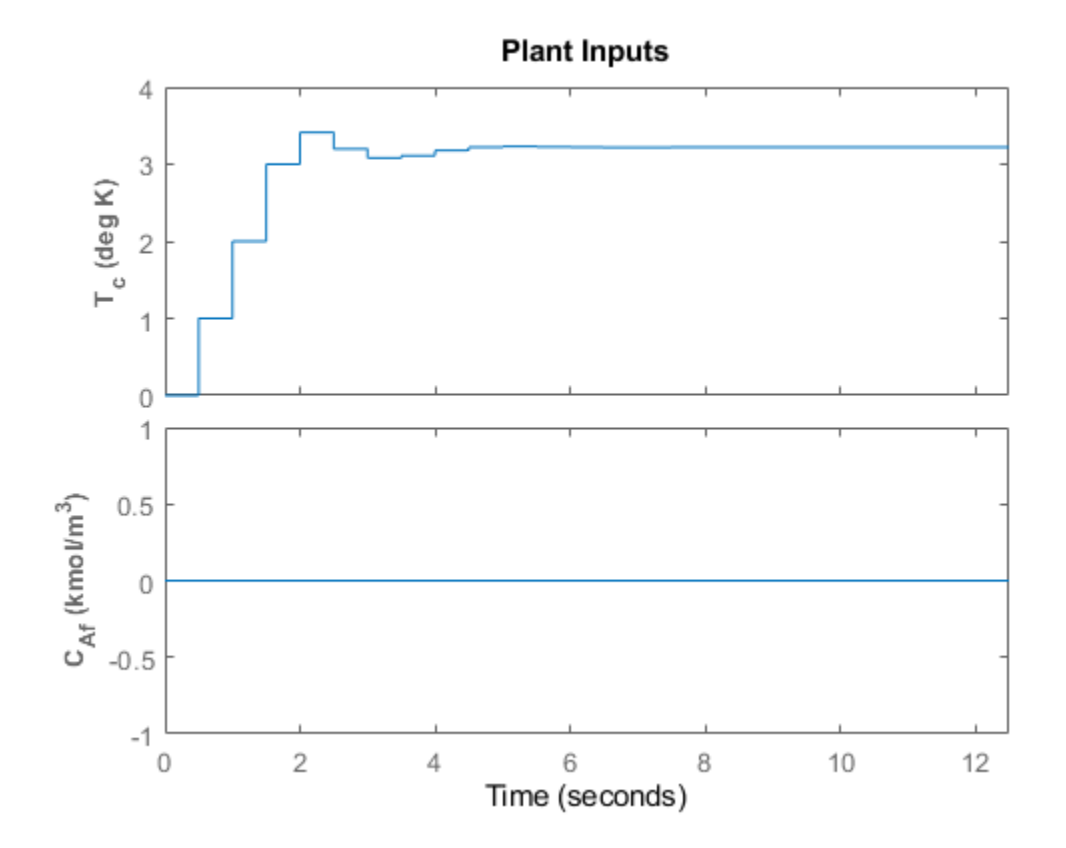

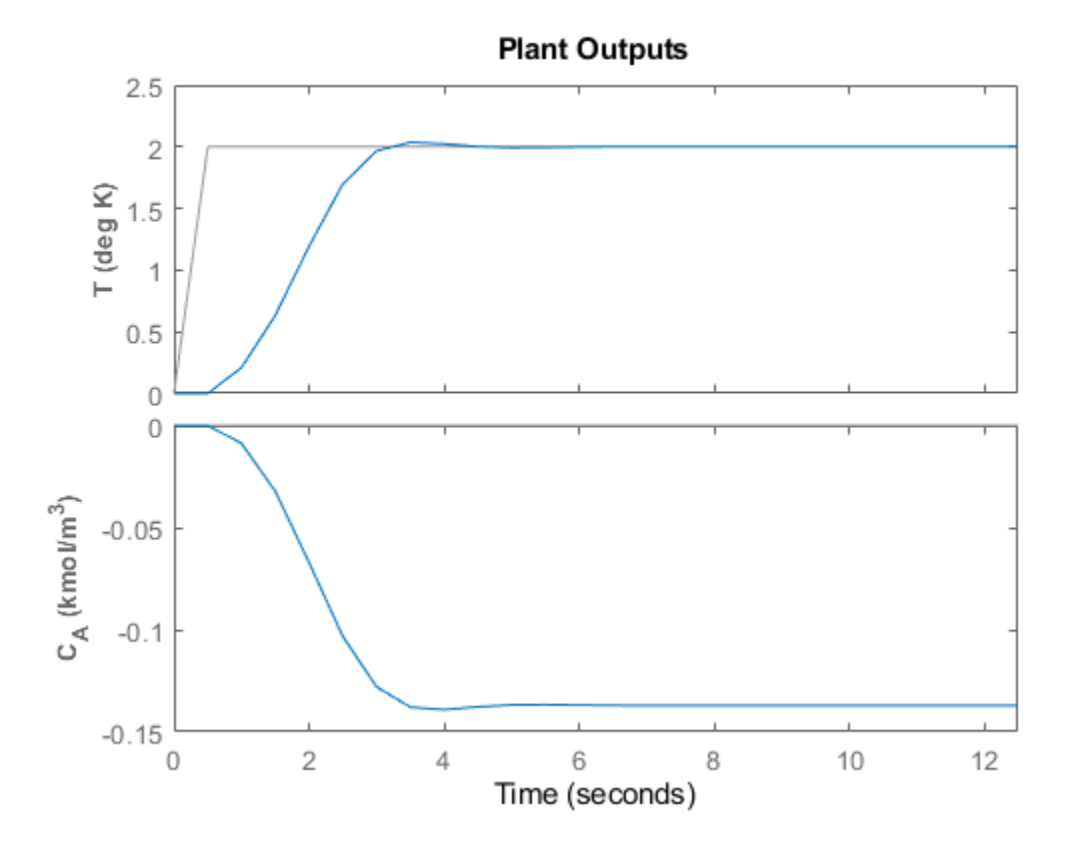

You can modify the simulation options using mpcsimopt. For example, run a simulation with the manipulated variable constraints turned off.

```
mpcopts = mpcsimopt;
mpcopts.Constraints = 'off';
sim(mpcobj,T,r,mpcopts)
```

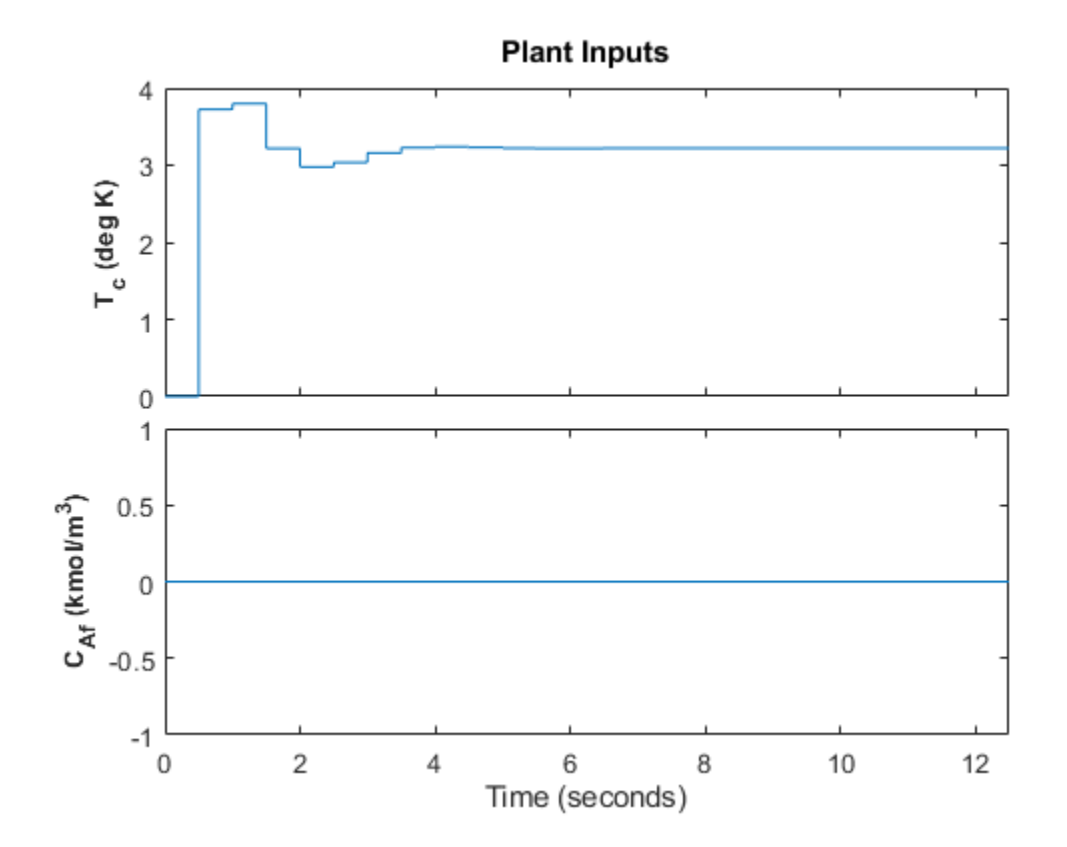

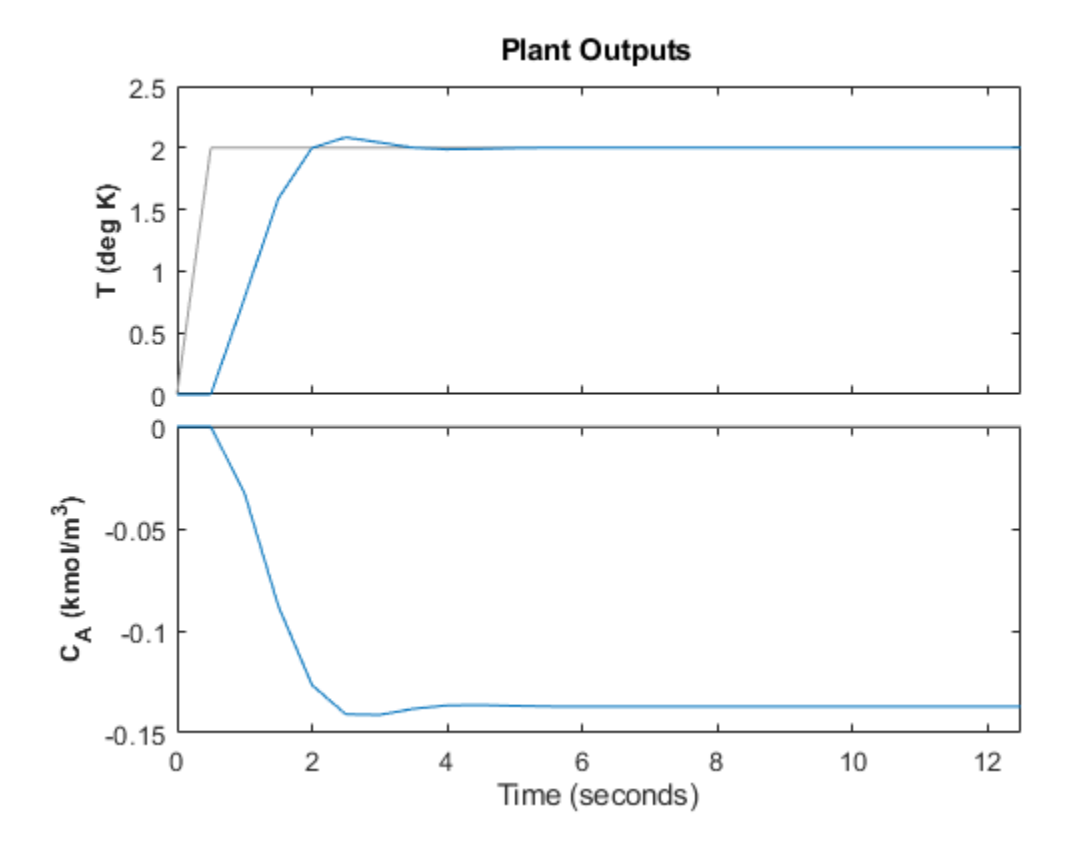

The first move of the manipulated variable now exceeds the specified 1-unit rate constraint.

You can also perform a simulation with a plant/model mismatch. For example, define a plant with 50% larger gains than those in the model used by the controller, and a time delay of 0.1 seconds.

mpcopts.Model = tf(1.5,1,'InputDelay',0.1)\*CSTR; sim(mpcobj,T,r,mpcopts)

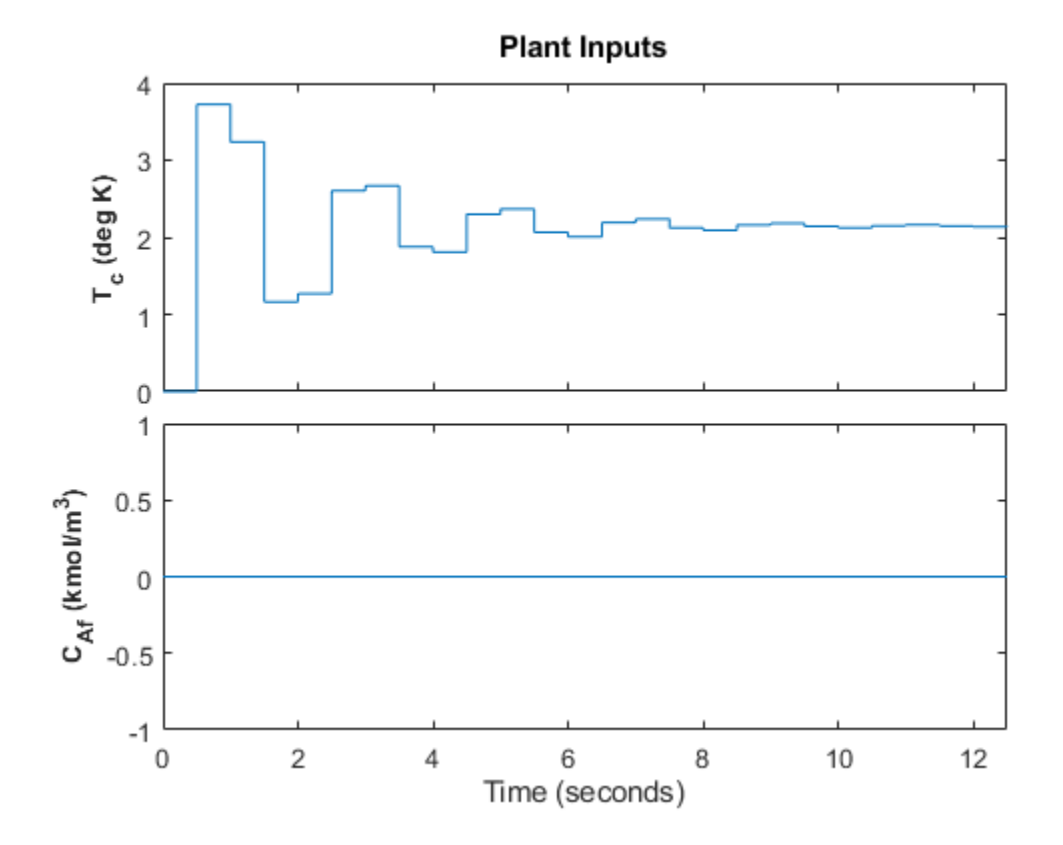

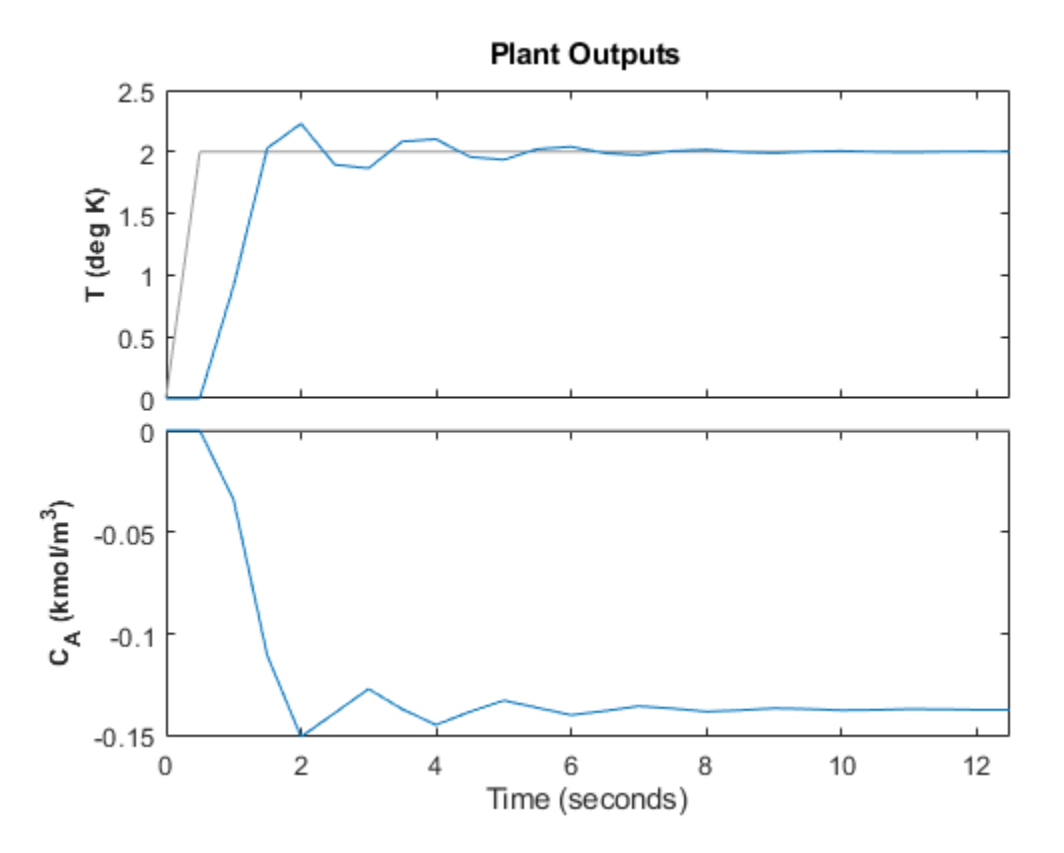

The plant/model mismatch degrades the controller performance, as you can tell from the oscillatory behavior of the closed loop responses. Degradation can be severe and must be tested on a case-by-case basis.

Other simulation options include the addition of a specified noise sequence to the manipulated variables or measured outputs, open-loop simulations, and a look-ahead option for better setpoint tracking or measured disturbance rejection.

#### Store and Plot Simulation Results

Simulate the system storing the simulation results in the MATLAB Workspace.

[y,t,u] = sim(mpcobj,T,r);

This syntax suppresses automatic plotting and returns the simulation results in the y, t and u variables. You can use the results for other purposes, including custom plotting. For example, plot the manipulated variable and both output variables in the same figure.

```
figure
subplot(2,1,1)
plot(t,u)
title('Inputs')
legend('T_C')
subplot(2,1,2)
plot(t,y)
title('Outputs')
legend('T','C_A')
xlabel('Time')
```

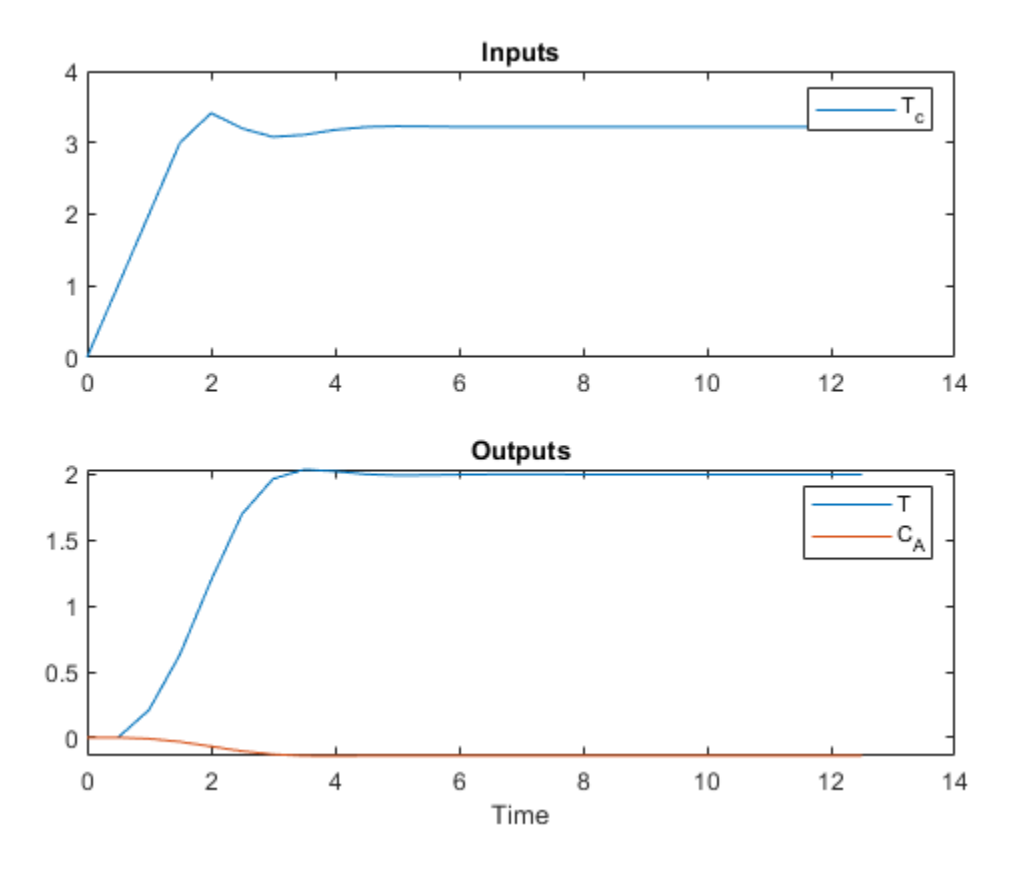

Restore the mpcverbosity setting.

mpcverbosity(old\_status);

## See Also

Functions

review|sim

**Objects** mpc

Apps MPC Designer

**Blocks** MPC Controller

### **More About**

- "MPC Prediction Models" on page 2-3
- "Design Controller Using MPC Designer" on page 3-2
- "Design MPC Controller in Simulink" on page 3-31

# **Design MPC Controller in Simulink**

This example shows how to design a model predictive controller for a continuous stirred-tank reactor (CSTR) in Simulink using **MPC Designer**.

This example requires Simulink Control Design software to define the MPC structure by linearizing a nonlinear Simulink model.

If you do not have Simulink Control Design software, you must first create an mpc object in the MATLAB workspace. For more information, see "Design Controller Using MPC Designer" on page 3-2 and "Design MPC Controller at the Command Line" on page 3-19.

#### CSTR Model

The nonlinear model of a Continuously Stirred Tank Reactor (CSTR) is described in "CSTR Model" on page 2-7. In the model, the inputs are:

- Feed Concentration (CAi) The concentration of reagent A in the feed stream (kgmol/m<sup>3</sup>)
- Feed Temperature (Ti) Feed stream temperature (K)
- Coolant Temperature (*Tc*) Reactor coolant temperature (K)

while the state variables (and outputs) are:

- CSTR Temperature (T) Reactor temperature (K)
- Concentration (CA) Concentration of reagent A in the product stream, also referred to as the residual concentration (kgmol/m<sup>3</sup>)

The control objective is to maintain the residual concentration, *CA*, at its nominal setpoint by adjusting the coolant temperature, *Tc*. Changes in the feed concentration, *CAi*, and feed temperature, *Ti*, cause disturbances in the CSTR reaction.

The reactor temperature, T, is usually measured. However, for this example, ignore the reactor temperature, and assume that the residual concentration is measured directly.

Open the Simulink model.

open\_system('CSTR\_ClosedLoop')

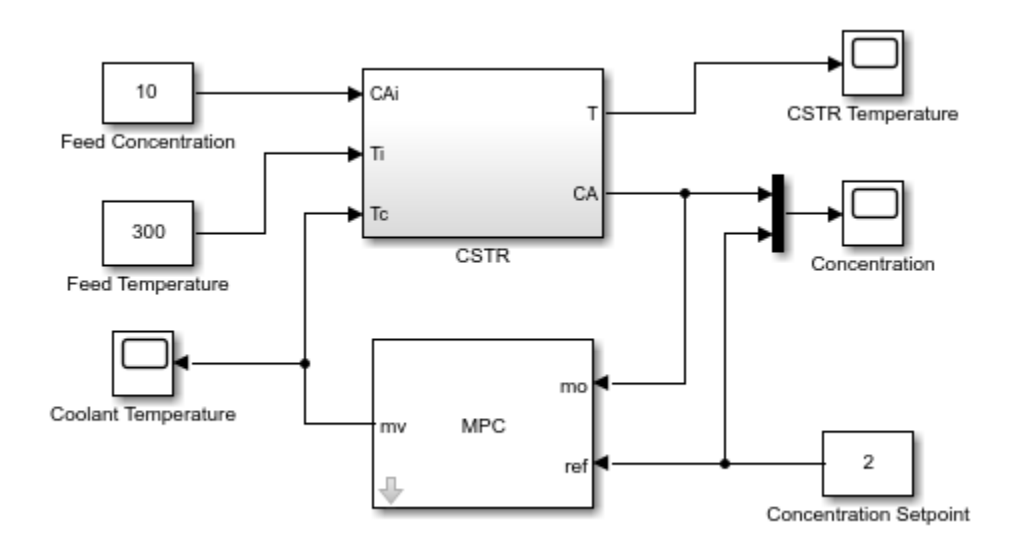

#### **Connect Measured Disturbance Signal**

In the Simulink model window, double-click the MPC Controller block.

In the Block Parameters dialog box, on the **General** tab, select the **Measured disturbance (md)** option.

| Seneral                                       | Online Features      | Default Conditions | Others |  |  |  |  |  |
|-----------------------------------------------|----------------------|--------------------|--------|--|--|--|--|--|
| Additional Inports                            |                      |                    |        |  |  |  |  |  |
| ⊿ Measu                                       | red disturbance (mo  | 0                  |        |  |  |  |  |  |
|                                               | ed distarbance (me   |                    |        |  |  |  |  |  |
| _ Extern                                      | al manipulated varia | ible (ext.mv)      |        |  |  |  |  |  |
| Targets for manipulated variables (my target) |                      |                    |        |  |  |  |  |  |

Click **Apply** to add the **md** input port to the controller block.

In the Simulink model window, connect the Feed Temperature block output to the md input port.

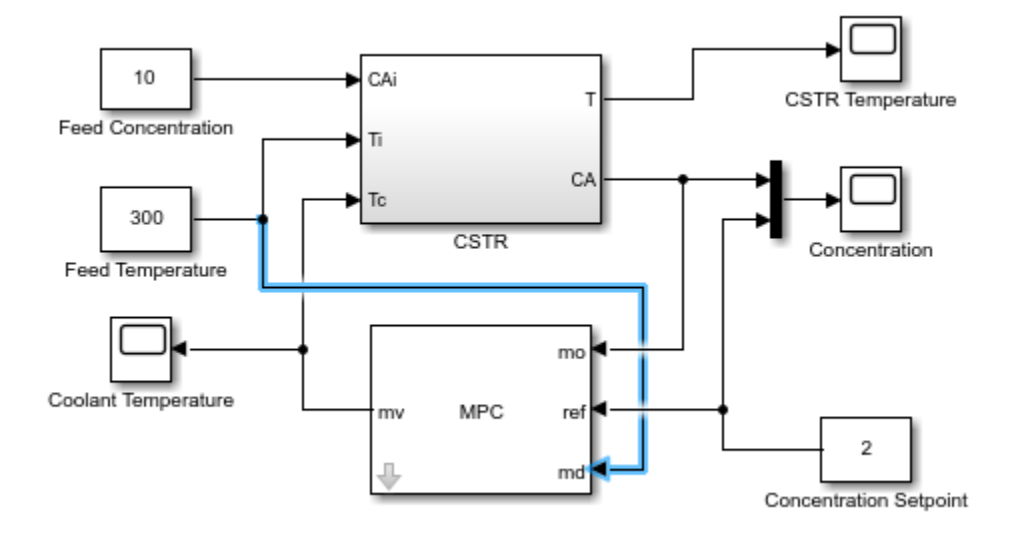

#### Linearize Simulink Model

In this example, you linearize the Simulink model from within **MPC Designer**, which requires Simulink Control Design software. For more information, see "Linearize Simulink Models Using MPC Designer" on page 2-30.

If you do not have Simulink Control Design software, you must first create an mpc object in the MATLAB workspace and specify that controller object in the MPC Controller block.

To open MPC Designer, open the MPC Controller block and click Design.

In MPC Designer, on the MPC Designer tab, in the Structure section, click MPC Structure.

In the Define MPC Structure By Linearization dialog box, in the **Controller Sample Time** section, specify a sample time of 0.1.

In the **MPC Structure** section, click **Change I/O Sizes** to add the unmeasured disturbance and measured disturbance signal dimensions.

In the MPC Block Signal Sizes dialog box, specify the number of input/output channels of each type.

| Description                                                                                                    |        |    |          |       |    |  |
|----------------------------------------------------------------------------------------------------|--------|----|----------|-------|----|--|
| Default signal dimensions used by MPC<br>Controller block are defined in the "Default                                           |        | MV | →        |       | мо |  |
| Conditions" tab of the MPC Controller bloc<br>dialog.                                                                           | :k     | MD | -        | Plant |    |  |
| If they are not applicable to your use case,<br>specify correct dimensions below. It will<br>undate MPC Controller block before |        | UD | <b>→</b> |       | UO |  |
| Assign plant i/o channels to desired signal t                                                                                   | types: |    |          |       |    |  |
| Number of manipulated variables (MV):                                                                                           | 1      |    |          |       |    |  |
| Number of measured disturbances (MD):                                                                                           | 1      |    |          |       |    |  |
|                                                                                                    | 1      |    |          |       |    |  |
| Number of unmeasured disturbances (UD):                                                                                         |        |    |          |       |    |  |
| Number of unmeasured disturbances (UD):<br>Number of measured outputs (MO):                                                     | 1      |    |          |       |    |  |
| Number of unmeasured disturbances (UD):<br>Number of measured outputs (MO):<br>Number of unmeasured outputs (UO):               | 1      |    |          |       |    |  |

#### Click OK.

In the Define MPC Structure By Linearization dialog box, in the **Simulink Signals for Plant Inputs** section, the app adds a row for **Unmeasured Disturbances (UD)**.

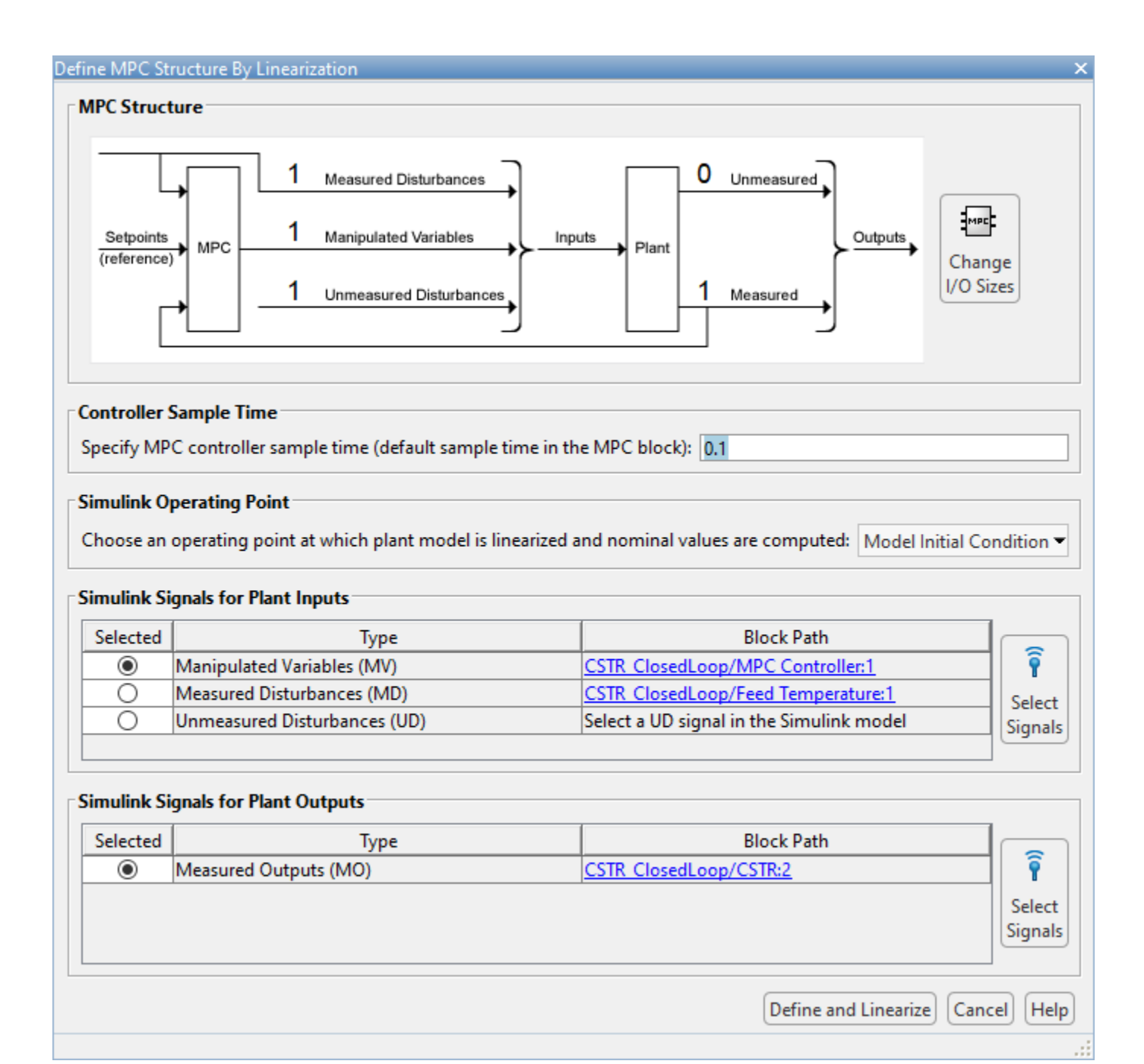

The manipulated variable, measured disturbance, and measured output are already assigned to their respective Simulink signal lines, which are connected to the MPC Controller block.

# In the **Simulink Signals for Plant Inputs** section, select the **Unmeasured Disturbances (UD)** row, and click **Select Signals**.

In the Simulink model window, click the output signal from the Feed Concentration block.

The signal is highlighted and its block path is added to the Select Signal dialog box.

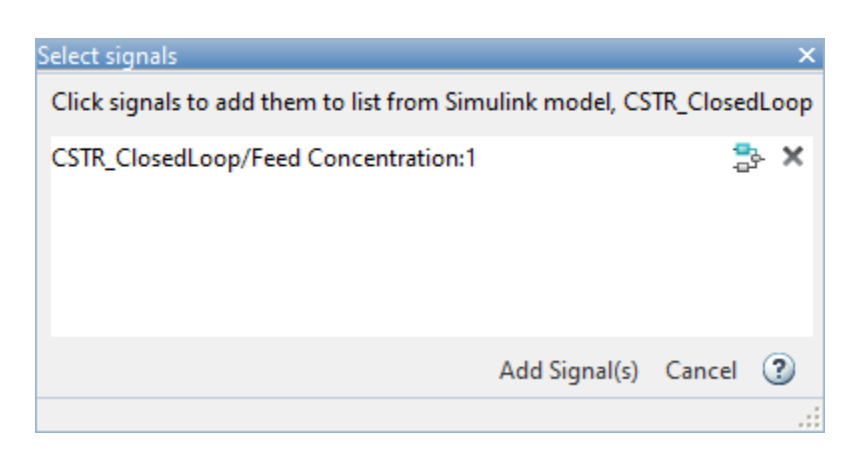

In the Select Signals dialog box, click Add Signal(s).

In the Define MPC Structure By Linearization dialog box, in the **Simulink Signals for Plant Inputs** table, the **Block Path** for the unmeasured disturbance signal is updated.

In this example, you linearize the Simulink model at a steady-state equilibrium operating point where the residual concentration is 2 kgmol/ $m^3$ . To compute such an operating point, add the CA signal as a trim output constraint, and specify its target constraint value.

In the Simulink model window, select the signal line connected to CA output port of the CSTR block.

On the **Apps** tab, click **Linearization Manager**. Then, on the **Linearization** tab, in the **Insert Analysis Points** gallery, select **Trim Output Constraint**.

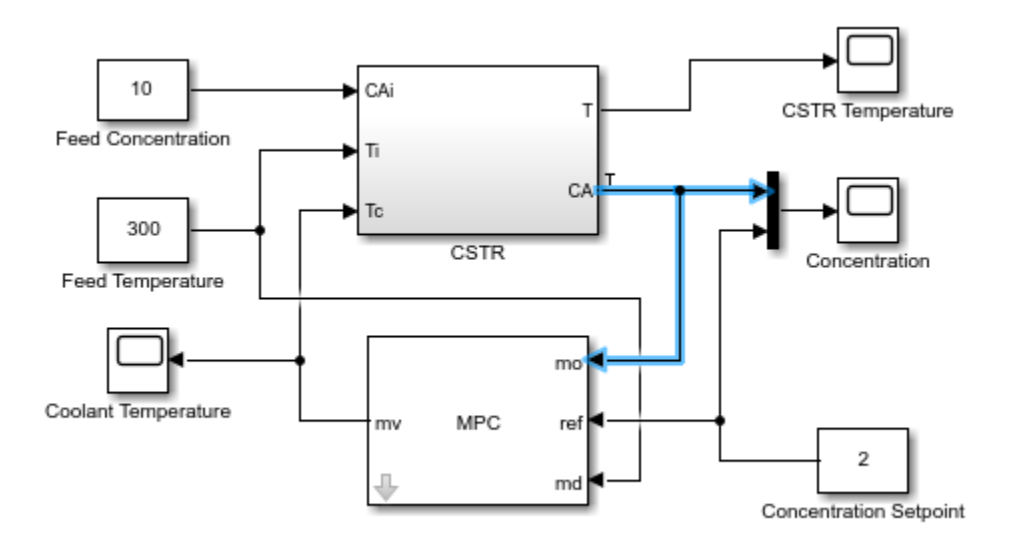

The CA signal can now be used to define output specifications for calculating a model steady-state operating point.

In the Define MPC Structure By Linearization dialog box, in the **Simulink Operating Point** section, in the drop-down list, select **Trim Model**.

When using **MPC Designer** in MATLAB Online, trimming is not supported. You must linearize your model at the model initial conditions.

In the Trim the model dialog box, on the **Outputs** tab, check the box in the **Known** column for Channel - 1 and specify a **Value** of 2.

| Trim the model |          |       |                       |              | ×                         |  |  |  |
|----------------|----------|-------|-----------------------|--------------|---------------------------|--|--|--|
| Specifications | Options  |       |                       |              |                           |  |  |  |
| States Inputs  | Outputs  |       |                       |              |                           |  |  |  |
|                |          |       | Output Specifications |              |                           |  |  |  |
| Output         |          | Value | Known Minimum         |              | Maximum                   |  |  |  |
| CSTR_ClosedLo  | oop/CSTB |       |                       |              |                           |  |  |  |
| Channel - 1    | (        | 2     |                       | -Inf         | Inf                       |  |  |  |
|                |          | Sync  | with Model Import     | Export       |                           |  |  |  |
|                |          |       |                       | Start trimmi | ng Generate MATLAB Script |  |  |  |

This setting constrains the value of the output signal during the operating point search to a known value.

#### Click Start Trimming.

In the Define MPC Structure By Linearization dialog box, in the **Simulink Operating Point** section, the computed operating point, op\_trim1, is added to the drop-down list and selected.

In the drop-down list, under View/Edit, click Edit op\_trim1.

| Edit: op_trim1     |                          |              |            | x                |  |  |  |  |  |  |
|--------------------|--------------------------|--------------|------------|------------------|--|--|--|--|--|--|
| Optimizer Output D | etails                   |              |            |                  |  |  |  |  |  |  |
| State Input Output | t                        |              |            |                  |  |  |  |  |  |  |
| State              | Desired Value            | Actual Value | Desired dx | Actual dx        |  |  |  |  |  |  |
| CSTR_ClosedLoop/CS | CSTR_ClosedLoop/CSTR/C_A |              |            |                  |  |  |  |  |  |  |
| State - 1          | [0, Inf]                 | 2            | 0          | -4.5972e-12      |  |  |  |  |  |  |
| CSTR_ClosedLoop/CS | STR/T_K                  |              |            |                  |  |  |  |  |  |  |
| State - 1          | [0, Inf]                 | 373.1311     | 0          | 5.484e-11        |  |  |  |  |  |  |
| CSTR_ClosedLoop/M  | PC Controller/MPC/la     | st_mv        |            |                  |  |  |  |  |  |  |
| State - 1          | [ -Inf , Inf ]           | 299.0349     | 0          | 0                |  |  |  |  |  |  |
|                    |                          |              |            |                  |  |  |  |  |  |  |
|                    |                          |              |            | Initialize model |  |  |  |  |  |  |
|                    |                          |              |            | .::              |  |  |  |  |  |  |

In the Edit dialog box, on the **State** tab, in the **Actual dx** column, the near-zero derivative values indicate that the computed operating point is at steady-state.

To set the initial states of the Simulink model to the operating point values in the **Actual Values** column, click **Initialize model**. Doing so enables you to later simulate the Simulink model at the computed operating point rather than at the default model initial conditions.

In the Initialize Model dialog box, click **OK**.

When setting the model initial conditions, **MPC Designer** exports the operating point to the MATLAB workspace. Also, in the Simulink Configuration Parameters dialog box, in the **Data Import/Export** section, it selects the **Input** and **Initial state** parameters and configures them to use the states and inputs in the exported operating point.

To reset the model initial conditions, for example if you delete the exported operating point, clear the **Input** and **Initial state** parameters.

Close the Edit dialog box.

In the Define MPC Structure By Linearization dialog box, linearize the model by clicking **Define and Linearize**.

In the **Data Browser**, the app adds the following items.

- Linearized plant model plant
- Default MPC controller mpc1 created using the linearized plant as an internal prediction model
- Default simulation scenario scenario1

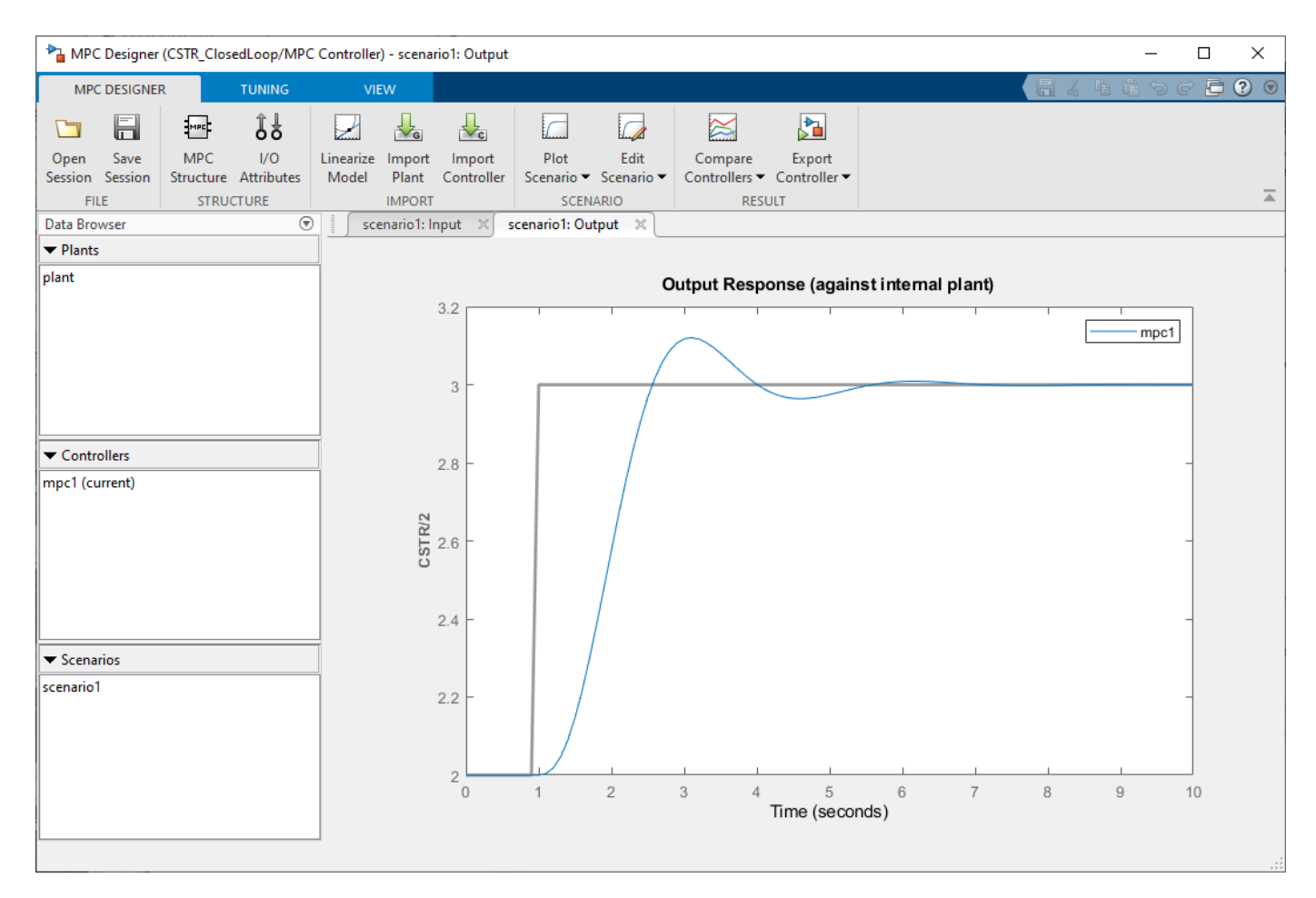

#### **Define Input/Output Channel Attributes**

On the MPC Designer tab, in the Structure section, click I/O Attributes.

In the Input and Output Channel Specifications dialog box, in the **Name** column, specify meaningful names for each input and output channel.

In the **Unit** column, specify appropriate units for each signal.

| Channel                       | Туре       | Name       | Unit              | Nominal Value    | Scale Factor |
|-------------------------------|------------|------------|-------------------|------------------|--------------|
| (1)                           | MV         | Tc         | deg K             | 299.034880275325 | 1            |
| (2)                           | MD         | Ti         | deg K             | 300              | 1            |
| (3)                           | UD         | CAi        | kgmol/m^3         | 0                | 1            |
| ant Outputs<br>Channel        | Туре       | Name       | Unit              | Nominal Value    | Scale Factor |
| ant Outputs<br>Channel        | Туре       | Name       | Unit<br>kamol/m^3 | Nominal Value    | Scale Factor |
| ant Outputs<br>Channel<br>(1) | Type<br>MO | Name<br>CA | Unit<br>kgmol/m^3 | Nominal Value    | Scale Factor |

The **Nominal Value** for each signal is the corresponding steady-state value at the computed operating point.

#### Click OK.

#### **Define Disturbance Rejection Simulation Scenarios**

The primary objective of the controller is to hold the residual concentration CA at the nominal value of 2 kgmol/m<sup>3</sup>. To do so, the controller must reject both measured and unmeasured disturbances.

On the **MPC Designer** tab, in the **Scenario** section, select **Edit Scenario** > **scenario1**.

In the Simulation Scenario dialog box, in the **Reference Signals** table, in the **Signal** drop-down list select **Constant** to hold the output setpoint at its nominal value.

In the **Measured Disturbances** table, in the **Signal** drop-down list, select **Step**.

Specify a step **Size** of 10 and a step **Time** of 0.
| imulation S                                                                | ettings                                   |                                     |            |                    |           |        |  |  |
|----------------------------------------------------------------------------|-------------------------------------------|-------------------------------------|------------|--------------------|-----------|--------|--|--|
| Plant used in simulation: Default (controller internal model)              |                                           |                                     |            |                    |           |        |  |  |
| Simulation duration (seconds)                                              |                                           |                                     |            |                    |           |        |  |  |
|                                                                            |                                           |                                     |            |                    |           |        |  |  |
| Run open-loop simulation                                                   |                                           |                                     |            |                    |           |        |  |  |
| Preview references (look ahead) Preview measured disturbances (look ahead) |                                           |                                     |            |                    |           |        |  |  |
|                                                                            |                                           |                                     |            |                    |           |        |  |  |
| eference S                                                                 | ignals (setpo                             | ints for all ou                     | tputs)     |                    |           |        |  |  |
| Channel Name Nominal Signal Size Time Period                               |                                           |                                     |            |                    |           |        |  |  |
| Channel                                                                    | IName                                     | Nominal                             | Signal     | Size               | lime      | Period |  |  |
| ·(1)                                                                       | Ref of CA                                 | 2                                   | Constant 🗸 | Size               | lime      | Period |  |  |
| (1)                                                                        | Ref of CA                                 | 2                                   | Constant 🗸 | Size               | lime      | Period |  |  |
| (1)                                                                        | Ref of CA                                 | 2                                   | Constant 🗸 | Size               | lime      | Period |  |  |
| (1)<br>Measured Di                                                         | Ref of CA                                 | 2<br>inputs to MD                   | Constant v | Size               | lime      | Period |  |  |
| (1)<br>Measured Di<br>Channel                                              | Ref of CA                                 | inputs to MD                        | Constant v | Size               | Time      | Period |  |  |
| (1)<br>Measured Di<br>Channel                                              | Ref of CA<br>isturbances (i<br>Name<br>Ti | 2<br>inputs to MD<br>Nominal<br>300 | Constant v | Size<br>10         | Time      | Period |  |  |
| Measured Di<br>Channel                                                     | Ref of CA<br>isturbances (<br>Name<br>Ti  | 2<br>inputs to MD<br>Nominal<br>300 | Constant v | Size<br>Size<br>10 | Time<br>0 | Period |  |  |
| (1)<br>Measured Di<br>Channel                                              | Ref of CA<br>isturbances (i<br>Name<br>Ti | 2<br>inputs to MD<br>Nominal<br>300 | Constant v | Size<br>Size<br>10 | Time<br>0 | Period |  |  |

Click OK.

In the **Data Browser**, under **Scenarios**, click scenario1. Click scenario1 a second time, and rename it MD\_reject.

In the **Scenario** section, click **Plot Scenario** > **New Scenario**.

In the Simulation Scenario dialog box, in the **Unmeasured Disturbances** table, in the **Signal** dropdown list, select **Step**.

Specify a step **Size** of 1 and a step **Time** of 0.

| Channel | Name | Nominal | Signal | Size | Time | Period |
|---------|------|---------|--------|------|------|--------|
| u(3)    | CAi  | 0       | Step 🗸 | 1    | 0    |        |

# Click OK.

In the **Data Browser**, under **Scenarios**, rename NewScenario to UD\_reject.

## Arrange Output Response Plots

To make viewing the tuning results easier, arrange the plot area to display the Output Response plots for both scenarios at the same time.

On the **View** tab, in the **Tiles** section, click **Top/Bottom**. The **View** tab is not supported in MATLAB Online.

The plot display area changes to display the Input Response plots above the Output Response plots.

Drag and select the plots so that **MD\_reject: Output** tab is in the upper plot area and the **UD\_reject: Output** plot is in the lower plot area.

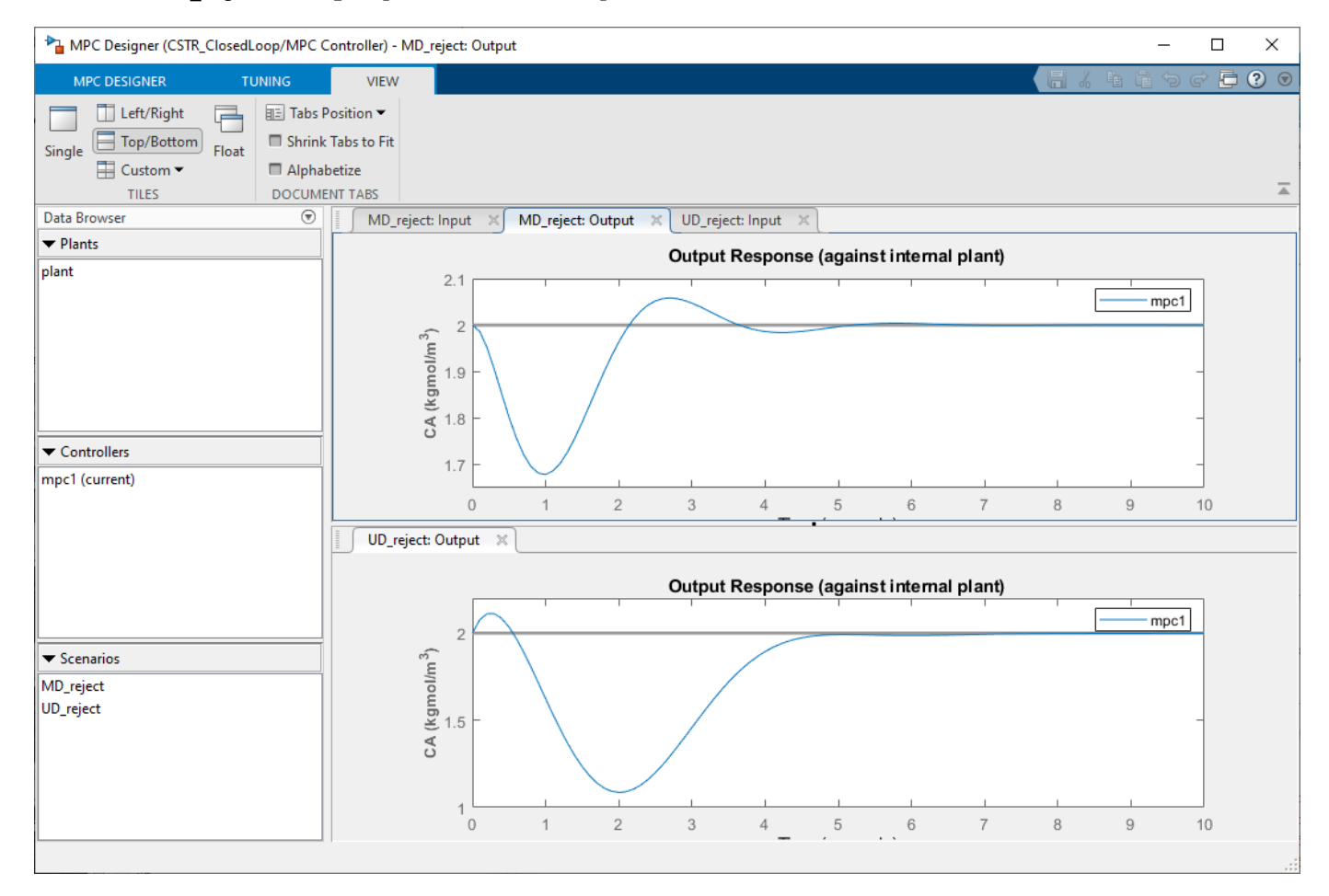

## **Tune Controller Performance**

On the **Tuning** tab, in the **Horizon** section, specify a **Prediction horizon** of 20 and a **Control horizon** of 5.

The **Output Response** plots update based on the new horizon values.

Use the default controller constraint and weight configurations.

In the **Performance Tuning** section, drag the **Closed-Loop Performance** slider to the right, which leads to tighter control of outputs and more aggressive control moves. Drag the slider until the **MD\_reject: Output** response reaches steady state in less than two seconds.

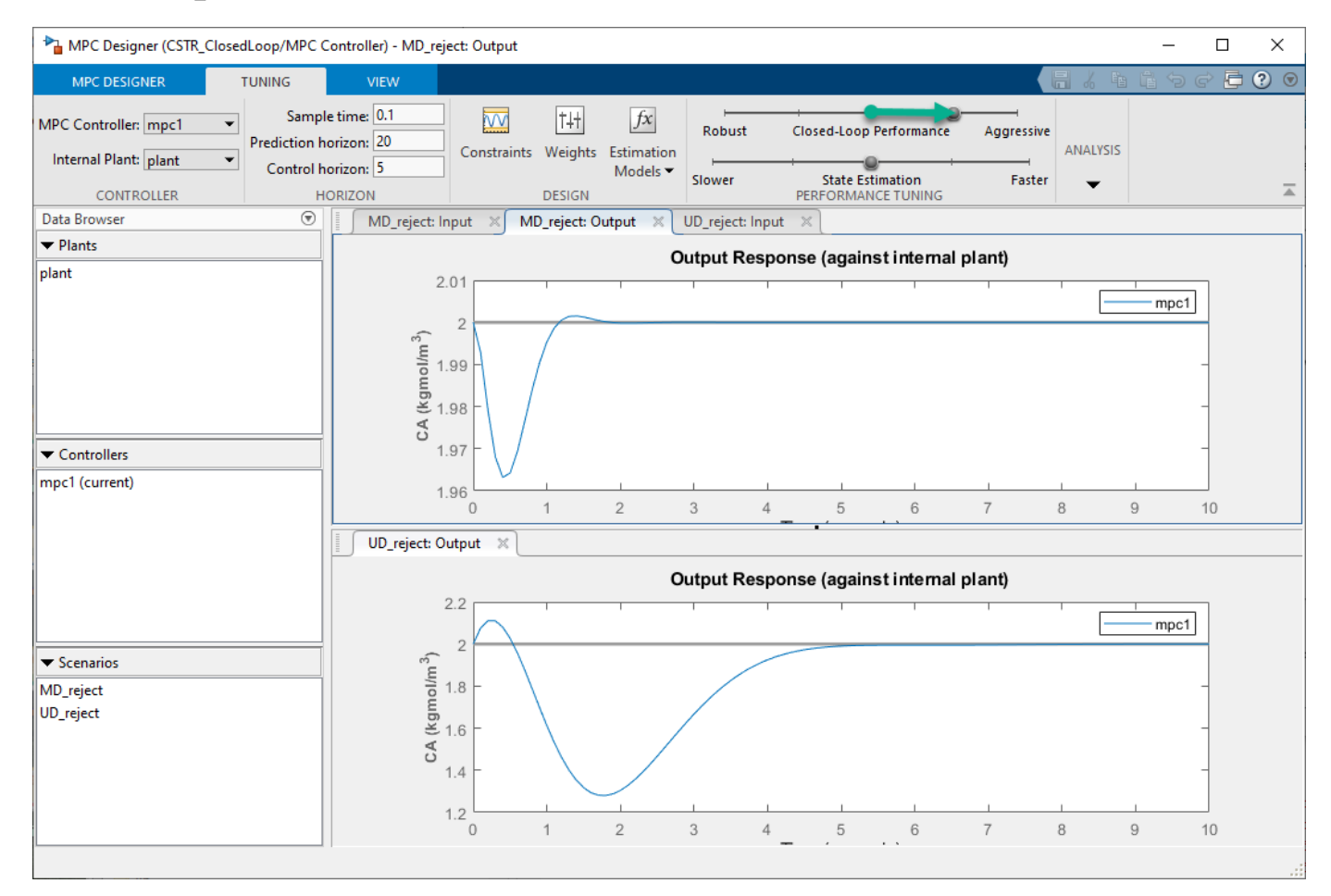

Drag the **State Estimation** slider to the right, which leads to more aggressive unmeasured disturbance rejection. Drag the slider until the **UD\_reject: Output** response reaches steady state in less than 3 seconds.

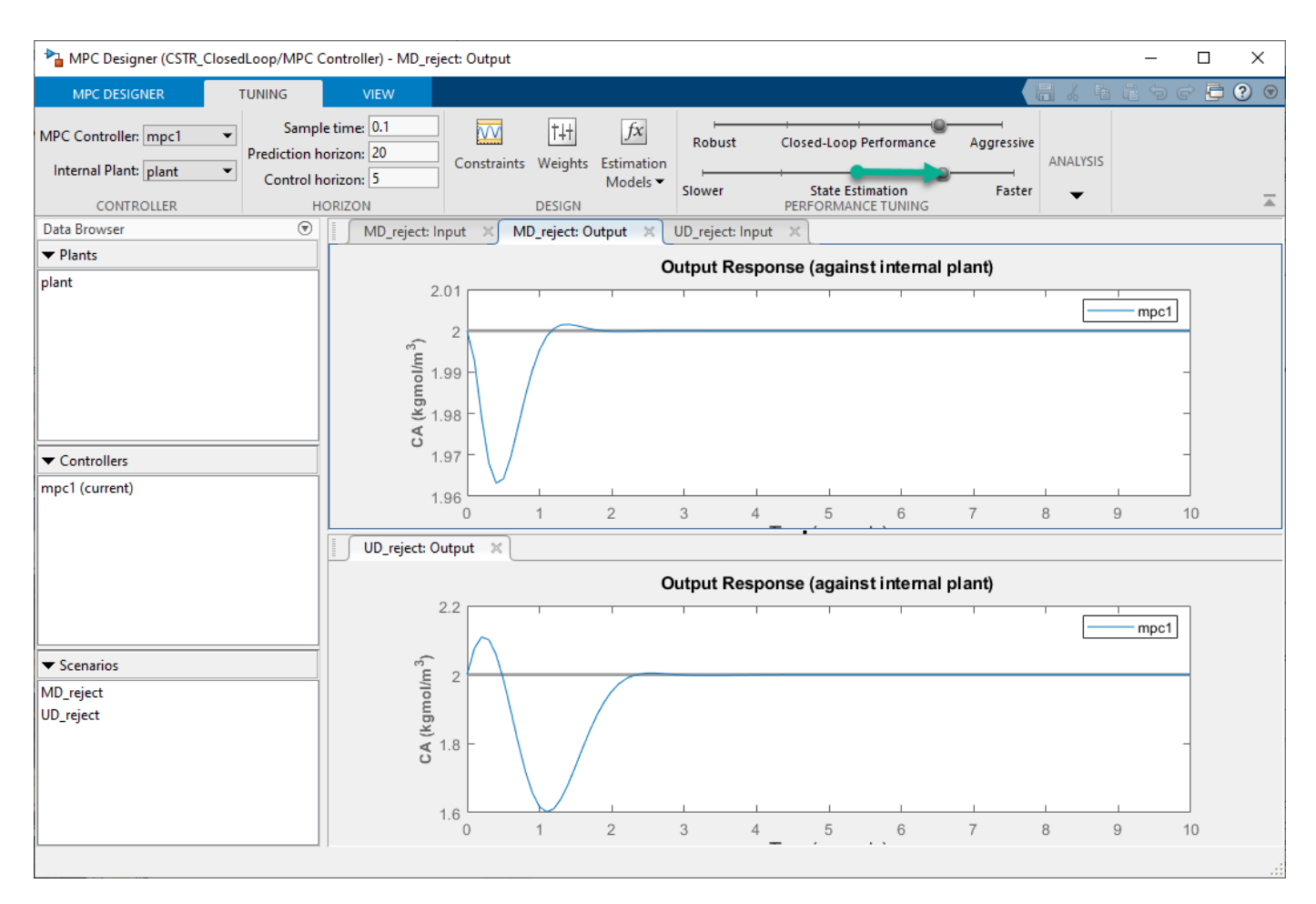

## **Update Simulink Model with Tuned Controller**

In the **Analysis** section, select **Export Controller** > **Update Block Only**. The app exports tuned controller mpc1 to the MATLAB workspace. In the Simulink model, the MPC Controller block is updated to use the exported controller.

## **Simulate Unmeasured Disturbance Rejection**

In the Simulink model window, on the **Simulation** tab, change **Stop Time** to 5 seconds.

The model initial conditions are set to the nominal operating point used for linearization.

To simulate a unit step in the feed concentration at time zero, open the Feed Concentration block and increase its **Constant value** parameter from 10 to 11.

In the Simulink model window, open the Concentration scope and run the simulation.

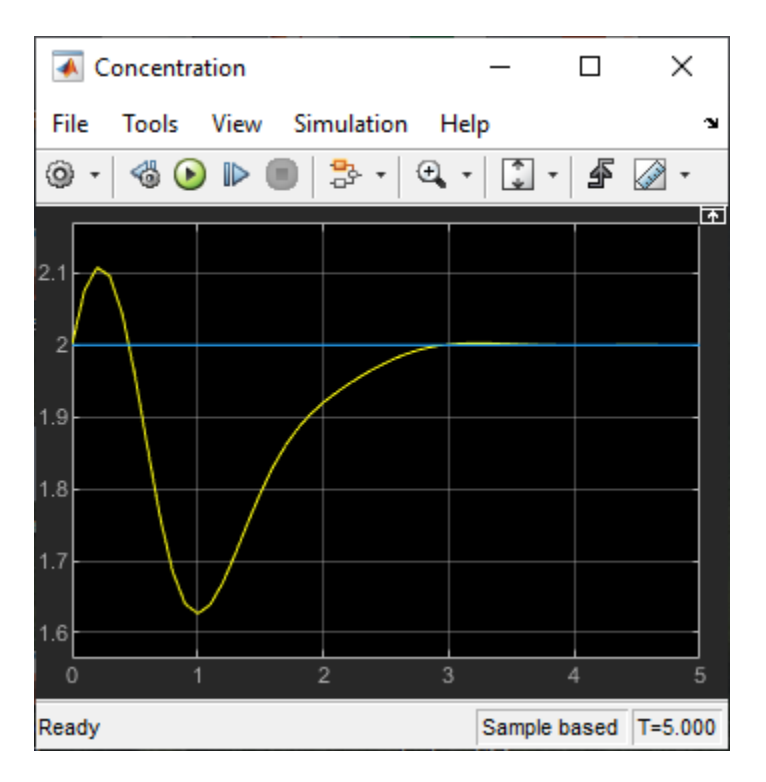

The output response is similar to the **UD\_reject** response, however the settling time is around 1 second later. The different result is due to the mismatch between the linear plant used in the **MPC Designer** simulation and the nonlinear plant in the Simulink model.

# Simulate Measured Disturbance Rejection

To simulate the measured disturbance rejection, first return the Feed Concentration block to its nominal value of 10.

To simulate a step change in the feed temperature at time zero, open the Feed Temperature block and increase its **Constant value** parameter from 300 to 310.

Run the simulation.

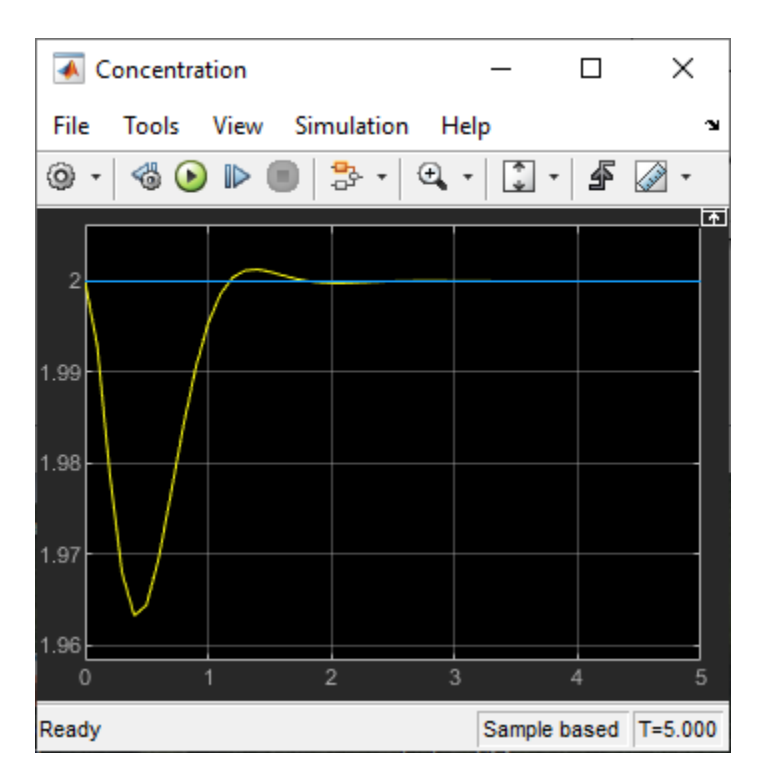

The output response is similar to the **MD\_reject** response from the **MPC Designer** simulation.

# See Also

Apps MPC Designer

**Blocks** MPC Controller

# **More About**

- "Tune Weights"
- "Linearize Simulink Models" on page 2-21
- "Design Controller Using MPC Designer" on page 3-2

# Model Predictive Control of a Single-Input-Single-Output Plant

This example shows how to control a double integrator plant with input saturation in Simulink®.

#### **Define the Plant Model**

Define the plant model as a double integrator (the input is the manipulated variable and the output the measured output).

plant = tf(1,[1 0 0]);

#### **Design the MPC Controller**

Create the controller object with a sampling period of 0.1 seconds, a prediction horizon of 10 steps and a control horizon of and 3 moves.

```
mpcobj = mpc(plant, 0.1, 10, 3);
```

```
-->The "Weights.ManipulatedVariables" property of "mpc" object is empty. Assuming default 0.0000
-->The "Weights.ManipulatedVariablesRate" property of "mpc" object is empty. Assuming default 0.
-->The "Weights.OutputVariables" property of "mpc" object is empty. Assuming default 1.00000.
```

Because you have not specified the weights of the quadratic cost function to be minimized by the controller, their value is assumed to be the default one (0 for the manipulated variables, 0.1 for the manipulated variable rates, 1 for the output variables). Also, at this point the MPC problem is still unconstrained as you have not specified any constraint yet.

Specify actuator saturation limits as constraints on the manipulated variable.

mpcobj.MV = struct('Min',-1,'Max',1);

#### Simulate Using Simulink

Simulink is a graphical block diagram environment for multidomain system simulation. You can connect blocks representing dynamical systems (in this case the plant and the MPC controller) and simulate the closed loop.

```
% Check that Simulink is installed, otherwise display a message and return
if ~mpcchecktoolboxinstalled('simulink')
        disp('Simulink is required to run this example.')
        return
end
```

Open the pre-existing Simulink model for the closed-loop simulation. The plant model is implemented with two integrator blocks in series. The variable-step ode45 integration algorithm is used to calculate the continuous time loop behavior. The MPC Controller block is configured to use the workspace mpcobj object as controller. The manipulated variables and the output and reference signal. The output signal is also saved by the To-Workspace block.

```
mdl = 'mpc_doubleint';
open system(mdl)
```

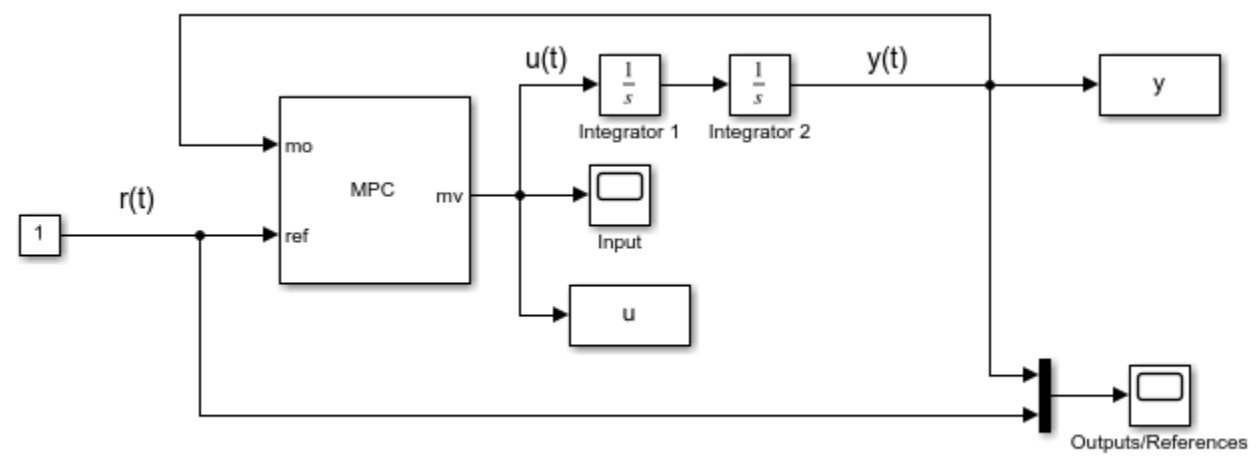

Copyright 1990-2014 The MathWorks, Inc.

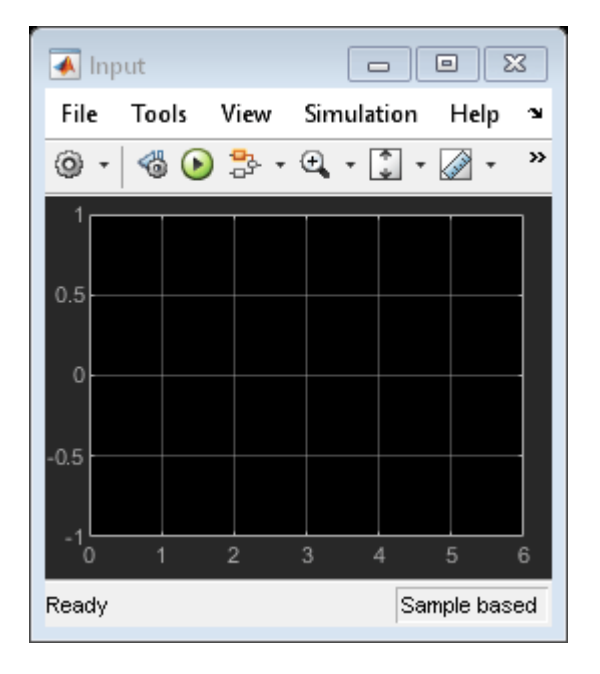

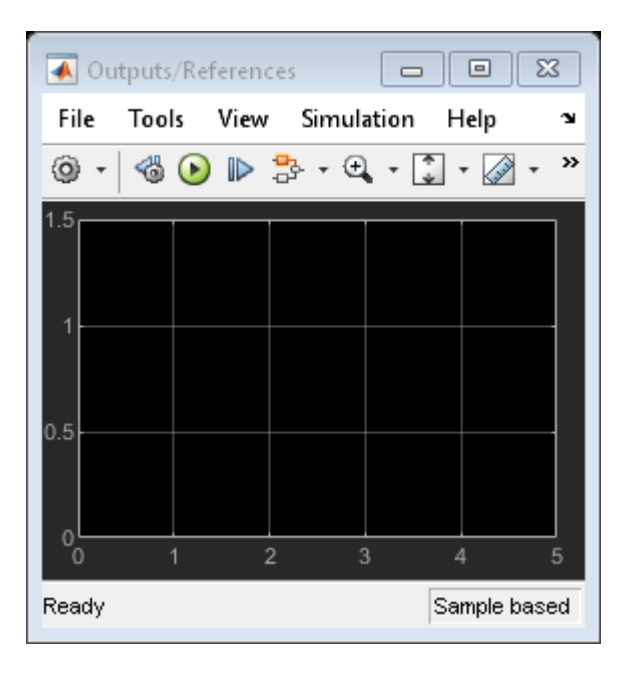

Simulate closed-loop control of the linear plant model in Simulink. Note that before the simulation starts the plant model in mpcobj is converted to a discrete state space model. By default, the controller uses as observer a Kalman filter designer assuming a white noise disturbance on each plant output.

#### sim(mdl) % you can also simulate by pressing the "Run" button.

-->Converting the "Model.Plant" property of "mpc" object to state-space. -->Converting model to discrete time.

Assuming no disturbance added to measured output channel #1.

-->The "Model.Noise" property of the "mpc" object is empty. Assuming white noise on each measured

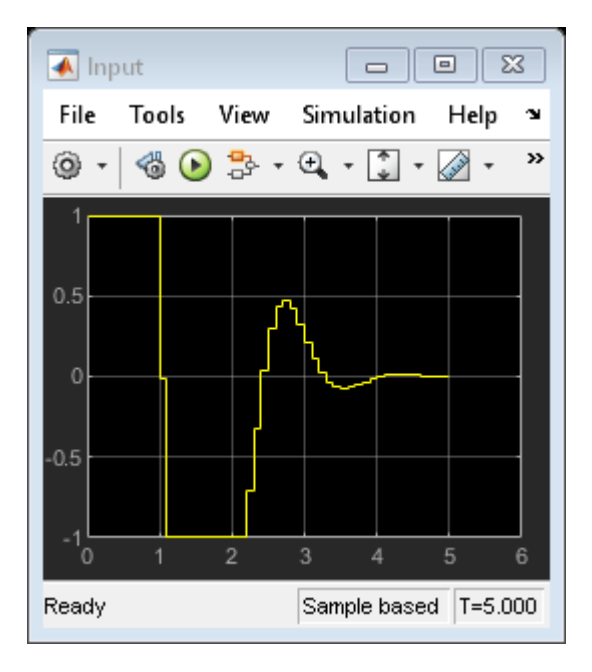

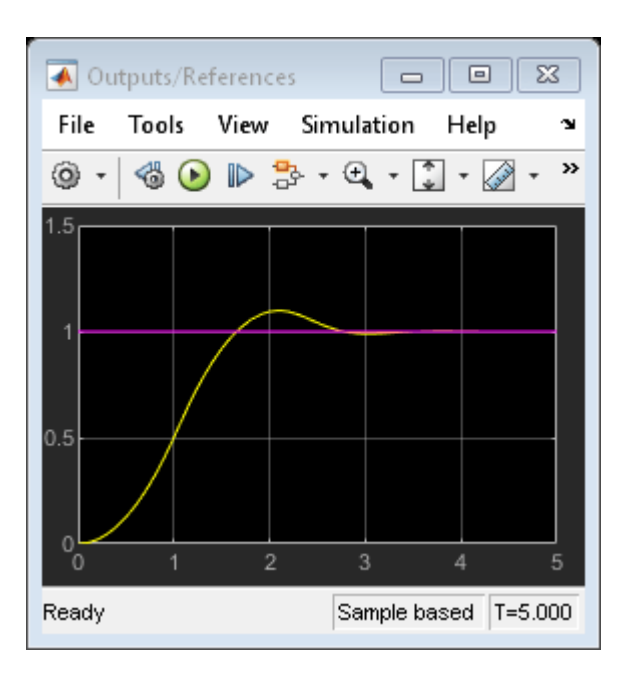

The closed-loop response shows good setpoint tracking performance, as the plant output tracks its reference after about 2.5 seconds. As expected, the manipulated variable stays within the predefined constraints.

Close the open Simulink model without saving any change.

bdclose(mdl)

# See Also

Objects mpc

•

Apps MPC Designer

Blocks MPC Controller

# **More About**

- "Model Predictive Control of Multi-Input Single-Output Plant" on page 3-51
- "Model Predictive Control of a Multi-Input Multi-Output Nonlinear Plant" on page 3-92

# Model Predictive Control of Multi-Input Single-Output Plant

This example shows how to design, analyze, and simulate a model predictive controller with hard and soft constraints for a plant with one measured output (MO) and three inputs. The inputs consist of one manipulated variable (MV), one measured disturbance (MD), and one unmeasured disturbance (UD). After designing a controller and analyzing its closed-loop steady-state gains, you perform simulations with the sim command, in a for loop using mpcmove, and with Simulink®. Simulations with model mismatches, without constraints, and in open-loop are shown. Input and output disturbances and noise models are also treated, as well as how to change the Kalman gains of the built-in state estimator.

## **Define Plant Model**

Define a plant model. For this example, use continuous-time transfer functions from each input to the output.

plantTF = tf({1,1,1}, {[1 .5 1], [1 1], [.7 .5 1]}) % define and display tf object

```
plantTF =
```

```
From input 1 to output:
1
s^2 + 0.5 s + 1
From input 2 to output:
1
s + 1
From input 3 to output:
1
0.7 s^2 + 0.5 s + 1
```

```
Continuous-time transfer function.
```

For this example, explicitly convert the plant to a discrete-time state-space form before passing it to the MPC controller creation function.

The controller creation function can accept either continuous-time or discrete-time plants. When the software configures the MPC problem, it automatically converts a continuous-time plant (in any format) into a discrete-time state-space model, using the zero-order hold (ZOH) method. Delays, if present, are incorporated in the state-space model.

You can convert the plant to discrete-time yourself when you need the discrete-time system matrices for analysis or simulation (as in this example) or when you want to use a discrete-time conversion method other than ZOH.

```
plantCSS = ss(plantTF);
Ts = 0.2;
plantDSS = c2d(plantCSS,Ts) % convert plant from transfer function to continuous-time state specify a sample time of 0.2 seconds
% convert plant to discrete-time state space, using ZOH
plantDSS =
```

A =x1 х2 x3 x4 x5 0.8862 х1 -0.1891 0 0 0 х2 0.1891 0.9807 0 0 0 0.8187 xЗ 0 0 0 0 -0.2637 x4 0 0 0 0.841 0 x5 0 0 0.1846 0.9729 B =u1 u2 u3 x1 0.1891  $(\cdot)$  $(\cdot)$ 0.01929 х2 0 0 0 0.1813 0 x3 0 x4 0 0.1846 0 0 0.01899 x5 C = х1 x2 xЗ x4 x5 y1  $(\cdot)$ 1 1 0 1,429 D =u1 u2 u3 0 0  $(\cdot)$ y1 Sample time: 0.2 seconds

By default, the software assumes that all the plant input signals are manipulated variables. To specify the signal types, such as measured and unmeasured disturbances, use the setmpcsignals function. In this example, the first input signal is a manipulated variable, the second is a measured disturbance, and the third is an unmeasured disturbance. This information is stored in the plant model plantDSS and later used by the MPC controller.

plantDSS = setmpcsignals(plantDSS, 'MV',1, 'MD',2, 'UD',3); % specify signal types

## **Design MPC Controller**

Create the controller object, specifying the sample time, as well as the prediction and control horizons (10 and 3 steps, respectively).

```
mpcobj = mpc(plantDSS,Ts,10,3);
```

Discrete-time state-space model.

```
-->The "Weights.ManipulatedVariables" property of "mpc" object is empty. Assuming default 0.0000
-->The "Weights.ManipulatedVariablesRate" property of "mpc" object is empty. Assuming default 0.
-->The "Weights.OutputVariables" property of "mpc" object is empty. Assuming default 1.00000.
```

Since you have not specified the weights of the quadratic cost function to be minimized, the controller uses their default values (0 for manipulated variables, 0.1 for manipulated variable rates, and 1 for the output variables). Also, at this point the MPC problem is still unconstrained as you have not specified any constraint yet.

Define hard constraints on the manipulated variable.

mpcobj.MV = struct('Min',0,'Max',1,'RateMin',-10,'RateMax',10);

You can use input and output disturbance models to define the dynamic characteristics of additive input and output unmeasured disturbances. These models allow the controller to better reject such

disturbances, if they occur at run time. By default, to be able to better reject step-like disturbances, mpc uses an integrator as disturbance model for:

- Each unmeasured disturbance input and
- · Each unmeasured disturbance acting on each measured outputs

unless doing so causes a violation of state observability.

The MPC object also has a noise model that specifies the characteristics of the additive noise that is expected on the measured output variables. By default, this, is assumed to be a unit static gain, which is equivalent to assuming that the controller expects the measured output variables to be affected, at run time, by white noise (with a covariance matrix that depends on the input matrices of the whole prediction model). For more information, see "MPC Prediction Models" on page 2-3.

Display the input disturbance model. As expected, it is a discrete-time integrator.

#### getindist(mpcobj)

```
-->The "Model.Disturbance" property of "mpc" object is empty:
   Assuming unmeasured input disturbance #3 is integrated white noise.
  Assuming no disturbance added to measured output channel #1.
-->The "Model.Noise" property of the "mpc" object is empty. Assuming white noise on each measured
ans =
 A =
       x1
   x1
        1
  B =
       UD1-wn
   x1
          0.2
  C =
        х1
  UD1
         1
  D =
        UD1-wn
   UD1
             (\cdot)
Sample time: 0.2 seconds
Discrete-time state-space model.
Display the output disturbance model.
```

```
getoutdist(mpcobj)
```

ans =

Empty state-space model.

Specify the disturbance model for the unmeasured input as an integrator driven by white noise with variance 1000.

mpcobj.Model.Disturbance = tf(sqrt(1000),[1 0]);

Display the input disturbance model again to verify that it changes.

getindist(mpcobj)

```
ans =
  A =
      x1
  x1
       1
  B =
      Noise#1
  x1
          0.8
  C =
           х1
   UD1 7.906
  D =
        Noise#1
   UD1
              0
```

Sample time: 0.2 seconds Discrete-time state-space model.

#### Display the MPC controller object mpcobj to review its properties.

mpcobj

```
MPC object (created on 01-Sep-2021 15:34:35):
      Sampling time: 0.2 (seconds)
Prediction Horizon: 10
Control Horizon:
                  3
Plant Model:
     1 manipulated variable(s) -->| 5 states |
                                                 |--> 1 measured output(s)
                                   1 measured disturbance(s) -->| 3 inputs
                                                 --> 0 unmeasured output(s)
     1 unmeasured disturbance(s) --> 1 outputs
                                    - - - - - - - - - -
Indices:
 (input vector)
                  Manipulated variables: [1 ]
                  Measured disturbances: [2 ]
                 Unmeasured disturbances: [3]
  (output vector)
                      Measured outputs: [1 ]
Disturbance and Noise Models:
       Output disturbance model: default (type "getoutdist(mpcobj)" for details)
        Input disturbance model: user specified (type "getindist(mpcobj)" for more details)
        Measurement noise model: default (unity gain after scaling)
```

#### **Examine Steady-State Offset**

To examine whether the MPC controller can reject constant output disturbances and track a constant setpoint with zero offsets in steady state, calculate the closed-loop DC gain from output disturbances to controlled outputs using the cloffset command. This gain is also known as the steady state output sensitivity of the closed loop.

```
DC = cloffset(mpcobj);
fprintf('DC gain from output disturbance to output = %5.8f (=%g) \n',DC,DC);
```

```
Assuming no disturbance added to measured output channel #1.
-->The "Model.Noise" property of the "mpc" object is empty. Assuming white noise on each measured
DC gain from output disturbance to output = 0.00000000 (=3.21965e-15)
```

A zero gain, which is typically the result of the controller having integrators as input or output disturbance models, means that the measured plant output tracks the desired output reference setpoint perfectly in steady state.

#### Simulate Closed-Loop Response Using sim

The sim command provides a quick way to simulate an MPC controller in a closed loop with a linear time-invariant plant when constraints and weights stay constant and you can easily and completely specify the disturbance and reference signals ahead of time.

First, specify the simulation time and the reference and disturbance signals

| Tstop = 30;                                    | <pre>% simulation time</pre>                   |
|------------------------------------------------|------------------------------------------------|
| <pre>Nf = round(Tstop/Ts);</pre>               | <pre>% number of simulation steps</pre>        |
| r = ones(Nf, 1);                               | <pre>% output reference signal</pre>           |
| <pre>v = [zeros(Nf/3,1);ones(2*Nf/3,1)];</pre> | <pre>% measured input disturbance signal</pre> |

Run the closed-loop simulation and plot the results. The plant specified in mpcobj.Model.Plant is used both as the plant in the closed-loop simulation and as the internal plant model used by the controller to predict the response over the prediction horizon. Use sim to simulate the closed-loop system for Nf steps with reference r and measured input disturbance v.

sim(mpcobj,Nf,r,v) % simulate plant and controller in closed loop

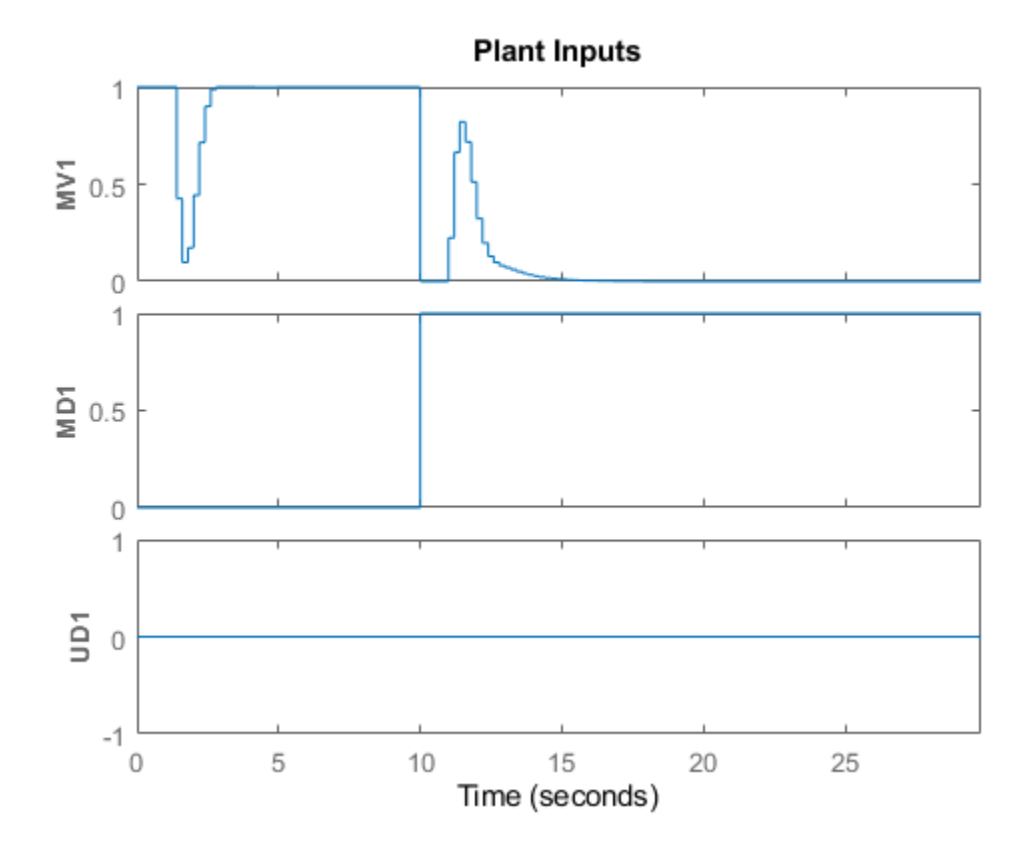

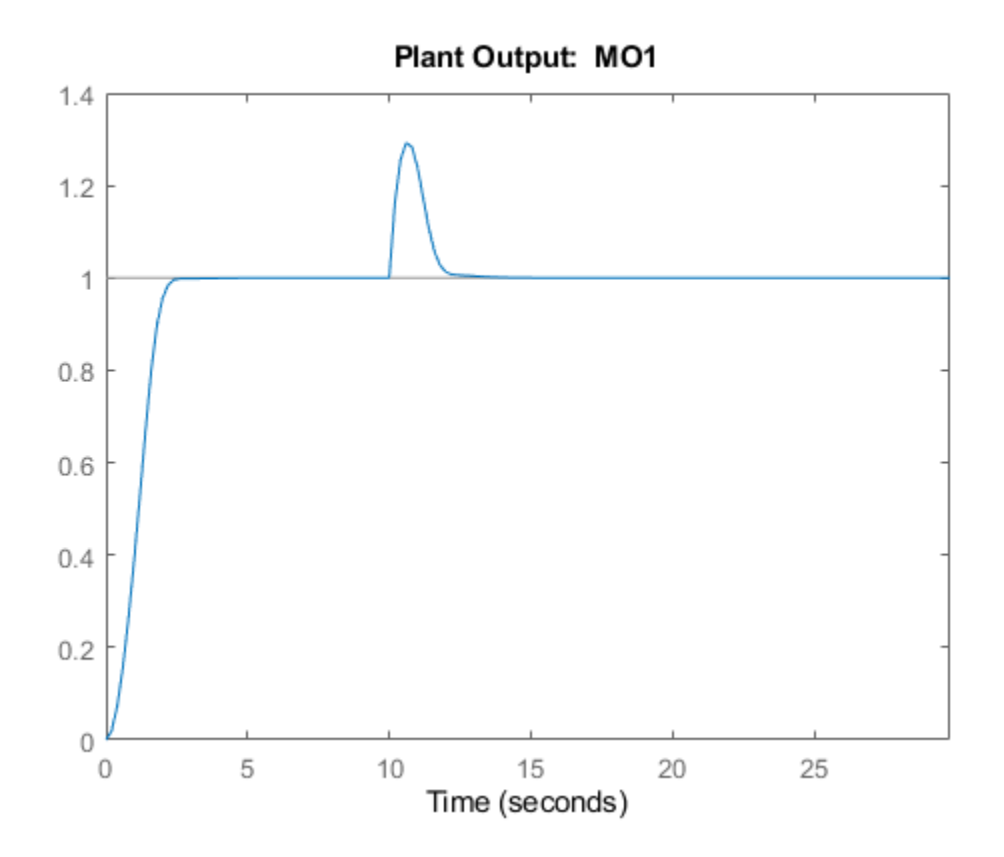

The manipulated variable hits the upper bound initially, and brings the plant output to the reference value within a few seconds. The manipulated variable then settles at its maximum allowed value, 1. After 10 seconds, the measured disturbance signal rises from 0 to 1, which causes the plant output to exceed its reference value by about 30%. The manipulated variable hits the lower bound in an effort to reject the disturbance. The controller is able to bring the plant output back to the reference value after a few seconds, and the manipulated variable settles at its minimum value. The unmeasured disturbance signal is always zero, because no unmeasured disturbance signal has been specified yet.

You can use a simulation options object to specify additional simulation options and additional signals, such as noise and unmeasured disturbances, that feed into the plant but are unknown to the controller. For this example, use a simulation option object to add an unmeasured input disturbance signal to the manipulated variable and to add noise on the measured output signal. Create a simulation options object with default options.

```
SimOptions = mpcsimopt;
```

```
% create object
```

Create a disturbance signal and specify it in the simulation options object.

| <pre>d = [zeros(2*Nf/3,1);-0.5*ones(Nf/3,1)];</pre> | <pre>% define a step disturbance signal</pre>           |
|-----------------------------------------------------|---------------------------------------------------------|
| <pre>SimOptions.UnmeasuredDisturbance = d;</pre>    | <pre>% specify unmeasured input disturbance signa</pre> |

Specify noise signals in the simulation options object. At simulation time, the simulation function directly adds the specified output noise to the measured output before feeding it to the controller. It also directly adds the specified input noise to the manipulated variable (not to any disturbance signals) before feeding it to the plant.

```
SimOptions.OutputNoise=.001*(rand(Nf,1)-.5);
SimOptions.InputNoise=.05*(rand(Nf,1)-.5);
```

% specify output measurement noise % specify noise on manipulated variables

You can also use the **OutputNoise** field of the simulation option object to specify a more general additive output disturbance signal (such as a step) on the measured plant output.

Simulate the closed-loop system and save the results to the workspace variables y, t, u, and xp. Saving this variables allows you to selectively plot signals in a new figure window and in any given color and order.

[y,t,u,xp] = sim(mpcobj,Nf,r,v,SimOptions);

Plot the results.

| % create new figure               |
|-----------------------------------|
| % create upper subplot            |
| % plot plant output and reference |
| % add title so upper subplot      |
| % add a label to the upper y axis |
| % add a grid to upper subplot     |
| % create lower subplot            |
| % plot manipulated variable       |
| % add title so lower subplot      |
| % add a label to the lower x axis |
| % add a label to the lower y axis |
| % add a grid to lower subplot     |
|                                   |

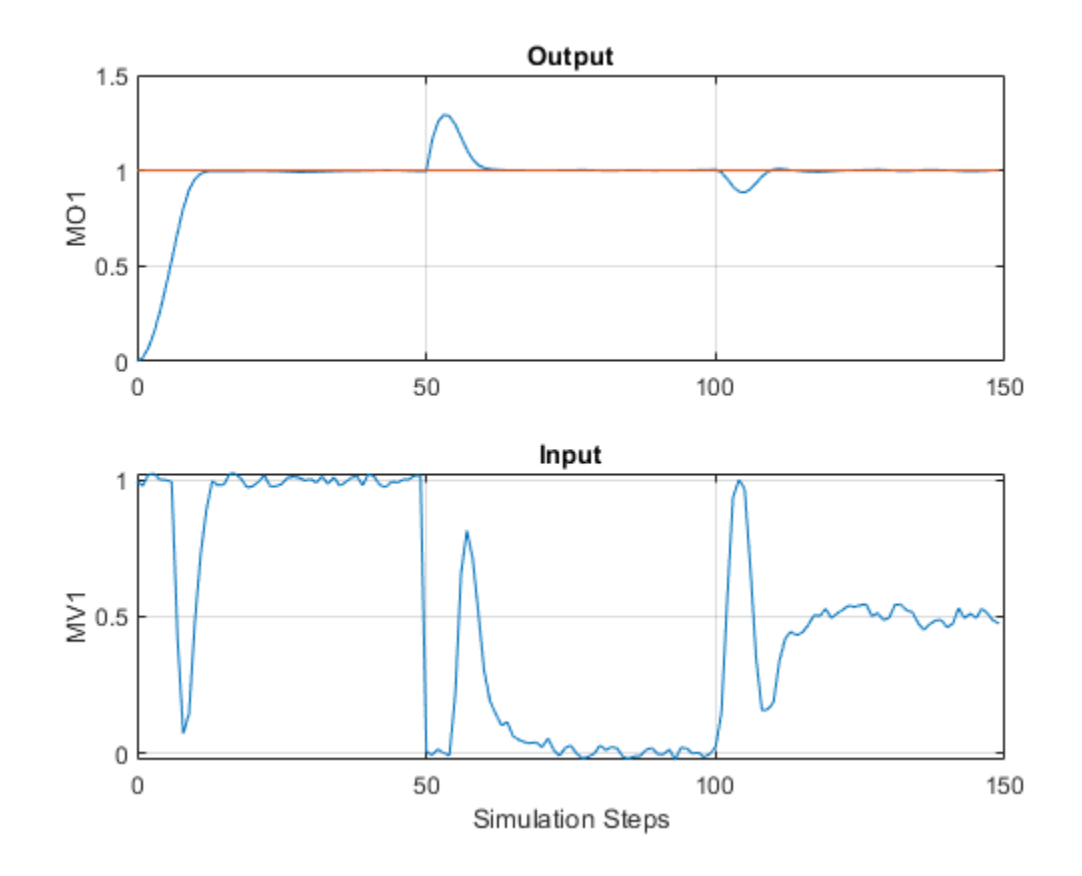

Despite the added noise, which is especially visible on the manipulated variable plot, and despite the measured and unmeasured disturbances starting after 50 and 100 steps, respectively, the controller is able to achieve good tracking. The manipulated variable settles at about 1 after the initial part of the simulation (steps from 20 to 50), at about 0 to reject the measured disturbance (steps from 70 to 100), and at about 0.5 to reject both disturbances (steps from 120 to 150).

#### Simulate Closed-Loop Response with Model Mismatch

Test the robustness of the MPC controller against a model mismatch. Specify the true plant that you want to use in simulation as truePlantCSS. For this example, the denominator of each of the three plant transfer functions has one or two coefficients that differ from the corresponding ones in the plant defined earlier in Define Plant model section, which the MPC controller uses for prediction.

```
truePlantTF = tf({1,1,1},{[1 .8 1],[1 2],[.6 .6 1]}) % specify and display transfer functions
truePlantCSS = ss(truePlantTF); % convert to continuous state space
truePlantCSS = setmpcsignals(truePlantCSS,'MV',1,'MD',2,'UD',3); % specify signal types
```

```
truePlantTF =
```

```
From input 1 to output:
    1
s^2 + 0.8 s + 1
From input 2 to output:
    1
s + 2
From input 3 to output:
    1
0.6 s^2 + 0.6 s + 1
```

```
Continuous-time transfer function.
```

Update the simulation option object by specifying SimOptions.Model as a structure with two fields, Plant (containing the true plant model) and Nominal (containing the operating point values for the true plant). For this example, the nominal values for the state derivatives and the inputs are not specified, so they are assumed to be zero, resulting in y = SimOptions.Model.Nominal.Y + C\*(x-SimOptions.Model.Nominal.X), where x and y are the state and measured output of the plant, respectively.

```
SimOptions.Model = struct('Plant',truePlantCSS); % create the structure and assign the 'Plant
SimOptions.Model.Nominal.Y = 0.1; % create and assign the 'Nominal.Y' field
SimOptions.PlantInitialState = [0.1 0 -0.1 0 .05]; % specify the initial state of the true plant
```

Remove any signal that have been added to the measured output and to the manipulated variable.

SimOptions.OutputNoise = []; % remove output measurement noise SimOptions.InputNoise = []; % remove noise on manipulated variable

Run the closed-loop simulation and plot the results. Since SimOptions.Model is not empty, SimOptions.Model.Plant is converted to discrete time (using zero order hold) and used as the

plant in the closed loop simulation, while the plant in mpcobj.Model.Plant is only used by the controller to predict the response over the prediction horizon.

sim(mpcobj,Nf,r,v,SimOptions) % simulate the closed loop

```
-->Converting model to discrete time.
```

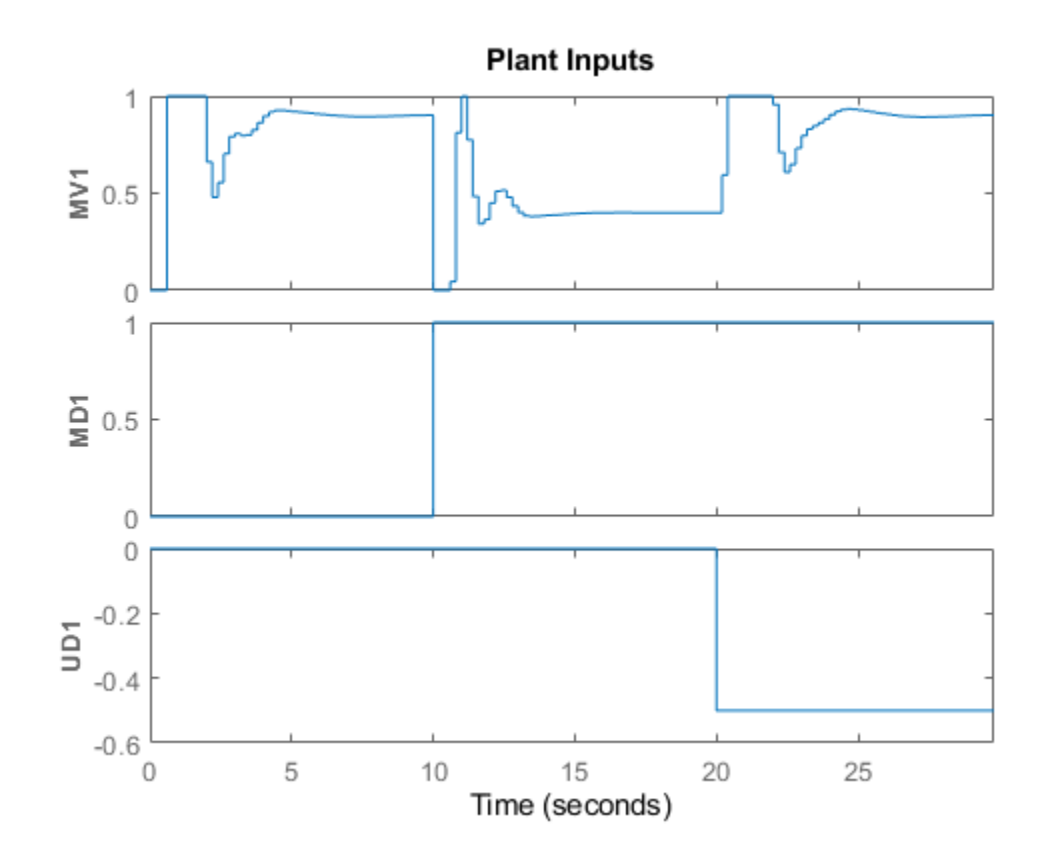

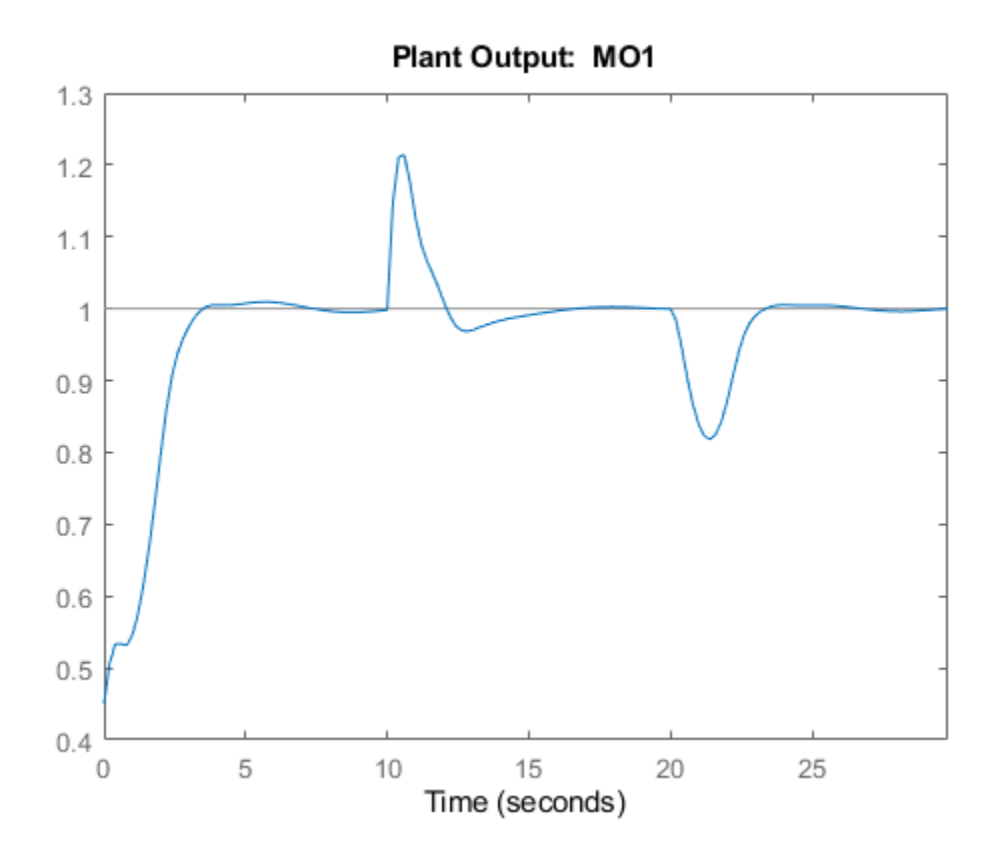

As a result of the model mismatch, some degradation in the response is visible; notably, the controller needs a little more time to achieve tracking and the manipulated variable now settles at about 0.5 to reject the measured disturbance (see values from 5 to 10 seconds) and settles at about 0.9 to reject both input disturbances (from 25 to 30 seconds). Despite this degradation, the controller is still able to track the output reference.

## Simulate Open-Loop Response

You can also test the behavior of the plant and controller in open-loop, using the sim command. Set the OpenLoop flag to on, and provide a sequence of manipulated variable values to excite the system (the sequence is ignored if OpenLoop is set to off).

| <pre>SimOptions.OpenLoop = 'on';</pre>              | % set open loop option                   |
|-----------------------------------------------------|------------------------------------------|
| <pre>SimOptions.MVSignal = sin((0:Nf-1)'/10);</pre> | % define the manipulated variable signal |

Simulate the true plant (previously specified in SimOptions.Model) in open loop. Since the reference signal is ignored in an open-loop simulation specify it as [].

sim(mpcobj,Nf,[],v,SimOptions)

% simulate the open loop system

-->Converting model to discrete time.

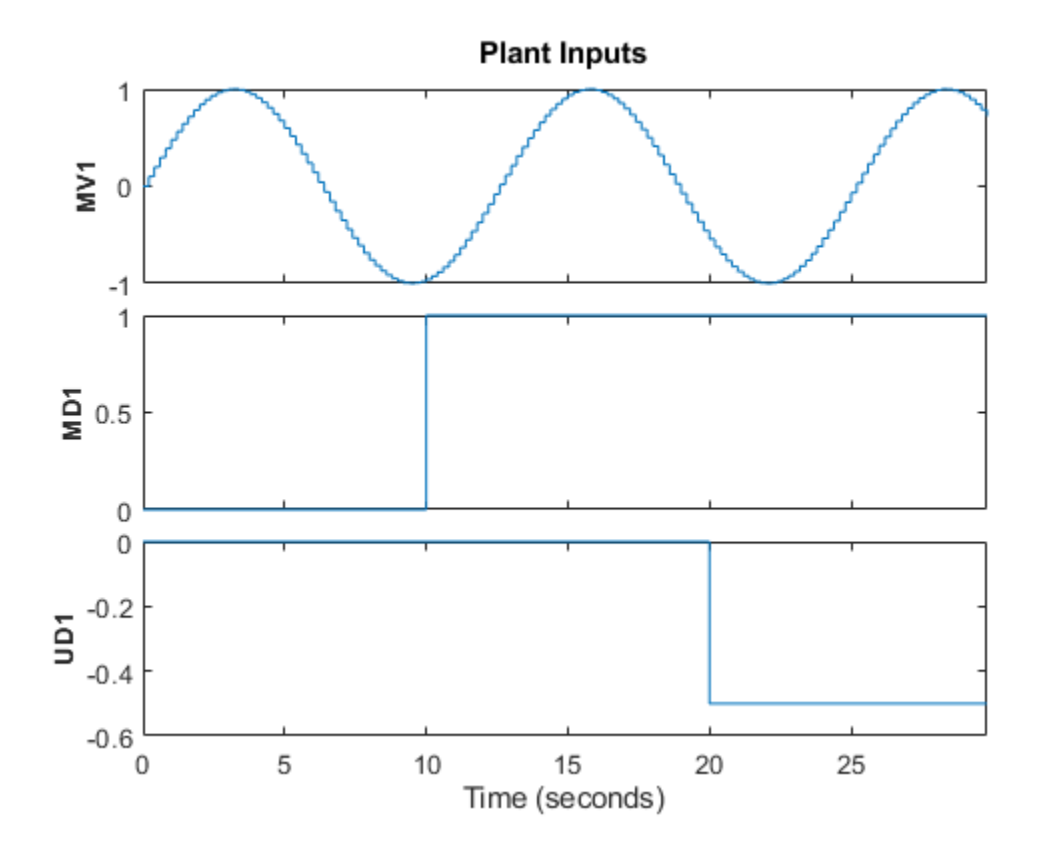

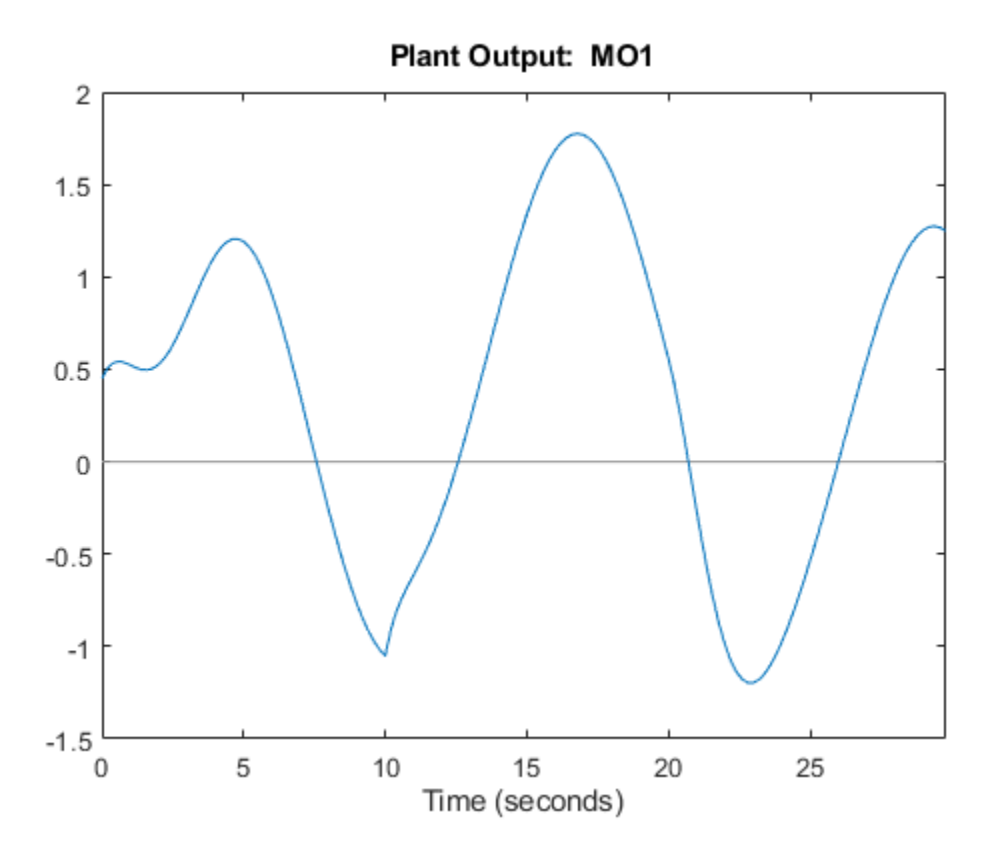

# **Soften Constraints**

For an MPC controller, each constraint has an associated dimensionless ECR value. A constraint with a larger ECR value is allowed to be violated more than a constraint with a smaller ECR value. By default all constraints on the manipulated variables have an ECR value of zero, making them hard. You can specify a nonzero ECR value for a constraint to make it soft.

Relax the constraints on manipulated variables from hard to soft.

| <pre>mpcobj.ManipulatedVariables.MinECR = 1;</pre> | % ECR for the MV lower bound |  |
|----------------------------------------------------|------------------------------|--|
| <pre>mpcobj.ManipulatedVariables.MaxECR = 1;</pre> | % ECR for the MV upped bound |  |

Define an output constraint. By default all constraints on output variables (measured outputs) have an ECR value of one, making them soft. You can reduce the ECR value for an output constraint to make it harder, however best practice is to keep output constraints soft. Soft output constraints are preferred because plant outputs depend on both plant states and measured disturbances; therefore, if a large enough disturbance occurs, the plant outputs constraints can be violated regardless of the plant state (and therefore regardless of any control action taken by the MPC controller). These violation are especially likely when the manipulated variables have hard constraints. Such an unavoidable violation of a hard constraint results in an infeasible MPC problem, for which no manipulated variable can be calculated.

mpcobj.OutputVariables.Max = 1.1; % define the (soft) output constraint

Run a new closed-loop simulation, without including the simulation option object, and therefore without any model mismatch, unmeasured disturbance, or noise added to the manipulated variable or measured output.

## sim(mpcobj,Nf,r,v) % simulate the closed loop

Assuming no disturbance added to measured output channel #1. -->The "Model.Noise" property of the "mpc" object is empty. Assuming white noise on each measured

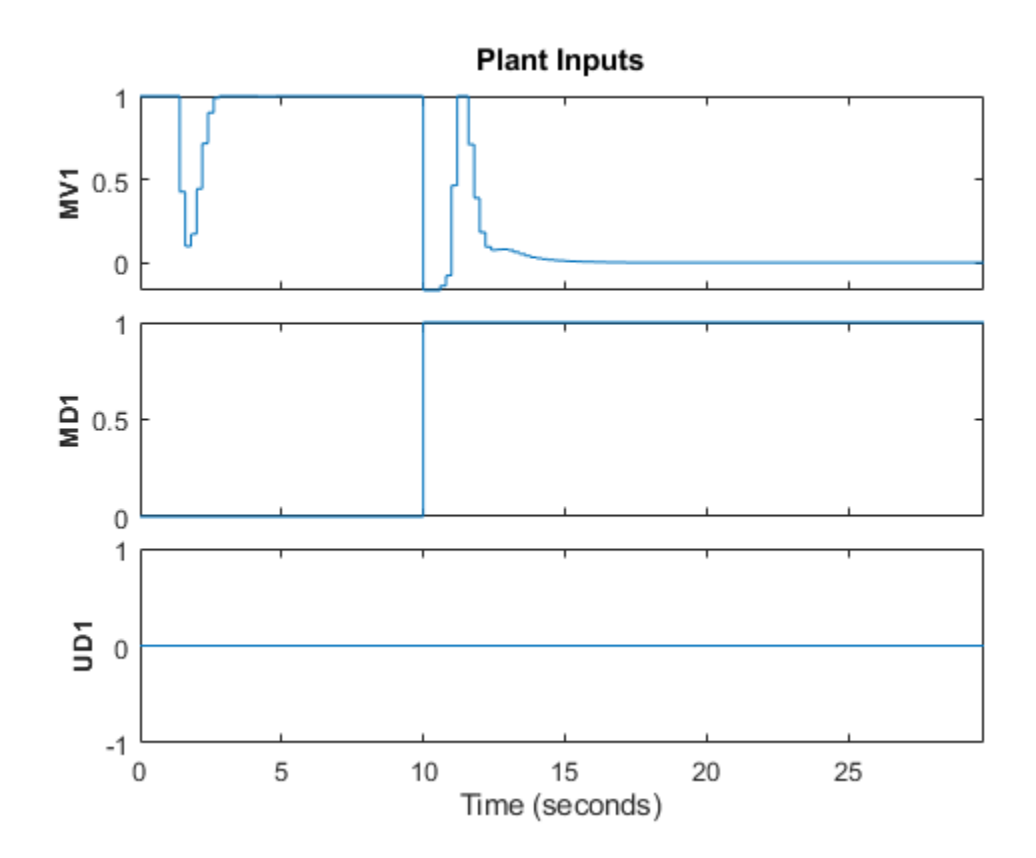

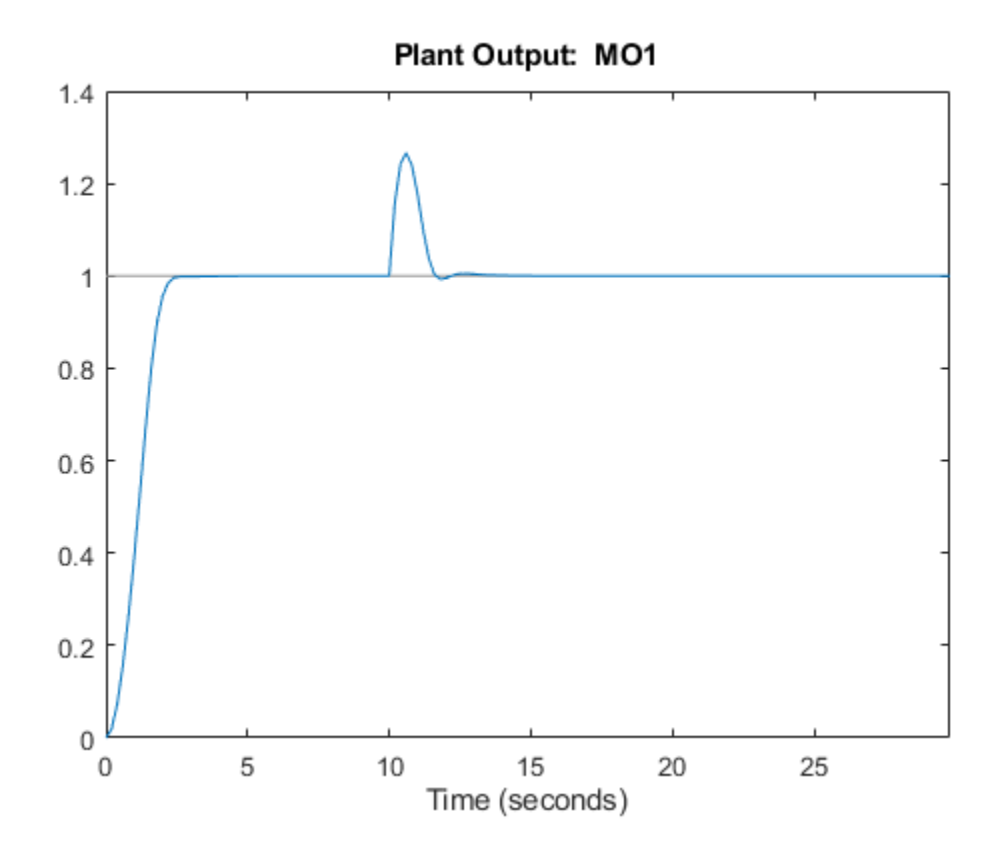

In an effort to reject the measured disturbance, achieve tracking, and prevent the output from rising above its soft constraint of 1.1, the controller slightly violates the soft constraint on the manipulated variable, which reaches small negative values from seconds 10 to 11. The controller violates the constraint on the measured output more than the constraint on the manipulated variable.

Harden the constraint on the output variable and rerun the simulation.

mpcobj.OV.MaxECR = 0.001; % the closer to zero, the harder the constraint sim(mpcobj,Nf,r,v) % run a new closed-loop simulation.

Assuming no disturbance added to measured output channel #1. -->The "Model.Noise" property of the "mpc" object is empty. Assuming white noise on each measured

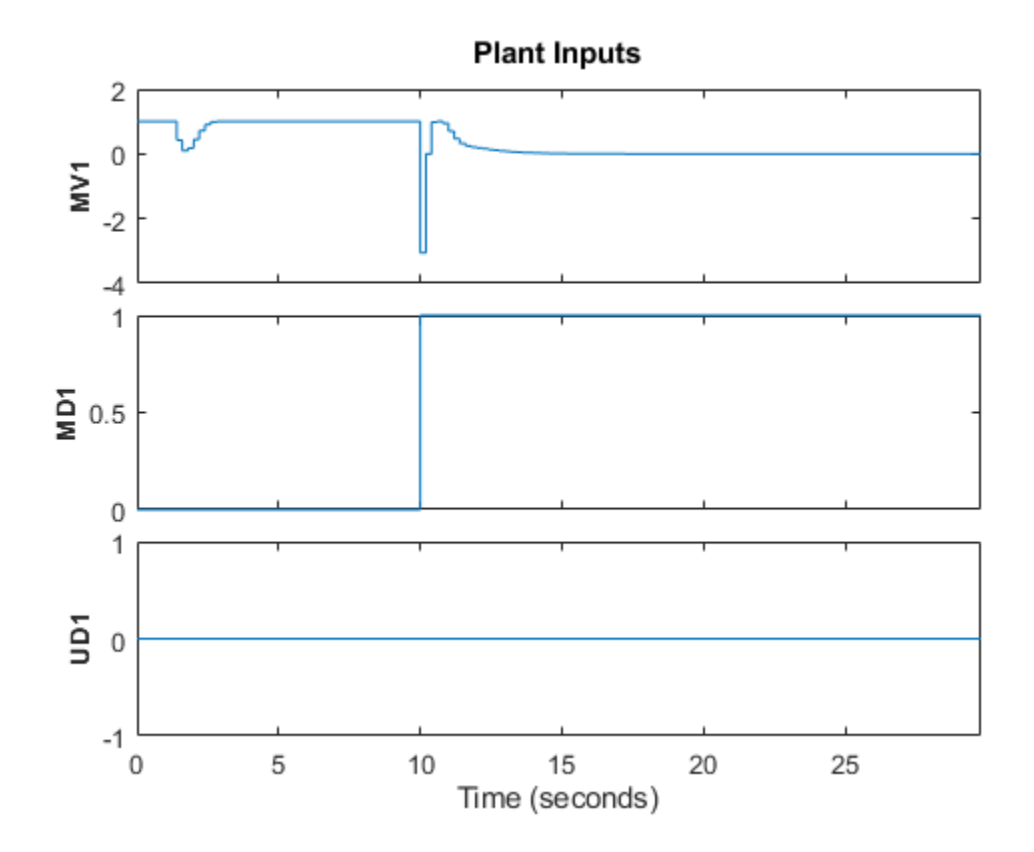

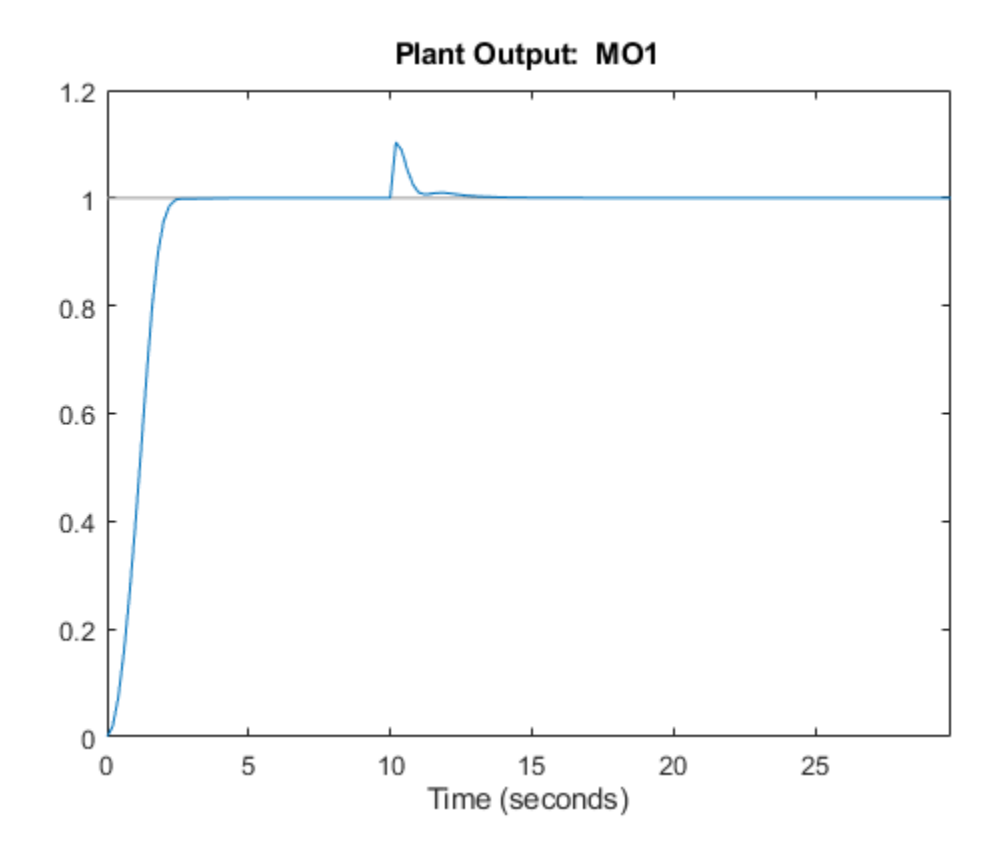

Now the controller violates the output constraint only slightly. This output performance improvement comes at the cost of violating the manipulated variable constraint a lot more (the manipulated variable reaches a value of -3).

## Change Built-In State Estimator Kalman Gains

At each time step, the MPC controller computes the manipulated variable by solving a constrained quadratic optimization problem that depends on the current state of the plant. Since the plant state is often not directly measurable, by default, the controller uses a linear Kalman filter as an observer to estimate the state of the plant and the disturbance and noise models. Therefore, the states of the controller are the states of this Kalman filter, which are in turn the estimates of the states of the augmented discrete-time plant. Run a closed-loop simulation with model mismatch and unmeasured disturbance, using the default estimator, and return the controller state structure xc.

```
SimOptions.OpenLoop = 'off'; % set closed loop option
[y,t,u,xp,xc] = sim(mpcobj,Nf,r,v,SimOptions); % run simulation
-->Simulation is in closed-loop (the "OpenLoop" property of "mpcsimopt" object is "off") and the
-->Converting model to discrete time.
xc
```

```
xc =
```

```
struct with fields:
```

```
Plant: [150x5 double]
Disturbance: [150x1 double]
Noise: [150x0 double]
LastMove: [150x1 double]
```

Plot the plant output response as well as the plant states that have been estimated by the default observer.

```
figure;
subplot(2,1,1)
plot(t,y)
title('Plant Output');
ylabel('y')
grid
subplot(2,1,2)
plot(t,xc.Plant)
title('Estimated Plant States');
xlabel('Time (seconds)')
ylabel('xc')
grid
```

```
% create figure
% create upper subplot axis
% plot y versus time
% add title to upper plot
% add a label to the upper y axis
% add grid to upper plot
% create lower subplot axis
% plot xc.Plant versus time
% add title to lower plot
% add a label to the lower x axis
% add grid to lower plot
```

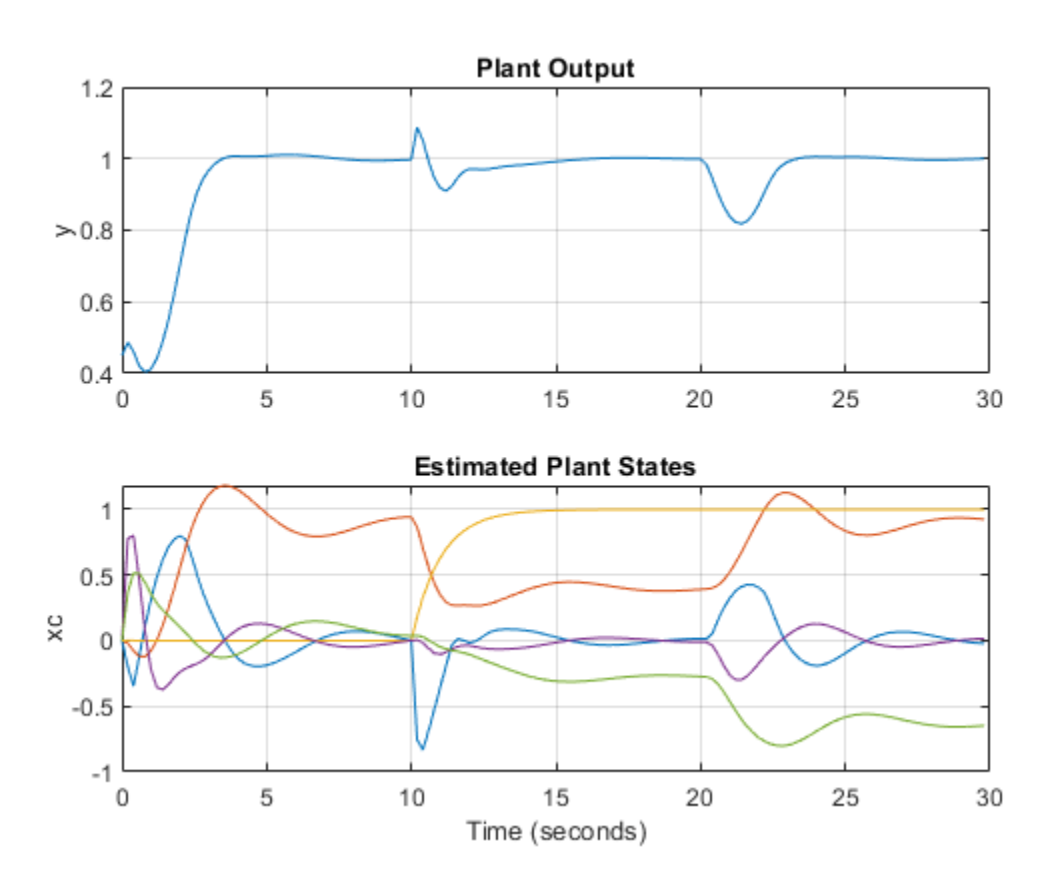

As expected, the measured and unmeasured disturbances cause sudden changes at 10 and 20 seconds, respectively.

You can change the gains of the Kalman filter. To do so, first, retrieve the default Kalman gains and state-space matrices.

[L,M,A1,Cm1] = getEstimator(mpcobj);

% retrieve observer matrices

Calculate and display the poles of the default observer. They are all inside the unit circle, though a few of them seem to be relatively close to the border. Note the six states, the first five belonging to the plant model and the sixth belonging to the input disturbance model.

```
e = eig(A1-A1*M*Cm1)
```

% eigenvalues of observer state matrix

e =

0.5708 + 0.4144i 0.5708 - 0.4144i 0.4967 + 0.0000i 0.9334 + 0.1831i 0.9334 - 0.1831i 0.8189 + 0.0000i

Design a new state estimator using pole placement. Move the faster poles a little toward the origin and the slowest a little away from the origin. Everything else being equal, this pole placement should result in a slightly slower observer.

```
poles = [.8 .75 .7 .85 .6 .81];
L = place(A1',Cm1',poles)';
M = A1\L;
% specify desired positions for the new poles
% calculate Kalman gain for time update
% calculate Kalman gain for measurement update
```

Set the new matrix gains in the MPC controller object.

setEstimator(mpcobj,L,M);

% set the new estimation gains

Rerun the closed-loop simulation.

```
[y,t,u,xp,xc] = sim(mpcobj,Nf,r,v,SimOptions);
```

Assuming no disturbance added to measured output channel #1. -->The "Model.Noise" property of the "mpc" object is empty. Assuming white noise on each measured -->Simulation is in closed-loop (the "OpenLoop" property of "mpcsimopt" object is "off") and the -->Converting model to discrete time.

Plot the plant output response as well as the plant states estimated by the new observer.

```
figure;
                                            % create figure
subplot(2,1,1)
                                            % create upper subplot axis
plot(t,y)
                                            % plot y versus time
title('Plant Output');
                                            % add title to upper plot
ylabel('y')
                                            % add a label to the upper y axis
grid
                                            % add grid to upper plot
subplot(2,1,2)
                                            % create lower subplot axis
plot(t,xc.Plant)
                                            % plot xc.Plant versus time
title('Estimated Plant States');
                                            % add title to lower plot
xlabel('Time (seconds)')
                                            % add a label to the lower x axis
                                            % add a label to the lower y axis
ylabel('xc')
                                            % add grid to lower plot
grid
```

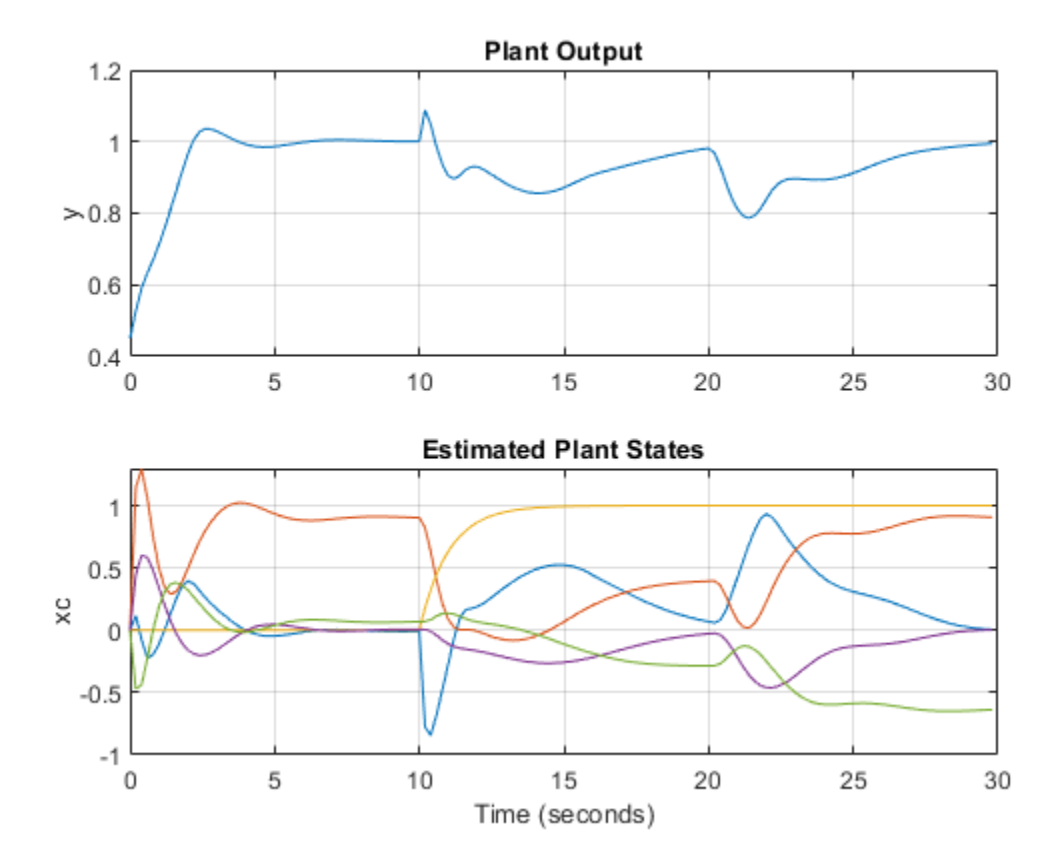

As expected, the controller states are different from the ones previously plotted, and the overall closed-loop response is somewhat slower.

# Simulate Controller in Closed Loop Using mpcmove

For more general applications, you can simulate an MPC controller in a for loop using the mpcmove function. Using this function, you can run simulations with the following features.

- Nonlinear or time-varying plants
- Constraints or weights that vary at run time
- Disturbance or reference signals that are not known before running the simulation

If your plant is continuous, you must convert it to discrete time before simulating it in a for loop using mpcmove.

First, obtain the discrete-time state-space matrices of the plant, and define the simulation time and initial states for plant and controller.

| <pre>[A,B,C,D] = ssdata(plantDSS); %</pre> | discrete-time plant plant ss matrices |
|--------------------------------------------|---------------------------------------|
| Tstop = 30; %                              | simulation time                       |
| $x = [0 \ 0 \ 0 \ 0 \ 0]';$                | initial state of the plant            |
| <pre>xmpc = mpcstate(mpcobj); %</pre>      | get handle to controller state        |
| r = 1;                                     | output reference signal               |

Display the initial state of the controller. The state, which is an mpcstate object, contains the controller states only at the current time. Specifically: \* xmpc.Plant is the current value of the

estimated plant states. \* xmpc.Disturbance is the current value of the disturbance models states. \* xmpc.Noise is the current value of the noise models states. \* xmpc.LastMove is the last value of the manipulated variable. \* xmpc.Covariance is the current value of the estimator covariance matrix.

```
xmpc % display controller states
MPCSTATE object with fields
        Plant: [0 0 0 0 0]
        Disturbance: 0
        Noise: [1x0 double]
        LastMove: 0
```

Note that xmpc is a handle object, which always points to the current state of the controller. Since mpcmove updates the internal plant state when a new control move is calculated, you do not need to update xmpc, which always points to the current (hence updated) state.

```
isa(xmpc, 'handle')
ans =
   logical
```

Covariance: []

1

Define workspace arrays YY and UU to store output and input signals, respectively, so that you can plot them after the simulation.

YY=[]; UU=[];

Run the simulation loop.

```
for k=0:round(Tstop/Ts)-1
   \% Define measured disturbance signal v(k). You can specify a more
   % complex dependence on time or previous states here, if needed.
   v = 0;
    if k*Ts>=10
                       % raising to 1 after 10 seconds
        v = 1;
   end
   \% Define unmeasured disturbance signal d(k). You can specify a more
   % complex dependence on time or previous states here, if needed.
   d = 0;
    if k*Ts>=20
                         % falling to -0.5 after 20 seconds
       d = -0.5;
    end
   % Plant equations: current output
   % If you have a more complex plant output behavior (including, for example,
   % model mismatch or nonlinearities) you can to simulate it here.
   % Note that there cannot be any direct feedthrough between u and y.
   y = C*x + D(:,2)*v + D(:,3)*d; % calculate current output (D(:,1)=0)
```

```
YY = [YY, y];
                                     % store current output
   % Note, if the plant had a non-zero operating point the output equation would be:
   % y = mpcobj.Model.Nominal.Y + C*(x-mpcobj.Model.Nominal.X) + D(:,2)*v + D(:,3)*d;
   % Compute the MPC action (u) and update the internal controller states.
   % Note that you do not need the update xmpc because it always points
   % to the current controller states.
    u = mpcmove(mpcobj,xmpc,y,r,v);
                                        % xmpc,y,r,v are values at current step k
   UU = [UU,u];
                                        % store current input
   % Plant equations: state update
   % You can simulate a more complex plant state behavior here, if needed.
   x = A*x + B(:,1)*u + B(:,2)*v + B(:,3)*d; % calculate next state and update current state
   % Note, if the plant had a non-zero operating point the state update equation would be:
   % x = mpcobj.Model.Nominal.X + mpcobj.Model.Nominal.DX + A*(x-mpcobj.Model.Nominal.X) + B(:,
end
Plot the results.
```

```
figure
subplot(2,1,1)
plot(0:Ts:Tstop-Ts,YY)
ylabel('y')
grid
title('Output')
subplot(2,1,2)
plot(0:Ts:Tstop-Ts,UU)
ylabel('y')
xlabel('Time (seconds)')
grid
title('Input')
```

```
% create figure
% create upper subplot axis
% plot YY versus time
% add a label to the upper y axis
% add grid to upper plot
% add title to upper plot
% create lower subplot axis
% plot UU versus time
% add a label to the lower y axis
% add a label to the lower y axis
% add grid to lower plot
% add title to lower plot
```

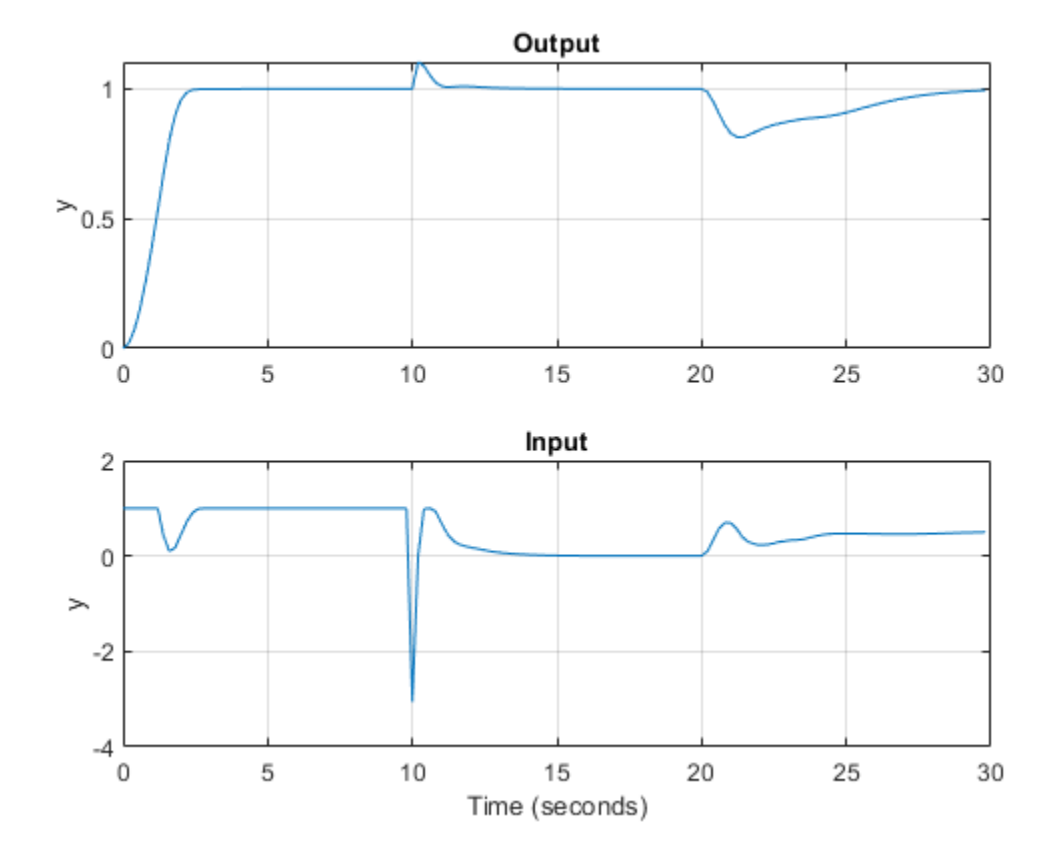

To check the optimal predicted trajectories at any point during the simulation, you can use the second output argument of mpcmove. For this example, assume you start from the current state (x and xmpc). Also assume that, from this point until the end of the horizon, the reference set-point is 0.5 and the disturbance is 0. Simulate the controller and return the info structure.

r = 0.5; v = 0; [~,info] = mpcmove(mpcobj,xmpc,y,r,v); % reference % disturbance % solve over prediction horizon

Display the info variable.

```
info
```

```
info =
  struct with fields:
      Uopt: [11x1 double]
      Yopt: [11x1 double]
      Xopt: [11x6 double]
      Topt: [11x1 double]
      Slack: 0
  Iterations: 1
      QPCode: 'feasible'
      Cost: 0.1399
```

info is a structure containing the predicted optimal sequences of manipulated variables, plant states, and outputs over the prediction horizon. mpcmove calculated this sequence, together with the optimal first move, by solving a quadratic optimization problem to minimize the cost function. The plant states and outputs in info result from applying the optimal manipulated variable sequence directly to mpcobj.Model.Plant, in an open-loop fashion. Due to the presence of noise, unmeasured disturbances, and uncertainties, this open-loop optimization process is not equivalent to simulating the closed loop consisting of the plant, estimator and controller using either the sim command or mpcmove iteratively in a for loop.

Extract the predicted optimal trajectories.

| topt = info.Topt; | % | time      |         |     |     |        |         |
|-------------------|---|-----------|---------|-----|-----|--------|---------|
| yopt = info.Yopt; | % | predicted | optimal | pla | ant | model  | outputs |
| uopt = info.Uopt; | % | predicted | optimal | mν  | sec | quence |         |

Since the optimal sequence values are constant across each control step, plot the trajectories using a stairstep plot.

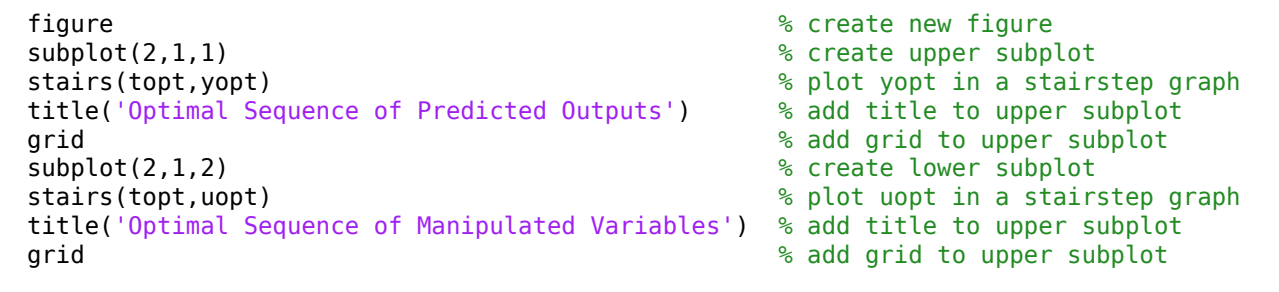

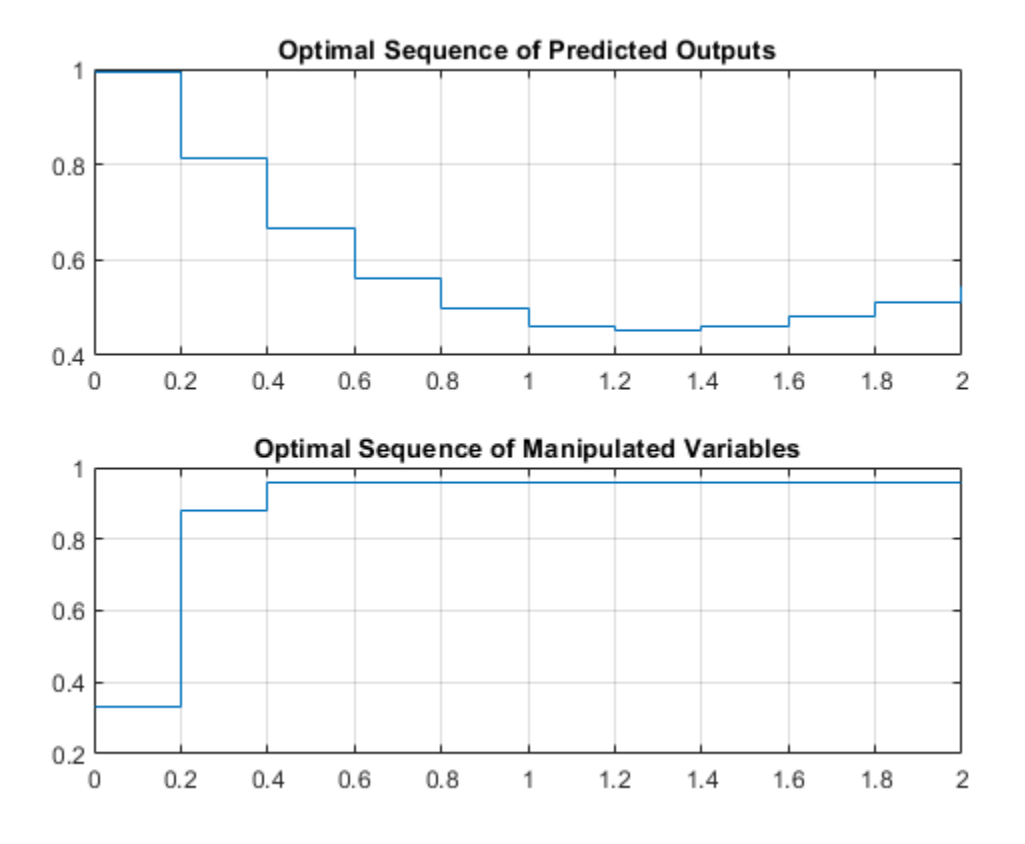

#### Linear Representation of MPC Controller

When the constraints are not active, the MPC controller behaves like a linear controller. Note that for a finite-time unconstrained Linear Quadratic Regulator problem with a finite non-receding horizon, the value function is time-dependent, which causes the optimal feedback gain to be time varying. In contrast, in MPC the horizon has a constant length because it is always receding, resulting in a timeinvariant value function and consequently a time-invariant optimal feedback gain.

You can get the state-space form of the MPC controller.

LTI = ss(mpcobj,'rv'); % get state-space representation

Get the state-space matrices to simulate the linearized controller.

[AL,BL,CL,DL] = ssdata(LTI); % get state-space matrices

Initialize variables for a closed-loop simulation of both the original MPC controller without constraints and the linearized controller.

```
mpcobj.MV = [];
                            % remove input constraints
mpcobj.OV = [];
                            % remove output constraints
Tstop = 5;
                            % set simulation time
                            % set nitial measured output
y = 0;
r = 1;
                            % set output reference set-point (constant)
u = 0;
                            % set previous (initial) input command
x = [0 \ 0 \ 0 \ 0 \ 0]';
                            % set initial state of plant
xmpc = mpcstate(mpcobj); % set initial state of unconstrained MPC controller
xL = zeros(size(BL,1),1);
                            % set initial state of linearized MPC controller
                            % define workspace array to store plant outputs
YY = [1];
```

Assuming no disturbance added to measured output channel #1. -->The "Model.Noise" property of the "mpc" object is empty. Assuming white noise on each measured

Simulate both controllers in a closed loop with the same plant model.

```
for k = 0:round(Tstop/Ts)-1
```

```
YY = [YY, y];
                        % store current output for plotting purposes
\% Define measured disturbance signal v(k).
v = 0;
if k*Ts>=10
                        % raising to 1 after 10 seconds
    v = 1;
end
% Define unmeasured disturbance signal d(k).
d = 0;
if k*Ts>=20
    d = -0.5;
                        % falling to -0.5 after 20 seconds
end
% Compute the control actions of both (unconstrained) MPC and linearized MPC
uMPC = mpcmove(mpcobj,xmpc,y,r,v); % unconstrained MPC (this also updates xmpc)
u = CL*xL+DL*[y;r;v];
                                        % unconstrained linearized MPC
```

```
% Compare the two control actions
dispStr(k+1) = {sprintf('t=%5.2f, u=%7.4f (provided by LTI), u=%7.4f (provided by MPCOBJ)',k'
% Update state of unconstrained linearized MPC controller
xL = AL*xL + BL*[y;r;v];
% Update plant state
x = A*x + B(:,1)*u + B(:,2)*v + B(:,3)*d;
% Calculate plant output
y = C*x + D(:,1)*u + D(:,2)*v + D(:,3)*d; % D(:,1)=0
```

end

Display the character arrays containing the control actions.

| t= 0.00, u= 5.2478 (provided by LTI), u= 5.2478 (provided by MPCOBJ)<br>t= 0.20, u= 3.0134 (provided by LTI), u= 3.0134 (provided by MPCOBJ)<br>t= 0.40, u= 0.2281 (provided by LTI), u= 0.2281 (provided by MPCOBJ)<br>t= 0.60, u=-0.9952 (provided by LTI), u=-0.9952 (provided by MPCOBJ)<br>t= 0.80, u=-0.8749 (provided by LTI), u=-0.8749 (provided by MPCOBJ)<br>t= 1.00, u=-0.2022 (provided by LTI), u=-0.2022 (provided by MPCOBJ)<br>t= 1.20, u= 0.4459 (provided by LTI), u= 0.4459 (provided by MPCOBJ)<br>t= 1.40, u= 0.8489 (provided by LTI), u= 0.8489 (provided by MPCOBJ)<br>t= 1.60, u= 1.0192 (provided by LTI), u= 1.0192 (provided by MPCOBJ)<br>t= 2.00, u= 1.0304 (provided by LTI), u= 1.0304 (provided by MPCOBJ)<br>t= 2.20, u= 1.0053 (provided by LTI), u= 1.0304 (provided by MPCOBJ)<br>t= 2.40, u= 0.9920 (provided by LTI), u= 0.9920 (provided by MPCOBJ)<br>t= 2.60, u= 0.9896 (provided by LTI), u= 0.9926 (provided by MPCOBJ)<br>t= 3.00, u= 0.9964 (provided by LTI), u= 0.9926 (provided by MPCOBJ)<br>t= 3.40, u= 0.9990 (provided by LTI), u= 0.9926 (provided by MPCOBJ)<br>t= 3.40, u= 0.9990 (provided by LTI), u= 0.9990 (provided by MPCOBJ)<br>t= 3.40, u= 0.9990 (provided by LTI), u= 1.0002 (provided by MPCOBJ)<br>t= 3.40, u= 1.0002 (provided by LTI), u= 1.0002 (provided by MPCOBJ)<br>t= 3.40, u= 1.0004 (provided by LTI), u= 1.0004 (provided by MPCOBJ)<br>t= 3.60, u= 1.0004 (provided by LTI), u= 1.0004 (provided by MPCOBJ)<br>t= 3.80, u= 1.0003 (provided by LTI), u= 1.0004 (provided by MPCOBJ)<br>t= 4.40, u= 0.9999 (provided by LTI), u= 1.0004 (provided by MPCOBJ)<br>t= 4.40, u= 0.9999 (provided by LTI), u= 1.0004 (provided by MPCOBJ)<br>t= 4.60, u= 1.0000 (provided by LTI), u= 1.0000 (provided by MPCOBJ)<br>t= 4.40, u= 0.9999 (provided by LTI), u= 1.0000 (provided by MPCOBJ)<br>t= 4.40, u= 0.9999 (provided by LTI), u= 1.0000 (provided by MPCOBJ)<br>t= 4.40, u= 0.9999 (provided by LTI), u= 1.0000 (provided by MPCOBJ)<br>t= 4.40, u= 1.0000 (provided by LTI), u= 1.0000 (provided by MPCOBJ)<br>t= 4.40, u= 1.0000 (provided by LTI), u= 1.0000 (provided by MPCOBJ)t= 4.80, u= 1.0000 (provided by LTI), u= 1.0 | <pre>for k=0:round(Tstop/Ts)-1     disp(dispStr{k+1}); end</pre>                                                                                                    | 0,0 | display e                                            | ach string                                                                                                    | as                                                                              | k increases                                                                                                    |
|----------------------------------------------------------------------------------------------------|----------------------------------------------------------------------------------------------------|-----|------------------------------------------------------|----------------------------------------------------------------------------------------------------|---------------------------------------------------------------------------------|----------------------------------------------------------------------------------------------------|
|                                                                                                    | t= 0.00, u= 5.2478 (provided by LTI<br>t= 0.20, u= 3.0134 (provided by LTI<br>t= 0.40, u= 0.2281 (provided by LTI<br>t= 0.60, u=-0.9952 (provided by LTI<br>t= 0.80, u=-0.8749 (provided by LTI<br>t= 1.00, u=-0.2022 (provided by LTI<br>t= 1.20, u= 0.4459 (provided by LTI<br>t= 1.40, u= 0.8489 (provided by LTI<br>t= 1.60, u= 1.0192 (provided by LTI<br>t= 1.80, u= 1.0511 (provided by LTI<br>t= 2.00, u= 1.0304 (provided by LTI<br>t= 2.20, u= 1.0053 (provided by LTI<br>t= 2.40, u= 0.9920 (provided by LTI<br>t= 2.60, u= 0.9996 (provided by LTI<br>t= 3.00, u= 0.9995 (provided by LTI<br>t= 3.00, u= 0.99964 (provided by LTI<br>t= 3.20, u= 1.0002 (provided by LTI<br>t= 3.40, u= 1.0002 (provided by LTI<br>t= 3.60, u= 1.0003 (provided by LTI<br>t= 3.80, u= 1.0004 (provided by LTI<br>t= 4.00, u= 1.0001 (provided by LTI<br>t= 4.20, u= 1.0000 (provided by LTI<br>t= 4.40, u= 0.9999 (provided by LTI<br>t= 4.60, u= 1.0000 (provided by LTI<br>t= 4.80, u= 1.0000 (provided by LTI<br>t= 4.80, u= 1.0000 (provided by LTI |     | $\begin{array}{rrrrrrrrrrrrrrrrrrrrrrrrrrrrrrrrrrrr$ | <pre>8 (provided<br/>4 (provided<br/>2 (provided<br/>9 (provided<br/>9 (provided)<br/>9 (provided<br/>9 (provided)<br/>9 (provided)<br/>9 (provide</pre> | by<br>by<br>by<br>by<br>by<br>by<br>by<br>by<br>by<br>by<br>by<br>by<br>by<br>b | MPCOBJ)<br>MPCOBJ)<br>MPCOBJ)<br>MPCOBJ)<br>MPCOBJ)<br>MPCOBJ)<br>MPCOBJ)<br>MPCOBJ)<br>MPCOBJ)<br>MPCOBJ)<br>MPCOBJ)<br>MPCOBJ)<br>MPCOBJ)<br>MPCOBJ)<br>MPCOBJ)<br>MPCOBJ)<br>MPCOBJ)<br>MPCOBJ)<br>MPCOBJ)<br>MPCOBJ)<br>MPCOBJ)<br>MPCOBJ)<br>MPCOBJ)<br>MPCOBJ)<br>MPCOBJ)<br>MPCOBJ) |

#### Plot the results.

```
figure % create figure
plot(0:Ts:Tstop-Ts,YY) % plot plant outputs
grid title('Unconstrained MPC control: Plant output') % add grid
title
('Time (seconds)')
ylabel('y') % add label to x axis
% add label to y axis
```
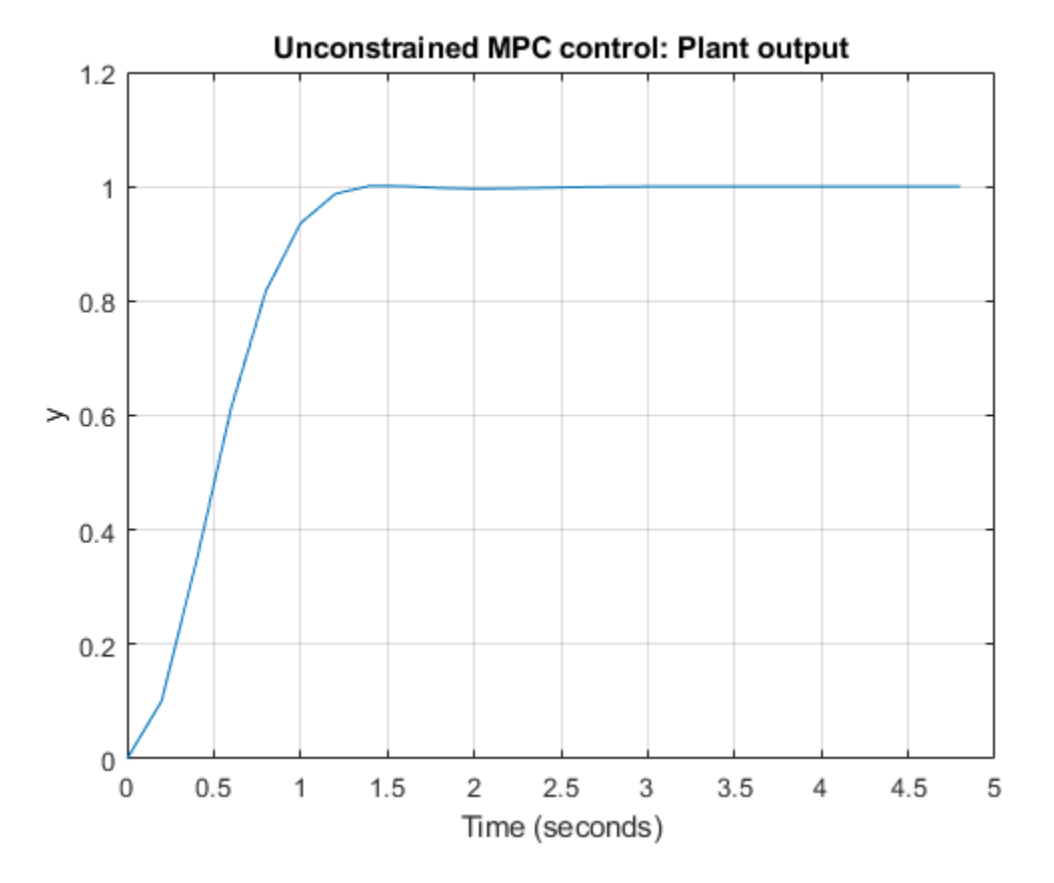

Running a closed-loop simulation in which all controller constraints are turned off is easier using sim, as you just need to specify 'off' in the Constraint field of the related mpcsimopt simulation option object.

```
SimOptions = mpcsimopt;
SimOptions.Constraints = 'off';
SimOptions.UnmeasuredDisturbance = d;
sim(mpcobj,Nf,r,v,SimOptions);
```

- % create simulation options object
- % remove all MPC constraints
- % unmeasured input disturbance
  - % run closed-loop simulation

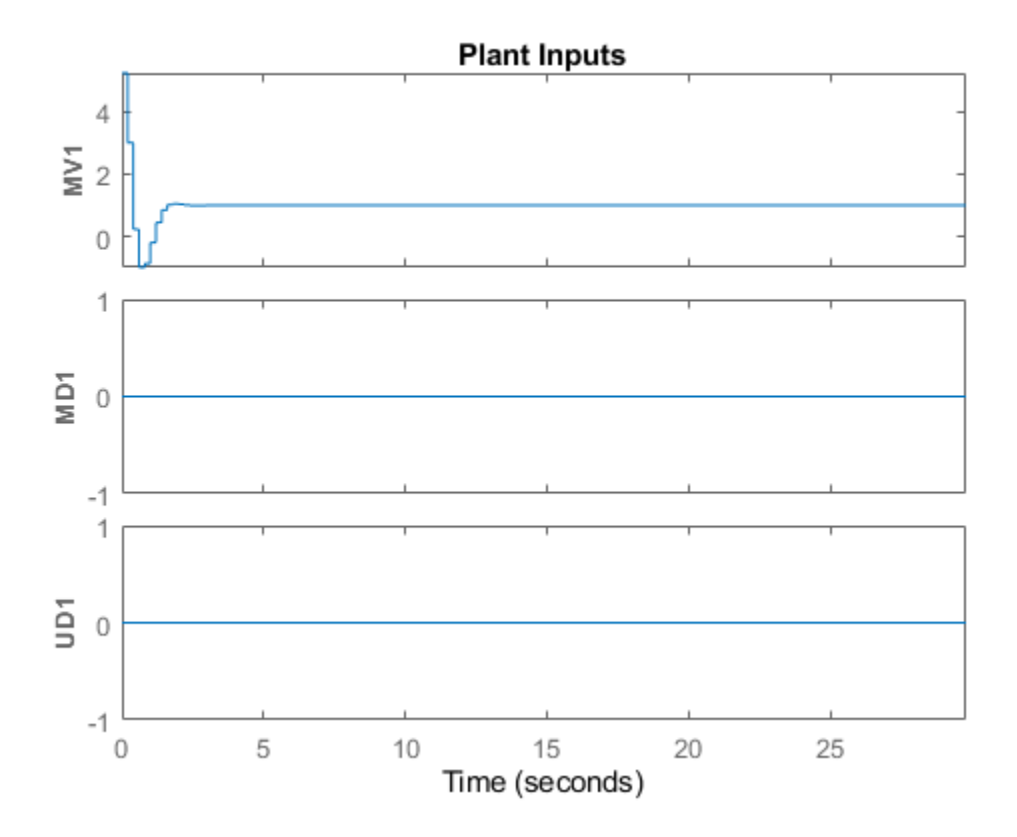

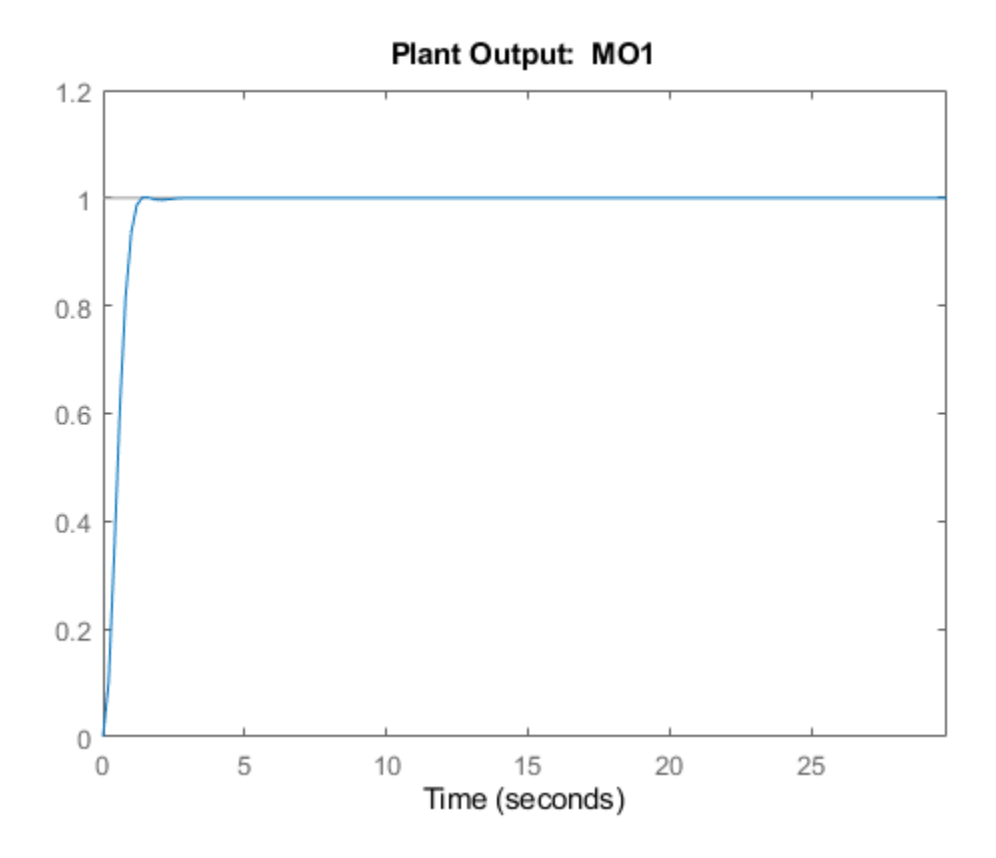

#### Simulate Using Simulink

You can also simulate your MPC controller in Simulink.

To compare results, recreate the MPC object with the constraints you use in the Design MPC Controller section, and the default estimator.

```
mpcobj = mpc(plantDSS,Ts,10,3);
mpcobj.MV = struct('Min',0,'Max',1,'RateMin',-10,'RateMax',10);
mpcobj.Model.Disturbance = tf(sqrt(1000),[1 0]);
```

```
-->The "Weights.ManipulatedVariables" property of "mpc" object is empty. Assuming default 0.0000
-->The "Weights.ManipulatedVariablesRate" property of "mpc" object is empty. Assuming default 0.
-->The "Weights.OutputVariables" property of "mpc" object is empty. Assuming default 1.00000.
```

Obtain the state-space matrices of the continuous-time plant.

[A,B,C,D] = ssdata(plantCSS); % get state-space realization

Open the mpc\_miso Simulink model for closed-loop simulation. The plant model is implemented with a continuous state-space block.

open\_system('mpc\_miso')

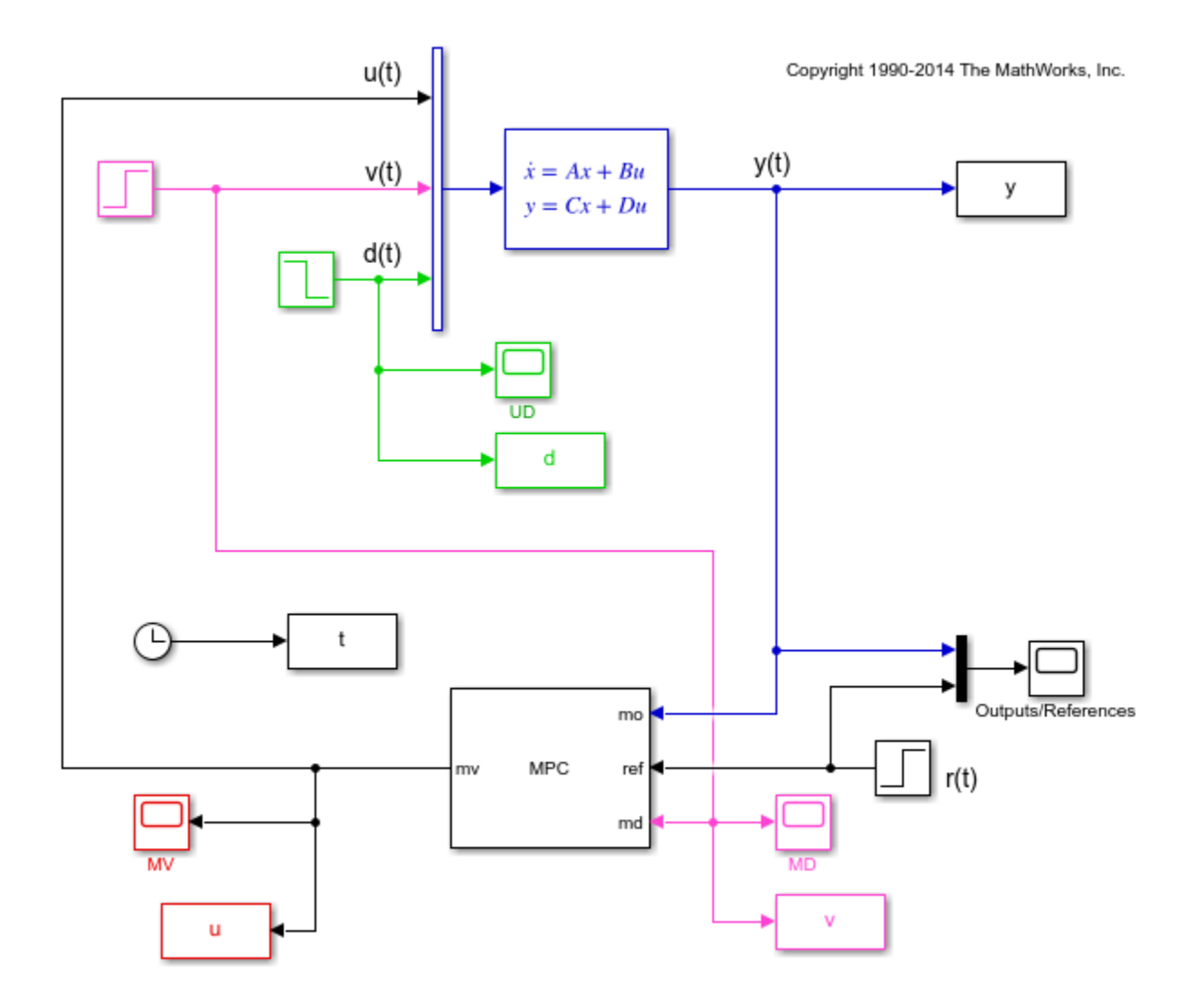

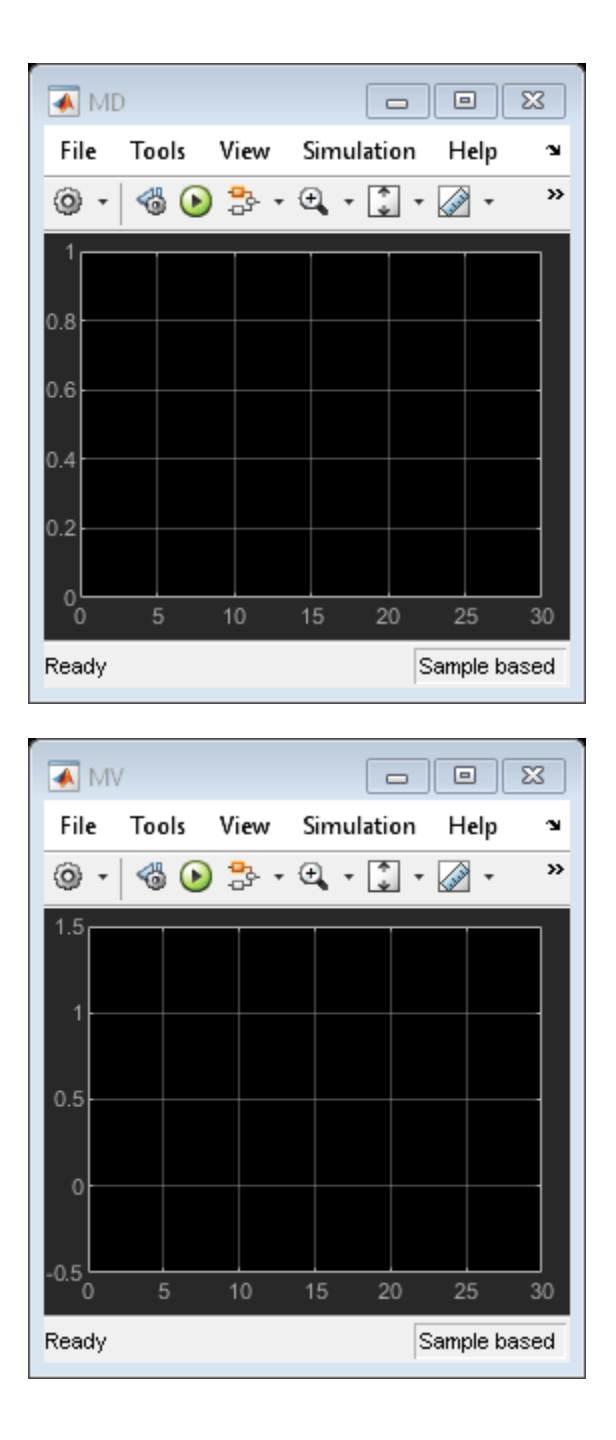

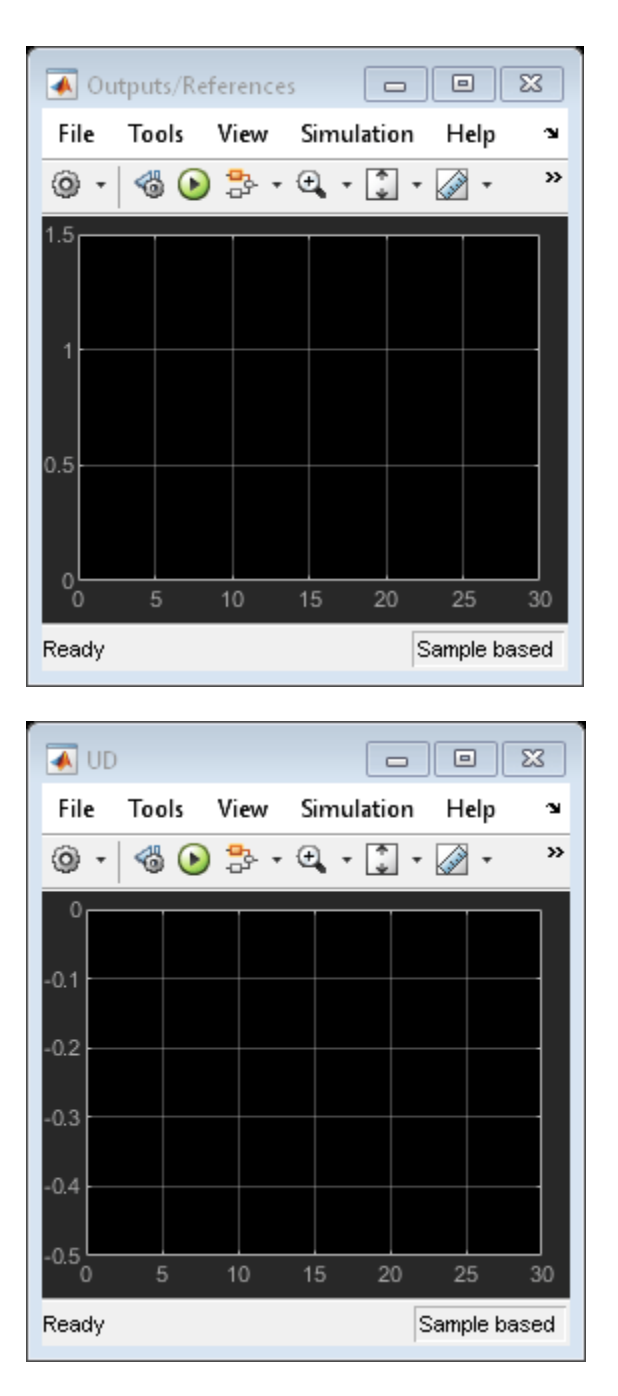

The plant input signals u(t), v(t), and d(t) represent the manipulated variable, measured input disturbance, and unmeasured input disturbance, respectively, while y(t) is the measured output. The block parameters are the matrices forming the state-space realization of the continuous-time plant, and the initial conditions for the five states. The MPC controller is implemented with an MPC Controller block, which has the workspace MPC object mpcobj as a parameter, the manipulated variable as the output, and the measured plant output, reference signal, and measured plant input disturbance, respectively, as inputs. The four Scope blocks plot the five loop signals, which are also saved (except for the reference signal) by four To-Workspace blocks.

Simulate the closed loop system using the simulink sim command. Note that this command (which simulates a Simulink model, and is equivalent to clicking the "Run" button in the model) is different from the sim command provided by the MPC toolbox (which instead simulates an MPC controller in a loop with an LTI plant).

#### sim('mpc\_miso')

Assuming no disturbance added to measured output channel #1. -->The "Model.Noise" property of the "mpc" object is empty. Assuming white noise on each measured

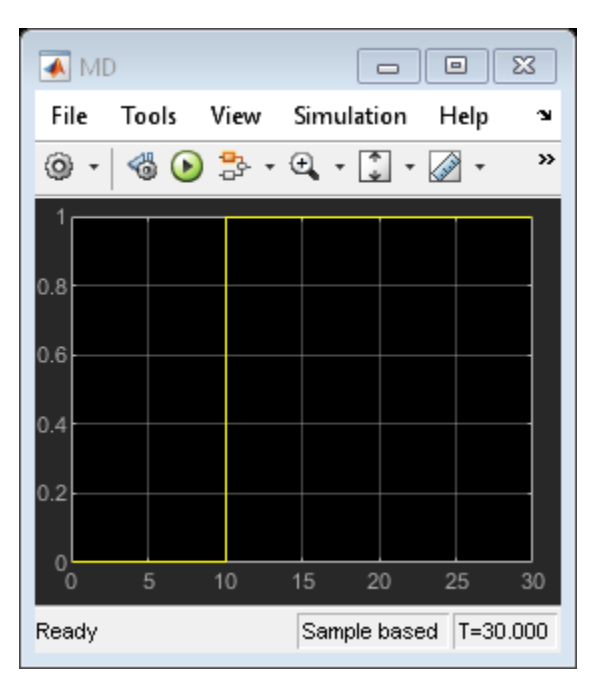

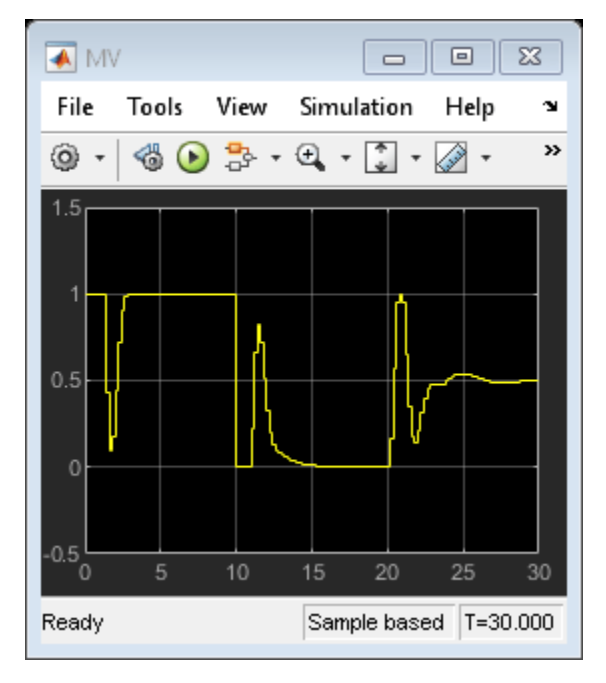

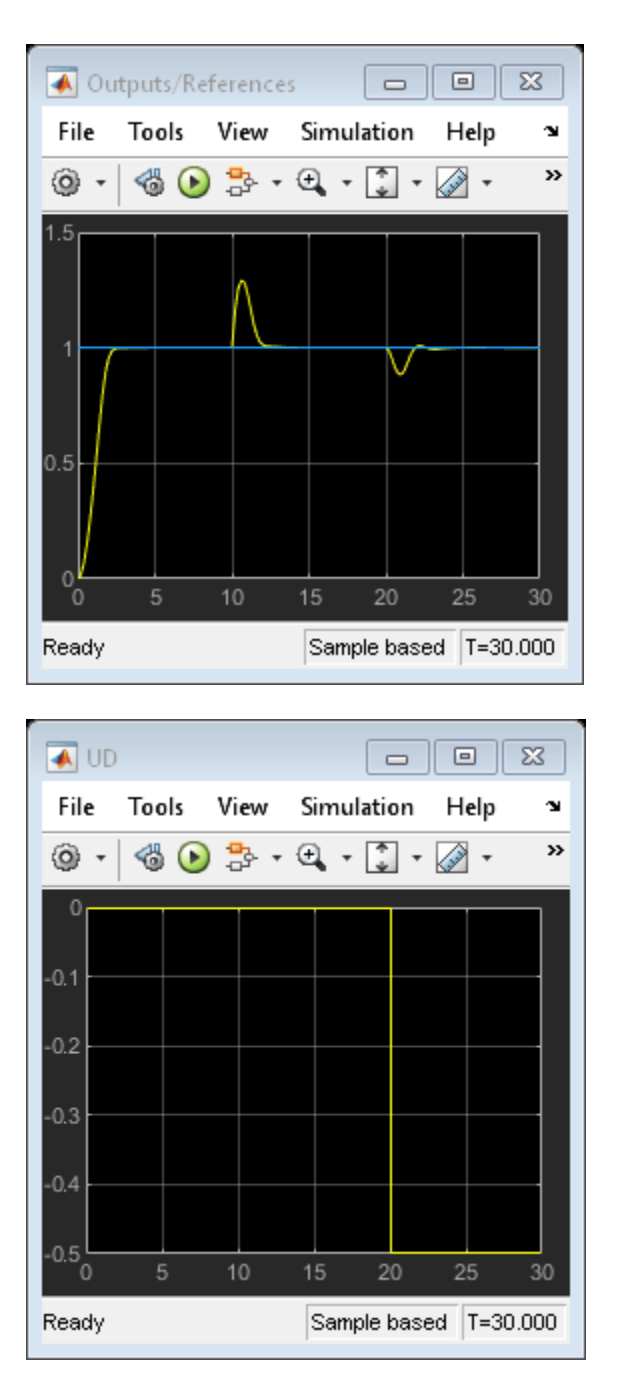

The plots in the Scope blocks are equivalent to the ones in the Simulate Closed-Loop Response Using the sim Command and Simulate Closed-Loop Response with Model Mismatch sections, with minor differences due to the fact that in Simulate Closed-Loop Response Using the sim Command the unmeasured disturbance signal is zero, and that in Simulate Closed-Loop Response with Model Mismatch you add noise to the plant input and output. Also note that, while the MPC sim command internally discretizes any continuous plant model using the ZOH method, Simulink typically uses an integration algorithm (in this example ode45) to simulate the closed loop when a continuous-time block is present.

## Run Simulation with Sinusoidal Output Noise.

Assume output measurements are affected by a sinusoidal disturbance (a single tone sensor noise) of frequency 0.1 Hz.

omega = 2\*pi/10;

% disturbance radial frequency

Open the mpc\_misonoise Simulink model, which is similar to the mpc\_miso model except for the sinusoidal disturbance added to the measured output. Also, the simulation time is longer and the unmeasured disturbance begins before the measured disturbance.

open\_system('mpc\_misonoise')

% open new Simulink model

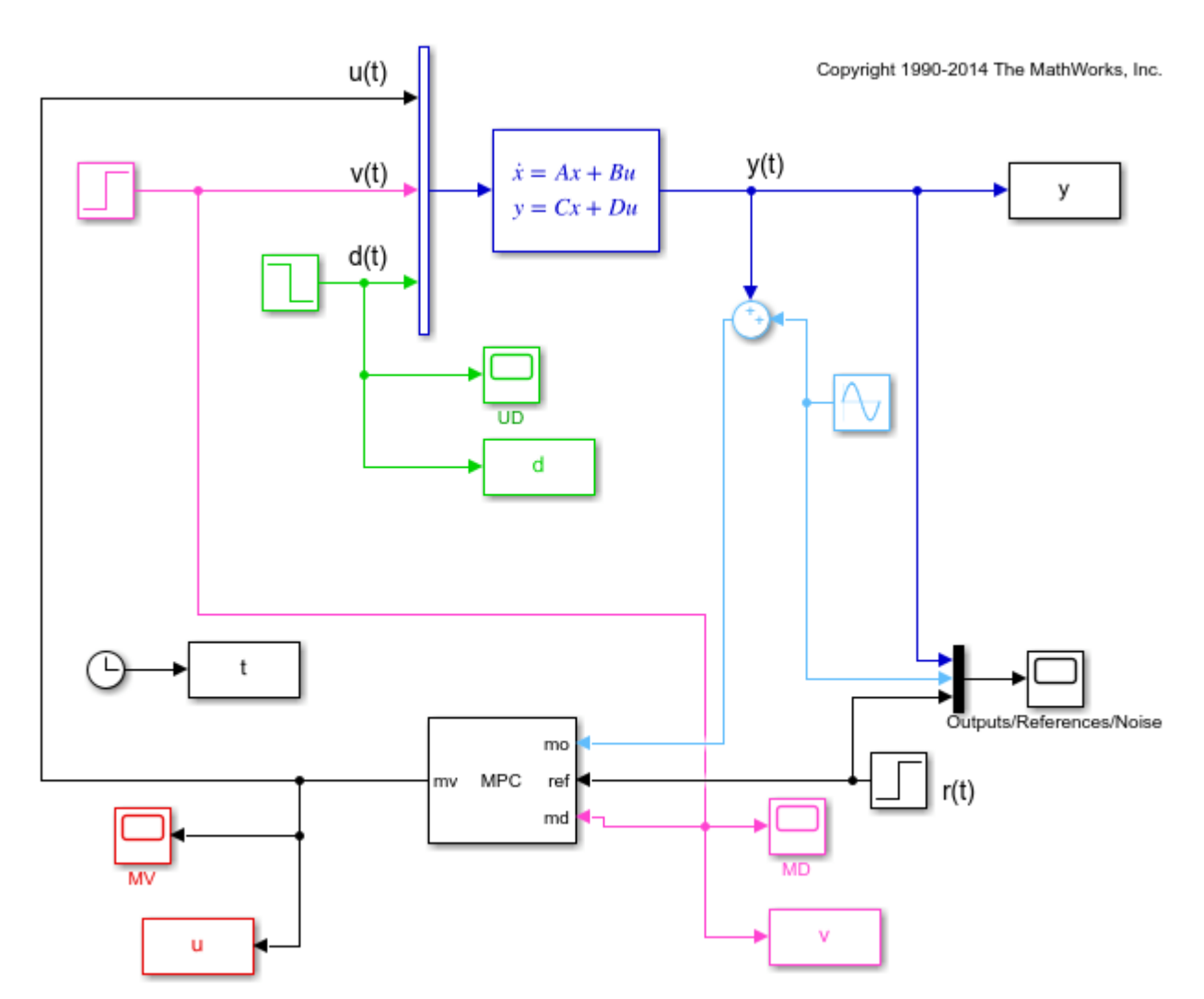

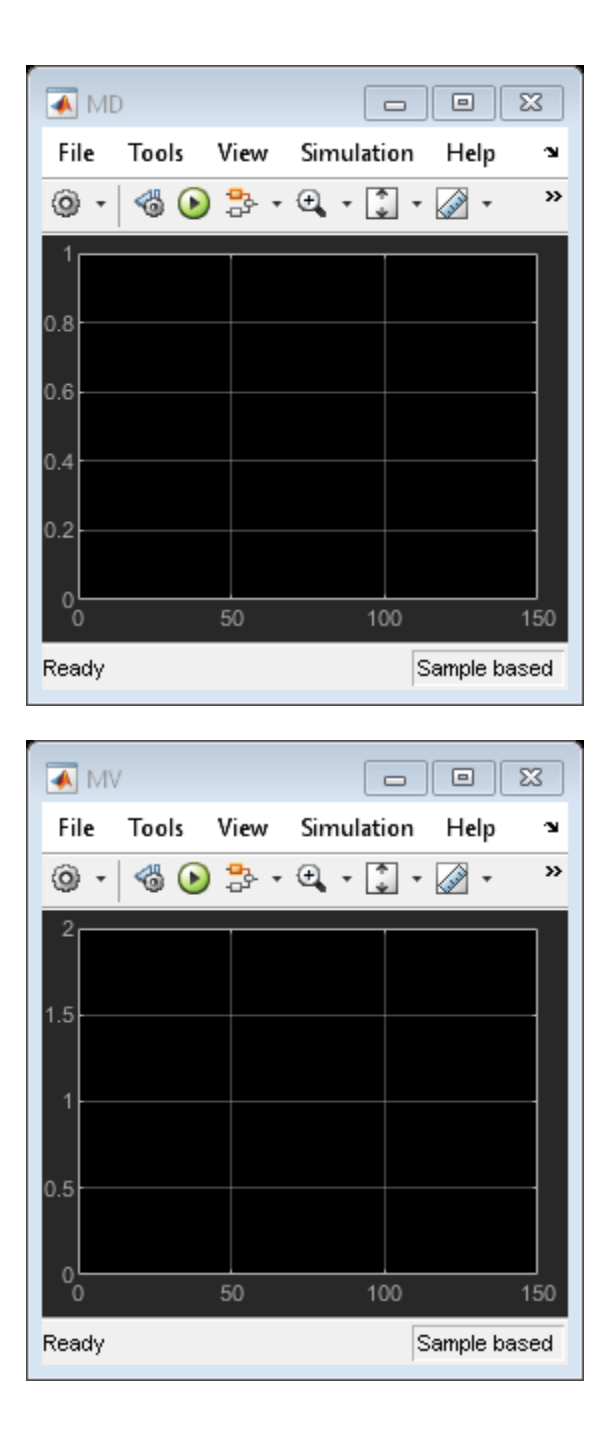

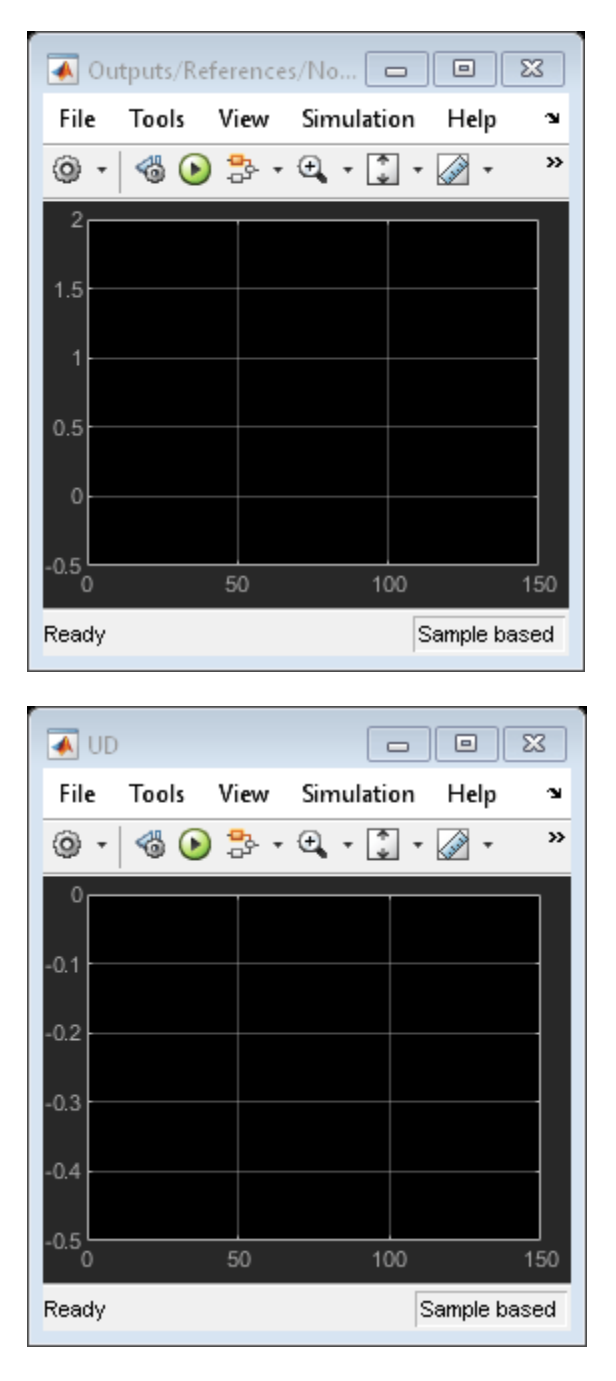

Since this noise is expected, you can specify a noise model to help the state estimator ignore it. Doing so improves the disturbance rejection capabilities of the controller.

mpcobj.Model.Noise = 0.5\*tf(omega^2,[1 0 omega^2]); % measurement noise model

Revise the MPC design by specifying a disturbance model on the unmeasured input as a white Gaussian noise with zero mean and variance 0.1.

setindist(mpcobj,tf(0.1));

% static gain

In this case, you cannot have integrators as disturbance model on both the unmeasured input and the output, because this violates state observability. Therefore when you specify a static gain for the input disturbance model, an output disturbance model consisting in a discretized integrator is automatically added to the controller. This output disturbance model helps the controller to reject step-like and slowly varying disturbances at the output.

#### getoutdist(mpcobj)

-->Assuming output disturbance added to measured output channel #1 is integrated white noise. -->A feedthrough channel in NoiseModel was inserted to prevent problems with estimator design.

ans =

A = x1 1 х1 B =u1 x1 0.2 C = x1 M01 1 D = u1 M01 0

Sample time: 0.2 seconds Discrete-time state-space model.

Large measurement noise can decrease the accuracy of the state estimates. To make the controller less aggressive, and decrease its noise sensitivity, decrease the weight on the output variable tracking.

mpcobj.weights = struct('MV',0,'MVRate',0.1,'0V',0.005); % new weights

To give the Kalman filter more time to successfully estimate the states, increase the prediction horizon to 40.

mpcobj.predictionhorizon = 40;

% new prediction horizon

Run the simulation for 145 seconds.

sim('mpc\_misonoise',145) % the second argument is the simulation duration

-->Assuming output disturbance added to measured output channel #1 is integrated white noise. -->A feedthrough channel in NoiseModel was inserted to prevent problems with estimator design.

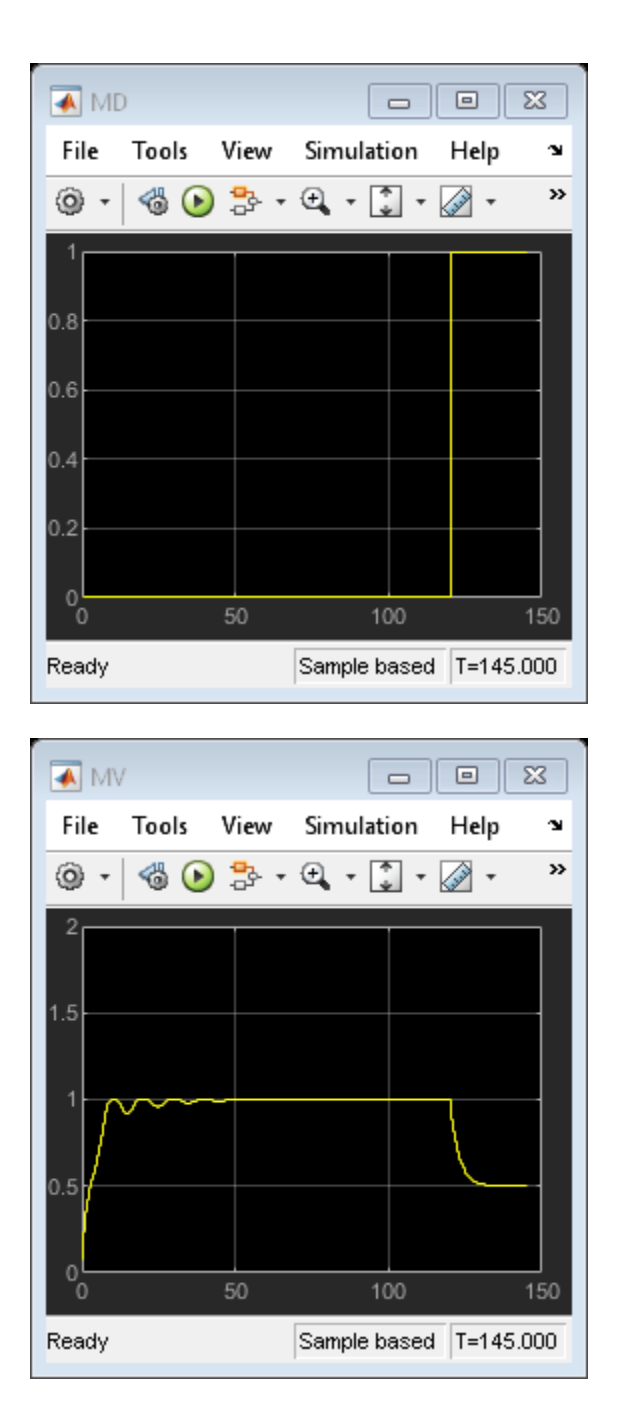

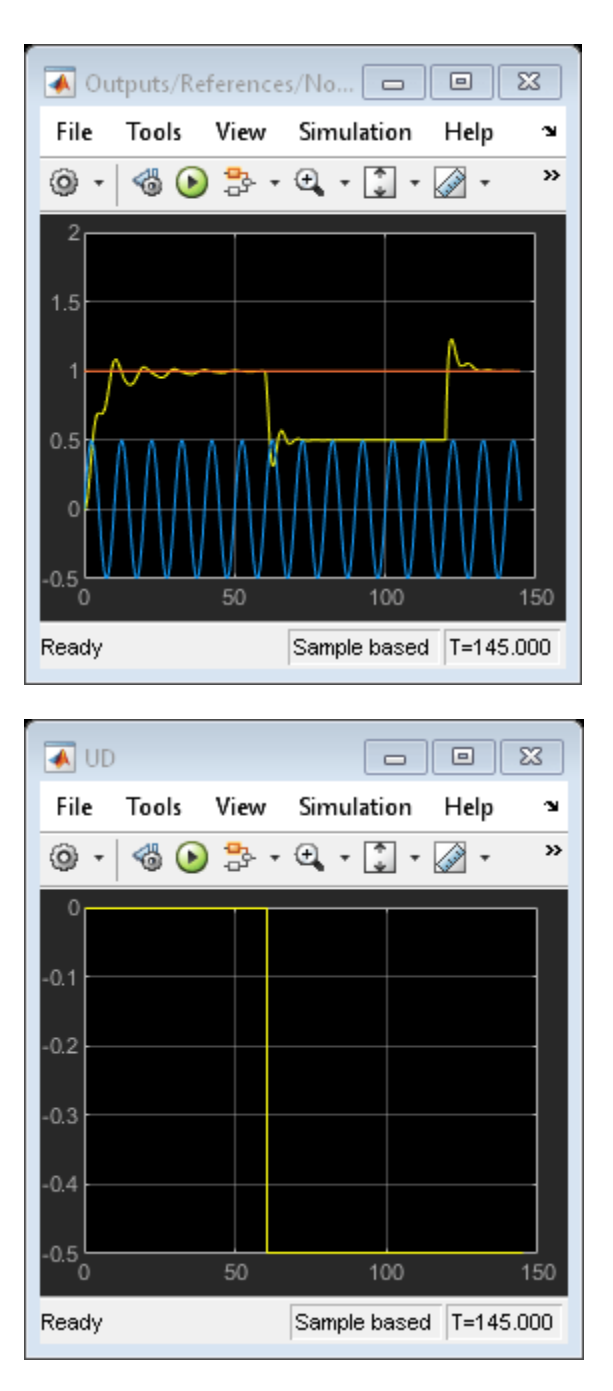

The Kalman filter successfully learns to ignore the measurement noise after 50 seconds. The unmeasured and measured disturbances get rejected in a 10 to 20 second timespan. As expected, the manipulated variable stays in the interval between 0 and 1.

bdclose('all') % close all open Simulink models without saving any change close all % close all open figures

## See Also

**Objects** mpc

Apps MPC Designer

Blocks MPC Controller

# **More About**

- "Model Predictive Control of a Single-Input-Single-Output Plant" on page 3-47
- "Model Predictive Control of a Multi-Input Multi-Output Nonlinear Plant" on page 3-92

# Model Predictive Control of a Multi-Input Multi-Output Nonlinear Plant

This example shows how to design a model predictive controller for a multi-input multi-output nonlinear plant defined in Simulink® and simulate the closed loop. The plant has three manipulated variables and two measured outputs.

#### Linearize the Nonlinear Plant

To run this example, Simulink® and Simulink Control Design<sup>™</sup> are required.

```
% Check that both Simulink and Simulink Control Design are installed,
% otherwise display a message and return
if ~mpcchecktoolboxinstalled('simulink')
    disp('Simulink(R) is required to run this example.')
    return
end
if ~mpcchecktoolboxinstalled('slcontrol')
    disp('Simulink Control Design(R) is required to run this example.')
    return
end
```

The nonlinear plant is implemented in the Simulink model  $mpc_nonlinmodel$ . Notice the nonlinearity  $0.2*u(1)^3$  from the first input to the first output.

```
open('mpc nonlinmodel')
```

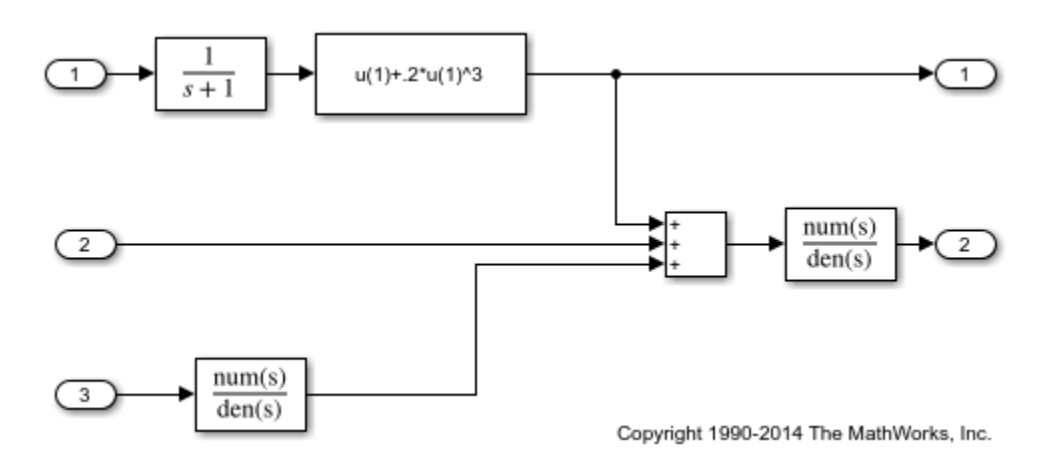

Linearize the plant at the default operating conditions (the initial states of the transfer function blocks are all zero) using the linearize command from the Simulink Control Design Toolbox.

```
plant = linearize('mpc_nonlinmodel');
```

Assign names to I/O variables.

```
plant.InputName = {'Mass Flow';'Heat Flow';'Pressure'};
plant.OutputName = {'Temperature';'Level'};
plant.InputUnit = {'kg/s' 'J/s' 'Pa'};
plant.OutputUnit = {'K' 'm'};
```

Note that since you have not defined any measured or unmeasured disturbance, or any an unmeasured output, when an MPC controller is created based on plant, by default all plant inputs are assumed to be manipulated variables and all plant outputs are assumed to be measured outputs.

#### **Design the MPC Controller**

Create the controller object with sampling period, prediction and control horizons of 0.2 sec, 5 steps, and 2 moves, respectively;

```
mpcobj = mpc(plant,0.2,5,2);
```

```
-->The "Weights.ManipulatedVariables" property of "mpc" object is empty. Assuming default 0.0000
-->The "Weights.ManipulatedVariablesRate" property of "mpc" object is empty. Assuming default 0.
-->The "Weights.OutputVariables" property of "mpc" object is empty. Assuming default 1.00000.
```

Specify hard constraints on the manipulated variable.

```
mpcobj.MV = struct('Min', {-3; -2; -2}, 'Max', {3;2;2}, 'RateMin', {-1000; -1000; -1000});
```

Define weights on manipulated variables and output signals.

mpcobj.Weights = struct('MV',[0 0 0],'MVRate',[.1 .1 .1],'0V',[1 1]);

Display the MPC object to review its properties.

mpcobj

```
MPC object (created on 01-Sep-2021 15:36:26):
             _ _ _ _ _ _ _ _ _ _ _ _ _ _ _ _ _ _
Sampling time: 0.2 (seconds)
Prediction Horizon: 5
Control Horizon:
                    2
Plant Model:
      3 manipulated variable(s) -->| 5 states |
                                                   |--> 2 measured output(s)
      0 measured disturbance(s) -->| 3 inputs
                                                   |--> 0 unmeasured output(s)
      0 unmeasured disturbance(s) -->| 2 outputs
Disturbance and Noise Models:
        Output disturbance model: default (type "getoutdist(mpcobj)" for details)
        Measurement noise model: default (unity gain after scaling)
Weights:
        ManipulatedVariables: [0 0 0]
   ManipulatedVariablesRate: [0.1000 0.1000 0.1000]
             OutputVariables: [1 1]
                         ECR: 100000
State Estimation: Default Kalman Filter (type "getEstimator(mpcobj)" for details)
Constraints:
 -3 <= Mass Flow (kg/s) <= 3, -1000 <= Mass Flow/rate (kg/s) <= Inf, Temperature (K) is unconstru
  -2 <= Heat Flow (J/s) <= 2, -1000 <= Heat Flow/rate (J/s) <= Inf, Level (m) is unconstru
    -2 <= Pressure (Pa) <= 2, -1000 <= Pressure/rate (Pa) <= Inf
```

#### Simulate the Closed Loop Using Simulink

Open the pre-existing Simulink model for the closed-loop simulation. The plant model is identical to the one used for linearization, while the MPC controller is implemented with an MPC controller block, which has the workspace MPC object mpcobj as parameter. The reference for the first output is a step signal rising from zero to one for t=0, as soon as the simulation starts. The reference for the second output

mdl1 = 'mpc\_nonlinear';
open\_system(mdl1)

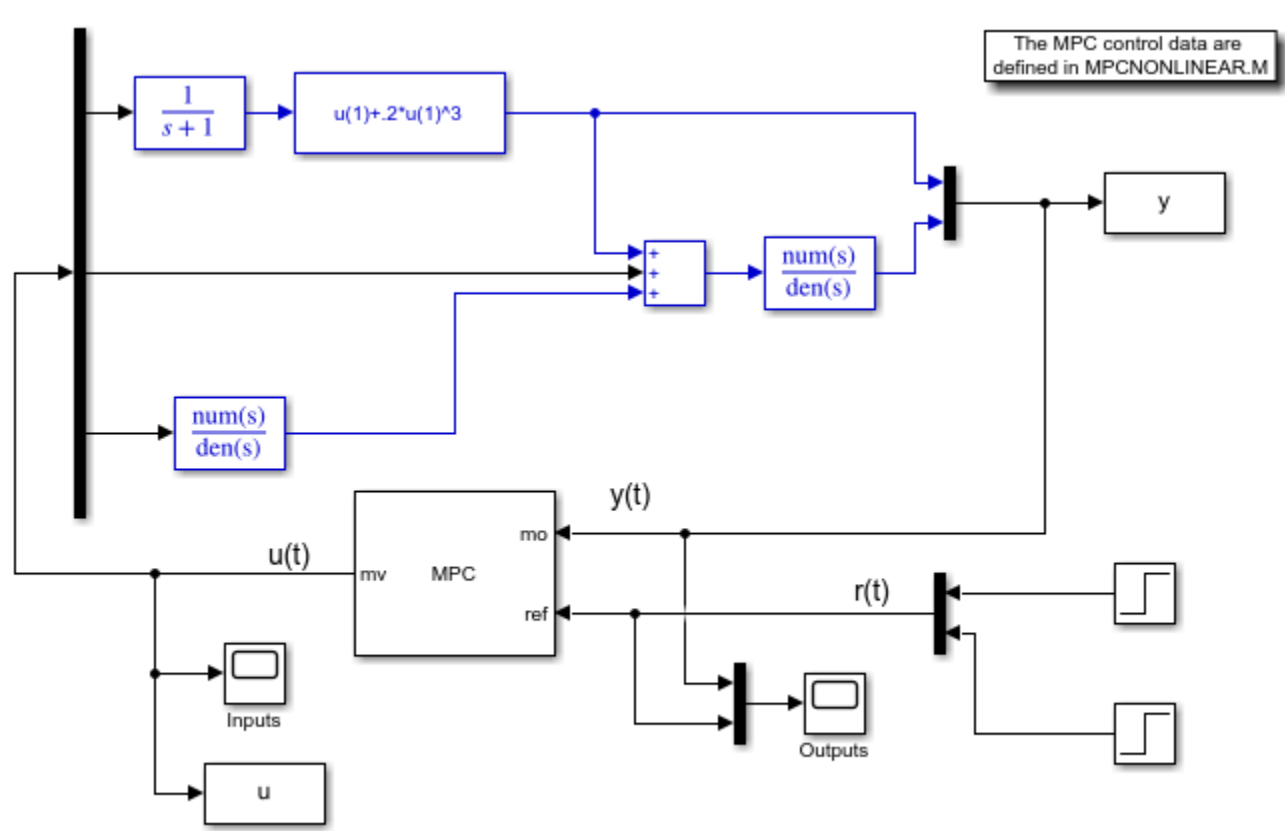

Copyright 1990-2014 The MathWorks, Inc.

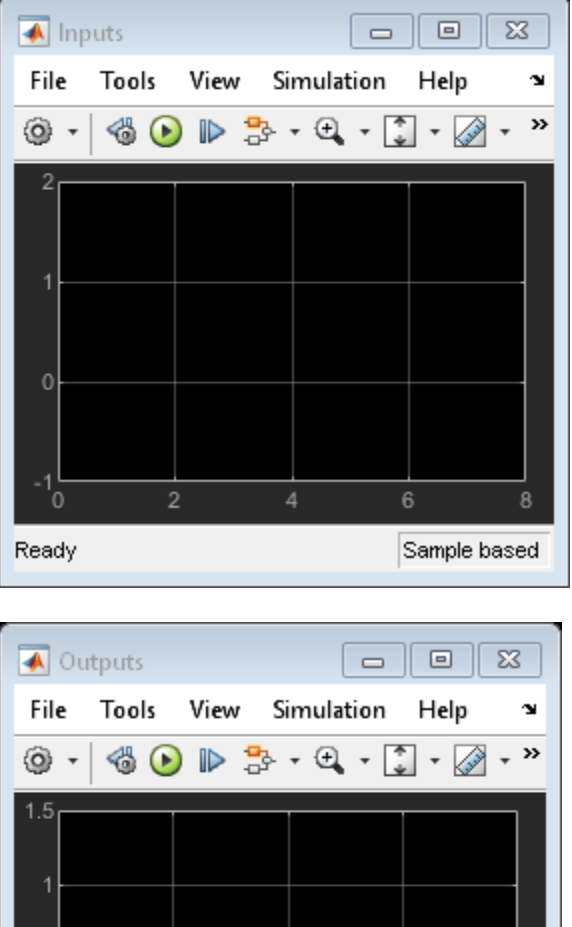

| (a) - (c) | s 🕑 🕪 |   | • 🗓 • 🙆 | 2 - " |
|-----------|-------|---|---------|-------|
| 1.5       |       |   |         |       |
| 4         |       |   |         |       |
|           |       |   |         |       |
| 0.5       |       |   |         |       |
|           |       |   |         |       |
| 0         |       |   |         |       |
| 0.5       |       |   |         |       |
| -0.5      | 2     | 4 | 6       | 8     |
| Ready     |       |   | Sample  | based |
|           |       |   |         |       |

Run the closed loop simulation.

#### sim(mdl1)

-->Converting model to discrete time.

-->Assuming output disturbance added to measured output channel #1 is integrated white noise.

-->Assuming output disturbance added to measured output channel #2 is integrated white noise. -->The "Model.Noise" property of the "mpc" object is empty. Assuming white noise on each measured

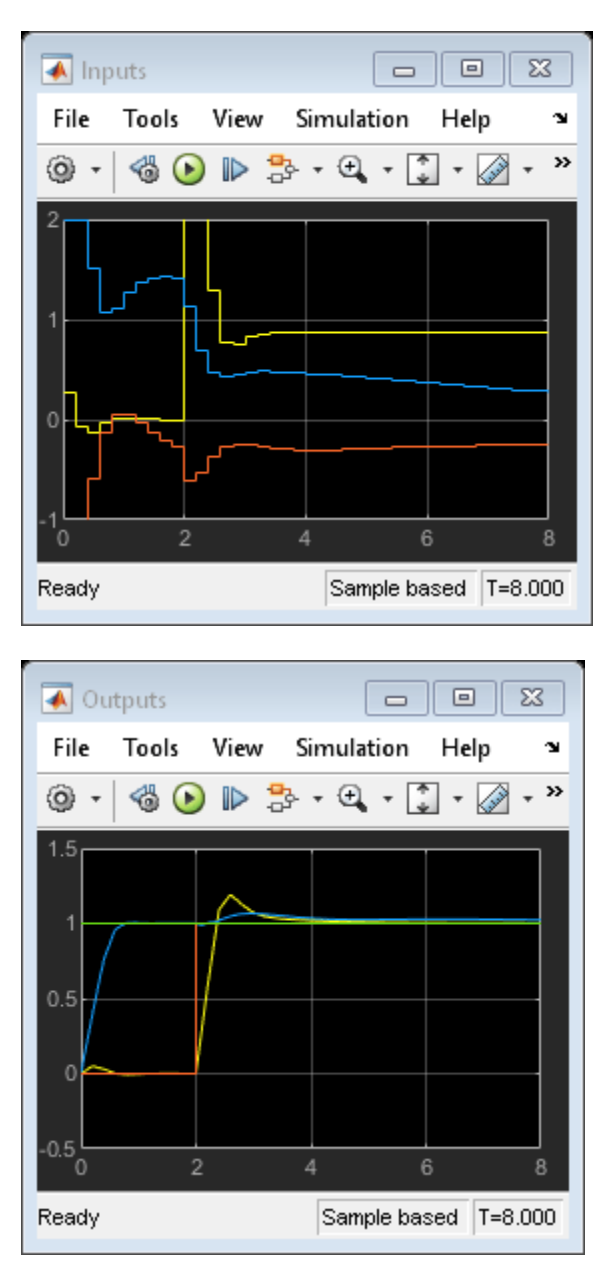

Despite the presence of the nonlinearity, both outputs track their references well after a few seconds, while, as expected, the manipulated variables stay within the preset hard constraints.

#### Modify MPC Design to Track Ramp Signals

In order to both track a ramp while compensating for the nonlinearity, define a disturbance model on both outputs as a triple integrator (without the nonlinearity a double integrator would suffice).

```
outdistmodel = tf({1 0;0 1},{[1 0 0 0],1;1,[1 0 0 0]});
setoutdist(mpcobj,'model',outdistmodel);
```

Open the pre-existing Simulink model for the closed-loop simulation. It is identical to the previous closed loop model, except for the fact that the reference for the first plant output is no longer a step but a ramp signal that rises with slope of 0.2 after 3 seconds.

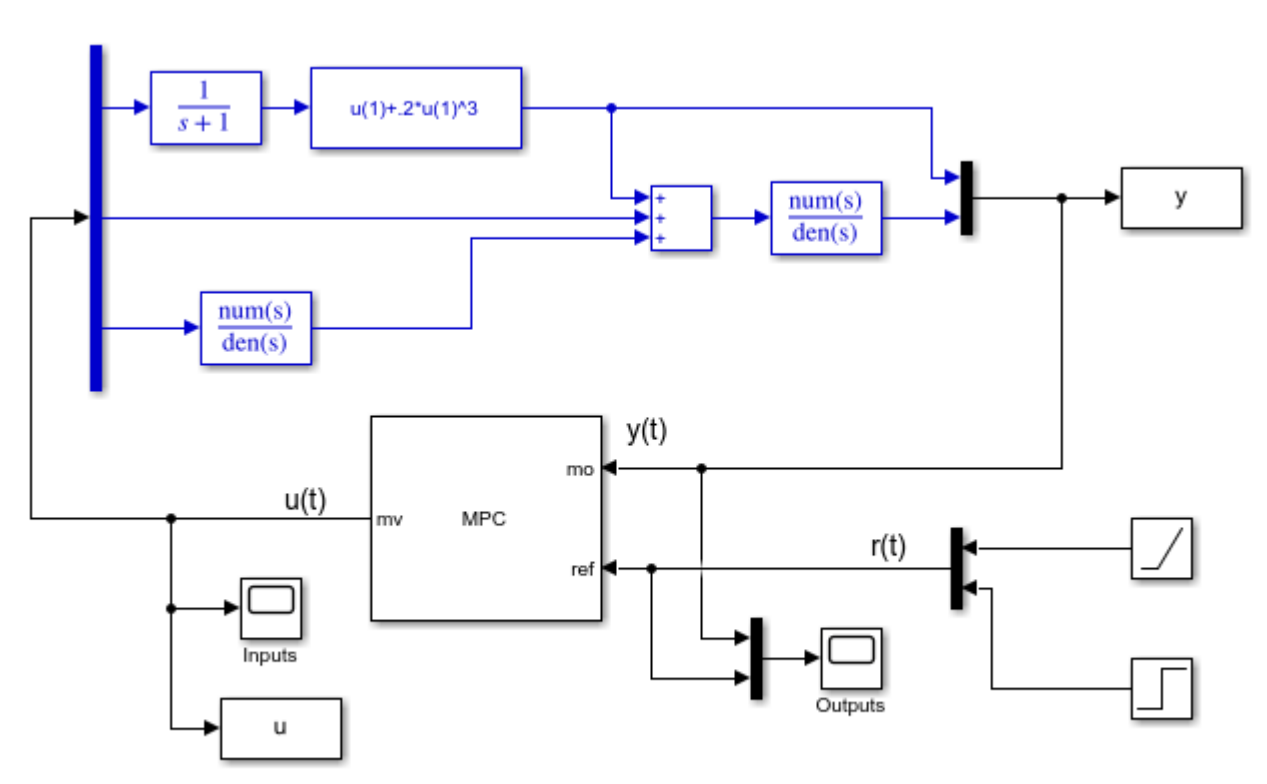

mdl2 = 'mpc\_nonlinear\_setoutdist';
open\_system(mdl2)

Copyright 1990-2014 The MathWorks, Inc.

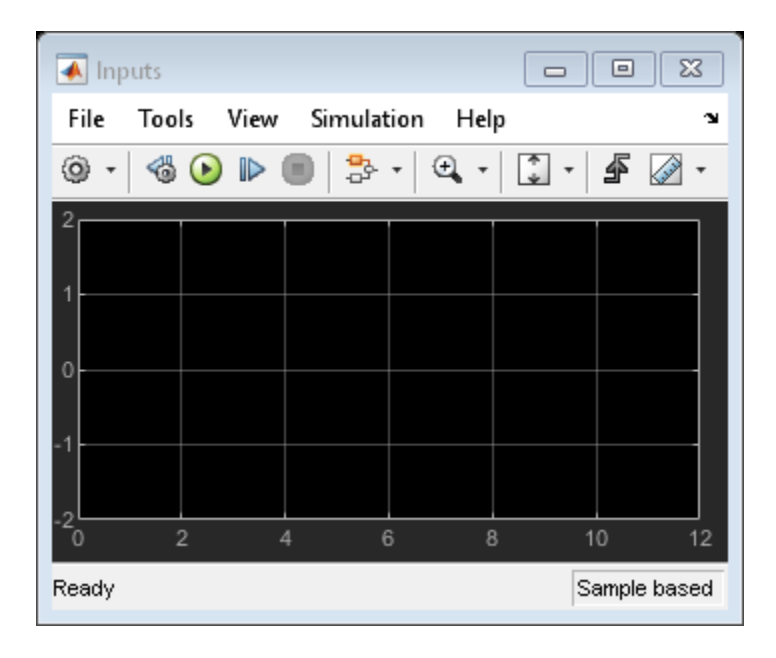

| 🛃 Outputs                      |              |
|--------------------------------|--------------|
| File Tools View Simulation Hel | p 🤉          |
| 🎯 •   🍪 🕑 🕪 🔳   🏞 •   🔍 •      | 🖸 • 🗳 🖉 •    |
| 2                              |              |
| 1.5                            |              |
| 1                              |              |
| 0.5                            |              |
| 0                              |              |
| -0.5                           |              |
| 0 2 4 6 8                      | 3 10 12      |
| Ready                          | Sample based |

Run the closed loop simulation for 12 seconds.

## sim(mdl2,12)

```
-->Converting model to discrete time.
-->The "Model.Noise" property of the "mpc" object is empty. Assuming white noise on each measured
```

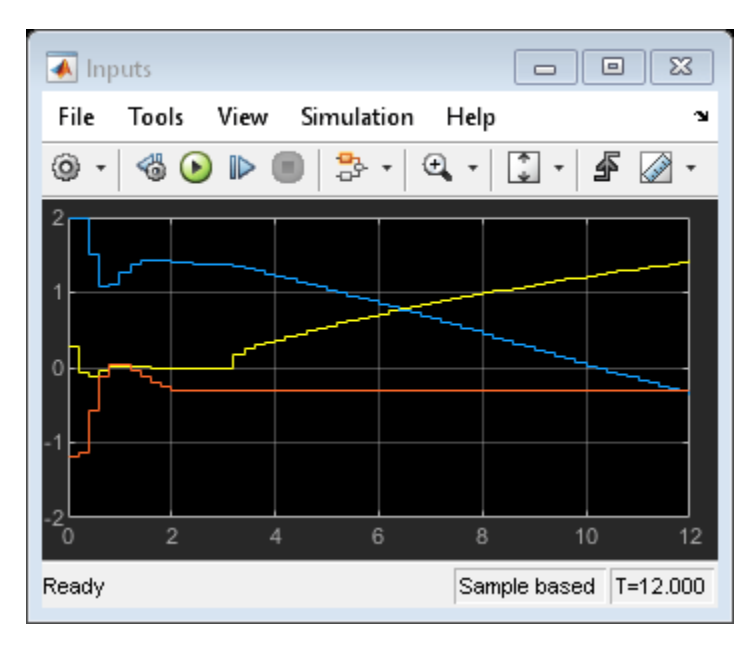

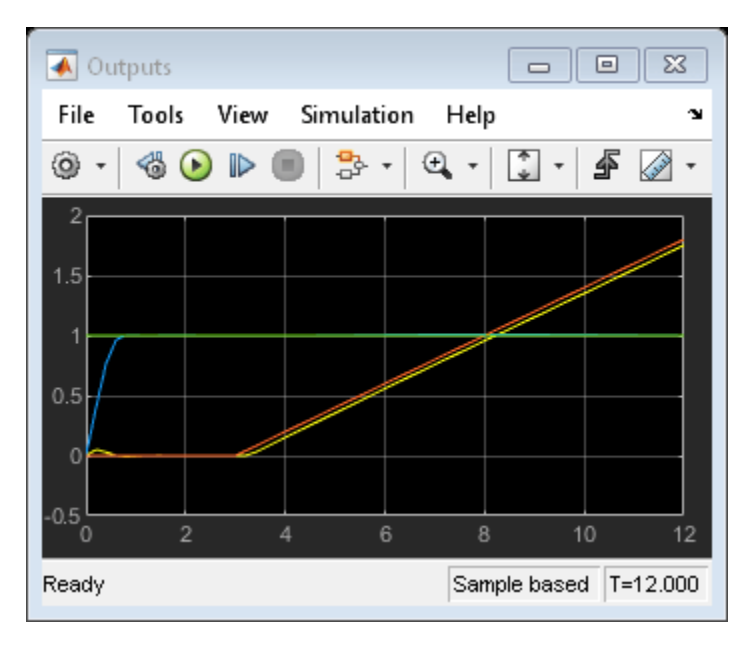

## **Simulate without Constraints**

When the constraints are not active, the MPC controller behaves like a linear controller. Simulate two versions of an unconstrained MPC controller in closed loop to illustrate this fact.

First, remove the constraints from mcpobj.

mpcobj.MV = [];

Then reset the output disturbance model to default, (this is only done to get a simpler version of a linear MPC controller in the next step).

```
setoutdist(mpcobj,'integrators');
```

Convert the unconstrained MPC controller to a linear time invariant (LTI) state space dynamical system, having the vector [ym; r] as input, where ym is the vector of measured output signals (at a given step), and r is the vector of output references (at the same given step).

LTI = ss(mpcobj,'r'); % use reference as additional input signal

```
    -->Converting model to discrete time.
    ->Assuming output disturbance added to measured output channel #1 is integrated white noise.
    ->Assuming output disturbance added to measured output channel #2 is integrated white noise.
    ->The "Model.Noise" property of the "mpc" object is empty. Assuming white noise on each measured
```

Open the pre-existing Simulink model for the closed-loop simulation. The "references" block contains two step signals (acting after 4 and 0 seconds, respectively) that are used as a reference. The "MPC control loop" block is equivalent to the first closed loop, except for the fact that the reference signals are supplied to it as input. The "Linear control loop" block is equivalent to the "MPC control loop" block except for the fact that the controller is an LTI block having the workspace ss object LTI as parameter.

refs = [1;1]; mdl3 = 'mpc\_nonlinear\_ss'; open\_system(mdl3) % set values for step signal references

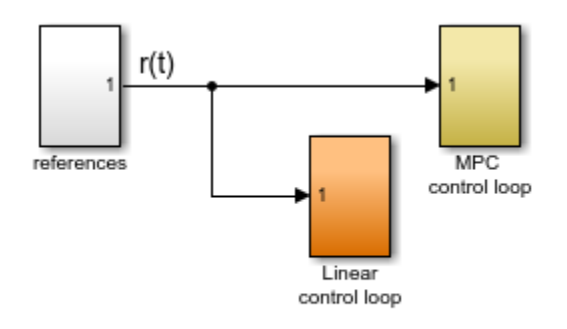

Copyright 1990-2014 The MathWorks, Inc.

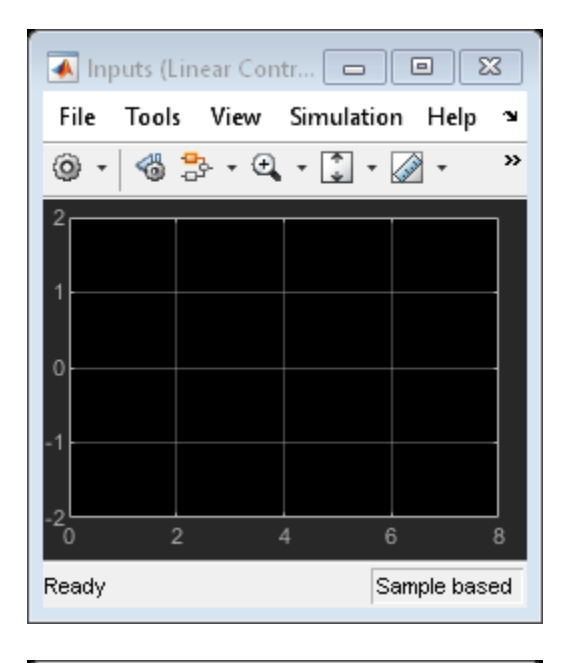

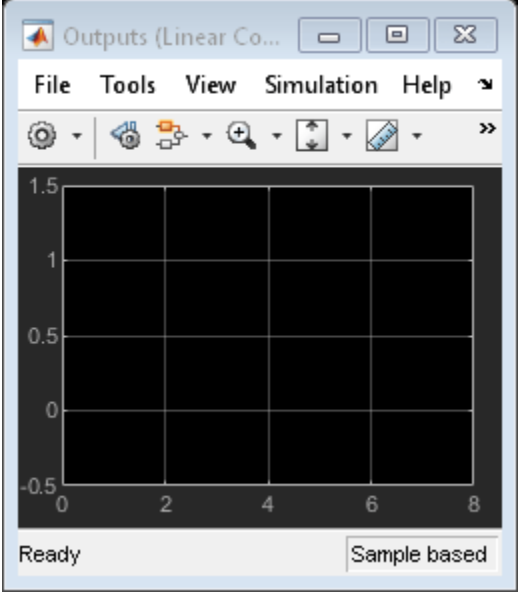

| 承 Inputs (M                                                             | PC)                     |                       |                  |
|-------------------------------------------------------------------------|-------------------------|-----------------------|------------------|
| File Tools                                                              | View                    | Simulation            | n Help ⊃∎        |
| ◎ • 🚳 🗧                                                                 | }- • €                  | • 🗘 •                 | 🖉 - 🚿            |
| 1                                                                       |                         |                       |                  |
| 0                                                                       |                         |                       |                  |
| -1                                                                      |                         |                       |                  |
| Ready                                                                   | 4                       | Sa<br>Sa              | o<br>Imple based |
|                                                                         |                         |                       |                  |
| 承 Outputs (                                                             | MPC)                    |                       |                  |
| A Outputs (<br>File Tools                                               | MPC)<br>View            | Simulation            | E 🔀<br>Help 🏾    |
| Outputs ()<br>File Tools                                                | MPC)<br>View            | Simulation            | ■ ⊠<br>Help ¥    |
| Outputs ()<br>File Tools<br>Outputs ()<br>File Tools<br>1.5<br>1.5<br>1 | MPC)<br>View            | Simulation            | ■ 🔀<br>Help 🍽    |
| Outputs (<br>File Tools<br>O  Controls<br>O Controls                    | MPC)<br>View<br>}}- ▼ ⊕ | Simulation            | ■ X<br>Help ¥    |
| ✓ Outputs () File Tools ○ ▼ 30 2 0.5 -0.5 0 2                           | MPC)<br>View            | Simulation<br>• • • • |                  |

Run the closed loop simulation for 12 seconds. sim(mdl3)

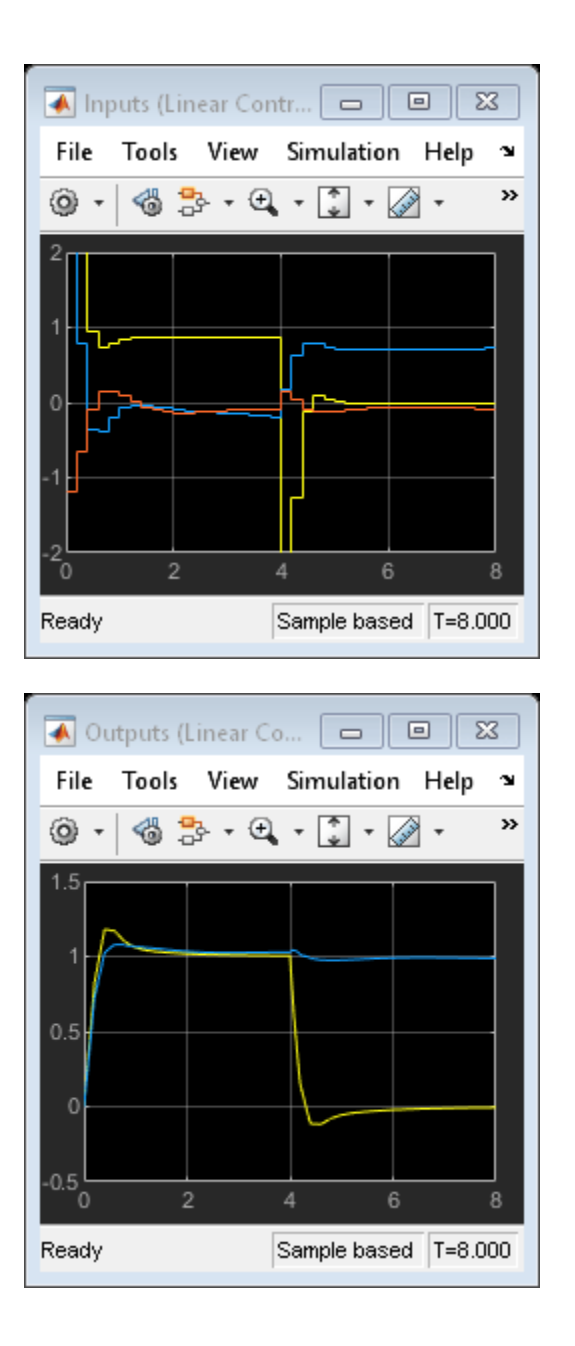

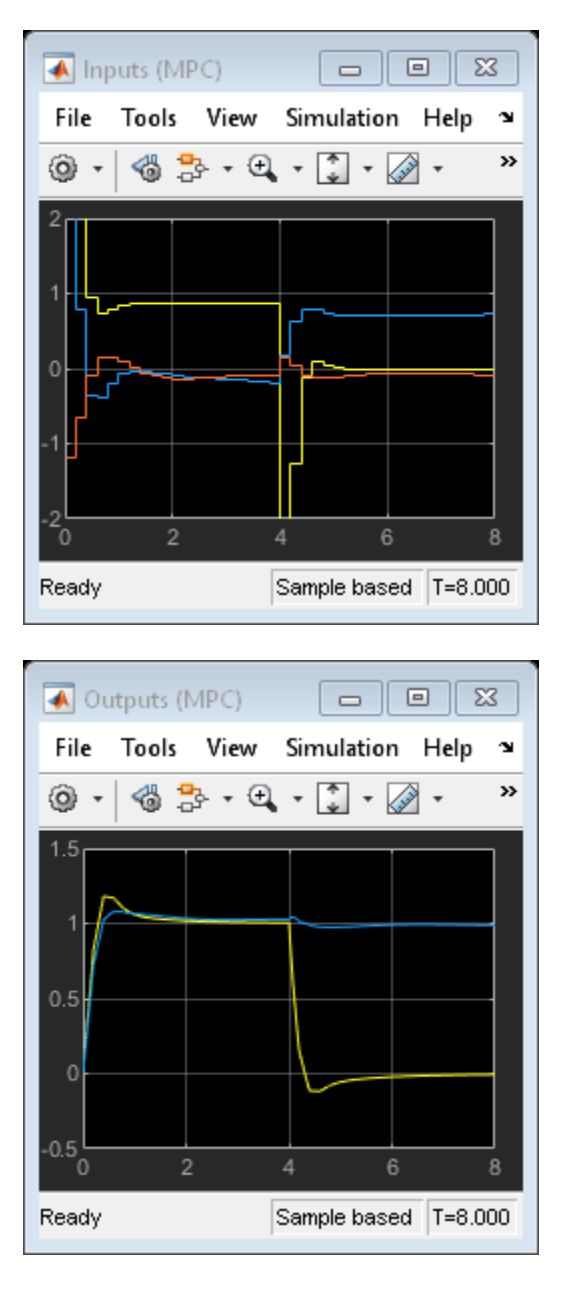

The inputs and outputs signals look identical for both loops. Also note that the manipulated variable are no longer bounded by the previous constraints.

#### **Compare Simulation Results**

```
fprintf('Compare output trajectories: ||ympc-ylin|| = %g\n',norm(ympc-ylin));
disp('The MPC controller and the linear controller produce the same closed-loop trajectories.');
Compare output trajectories: ||ympc-ylin|| = 9.5904e-15
The MPC controller and the linear controller produce the same closed-loop trajectories.
```

As expected, there is only a negligible difference due to numerical errors.

Close all open Simulink models without saving any change.

bdclose all

## See Also

**Objects** mpc

Apps MPC Designer

Blocks MPC Controller

# **More About**

- "Model Predictive Control of a Single-Input-Single-Output Plant" on page 3-47
- "Model Predictive Control of Multi-Input Single-Output Plant" on page 3-51